## brother.

# SZOFTVER HASZNÁLATI ÚTMUTATÓ

DCP-felhasználók számára; ez a dokumentáció mind MFC, mind DCP típusokhoz készült. Ahol a használati útmutatóban "MFC" szerepel, az a "DCP"-re és az "MFC"-re is vonatkozik.

Nem minden országban érhető el az összes típus.

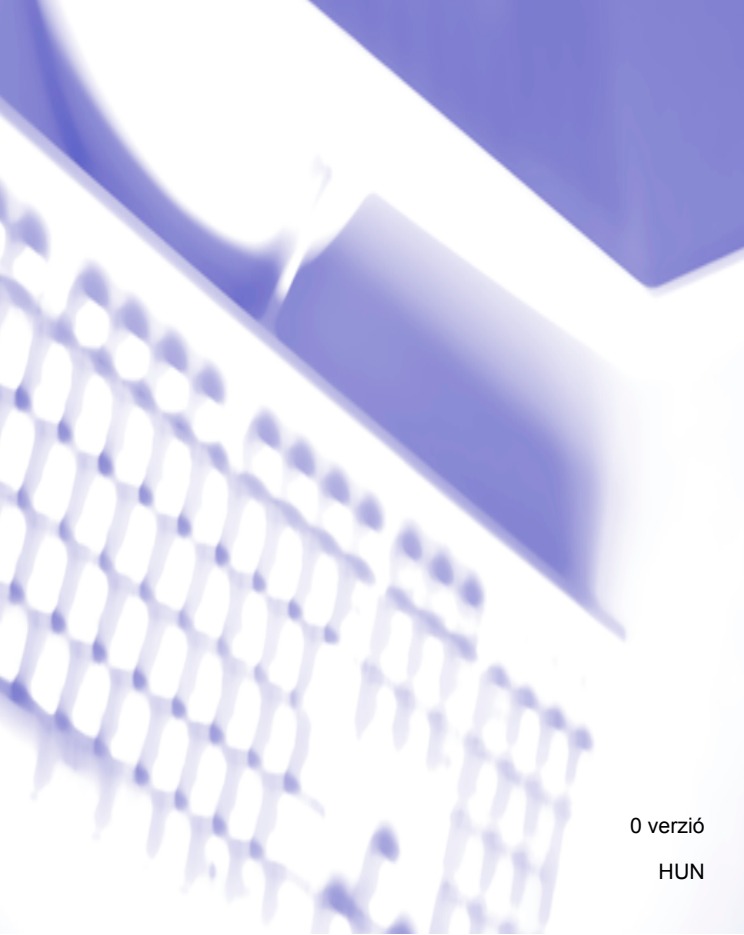

## Tartalomjegyzék

### I. bekezdés Windows®

| Nyomtatas                                                                    | 2  |
|------------------------------------------------------------------------------|----|
| A Brother nyomtató illesztőprogram használata                                | 2  |
| Funkciók                                                                     | 3  |
| A megfelelő típusú papír kiválasztása                                        | 3  |
| Egyidejű nyomtatás, szkennelés és faxolás                                    | 3  |
| Adatok törlése a memóriából                                                  | 3  |
| Állapotjelző                                                                 | 4  |
| A készülék állapotának ellenőrzése                                           | 4  |
| Az Állapotjelző kikapcsolása                                                 | 5  |
| Nyomtató illesztőprogram beállítások                                         | 6  |
| A nyomtató illesztőprogram beállításainak elérése                            | 6  |
| Alapvető fül                                                                 | 7  |
| Médiatípus                                                                   | 8  |
| Minőség                                                                      | 8  |
| Papírméret                                                                   | 9  |
| Színmód                                                                      | 10 |
| OldaleIrendezés                                                              |    |
| Oldalbeállítás                                                               |    |
| Másolatok                                                                    | 11 |
| Haladó fül                                                                   | 12 |
| Színes/Szürkeárnyalat                                                        |    |
| Színbeállítások                                                              | 14 |
| Festéktakarékos mód (DCP-J515W, DCP-J715W és MFC-J615W modellek esetén)      |    |
| Vízjel Használata                                                            |    |
| Vízjelbeállítások                                                            |    |
| Egyéb nyomtatóopciók                                                         |    |
| Támogatás                                                                    |    |
| A REALLUSION FaceFilter Studio alkalmazását fénykép nyomtatásra használhatja |    |
| A FaceFilter Studio elindítása bekapcsolt Brother készülék esetén            |    |
| A FaceFilter Studio elindítása kikapcsolt Brother készülék esetén            |    |
| Kép nyomtatása                                                               |    |
| Śmart Portrait funkció                                                       |    |
| Vörös szem kijavítása                                                        |    |
| Arckifejezés lista nyomtatása                                                |    |
| A FaceFilter Studio eltávolítása                                             |    |

### 2 Szkennelés

| Dokumentum szkennelése a TWAIN meghaitóval                 | 36 |
|------------------------------------------------------------|----|
| Dokumentum beszkennelése a számítógépbe                    | 36 |
| Előzetes szkennelés egy szkennelni kívánt rész kivágásához | 38 |
| Beállítások a Szkenner beállítás párbeszédablakban         | 39 |

| Dokumentum szkennelése a WIA meghajtóval (Windows <sup>®</sup> XP/Windows Vista <sup>®</sup> /Windows <sup>®</sup> 7) | . 43       |
|----------------------------------------------------------------------------------------------------|------------|
| MA Kompatibilis<br>Dokumentum heszkennelése a számítógénhe                                                            | . 43       |
| Előzetes szkennelés készítése és a kívánt rész kivágása a szkennerüveggel                                             | 45         |
| Dokumentum szkennelése a WIA meghaitóval (Windows Photo Gallery és Windows Fax és Scan                                | . 10       |
| felhasználók esetében)                                                                                                | . 49       |
| Dokumentum beszkennelése a számítógépbe                                                                               | . 49       |
| Előzetes szkennelés készítése és a kívánt rész kivágása a szkennerüveggel                                             | . 51       |
| A ScanSoft™ PaperPort™11SE használata az OCR by NUANCE™ programmal (DCP-J125,                                         |            |
| DCP-J315W, DCP-J515W, MFC-J220 és MFC-J265W modellek esetén nem elérhető)                                             | . 53       |
| Megjelenítés                                                                                                    | . 54       |
| Az elemek mappákba rendezése                                                                                          | . 55       |
| Gyors hivatkozások más alkalmazásokra                                                                                 | . 55       |
| A ScanSoft™ PaperPort™11SE OCR funkciója segítségével a képeket szerkeszthető szöveggé                                | <b>E E</b> |
| alakiinaija                                                                                                    | . 33       |
| Elemek ovportálása más formátumokba                                                                                   | 56         |
| Licinick εχρυπαίαδα πας ισπηαίωποκρα<br>Δz ΟCD funkcióval randalkaző ScanSoft™ DanarDort™11SE altávalítása            | 57         |
|                                                                                                    | . 57       |

### 3 ControlCenter3

|                                                                                | 00       |
|--------------------------------------------------------------------------------|----------|
| A ControlCenter3 használata<br>Felhasználói interfész átkapcsolása             | 58       |
| Az automatikus indítás funkció kikapcsolása                                    | 60       |
| Szkennelés                                                                     | 61       |
| Fájl típus                                                                     | 62       |
| Automatikus kivágás                                                            |          |
| (DCP-J515W, DCP-J715W és MFC-J615W modellek esetén)                            | 63       |
| Kép (például: Microsoft <sup>®</sup> Paint)                                    | 64       |
| OCR (szövegszerkesztő alkalmazás) (DCP-J125, DCP-J315W, DCP-J515W, MFC-J220 és |          |
| MFC-J265W modellek esetén nem elérhető)                                        | 66       |
| E-mail                                                                         | 67       |
| Fájl                                                                           | 68       |
| SZKENNELÉS EGYEDI BEÁLLÍTÁSSAL                                                 | 69       |
| Fájl típus                                                                     | 70       |
| Automatikus kivágás (DCP-J515W, DCP-J715W és MFC-J615W modellek esetén)        | 70       |
| Felhasználó által beállított gomb egyedi beállítása                            | 71       |
| PHOTOCAPTURE                                                                   | 78       |
| PCC mappa nyitasa (PCC: PhotoCapture Center™)                                  | 78       |
| Masolas PCC-rol                                                                | 79       |
| Aikaimazasba masolas                                                           |          |
| FaceFliter Studio                                                              | 80<br>00 |
| MASOLAS                                                                        | 20       |
| Küldás                                                                         | 04<br>95 |
| Foradás/Eoradottak megielenítése (MEC-1220 MEC-1265W MEC-1410 és MEC-1415W     | 05       |
| modellek esetén nem elérhető)                                                  | 85       |
| Címiegyzék                                                                     | 86       |
| Beállítás                                                                      | 86       |
|                                                                                |          |

|   | KÉSZÜLÉK BEÁLLÍTÁSOK                                                                  | 87   |
|---|---------------------------------------------------------------------------------------|------|
|   | Távbeállítás (Nem elérhető a DCP modellek, MFC-J220, MFC-J265W, MFC-J410 és           |      |
|   | MFC-J415W modellek esetében)                                                          | 88   |
|   | Gyorstárcsázás (DCP modellek, és MFC-J220, MFC-J265W, MFC-J410 valamint MFC-J415W     | 1 00 |
|   | modellek eseten nem elerneto)                                                         | 89   |
|   |                                                                                       | 09   |
| 4 | Távbeállítás (Nem elérhető a DCP modellek, MFC-J220, MFC-J265W, MFC-J410              |      |
|   | es MFC-J415W modellek eseteben)                                                       | 90   |
|   | Távbeállítás                                                                          | 90   |
| 5 | Brother PC-FAX szoftver (MFC típusokra érvényes)                                      | 92   |
|   | PC-FAX-küldés                                                                         | 92   |
|   | Felhasználói adatok beállítása                                                        | 92   |
|   | Küldés beállítása                                                                     | 93   |
|   | Fedőlap beállítása                                                                    | 94   |
|   | A fedőlap információk megadása                                                        | 95   |
|   | Fájl elküldése PC-FAX üzenetként faxformátumú felhasználói interfésszel               | 96   |
|   | Fájl elküldése PC-FAX üzenetként az egyszerű formátumú felhasználói interfésszel      | 97   |
|   | Címjegyzék                                                                            | 99   |
|   | Brother cimjegyzek                                                                    | 100  |
|   | Bejegyzes kialakitasa a cimjegyzekben                                                 | 100  |
|   | Gyorstarcsazas beallitas                                                              | 101  |
|   | Csoport bealinasa konaxolashoz                                                        | 102  |
|   | Tagok vagy csoportok törlése                                                          | 102  |
|   | A címiegyzék exportálása                                                              | 103  |
|   | Importálás a címiegyzékbe                                                             | 104  |
|   | PC-FAX fogadás (MFC-J220, MFC-J265W, MFC-J410 és MFC-J415W modellek esetén nem        |      |
|   | elérhető)                                                                             | 106  |
|   | A PC-FAX fogadási szoftver engedélyezése a készüléken                                 | 107  |
|   | A PC-FAX fogadási szoftver futtatása a PC-n                                           | 107  |
|   | A PC beállítása                                                                       | 108  |
|   | A hálózati PC-FAX fogadási beállításainak konfigurálása                               | 109  |
|   | A PC-FAX üzenetek megjelenítése                                                       | 110  |
| 6 | PhotoCapture Center™                                                                  | 111  |
|   | A PhotoCapture Center™ használata                                                     | 111  |
|   | Hálózati felhasználók esetében (A beépített hálózati támogatással rendelkező modellek | 112  |
|   | C3C(C))                                                                               | 113  |
| 7 | Tűzfal beállításai (hálózatot használók esetén)                                       | 114  |
|   | A Brother szoftver használata előtt                                                   | 114  |
|   | Windows <sup>®</sup> XP SP2 felhasználóknak                                           | 114  |
|   | Windows Vista <sup>®</sup> felhasználóknak                                            | 117  |
|   | Windows <sup>®</sup> 7 felhasználók                                                   | 119  |
|   |                                                                                       |      |

### II. bekezdés Apple Macintosh

### 8 Nyomtatás és faxolás

| A Macintosh számítógép beállítása                                       | 125 |
|-------------------------------------------------------------------------|-----|
| A megfelelő típusú papír kiválasztása                                   | 125 |
| Egyidejű nyomtatás, szkennelés és faxolás                               | 125 |
| Adatok törlése a memóriából                                             | 125 |
| Állapotjelző                                                            | 126 |
| A Brother Ink illesztőprogram használata                                | 128 |
| Az oldalbeállítási opciók kiválasztása                                  | 128 |
| A nyomtatóopciók beállítása                                             | 130 |
| Alap beallítások                                                        | 131 |
| Médiatípus                                                              |     |
| Minőség                                                                 |     |
| Színmód                                                                 | 133 |
| Haladó beállítások                                                      | 134 |
| Színes/Szürkeárnyalat                                                   |     |
| Egyéb beállítások                                                       | 136 |
| Egyéb nyomtatóopciók                                                    | 137 |
| Támogatás                                                               |     |
| Fax küldése (csak MFC típusok)                                          | 140 |
| vCard áthúzása a Mac OS X Address Book alkalmazásból (Mac OS X 10.4.11) |     |
| A Mac OS X 10.5.x - 10.6.x Címek panel használata                       | 144 |
| · · · · · · · · · · · · · · · · · · ·                                   |     |

### 9 Szkennelés

| Dokumentum szkennelése a TWAIN meghajtóval                                    | 146 |
|-------------------------------------------------------------------------------|-----|
| Hozzáférés a TWAIN illesztőprogramhoz                                         | 146 |
| Kép szkennelése Macintosh számítógépbe                                        | 147 |
| Kép előzetes szkennelése                                                      | 147 |
| Beállítások a szkenner ablakban                                               | 148 |
| Dokumentum szkennelése az ICA illesztőprogram segítségével (Mac OS X 10.6.x)  | 152 |
| Az Image Capture alkalmazás használata                                        | 152 |
| A "Nyomtatás és Fax" részből történő közvetlen szkenneléssel                  | 156 |
| A Presto! PageManager használata (DCP-J125, DCP-J315W, DCP-J515W, MFC-J220 és |     |
| MFC-J265W modellek esetén nem elérhető)                                       | 160 |
| Funkciók                                                                      | 160 |
| A Presto! PageManager rendszerkövetelményei                                   | 160 |
| Műszaki támogatás                                                             | 161 |
| -                                                                             |     |

### 10 ControlCenter2

| A ControlCenter2 használata<br>Az automatikus betöltés funkció kikapcsolása    | 163<br>164 |
|--------------------------------------------------------------------------------|------------|
| Szkennelés                                                                     | 165        |
| Fájltípusok                                                                    | 166        |
| Kép (példa: Apple Preview)                                                     | 167        |
| OCR (szövegszerkesztő alkalmazás) (DCP-J125, DCP-J315W, DCP-J515W, MFC-J220 és |            |
| MFC-J265W modellek esetén nem elérhető)                                        | 169        |
| E-mail                                                                         | 170        |
| Fáil                                                                           | 171        |

| SZKENNELÉS EGYEDI BEÁLLÍTÁSSAL                                                    | 172        |
|-----------------------------------------------------------------------------------|------------|
| Felhasználó által beállított gomb                                                 | 173        |
| Szkennelés OCR-be (DCP-J125, DCP-J315W, DCP-J515W, MFC-J220 és MFC-J265W          | 174        |
| modellek esetén nem elérhető)<br>E-mailbe szkennelés                              | 176<br>177 |
| Fájlba szkennelés                                                                 | 178        |
| MASOLAS / PC-FAX (PC-FAX csak az MFC tipusokon)<br>KÉSZÜLÉK BEÁLLÍTÁSOK           | 180<br>182 |
| Távbeállítás (Nem elérhető a DCP modellek, MFC-J220, MFC-J265W, MFC-J410 és       | 192        |
| Gyorstárcsázás (DCP modellek, és MFC-J220, MFC-J265W, MFC-J410 valamint MFC-J415W | 103        |
| modellek esetén nem elérhető)<br>Tinta szint                                      | 184<br>184 |
|                                                                                   |            |

#### 11 Távbeállítás és a PhotoCapture Center™ használata

| Távbeállítás (Nem elérhető a DCP modellek, MFC-J220, MFC-J265W, MFC-J410 és MFC-J415W |     |
|---------------------------------------------------------------------------------------|-----|
| modellek esetében)                                                                    | 185 |
| PhotoCapture Center <sup>™</sup>                                                      | 187 |
| USB kábel használata esetén                                                           | 187 |
| Hálózati felhasználók számára (beépített hálózati támogatással rendelkező típusokhoz) | 188 |

### III. bekezdés A Scan (Szkennel) gomb használata

| 12 | A szkennelés gomb használata                                                                           | 191 |
|----|----------------------------------------------------------------------------------------------------|-----|
|    | A Szkennelés gomb használata USB kábel csatlakozás esetén                                              | 191 |
|    | Szkennelés e-mailbe                                                                                    | 192 |
|    | Képbe szkennelés                                                                                       | 192 |
|    | Szkennelés OCR-be (DCP-J125, DCP-J315W, DCP-J515W, MFC-J220 és MFC-J265W modellek esetén nem elérhető) | 193 |
|    | Fáilba szkennelés                                                                                      | 194 |
|    | Szkennelés adathordozóra                                                                               | 195 |
|    | Új alapértelmezés beállítása adathordozóra történő szkenneléshez                                       | 199 |
| 13 | Hálózati szkennelés (Beépített hálózati támogatással rendelkező modelleken)                            | 200 |
|    | Hálózati szkennelés előkészítése                                                                       | 200 |
|    | Hálózati engedély (Windows <sup>®</sup> )                                                              | 200 |
|    | A hálózati szkennelés konfigurálása Windows® esetén                                                    | 201 |
|    | A hálózati szkennelés konfigurálása Macintosh esetén                                                   | 204 |
|    | A szkennelés gomb használata a hálózaton                                                               | 206 |
|    | Szkennelés e-mailbe (számítógépről)                                                                    | 206 |
|    | Képbe szkennelés                                                                                       | 207 |
|    | Szkennelés OCR-be (DCP-J125, DCP-J315W, DCP-J515W, MFC-J220 és MFC-J265W                               |     |
|    | modellek eseten nem elerneto)                                                                          | 208 |
|    | rajida szkenneles                                                                                      | 209 |
|    |                                                                                                    |     |

## 185

| d | ex |
|---|----|
|   | d  |

### I. bekezdés

## Windows®

| Nyomtatás                                          | 2   |
|----------------------------------------------------|-----|
| Szkennelés                                         | 36  |
| ControlCenter3                                     | 58  |
| Távbeállítás                                       |     |
| (Nem elérhető a DCP modellek, MFC-J220, MFC-J265W, |     |
| MFC-J410 és MFC-J415W modellek esetében)           | 90  |
| Brother PC-FAX szoftver                            |     |
| (MFC típusokra érvényes)                           | 92  |
| PhotoCapture Center™                               | 111 |
| Tűzfal beállításai (hálózatot használók esetén)    | 114 |

### 🖉 Megjegyzés

- A képernyő felvételek ebben a részben a Windows<sup>®</sup> XP-ből vannak. A megjelenítés a számítógép képernyőjén az operációs rendszertől függően változhat.
- Ha a számítógépet tűzfal védi és nem tud hálózaton keresztül nyomtatni, szkennelni, vagy faxot küldeni, szükséges lehet a tűzfal beállítások módosítása. Ha Windows<sup>®</sup> Firewall-t használ és feltelepítette az MFL-Pro Suite programot a CD-ROM-ról, a szükséges Tűzfal beállítások már megtörténtek. Ha a telepítési folyamatot nem a CD-ROM-ról indította el, tekintse meg a következő részt a Windows<sup>®</sup> tűzfal konfigurálásához: *Tűzfal beállításai (hálózatot használók esetén)* című részt a(z) 114. oldalon!. Ha egyéni Tűzfal szoftvert használ, nézze meg a szoftver Használati útmutatóját vagy lépjen kapcsolatba a gyártóval.

### A Brother nyomtató illesztőprogram használata

A nyomtató illesztőprogram a számítógépes alkalmazás adatait egy oldalleíró nyelv segítségével átalakítja egy olyan formátumba, amelyet a nyomtató/többfunkciós eszköz képes kezelni.

A megfelelő illesztőprogramokat a készülékhez mellékelt CD-ROM-on találja. Telepítse az illesztőprogramokat a *Gyors telepítési útmutató* segítségével. A legújabb illesztőprogramokat letöltheti a Brother ügyfélszolgálati központ honlapon, az alábbi címen:

http://solutions.brother.com/

### Funkciók

Ez a minőségi tintasugaras nyomtató számos funkciót nyújt.

### Kristálytiszta csúcsminőségű nyomtatás

Nyomtatás 1 200 × 6 000 dpi-ig fényes papírra a lehető legmagasabb felbontással. (Lásd az Alap Használati Útmutató "Felbontás" című fejezetét a Műszaki adatok részben.) A nyomtató illesztőprogram támogatja az N az 1-ben, vízjel nyomtatás, színjavítás technológiát, és számos más funkciót.

### Alacsony üzemeltetési költség

Ha egy adott szín cserére szorul, akkor csak az adott színhez tartozó, különálló patront kell cserélnie.

### USB

Az Univerzális soros busz interfész gyors kommunikációt tesz lehetővé a számítógéppel.

### Ethernet (Hálózati modellek esetén)

Az Ethernet interfész lehetővé teszi a nyomtató kommunikációját több, hálózatba kapcsolt számítógéppel. Ez a funkció csak a normál hálózati modellek esetében használható. (DCP-J315W, DCP-J515W, MFC-J265W és MFC-J415W modellek esetén nem elérhető)

### Wireless LAN (IEEE802.11b/g) (Csak a vezeték nélküli típusoknál)

A wireless LAN funkció lehetővé teszi a készülék kommunikációját más wireless készülékekkel az IEEE802.11b/g wireless szabvány Infrastruktúra és Ad-hoc üzemmódjaiban. (A részleteket lásd a Hálózati használati útmutató című kézikönyvben.) Ez a funkció csak a normál vezeték nélküli hálózati modelleken használható.

### A megfelelő típusú papír kiválasztása

A minőségi nyomtatáshoz fontos a megfelelő papírtípus kiválasztása. Papír vásárlása előtt feltétlenül olvassa el a "Papír betöltése" című részt az Alap Használati Útmutatóban.

### Egyidejű nyomtatás, szkennelés és faxolás

A készülék nyomtathat a számítógépről, miközben a memóriából faxot küld vagy fogad, vagy miközben beszkennel egy dokumentumot a számítógépbe. A fax küldése nem áll le PC nyomtatás során.

Mindazonáltal, amikor a készülék másol vagy faxot fogad papírra, megszakítja a PC nyomtatási műveletet, majd folytatja a nyomtatást, amikor a másolás vagy fax fogadása véget ért.

### Adatok törlése a memóriából

Ha az LCD kijelzőn az Adatmaradék üzenet látható, akkor törölheti a nyomtató memóriájában tárolt adatokat a Stop/Exit (Stop/Kilépés) gomb megnyomásával a vezérlőpulton.

### Állapotjelző

Az Állapotjelző egy konfigurálható szoftver eszköz, amely egy vagy több eszköz állapotát ellenőrzi, lehetővé téve a hibaüzenetekről történő azonnali értesítést, például, ha kifogyott a papír, beszorult a papír vagy patroncserére van szükség.

| 🐯 Brother                                         | Status Monitor |         |   |   |   |   |
|---------------------------------------------------|----------------|---------|---|---|---|---|
| Brother DC                                        | :P- X000(      |         |   |   |   | ~ |
|                                                   | USB001         |         |   |   |   |   |
|                                                   | Kész           |         |   |   |   |   |
|                                                   |                |         |   |   | _ | _ |
|                                                   | Hibaelt        | iárítás |   |   |   |   |
| Látogassa meg az Eredeti kellékanyag<br>weboldalt |                |         |   |   |   |   |
|                                                   |                | BK      | Y | С | м |   |
| in                                                | nobella        |         |   |   |   |   |

Bármikor ellenőrizheti az eszköz állapotát a tálcán lévő ikonra történő dupla kattintással, vagy a **Start**/ **Minden program/Brother/MFC-XXXX** részben található **Status Monitor** lehetőség kiválasztásával.

Ezenkívül itt található egy hivatkozás is, mely a **Brother eredeti készlet** weboldalra mutat. Kattintson a **Látogassa meg az Eredeti kellékanyag weboldalt** gombra, ha további információt szeretne a Brother eredeti kellékanyagairól.

Kattintson a Hibaelhárítás gombra a hibaelhárítási weboldalra történő ugráshoz.

### 🖉 Megjegyzés

További információt talál az Állapotjelző szoftverről, ha a jobb gombbal a **Brother Status Monitor** ikonra kattint, és kiválasztja a **Súgó** elemet.

9:04

### A készülék állapotának ellenőrzése

Miután elindítja a számítógépet, a Brother Állapotjelző ikon megjelenik a feladatkezelőn.

Start

Start

- A zöld ikon jelzi a normális készenléti állapotot.
- A sárga ikon figyelmeztetést jelent.

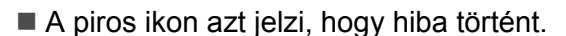

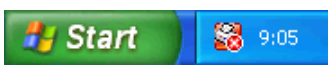

9:04

Két helyen jelenítheti meg a Brother Status Monitor a számítógépen — a feladatkezelőn vagy az asztalon.

### Az Állapotjelző kikapcsolása

Ha ki akarja kapcsolni az Állapotjelzőt, akkor hajtsa végre az alábbi lépéseket:

Kattintson a jobb egérgombbal a Brother Status Monitor ikonra vagy ablakra, majd kattintson A Status Monitor betöltése indításkor lehetőségre a jelölőnégyzet kiválasztásának megszüntetéséhez.

2 Kattintson a jobb gombbal megint, majd kattintson a **Kilépés** lehetőségre.

### 🦉 Megjegyzés

A készülék állapotát az Állapotjelző kikapcsolt helyzetekor is ellenőrizheti, ha az **Status Monitor** lehetőségre kattint a számítógép **Start** menüjében.

### Nyomtató illesztőprogram beállítások

Amikor a számítógépről nyomtat, az alábbi nyomtató beállításokat változtathatja meg:

- Médiatípus/Minőség (sebesség)
- Papírméret
- Oldalelrendezés
- Színbeállítások
- Léptékbeállítás
- Vízjel Használata
- Nyomtatás dátuma és ideje

### A nyomtató illesztőprogram beállításainak elérése

- 1 Az alkalmazásban kattintson a **Fájl**, majd a **Nyomtatás** menüpontra.
- 2 Válassza a Brother MFC-XXXX Printer lehetőséget (ahol az XXXX a típus neve) és kattintson a Beállítások gombra.

Megjelenik a Nyomtató beállítások párbeszédablak.

### Alapvető fül

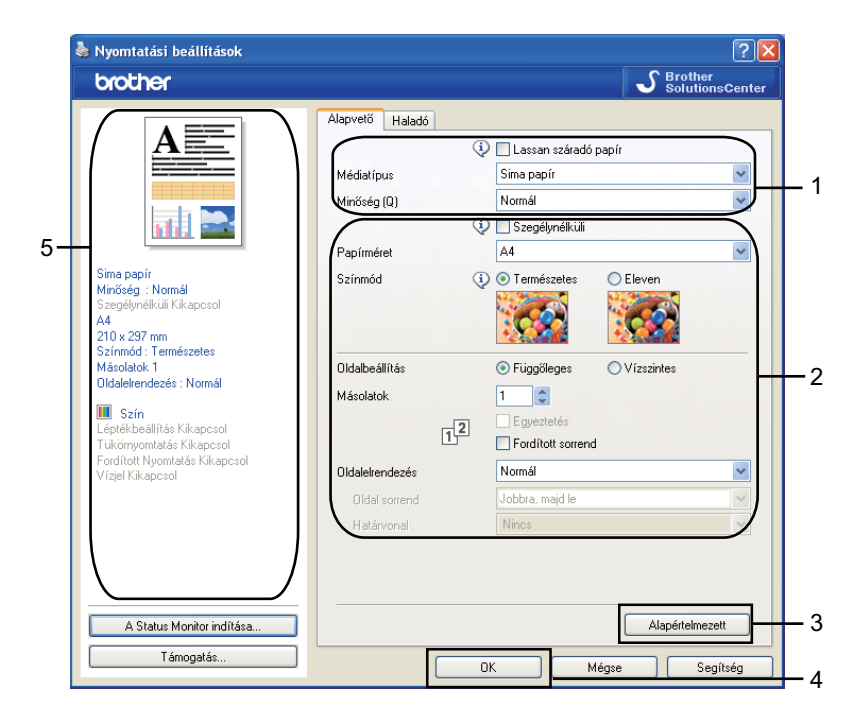

Válassza ki a Lassan száradó papír, Médiatípus és a Minőség lehetőségek beállításait (1).

### 🖉 Megjegyzés

Jelölje be a Lassan száradó papír opciót, ha normál papírra nyomtat, amelyen a tinta lassan szárad. Ez a beállítás kissé elmosódott szöveghez vezethet.

Válassza a Szegélynélküli, Papírméret, Színmód, Oldalbeállítás, Másolatok opciókat, valamint az oldalbeállításra szolgáló Fordított sorrend, Oldalelrendezés, Oldal sorrend, Határvonal lehetőségeket (ha vannak) (2).

Kattintson az OK lehetőségre (4) a kiválasztott beállítások alkalmazásához. Az alapértelmezett értékekre való visszatéréshez kattintson az Alapértelmezett lehetőségre (3), majd az OK gombra (4).

### 🖉 Megjegyzés

Ezen a területen (5) a jelenlegi beállítások láthatók.

### Médiatípus

A legjobb nyomtatási eredményhez a meghajtóban válassza ki a használt adathordozót. A készülék a kiválasztott adathordozó típusától függően másként nyomtat.

- Sima papír
- Tintasugaras nyomtatóhoz készült papír
- Brother BP71 fotópapír
- Brother BP61 fotópapír
- Egyéb fotópapír
- Írásvetítő-fólia

### Minőség

A minőség kiválasztásával beállíthatja a nyomtatási felbontást. Mivel a nyomtatás minősége és sebessége összefügg, minél jobb a minőség, annál tovább tart a dokumentum nyomtatása. Az elérhető minőség beállítások a kiválasztott médiatípustól függően változnak. (Lásd az Alap Használati Útmutató "Felbontás" című fejezetét a Műszaki adatok részben.)

#### Legjobb

Ezt használja pontos képek, például fényképek nyomtatására. Ez a legnagyobb felbontás és a legkisebb sebesség.

#### Fotó

Ezt használja fényképek nyomtatására. Mivel a nyomtatandó adatok mennyisége sokkal több, mint szokásos dokumentum esetén, ezért a feldolgozási idő, az adatátviteli idő és a nyomtatási idő hosszabb lesz.

#### Finom

Jobb nyomtatási minőség, mint Normál üzemmódban, és gyorsabb, mint Fotó esetén.

#### Normál

Jó nyomtatási minőség szokásos nyomtatási sebesség mellett.

#### Gyors normál

Jobb nyomtatási minőség, mint Gyors üzemmódban, és gyorsabb, mint Normál üzemmód esetén.

### Gyors

A leggyorsabb nyomtatási mód a legkevesebb festék felhasználásával. Ezt használja nagy mennyiségű dokumentum vagy ellenőrizendő dokumentum nyomtatására.

| Médiatípus                                                                | Színes/Szürkeárnyalat | Nyomtatási minőség kiválasztása    |
|---------------------------------------------------------------------------|-----------------------|------------------------------------|
| Sima papír                                                                | Színes/Szürkeárnyalat | Gyors, Gyors normál, Normál, Finom |
| Tintasugaras nyomtatóhoz<br>készült papír                                 | Színes/Szürkeárnyalat | Finom, <b>Fotó</b>                 |
| Brother BP71 fotópapír,<br>Brother BP61 fotópapír vagy<br>Egyéb fotópapír | Színes/Szürkeárnyalat | Finom, <b>Fotó</b> , Legjobb       |
| Írásvetítő-fólia                                                          | Színes/Szürkeárnyalat | Normál, Finom                      |

### Megjegyzés

Az alapértelmezett beállítások félkövér formátumban jelennek meg.

Papír<u>m</u>éret

### Papírméret

A **Papírméret** értékét szabványos papírméretek széles választékából választhatja ki. Lehetőség van egyedi papírméret megadására is 88,9 × 127,0 mm és 215,9 × 355,6 mm értékek között. Kiválaszthatja a szegély nélküli beállítást egyes papírméretekhez. A legördülő listából, válassza ki a használni kívánt **Papírméret** értéket.

| A.4 |   | l |
|-----|---|---|
| 84  | Y |   |

Egyedi méret létrehozásához válassza a **Felhasználói beállítás** lehetőséget. Határozza meg a **Szélesség** és **Magasság** értékeket, majd írjon be egy nevet az egyedi mérethez. Válassza ki a megfelelő papírvastagságot a jobb minőségű eredmény érdekében.

| Felhasználó által v     | álasztott méret                 | × |
|-------------------------|---------------------------------|---|
| Egyéni papírméret nev   | /e                              |   |
|                         | · ·                             |   |
| Szélesség               | [ 88.9 215.9 ] 210.0            |   |
| Magasság                | [ 127.0 355.6 ] 297.0           |   |
| Egység                  | <u>⊙m</u> m Oinch               |   |
| Papír <u>v</u> astagság |                                 |   |
|                         | Általános 🛛 🗸                   |   |
|                         | Men <u>t</u> és Tö <u>r</u> lés |   |
| ОК                      | Mégse <u>S</u> egítsé           | 9 |

### Szegély nélküli nyomtatáshoz

A Papírméret legördülő listából válassza ki a használni kívánt papír méretét, pl.: A4 (szegélynélküli).

### Színmód

A szín beállítása úgy történik, hogy az minél inkább megfeleljen a számítógép monitorján látható színeknek.

- Természetes: Fényképekhez használható. A szín beállítása úgy történik, hogy a nyomtatott színek természetesebbek legyenek.
- Eleven: Üzleti grafikákhoz, például táblázatokhoz, grafikonokhoz és szöveghez használható. A szín beállítása úgy történik, hogy a nyomtatott színek élénkebbek legyenek.

### Oldalelrendezés

Az **Oldaleirendezés** opció segítségével választhat az N az 1-ben opciók vagy az 1-az N-ben opciók közül. Az N az 1-ben opciókkal egy dokumentum 2, 4, 9 vagy 16 oldalát 1 papírlapra nyomtathatja. Az 1 az N-ben opció nagyítja a nyomtatási méretet, és a dokumentumot poszter nyomtatási módban nyomtatja.

### **Oldal sorrend**

Ha az N az 1-ben lehetőség ki van választva, akkor a legördülő listában megadhatja az **Oldal sorrend** lehetőséget.

### Határvonal

Ha az N az 1-ben és az **Oldalelrendezés** funkciók ki vannak választva, akkor a lapra nyomtatott oldalak köré folytonos vagy szaggatott vonalat helyezhet, vagy beállíthatja, hogy a készülék szegély nélkül nyomtassa az oldalakat a lapra.

| Idalelrendezés        | 2 az 1-ben    | ~ |
|-----------------------|---------------|---|
| <u>O</u> ldal sorrend | Balról jobbra | * |
| <u>H</u> atárvonal    | Nines         | * |

### Oldalbeállítás

Az **Oldalbeállítás** segítségével választhatja ki a dokumentum pozícióját a nyomtatás során (**Függőleges** vagy **Vízszintes**).

Oldalbeállítás ⊙ <u>F</u>üggőleges ⊖ ⊻ízszintes

 Függőleges (vertikális)
 Vízszintes (horizontális)

### 🖉 Megjegyzés

Ha a szoftver alkalmazás tartalmaz hasonló funkciót, javasoljuk, hogy használja az alkalmazás funkcióját.

### Másolatok

A Másolatok opcióval beállíthatja a nyomtatandó példányszámot (1 - 999).

### Egyeztetés

Az **Egyeztetés** bejelölésével, a dokumentumból egy teljes példány készül, majd a beállított másolatok számának megfelelően újra sor kerül a nyomtatásra. Ha az **Egyeztetés** nincs bejelölve, akkor minden oldalból a beállított példányszámnak megfelelő számú másolat készül, mielőtt sor kerülne a dokumentum következő oldalának nyomtatására.

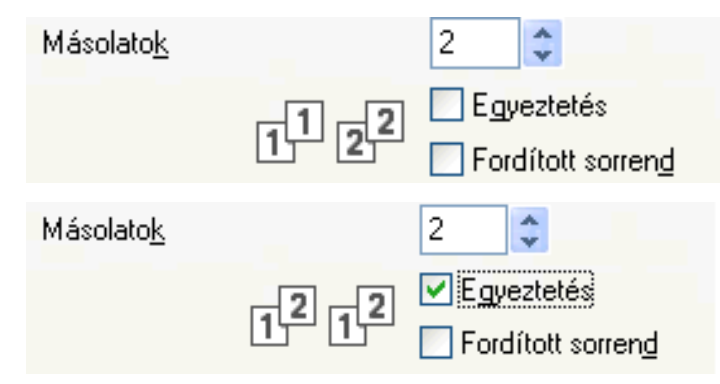

### Fordított sorrend

A Fordított sorrend bejelölése esetén a dokumentum oldalait fordított sorrendben nyomtatja.

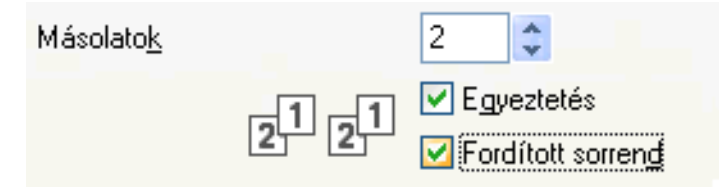

### Haladó fül

| b Nyomtatási beállítások                                                                       | ? 🗙                                                                       |
|------------------------------------------------------------------------------------------------|---------------------------------------------------------------------------|
| brother                                                                                        | S Brother<br>SolutionsCenter                                              |
| A                                                                                              | Alapvető Haladó<br>Színes III © Szín<br>/ Szürkeárnyalat © Színkeárnyalat |
|                                                                                                | Festéktakarékos mód                                                       |
| sima papir<br>Minőség : Normál<br>Szegélynélküli Kikapcsol<br>Felhasználói beállítás           | Cepter Dealmas     Chicquesul     Papímérethez Illesztés     A4           |
| Színmód : Természetes<br>Másolatok 2<br>Oldalelrendezés : Normál                               | Szabad (25 - 400 %)                                                       |
| Szín<br>Léptékbeállítás Kikapcsol<br>Tükörnyomtatás Kikapcsol<br>Fordított Nyomtatás Kikapcsol | Tüköinyomtalás                                                            |
| Vízjel Kikapcsol                                                                               | Vízjel Használata                                                         |
|                                                                                                | Egyéb nyomtatóopciók                                                      |
| A Status Monitor indítása                                                                      | Alapéttelmezett                                                           |
| Támogatás                                                                                      | OK Mégse Segítség                                                         |

Válassza ki a Színes/Szürkeárnyalat (1) megfelelő beállítását.

- 2 Ha csökkenteni szeretné a tintafogyasztást, jelölje ki a Festéktakarékos mód (2) elemet. (DCP-J515W, DCP-J715W és MFC-J615W modellek esetén)
- 3 Válassza ki a Léptékbeállítás (3) megfelelő beállítását.
  - Válassza a Kikapcsol opciót, ha a dokumentumot úgy kívánja nyomtatni, ahogy megjelenik a képernyőn.
  - Válassza a Papírmérethez Illesztés lehetőséget, ha nagyítani vagy kicsinyíteni kívánja a dokumentumot úgy, hogy az megfeleljen a papírméretnek.
  - Válassza a **Szabad** opciót, ha csökkenteni kívánja a méretet.
- 4 Választhat fordított nyomtatási opciókat (4).
  - Jelölje be a Tükörnyomtatás lehetőséget, ha balról jobbra kívánja átfordítani a nyomtatási képet.
  - Jelölje be a Fordított Nyomtatás, ha felülről lefelé kívánja átfordítani a nyomtatási képet.

🖉 Megjegyzés

A Tükörnyomtatás nem használható, ha az Írásvetítő-fólia lehetőséget választja a Médiatípus számára.

5 Nyomtathat egy logót vagy szöveget a dokumentumra Vízjelként (5). Választhat a beállított vízjelek közül, vagy felhasználhat egy saját bitmap fájlt vagy szöveges fájlt.

6 Kattintson az Egyéb nyomtatóopciók gombra a további nyomtató funkciók beállításához (6).

7 Kattintson az OK lehetőségre a kiválasztott beállítások alkalmazásához. Az alapértelmezett beállításokhoz való visszatéréshez, kattintson az Alapértelmezett (7), majd az OK lehetőségre (8).

### Színes/Szürkeárnyalat

E beállítás segítségével egy színes dokumentum kinyomtatható fekete-fehérben a szürkeskála használatával.

### Színbeállítások

Kattintson a Színbeállítások gombra a nyomtató beállításainak megjelenítéséhez.

| 🌢 Nyomtatási beállítások                                                                         |                                                                 |                                                             | ? 🛛                     |
|--------------------------------------------------------------------------------------------------|-----------------------------------------------------------------|-------------------------------------------------------------|-------------------------|
| brother                                                                                          |                                                                 |                                                             | SolutionsCenter         |
|                                                                                                  | Alapvető Haladó                                                 |                                                             |                         |
| A                                                                                                | Színes<br>/Szürkeárnyalat                                       | 📗 💿 Szín<br>🔳 🔘 Szürkeárnyalat                              |                         |
|                                                                                                  | Festéktakarékos móc                                             |                                                             | Színbeállítások         |
| Sima papír<br>Minőség : Normál<br>Szegélynélküli Kikapcsol                                       | Léptékbeállítás                                                 | <ul> <li>Kikapcsol</li> <li>Papírmérethez Illesz</li> </ul> | tés                     |
| Felhasználói beállítás                                                                           |                                                                 | Δ4                                                          | ~                       |
| Színmód : Természetes<br>Másolatok 2<br>Oldalelrendezés : Normál                                 |                                                                 | O Szabad [25 - 400 %]                                       |                         |
| Szín     Léptékbeállítás Kikapcsol     Tükömyomtatás Kikapcsol     Fordított Nvomtatás Kikapcsol | <ul> <li>Tükörnyomtatás</li> <li>Fordított Nyomtatás</li> </ul> |                                                             |                         |
| Vízjel Kikapcsol                                                                                 | 🗌 Vízjel Használata                                             | Bizalmas                                                    | Vízjelbeállítások       |
|                                                                                                  |                                                                 | E                                                           | gyéb nyomtatóopciók     |
| A Status Monitor indítása                                                                        |                                                                 |                                                             | Alapértelmezett         |
| Támogatás                                                                                        |                                                                 | OK Mégs                                                     | se Segítség             |
| Színbeállítások                                                                                  |                                                                 |                                                             |                         |
|                                                                                                  |                                                                 |                                                             | 2 0 +2                  |
|                                                                                                  | Színsűrűsé                                                      | ig O                                                        | · · · · · · · · · · · · |
|                                                                                                  |                                                                 | nsúly O                                                     | · · · · · · · · ·       |
|                                                                                                  |                                                                 | -                                                           | 20 0 +20                |
|                                                                                                  | Fényerő                                                         | 0                                                           |                         |
|                                                                                                  | K <u>o</u> ntraszt                                              | 0                                                           | ····                    |
|                                                                                                  | ⊻örös                                                           | 0                                                           | · · · · · · · ·         |
|                                                                                                  | Zöl <u>d</u>                                                    | 0                                                           | · · · · · · · · ·       |

<u>K</u>ék 0 — -0-

Alapértelmezett

<u>S</u>egítség

| 😲 🗹 Kétirányú nyomtatás       |
|-------------------------------|
| (i) 🗔 Javított mintanyomtatás |
|                               |

Mégse

ΟK

### Színfokozás

Ez a funkció elemzi a képet, és javítja annak élességét, fehéregyensúlyát és színsűrűségét. Ez a folyamat több percig tarthat, a kép méretétől és a számítógép teljesítményétől függően.

### Színsűrűség

Beállítja a szín teljes mennyiségét a képben. Növelheti vagy csökkentheti a szín mennyiségét, hogy javítsa egy fakó vagy életlen kép minőségét.

### Fehéregyensúly

Módosítja a kép fehér részeinek árnyalatát. A megvilágítás, a fényképezőgép beállításai és más hatások befolyásolják a fehér szín megjelenését. Előfordulhat, hogy a kép fehér részei halvány rózsaszín, sárga vagy más színűek. A fehéregyensúly módosításával beállíthatja ezeket a fehér területeket.

### Fényerő

Az egész kép fényerejét állítja. A kép világosításához vagy sötétítéséhez, állítsa a skálát jobbra vagy balra.

### Kontraszt

Beállítja egy kép kontrasztját. Ezáltal a sötétebb területek sötétebbek, a világosak pedig világosabbak lesznek. Növelje a kontrasztot, ha egy képet élesebbé kíván tenni. Csökkentse a kontrasztot, ha tompább képi hatást kíván elérni.

### Vörös

Növeli a képen a Vörös szín intenzitását, ezáltal a kép pirosabb lesz.

#### ■ Zöld

Növeli a képen a **Zöld** szín intenzitását, ezáltal a kép zöldebb lesz.

#### ■ Kék

Növeli a képen a Kék szín intenzitását, ezáltal a kép kékebb lesz.

### Kétirányú nyomtatás

A **Kétirányú nyomtatás** bejelölése esetén a nyomtatófej mindkét irányban nyomtat, ezáltal gyorsabb a nyomtatás. Ha nincs bejelölve, a nyomtatófej csak egy irányba nyomtat, ami jobb minőségű nyomtatást eredményez, lassabb sebességgel.

### Javított mintanyomtatás

Válassza ki a **Javított mintanyomtatás** opciót, ha a nyomtatott felületek és minták másként néznek ki, mint a számítógép képernyőjén.

### Festéktakarékos mód (DCP-J515W, DCP-J715W és MFC-J615W modellek esetén)

Ha a **Festéktakarékos mód** lehetőséget választja, a gép világosabb színekkel nyomtat, és kiemeli a képek körvonalait. A megtakarított tinta mennyisége a kinyomtatott dokumentumok típusától függ.

A **Festéktakarékos mód** miatt előfordulhat, hogy a nyomat másképp fog kinézni, mint a számítógép monitorján.

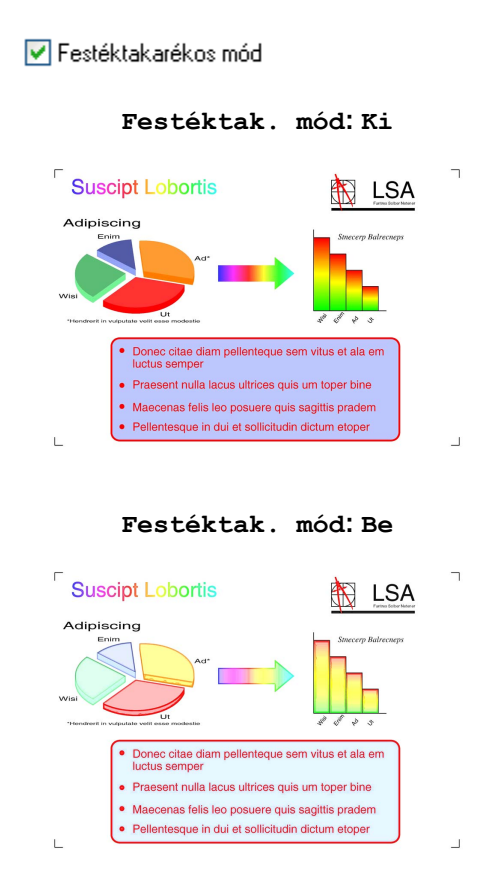

### Vízjel Használata

Vízjelként logót vagy szöveget a nyomtathat a dokumentumra. Választhat a beállított vízjelek közül, vagy felhasználhat egy saját bitmap fájlt vagy szöveges fájlt.

Jelölje be a Vízjel Használata jelölőnégyzetet majd válassza ki a használni kívánt vízjelet a legördülő listából.

### Vízjelbeállítások

| lyomtatási beállítások                                                                                                    | ?                                                                                                    |
|----------------------------------------------------------------------------------------------------|----------------------------------------------------------------------------------------------------|
| prother                                                                                                    | SolutionsCente                                                                                                    |
|                                                                                                    | Alapvető Haladó<br>Színes<br>/ Szińkeárnyalat<br>Festéktakarékos mód<br>Alapvető Haladó<br>Színes<br>Színes<br>Színkeárnyalat<br>Színbeállítások |
| šima papír<br>Vinőség : Normál<br>Szegélynélküli Kikapcsol<br>24<br>210 x 297 mm<br>Szímnód : Természetes<br>Vásolatok 1<br>Dísladiehendezés : Normál | Léptékbeállítás    Kikapcsol  Papírmérethez Illesztés  A4  Szabad [25 - 400 %]  100                                                              |
| "éptékbeállítás Kikapcsol<br>Tükörnyomtatás Kikapcsol<br>ordítot Nyomtatás Kikapcsol<br>/fizjel Bekapcsol : Bizalmas                                  | Tikóinyomtatás Fordított Nyontatás Vízjel Használata Egyéb ryomtatóopciók Egyéb ryomtatóopciók                                                   |
| A Status Monitor indítása                                                                                                    | Alapértelmezett                                                                                                    |
| Támogatás                                                                                                    | OK Mégse Segítség                                                                                                    |

Kattintson a Vízjelbeállítások gombra a vízjelbeállítások megváltoztatásához.

Kiválaszthat egy vízjelet, és megváltoztathatja annak méretét és helyzetét az oldalon. Ha új vízjelet kíván hozzáadni, akkor kattintson az **Új** gombra, majd válassza a **Szöveg használata** vagy a **Bittérképfájl használata** lehetőséget.

| Vízjelbeállítások                                                                                          | X                                                                                                    |
|----------------------------------------------------------------------------------------------------|----------------------------------------------------------------------------------------------------|
| Bitamas                                                                                                    | <ul> <li>Szöveg használata</li> <li>Bittérkép[áil használata</li> <li>Vízjelválasztás</li> <li>Bizalmas</li> <li>Új</li> <li>Másolás</li> <li>Vázlat</li> </ul> |
| Helyzet<br>Automatikusan középre (D)<br><u>x</u> [-100 - +100] 0 •                                         | Cím Bizalmas<br>Szöveg<br>Szöveg Bizalmas<br>Betűkészlet Arial CE V<br>Stílus Általános V<br>Méret 72 Szín                                                      |
| y [riss vitis] 0 ♥<br>Szög [0 - 359 Fok] 45 ♥<br>♥ Áţlátszó<br>Szöveggel egyvonalban<br>Egyénj beállítások | Bittérkép       Begsztás [25 - 999 %]       100 =       Atjátszóság [0 - 100 %]                                                                                 |
|                                                                                                    | Beállitások <u>a</u> lkalmazása<br>OK Mégse <u>S</u> egítség                                                                                                    |

### Helyzet

E beállítással szabályozhatja a vízjel elhelyezkedését az oldalon.

### Átlátszó

Jelölje be az **Átlátszó** opciót a vízjelnek a dokumentum háttereként történő nyomtatásához. Ha ez az opció nincs bejelölve, a vízjel nyomtatása a dokumentumra történik.

### Szöveggel egyvonalban

Jelölje be a Szöveggel egyvonalban opciót, ha a vízjelnek csak a körvonalait kívánja nyomtatni.

### Cím

Válassza a Bizalmas, Másolás vagy Vázlat szót, mint címet, vagy írja be a kívánt címet a mezőbe.

### Szöveg

Adja meg a vízjel szövegét a Szöveg részbe, majd válassza a Betűkészlet, Stílus, Méret és Szín beállítási lehetőségeket.

### Bittérkép

Adja meg a bittérkép fájl nevét és helyét a fájl mezőben, vagy kattintson a **Keresés** gombra a fájl megkereséséhez. Beállíthatja a kép **Beosztás** vagy **Átlátszóság** jellemzőit is.

### Egyéni beállítások

A vízjel az alábbi módok bármelyikével nyomtathatja:

| Egyéni beállítások              |                                                                                                    | X |
|---------------------------------|----------------------------------------------------------------------------------------------------|---|
| Vizjel nyomtatás                | <ul> <li>○ Az összes laport</li> <li>○ Csak az első lapon</li> <li>○ A második oldaltól</li> <li>○ Szokásos</li> </ul> |   |
| Egyéni beállítások<br>Oldal Cím | << Hozzáadás       Dídal         Töilés >>       Eím                                                                   | • |
|                                 | OK Mégse Alapértelmezett <u>S</u> egítség                                                                              | , |

- Az összes lapon
- Csak az első lapon
- A második oldaltól
- Szokásos

### Egyéb nyomtatóopciók

🌢 Nyomtatási beállítások ?× brother SolutionsCente Alapvető Haladó Színes / Szürkeárnyalat 📕 💿 Szín 🔳 🔘 Szürkeárnyalat ताती ह Színbeállítások.. 📃 Festéktakarékos mód Sima papír Minőség : Normál Szecélun élki ji Kika Léptékbeállítás 💿 Kikapcsol Papírmérethez Illesztés Felhasználói beállítás Színmód : Természetes Másolatok 2 Oldalelrendezés : Normál 🔘 Szabad [25 - 400 %] Szín Léptékbeállítás Kikapcsol Tükörnyomtatás Kikapcsol Fordított Nyomtatás Kikapcsol Vízjel Kikapcsol 🔲 Tükörnyomtatás Fordított Nyomtatás 📃 Vízjel Használata Vízjelbeállítások. Egyéb nyomtatóopciók. Alapértelmezett A Status Monitor indítása.. Támogatás. ΟK Mégse Segítség 

Kattintson az Egyéb nyomtatóopciók gombra a további nyomtató funkciók beállításához:

### 🖉 Megjegyzés

Ebben a részben megjelenített képernyő a készüléktől függ.

### Nyomtatás dátuma és ideje

Ha bekapcsolja a **Nyomtatás dátuma és ideje** funkciót, a készülék a számítógép rendszerórája alapján rányomtatja a dátumot és az időt a dokumentumra.

| vomtató Funk <u>c</u> ió    |   | Dátum és idő            |                       |                  |
|-----------------------------|---|-------------------------|-----------------------|------------------|
| Nyomtatás dátuma és ideje   |   | ViNuomtatás dátu        | uma és ideie          |                  |
| Fotópapír-tálca súgója      |   | <u>D</u> átum           | Hétfő, 15 Január 2007 | ~                |
| Adatátviteli mód módosítása |   | ldő                     | 19:49:43              | ~                |
| Speciális színbeállítások   |   | Betűkészlet             | Betűkészlet           |                  |
| Nyomtatási sorrend          |   | ⊖ Bal <u>r</u> a        | O <u>K</u> özépre     | ⊙ <u>J</u> obbra |
|                             |   | <u>○</u> <u>F</u> ent   | ⊙ <u>L</u> ent        |                  |
|                             |   | ⊙ Áţlátszó              |                       |                  |
|                             |   | 🔘 Átlátszatl <u>a</u> n |                       |                  |
|                             |   |                         |                       | Szí <u>n</u>     |
|                             | ~ |                         |                       | Alapértelmezett  |
|                             |   |                         |                       |                  |

Jelölje be a **Nyomtatás dátuma és ideje** jelölőnégyzetet a **Dátum**, **Idő**, **Betűkészlet** és pozíció módosításához. Ha hátteret is kíván használni a **Dátum** és **Idő** nyomtatásánál, válassza az **Átlátszatlan** opciót. Ha az **Átlátszatlan** van kiválasztva, a **Szín** gombra kattintva megváltoztathatja a **Dátum** és **Idő** hátterének színét.

### 🖉 Megjegyzés

A mezők a nyomtatandó **Dátum** és **Idő** formátumát mutatják. A dokumentumra nyomtatott aktuális **Dátum** és **Idő** beállítása automatikusan történik a számítógép beállításai alapján.

### Fotópapír-tálca súgója (DCP-J515W, DCP-J715W és MFC-J615W modellek esetén)

Állítsa a **Fotópapír-tálca súgója** beállítást **Bekapcsol** értékre, hogy megjelenjenek a súgó azzal kapcsolatos utasításai, hogy hogyan kell használni a fotópapírtálcát a Fénykép, a Fénykép L vagy Képeslap 1 papír kiválasztása esetén.

| Egyéb nyomtatóopciók        | X                                          |
|-----------------------------|--------------------------------------------|
| Nyomtató Funk <u>c</u> ió   | Esténerí téles súsés                       |
| Nyomtatás dátuma és ideje   |                                            |
| Fotópapír-tálca súgója      | ● <u>B</u> ekapcsol<br>○ <u>Ki</u> kapcsol |
| Adatátviteli mód módosítása |                                            |
| Speciális színbeállítások   |                                            |
| Nyomtatási sorrend          |                                            |
|                             |                                            |
|                             |                                            |
|                             |                                            |
|                             |                                            |
| ~                           | Alagértelmezett                            |
|                             | OK Mégse <u>S</u> egítség                  |

### Adatátviteli mód módosítása

Az **Adatátviteli mód módosítása** funkció segítségével kiválaszthatja a nyomtatási adatok átvitelének módját, és ezáltal javíthatja a nyomtatás minőségét vagy sebességét.

Ajánlott beállítás

Válassza az Ajánlott beállítás lehetőséget az általános használathoz.

Javított nyomtatási minőség

Válassza a **Javított nyomtatási minőség** opciót a jobb nyomtatási minőség érdekében. A nyomtatási sebesség némileg csökkenhet, a nyomtatott adatoktól függően.

Javított nyomtatási sebesség

Válassza a Javított nyomtatási sebesség opciót a gyorsabb nyomtatási sebesség érdekében.

| Adatátviteli mód módosítása<br>Speciális színbeállítások<br>Nyomtatási sorrend | Javított nyomtatási sgbesség |
|--------------------------------------------------------------------------------|------------------------------|
|--------------------------------------------------------------------------------|------------------------------|

#### Speciális színbeállítások

A **Féltónus-minta** és a **Monitornak megfelelő** lehetőségekkel további jellemzőket módosíthat a szín beállításain.

#### Féltónus-minta

A készülék két módszert használhat (**Szétoszlatás** vagy **Összemosás**) a pontok rendezéséhez a féltónusok megjelenítése során. Előre meghatározott minták közül választhatja ki a dokumentumnak megfelelő beállítást.

### Szétoszlatás

A pontok elrendezése a féltónusok létrehozásához véletlenszerűen történik. Finom árnyalatokkal és részletekkel rendelkező fényképek nyomtatásához használható.

#### Összemosás

A pontok előre meghatározott mintába rendeződnek a féltónusok létrehozásához. Olyan képekhez használható, amelyek határozott szín határokkal rendelkeznek, vagy például üzleti grafikonok nyomtatásához.

#### Monitornak megfelelő

A szín beállítása úgy történik, hogy az minél inkább megfeleljen a számítógép monitorján látható színeknek.

| Egyéb nyomtatóopciók        |                             |
|-----------------------------|-----------------------------|
| Nyomtató Funk <u>c</u> ió   |                             |
| Nyomtatás dátuma és ideje   |                             |
| <br>Fotópapír-tálca súgója  | Féltónus-minta              |
|                             |                             |
| Adatatviteli mod modositasa |                             |
| Speciális színbeállítások   | (i) 🔽 Monitornak medifelelő |
| Nyomtatási sorrend          |                             |
|                             |                             |
|                             |                             |
|                             |                             |
|                             |                             |
|                             |                             |
| ~                           | Ala <u>p</u> értelmezett    |
|                             |                             |
|                             | OK Mégse <u>S</u> egítség   |

### Nyomtatási sorrend

Választhatja az **Összes oldal nyomtatása**, **Páratlan oldalak nyomtatása** vagy a **Páros oldalak nyomtatása** lehetőségeket.

| Egyéb nyomtatóopciók                                                                                                    | X                                                                                                    |
|----------------------------------------------------------------------------------------------------|----------------------------------------------------------------------------------------------------|
| Nyomtató Funk <u>c</u> ió                                                                                                    |                                                                                                    |
| Nyomtatás dátuma és ideje<br>Fotópapí 1-tálca súgója<br>Adatátviteli mód módosítása<br>Speciális színbeállítások<br>Nyomtatási sorrend | Nyomtatási sorrend         O Üsszgs oldal nyomtatása         Páratlan oldalak nyomtatása         Páros gldalak nyomtatása |
|                                                                                                    | OK Mégse <u>S</u> egítség                                                                                                 |

#### Összes oldal nyomtatása

Ezzel minden oldalt kinyomtat.

Páratlan oldalak nyomtatása

Ezzel csak a páratlan számú oldalakat nyomtatja.

Páros oldalak nyomtatása

Ezzel csak a páros számú oldalakat nyomtatja.

| Ξ |     | -//        | 2   |     |     |   |    |   |   |          |    |
|---|-----|------------|-----|-----|-----|---|----|---|---|----------|----|
| - |     | // /       | ~   |     |     |   |    |   |   |          |    |
| - | - 4 | ///        | · . |     |     |   |    |   |   |          |    |
| - | -/` | <b>V</b> A |     | ΝЛ. | ~ ~ |   | ~  |   | _ | <u> </u> |    |
|   |     | -          |     | IVI | 66  |   |    | v |   |          | έ. |
|   |     |            |     |     | -   |   | ~~ | • | ~ |          | ,  |
| - | _   |            |     |     | _   |   | -  |   |   |          |    |
|   |     |            |     |     | -   | - | _  | - |   |          |    |

- A nyomtatási sebesség a Páratlan oldalak nyomtatása és a Páros oldalak nyomtatása beállítások esetén lassabb, mint más nyomtató beállítások esetén.
- Amikor a Páratlan oldalak nyomtatása és a Páros oldalak nyomtatása beállításokat használja, előfordulhat, hogy nyomtatási hibaüzenet jelenik meg a számítógépen, mivel a készülék nyomtatás közben szünetet tart. A hibaüzenet eltűnik, amikor a készülék folytatja a nyomtatást.

A **Páratlan oldalak nyomtatása** és a **Páros oldalak nyomtatása** beállítások csak **A4** értéket támogatnak a **Papírméret** opció számára, és csak **Sima papír** értéket a **Médiatípus** opció számára.

Több példányt is készíthet egyeztetett formátumban. Válassza ki a példányok számát és jelölje be az **Egyeztetés** opciót az **Alapvető** fülön.

Ha a **Páratlan oldalak nyomtatása** és a **Páros oldalak nyomtatása** beállítások ki vannak szürkítve, akkor lépjen vissza az **Alapvető** és a **Haladó** fülre, majd kattintson az **Alapértelmezett** lehetőségre.

### Nyomtatás a papír mindkét oldalára

Az alábbi lépések azt ismertetik, hogy miként nyomtathat a papír mindkét oldalára a **Páratlan oldalak** nyomtatása és a **Páros oldalak nyomtatása** beállításokkal.

Ha egy 10 oldalas dokumentumot szeretne 5 papírlapra kinyomtatni, úgy kell megadnia a nyomtatóillesztőprogram beállításait, hogy a készülék először a páratlan oldalakat nyomtassa ki fordított sorrendben (9., 7., 5., 3., 1. oldal), majd a páros oldalakat nyomtassa ki normál sorrendben (2., 4., 6., 8., 10. oldal).

- 1 A nyomtató illesztőprogram ablakában válassza az **Alapvető** fület, és jelölje be a **Fordított sorrend** opciót.
- 2 Válassza a Haladó fület, majd kattintson az Egyéb nyomtatóopciók lehetőségre.
- Válassza a Nyomtatási sorrend, majd a Páratlan oldalak nyomtatása lehetőséget. Kattintson az OK gombra.
- 4 Miután a készülék kinyomtatta a páratlan oldalakat, vegye ki a kinyomtatott oldalakat a kimeneti papírtálcából. Mielőtt a következő lépéssel folytatná, ellenőrizze, hogy a kinyomtatott oldalak szárazak legyenek.
- 5 Ürítse ki a papírtálcát. A nyomtatott oldalakat ne helyezze az üres papír fölé.
- Ügyeljen rá, hogy a lapok teljesen simák legyenek, mielőtt visszahelyezi azokat a papírtálcába, a nyomtatandó oldallal (üres oldallal) lefelé, és az oldal felső szélével előre.

### Papír helyzete

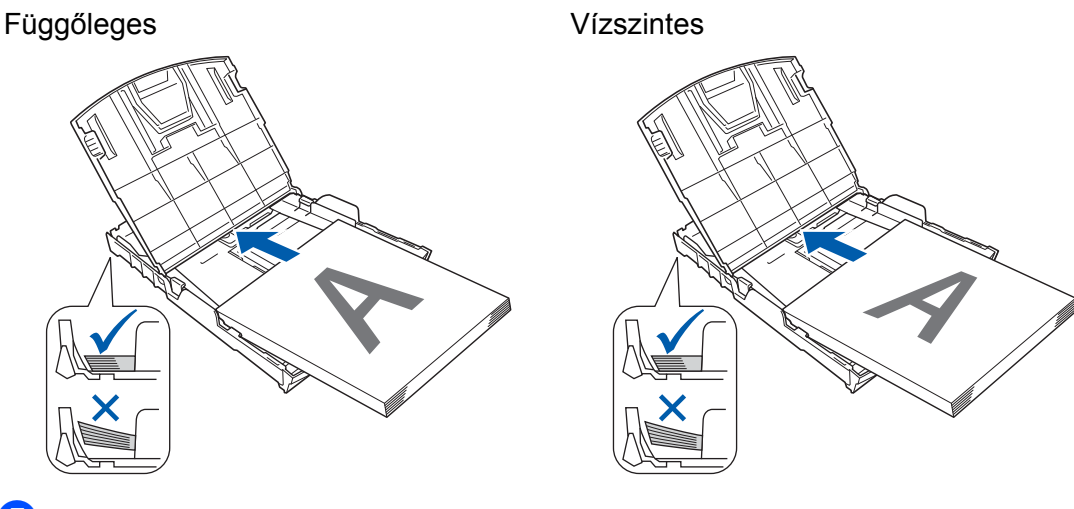

- A nyomtató illesztőprogram ablakában válassza az Alapvető fület, és szüntesse meg a Fordított sorrend opció kijelölését.
- 8 Válassza a Haladó fület, majd kattintson az Egyéb nyomtatóopciók lehetőségre.
- 9 Válassza a Nyomtatási sorrend, majd a Páros oldalak nyomtatása lehetőséget. Kattintson az OK gombra.
- 10 A készülék kinyomtatja a páros számozású oldalakat a papír másik oldalára.

### Tanácsok a papír mindkét oldalára történő nyomtatáshoz

- Ha a papír vékony, meggyűrődhet.
- Ha a papír meggörbült, simítsa ki, majd helyezze vissza a papírtálcába.
- Ha a papír adagolása nem megfelelő, lehetséges, hogy meggyűrődött. Vegye ki a papírt és egyenesítse ki.

### Támogatás

A **Támogatás** ablak az illesztőprogram verziószámát és a beállítási információkat mutatja. Ezenkívül hivatkozás található a **Brother Solutions Center** és az **Eredeti készlet weboldala** lehetőségekre.

Kattintson a Támogatás gombra a Támogatás ablak megjelenítéséhez:

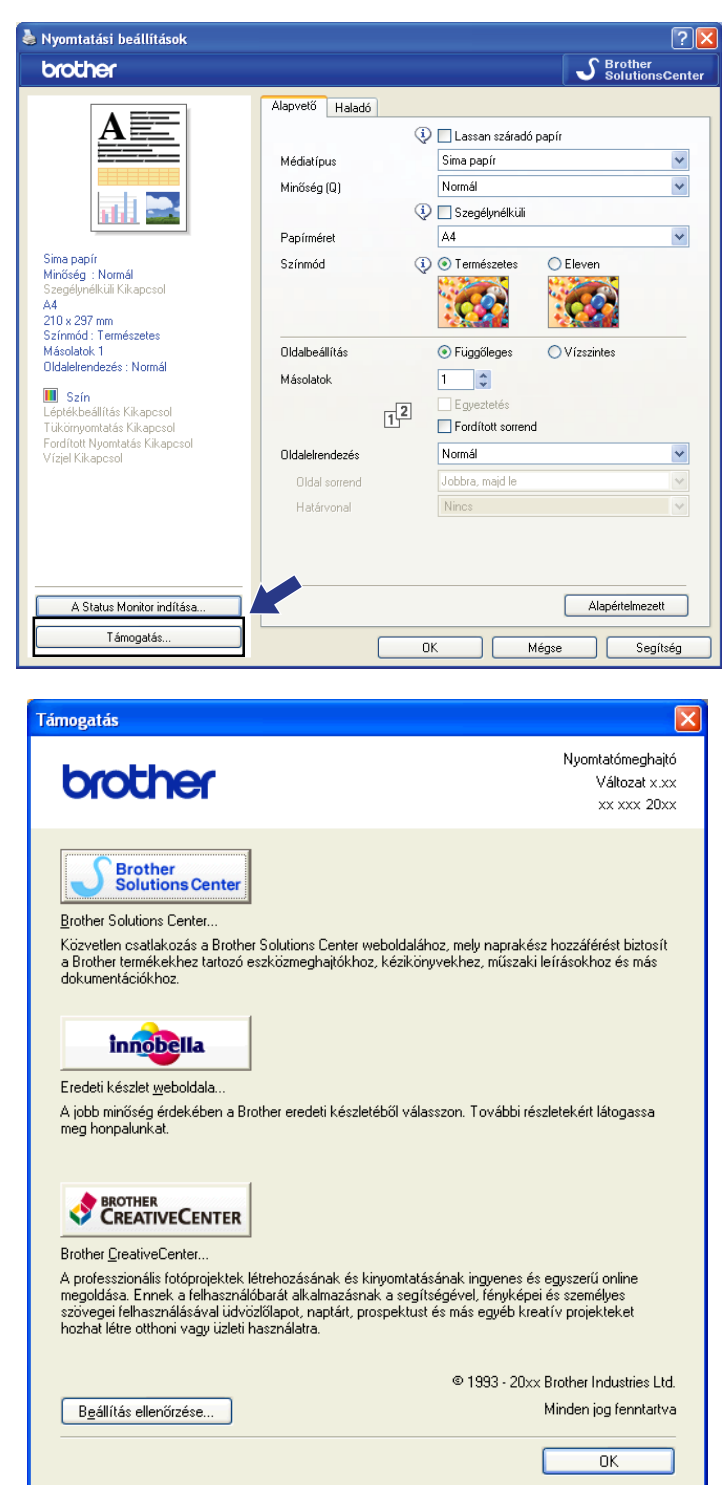

### Brother Solutions Center

A **Brother Solutions Center** honlapon részletes információkat talál a Brother termékekről, beleértve a GYIK-et (Gyakran Ismételt kérdések), a használati útmutatókat, valamint a készülék meghajtójának frissítéseit és különféle ötleteket.

### Eredeti készlet weboldala

Az Eredeti készlet weboldala tájékoztatja a Brother eredeti készleteiről.

### Brother CreativeCenter

A **Brother CreativeCenter** egy INGYENES weboldal, ahol sok ötletet és háttéranyagot talál, melyeket magán és üzleti célokra is felhasználhat.

### Beállítás ellenőrzése

Ezzel ellenőrizheti pillanatnyi meghajtóbeállításait.

### A REALLUSION FaceFilter Studio alkalmazását fénykép nyomtatásra használhatja

A FaceFilter Studio egyszerűen használható alkalmazás a fényképek szegély nélküli nyomtatására. A FaceFilter Studio segítségével szerkesztheti is fényképei adatait. Olyan fénykép-effektusokat használhat, mint a vörösszemhatás csökkentése vagy a fokozottan élethű bőrszín.

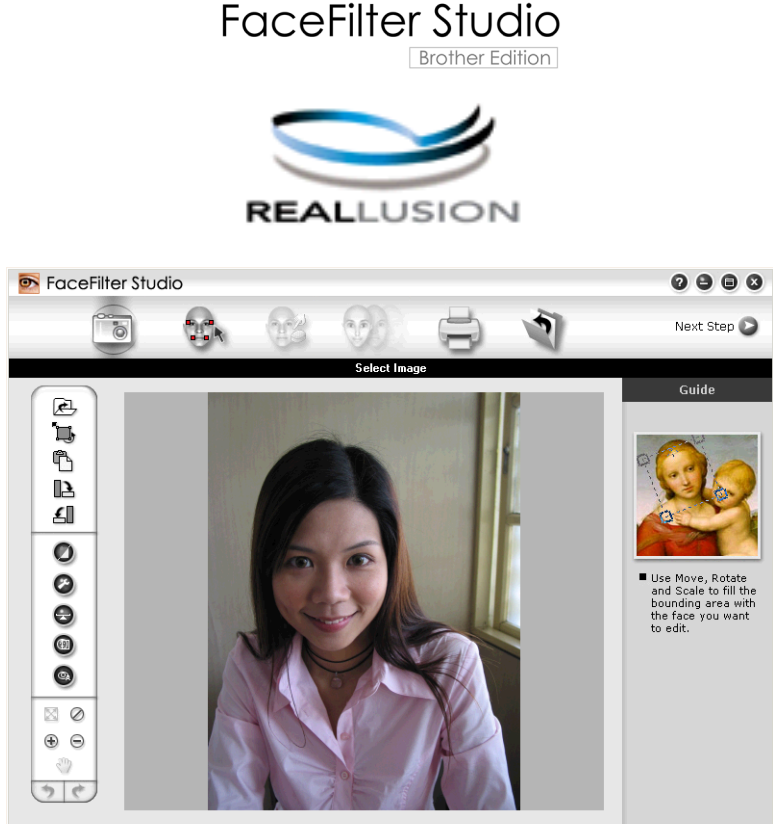

Sample6.jpg 1704x2272 Pixels Resolution: 72, 72 (19%)

A FaceFilter Studio használatához fel kell telepítenie a FaceFilter Studio alkalmazást a készülékhez mellékelt CD-ROM-ról. Telepítse a FaceFilter Studio-t, és töltse le a FaceFilter Studio súgóját a Gyors telepítési útmutató utasításainak megfelelően.

A FaceFilter Studio programot a Start/Minden program/Reallusion/FaceFilter Studio/FaceFilter Studio elemekre történő kattintással indíthatja el. A FaceFilter Studio programot elindíthatja úgy is, hogy kétszer az asztalon lévő ikonra kattint, vagy a FaceFilter Studio gombra kattint a ControlCenter3-ban. (Lásd: PHOTOCAPTURE című részt a(z) 78. oldalon!.)

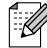

### Megjegyzés

Ha az Ön Brother készüléke nincs bekapcsolva vagy csatlakoztatva a számítógéphez, a FaceFilter Studio korlátozott funkciókkal indul el. Nem használhatja a Nyomtatás funkciót.
Ez a fejezet csak a szoftver alapvető funkcióit ismerteti. További információkat lásd a FaceFilter Studio súgójában.

A FaceFilter Studio súgó teljes verziójának megtekintéséhez kattintson a **Start** gombra, mutasson a **Minden program/Reallusion/FaceFilter Studio** elemekre, majd kattintson a **FaceFilter Studio Help** lehetőségre.

# A FaceFilter Studio elindítása bekapcsolt Brother készülék esetén

Amikor először indítja el a FaceFilter Studio-t, és a Brother készülék be van kapcsolva és csatlakoztatva van a számítógéphez, a FaceFilter Studio észleli a Brother készüléket, és a következő ablak jelenik meg.

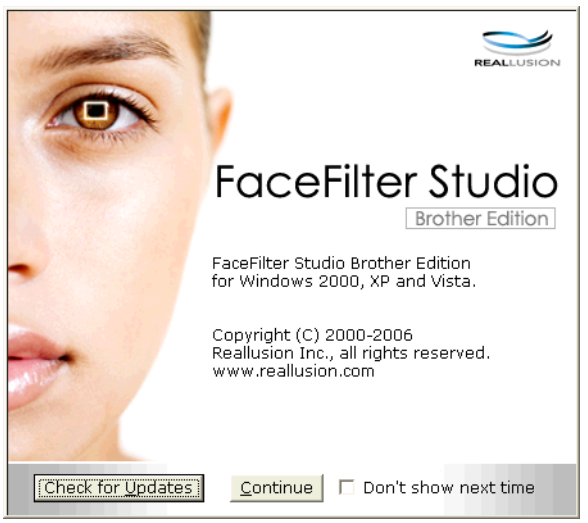

2 Ez az ablak jelenik meg, miután a Continue (Folytatás) gombra kattint az 1 lépésben. A FaceFilter Studio készen áll a teljes körű használatra.

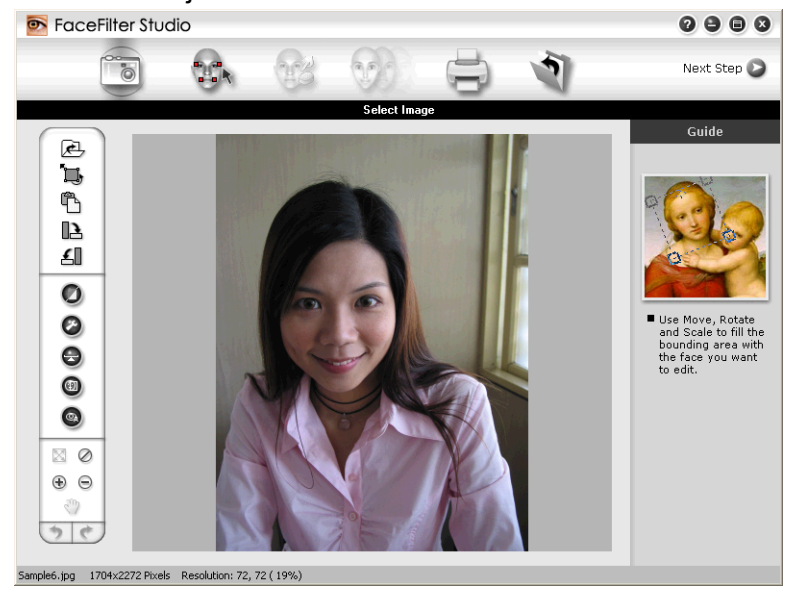

# A FaceFilter Studio elindítása kikapcsolt Brother készülék esetén

 Amikor először indítja el a FaceFilter Studio-t, és a Brother készülék ki van kapcsolva vagy nincs csatlakoztatva a számítógéphez, a következő ablak jelenik meg.

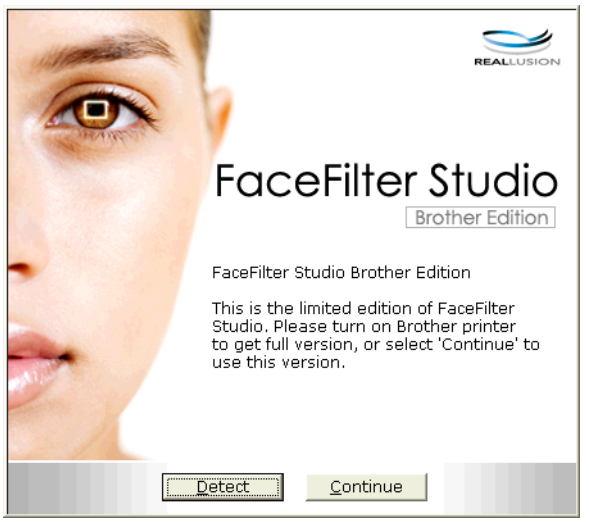

2 Kattintson a Detect (Keresés) pontra az ① lépésben, és az alábbi ablak jelenik meg. Kapcsolja be Brother készülékét és ellenőrizze csatlakozását a számítógéppel, majd kattintson az Igen pontra.

| Reallusi | on 🛛 🔀                            |
|----------|-----------------------------------|
| 2        | Kapcsolja ki Brother készülékét . |
| ~        | Folytatja?                        |
|          | Igen <u>N</u> em                  |

3 Ha a FaceFilter Studio nem észleli a Brother készüléket, az alábbi ablak jelenik meg. Ellenőrizze, hogy a Brother készülék be van-e kapcsolva, és kattintson az Ismét gombra.

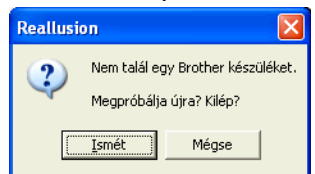

Ha a FaceFilter Studio a **3** lépés alkalmával sem észleli a Brother készüléket, kattintson a **Mégse** gombra.

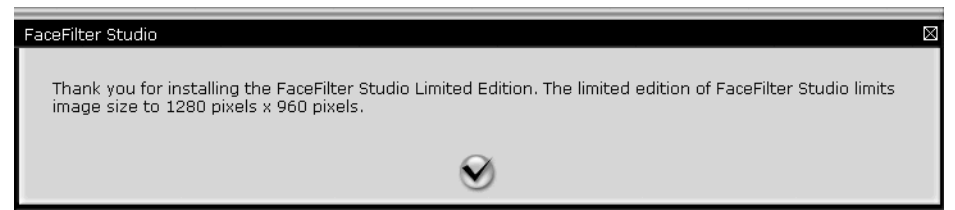

#### Nyomtatás

5 Miután a pipára kattint a ④ lépésben, a FaceFilter Studio korlátozott funkciókkal elindul. A Print (Nyomtatás) ikon a felső menüben szürke, és a Nyomtatás funkció nem használható.

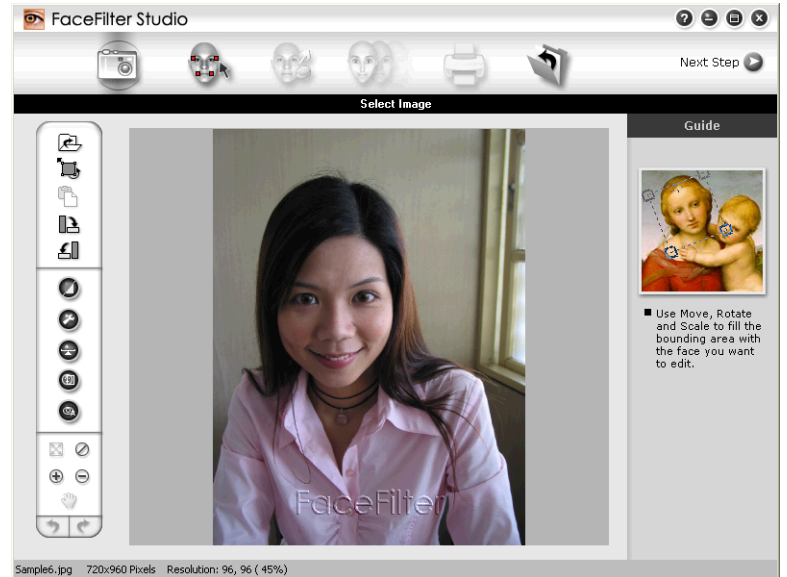

# 🖉 Megjegyzés

- Amikor a FaceFilter Studio korlátozott funkciókkal indul el, a képfájl vízjellel kerül mentésre.
- A FaceFilter Studio elindításáról minden funkcióval, lásd: A FaceFilter Studio elindítása bekapcsolt Brother készülék esetén című részt a(z) 30. oldalon!.

# Kép nyomtatása

1) Kattintson a **Megnyitás** ikonra a képfájl kiválasztásához.

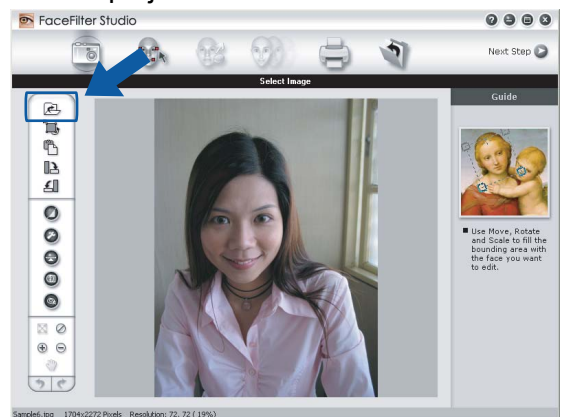

#### Nyomtatás

Kattintson a Nyomtatás ikonra a felső menüszalagon a nyomtatási kép mozgatásához.

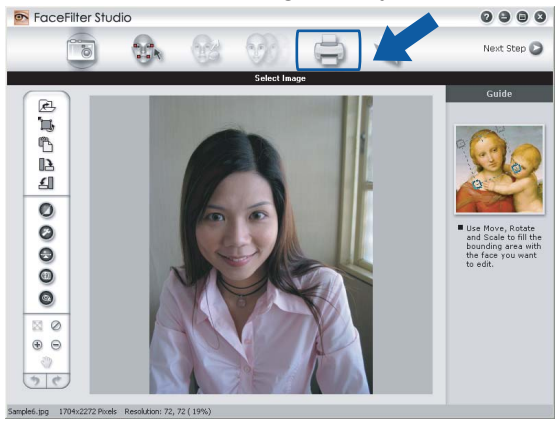

Kattintson a Nyomtatás ikonra a bal oldalon a nyomtatási beállítások párbeszédablak megnyitásához.

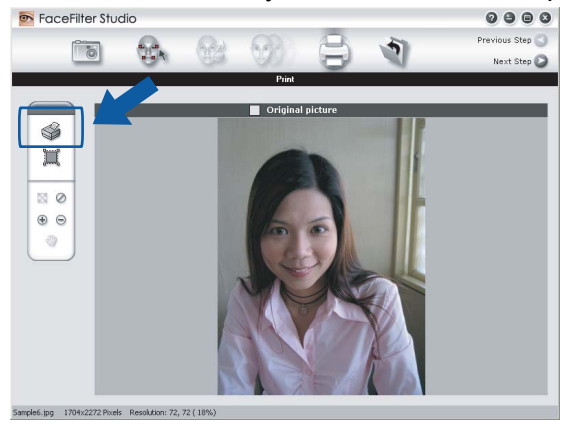

Válassza a Paper Size (Papírméret), Paper Source (Papírforrás), Orientation (Oldalbeállítás), Copies (Másolatok száma), Scaling (Léptékbeállítás) és a Printing Area (Nyomtatási terület) lehetőségeket.

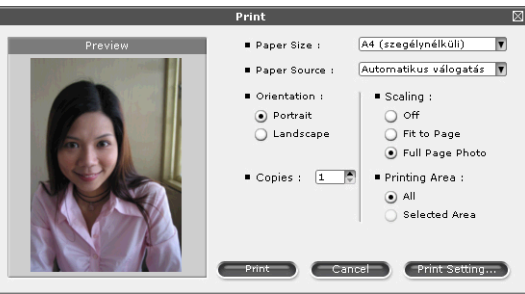

# 🖉 Megjegyzés

Ha keret nélküli fényképet kíván nyomtatni, akkor válassza a **Full Page Photo** (Fotó egész oldalon) lehetőséget a **Scaling** (Léptékbeállítás) részben, és a keret nélküli papír lehetőséget a **Paper Size** (Papírméret) részben.

#### Nyomtatás

Kattintson a Print Setting (Nyomtatóbeállítás) pontra, és válassza ki a Brother készüléket. Kattintson az OK gombra.

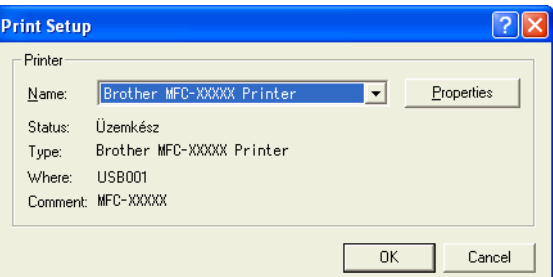

### 🖞 Megjegyzés

Ha fotópapírt kíván használni, kattintson a **Properties** (Tulajdonságok) gombra, és állítsa be a **Media Type** (Médiatípust) és a **Quality** (Minőséget) a nyomtató illesztőprogram párbeszédablakában.

6 Kattintson a Print (Nyomtatásra) a nyomtatási beállítások párbeszédablakban, és megtörténik fotó nyomtatása.

## Smart Portrait funkció

A **Smart Portrait** funkció észleli az arcokat a fényképen, és automatikusan beállítja a bőrnek megfelelő fényerőt.

- Nyissa meg a képfájlt.
- Kattintson a Smart Portrait ( konra az arcok automatikus észleléséhez.
- 3 A Brightness adjustment (Fényerő beállítást) a csúszka húzásával módosíthatja.
- 4 Kattintson az **OK** gombra.

## Vörös szem kijavítása

A Red Eye Reduction (Vörös szem kijavítása) funkció segítségével kijavíthatja a fotón lévő vörös szemeket.

Nyissa meg a képfájlt.

- 2 Kattintson a Red Eye Reduction (Vörös szem kijavítása) ikonra a vörös szemek automatikus kijavításához.
- 3 Az Auto Red eye Detection (Automatikus vörös szem észlelés) funkció megkeresi a vörös szemeket a képen, és szaggatott kerettel megjelöli azokat. A RedEye Threshold (Vörös szem határérték) csúszkával módosíthatja az érintett területekszínét.
- 4 Kattintson az **OK** gombra.

# Arckifejezés lista nyomtatása

A FaceFilter Studio segítségével módosíthatja az arckifejezést kézileg, vagy beállított arckifejezés sablon használatával. A **Select Expression** (Arckifejezés kiválasztása) lépésben megtekintheti vagy kinyomtathatja a kívánt arckifejezés listát.

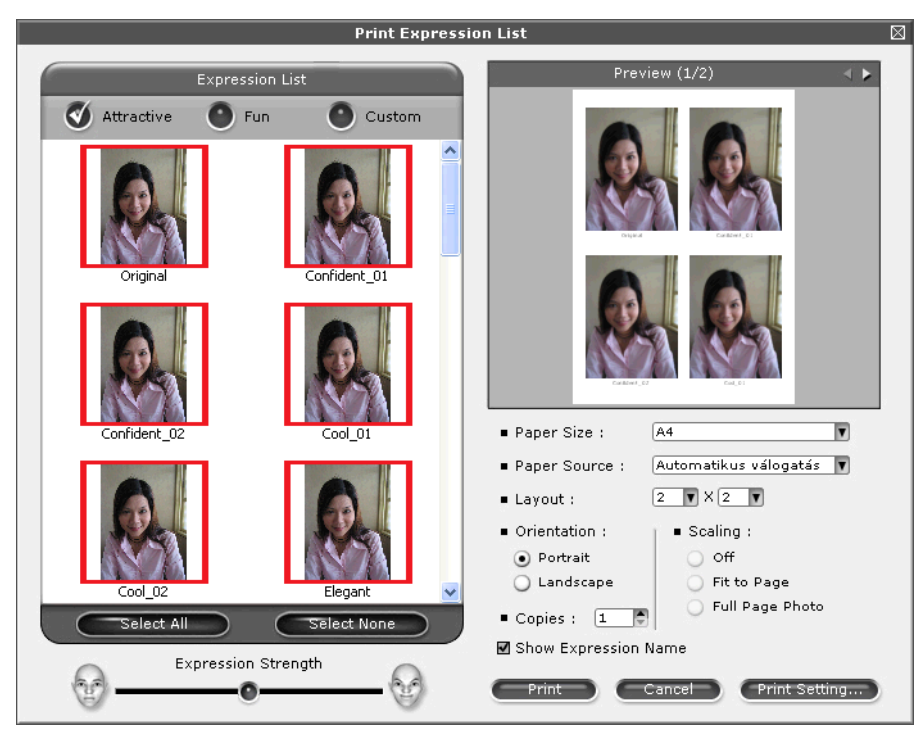

# A FaceFilter Studio eltávolítása

A FaceFilter Studio program eltávolításához a Start/Minden program/Reallusion/FaceFilter Studio/ Uninstall FaceFilter Studio elemekre kattintson. 1

A szkennelési műveletek és az illesztőprogramok az Ön operációs rendszerétől függően változnak. A készülék a dokumentumok szkenneléséhez az alkalmazásokból TWAIN-kompatibilis illesztőprogramot használ.

■ (Windows<sup>®</sup> XP/Windows Vista<sup>®</sup>/Windows<sup>®</sup> 7)

Két szkenner illesztőprogram került telepítésre. Egy TWAIN-kompatibilis szkenner-illesztőprogram (lásd: *Dokumentum szkennelése a TWAIN meghajtóval* című részt a(z) 36. oldalon!) és egy Windows<sup>®</sup> Imaging Acquisition (WIA) illesztőprogram (lásd: *Dokumentum szkennelése a WIA meghajtóval (Windows<sup>®</sup> XP/Windows Vista<sup>®</sup>/Windows<sup>®</sup> 7*) című részt a(z) 43. oldalon!).

Windows<sup>®</sup> XP/Windows Vista<sup>®</sup>/Windows<sup>®</sup> 7 felhasználók a dokumentumok beolvasásához bármelyik meghajtót választhatják.

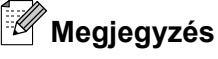

2

- A ScanSoft<sup>™</sup> PaperPort<sup>™</sup>11SE-t-vel kapcsolatban, lásd *A ScanSoft<sup>™</sup> PaperPort<sup>™</sup>11SE használata az* OCR by NUANCE<sup>™</sup> programmal (DCP-J125, DCP-J315W, DCP-J515W, MFC-J220 és MFC-J265W modellek esetén nem elérhető) című részt a(z) 53. oldalon!.
- Ha a számítógépet tűzfal védi és nem tud hálózaton keresztül szkennelni, próbálja meg a tűzfalat úgy beállítani, hogy az 54925-ös és a 137-es porton keresztül tudjon kommunikálni. Ha Windows<sup>®</sup> tűzfalat használ és az MFL-Pro Suite-ot CD-ROM-ról telepítette, akkor a szükséges tűzfalbeállítások már létrejöttek. További információkat lásd: *Tűzfal beállításai (hálózatot használók esetén)* című részt a(z) 114. oldalon!.

# Dokumentum szkennelése a TWAIN meghajtóval

A Brother MFL-Pro Suite szoftver tartalmaz egy TWAIN-kompatibilis szkenner illesztőprogramot. A TWAIN meghajtók megfelelnek a szkennerek és alkalmazások közötti kommunikációt szabályozó szabványos univerzális protokollnak. Ez azt jelenti, hogy nemcsak a Brother készülékhez mellékelt PaperPort™11SE programmal szkennelhet képeket, hanem a TWAIN szkennelést támogató szoftver alkalmazások százaiba is közvetlenül szkennelhet. Ezek az alkalmazások olyan népszerű programokat is magukba foglalnak, mint az Adobe<sup>®</sup> Photoshop<sup>®</sup>, Adobe<sup>®</sup> PageMaker<sup>®</sup>, CoreIDRAW<sup>®</sup> stb.

# Dokumentum beszkennelése a számítógépbe

Két módon szkennelhet be egy teljes oldalt. Használhatja az ADF-et (automatikus dokumentumadagolót) vagy a szkennerüveget.

- 1 Helyezze be a dokumentumot.
- 2 Dokumentum szkenneléséhez indítsa el a ScanSoft™ PaperPort™11SE szoftvert, amelyet az MFL-Pro Suite telepítésekor telepített.

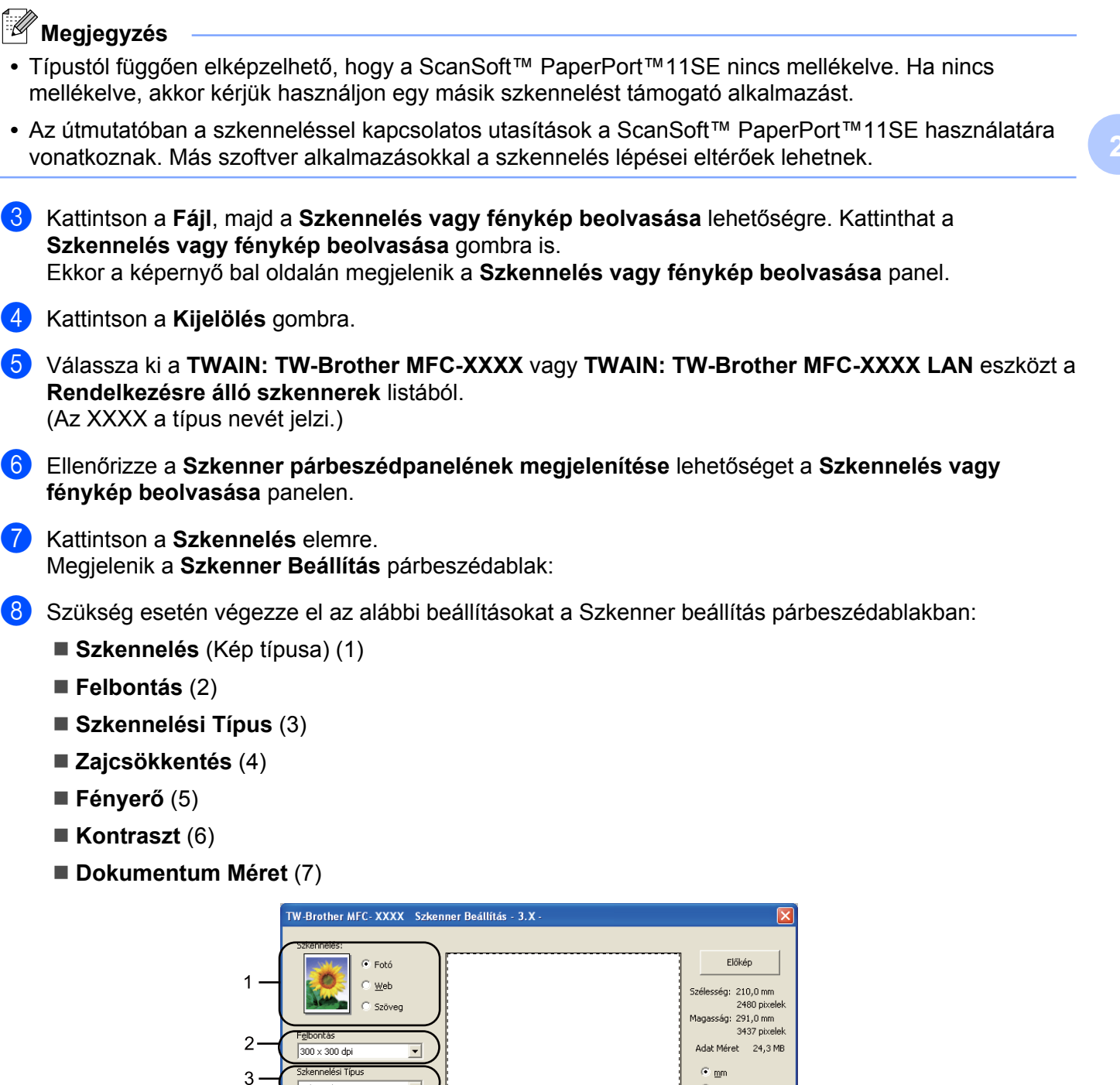

C inch

 $\Theta | \Theta$ 

Start

Súgó

Alapértelmezett Törlés

24bit Szín

Zaicsökkentés

Jokumentum Mere

A4 210 x 297 mm (8.3 x 11. 🔻

4

5

6

7

#### 9 Kattintson a Start gombra.

Amikor befejeződött a szkennelés, kattintson a **Törlés** lehetőségre a PaperPort™11SE ablakba való visszatéréshez.

# 🦉 Megjegyzés

Miután kiválasztotta a dokumentum méretét, beállíthatja a szkennelési területet az egér bal gombjával kattintva, majd húzva. Ez akkor szükséges, ha egy képet a szkennelés során körbe kíván vágni.

# Előzetes szkennelés egy szkennelni kívánt rész kivágásához

Megtekintheti az előképet és kivághatja a nem kívánt részeket szkennelés előtt, az **Előkép** gomb segítségével. Amikor elégedett az előképpel, kattintson a Start gombra a Szkenner beállítás párbeszédablakban a kép szkenneléséhez.

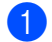

Kövesse a **1** - **7** lépéseket a *Dokumentum beszkennelése a számítógépbe* című részt a(z) 36. oldalon!.

2 Adja meg a Szkennelés (Kép típusa), Felbontás, Szkennelési Típus, Fényerő, Kontraszt és Dokumentum Méret megfelelő beállításait.

#### 3 Kattintson az Előkép elemre.

Sor kerül a teljes kép beszkennelésére a számítógépbe, ami megjelenik a Szkennelési területen (1) a Szkenner beállítás párbeszédablakban.

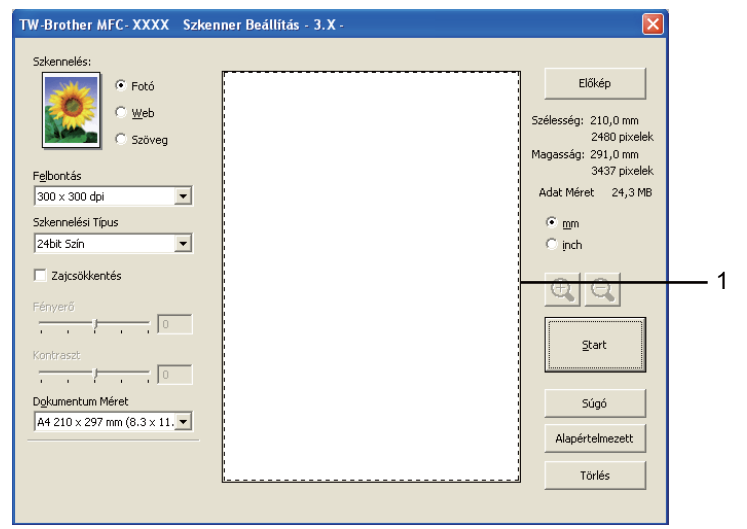

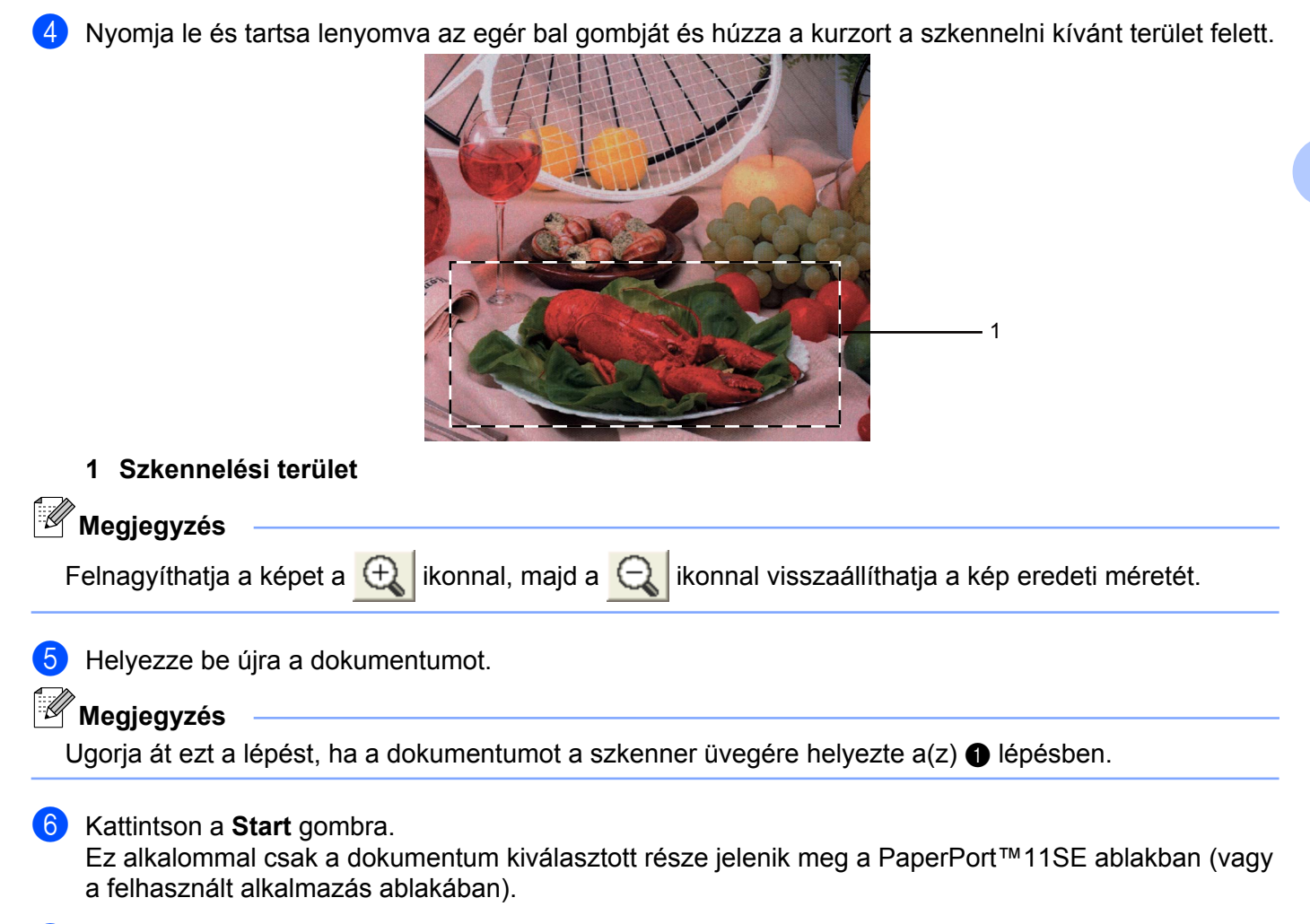

7 A PaperPort™11SE ablakban a rendelkezésre álló opciók segítségével feldolgozhatja a képet.

# Beállítások a Szkenner beállítás párbeszédablakban

#### Szkennelés (Kép típusa)

Válassza ki a kép típusát: **Fotó**, **Web** vagy **Szöveg**. Sor kerül a **Felbontás** és a **Szkennelési Típus** automatikus módosítására az alapbeállításoknak megfelelően.

| Szkennelés (Kép típusa) |                                                                        | Felbontás     | Szkennelési Típus |
|-------------------------|------------------------------------------------------------------------|---------------|-------------------|
| Fotó                    | Fényképek szkenneléséhez használható                                   | 300 x 300 dpi | 24 bit Szín       |
| Web                     | Akkor használja, ha szkennelt képet<br>weboldalakhoz kívánja használni | 100 x 100 dpi | 24 bit Szín       |
| Szöveg                  | Szöveges dokumentumok szkenneléséhez használja                         | 200 x 200 dpi | Fekete & Fehér    |

Az alapértelmezett beállítások az alábbi táblázatban láthatók:

## Felbontás

Kiválaszthatja a szkennelés felbontását a **Felbontás** legördülő listából. A nagyobb felbontás több memóriát és időt igényel, de jobb minőségű képet ad. Az alábbi táblázat a kiválasztható felbontásokat és felhasználható színeket mutatja.

| Felbontás         | Fekete & Fehér/<br>Szürke (Hibás<br>Szétosztás) | 256 Szín | Valódi Szürke/24 bit Szín |
|-------------------|-------------------------------------------------|----------|---------------------------|
| 100 x 100 dpi     | Igen                                            | Igen     | Igen                      |
| 150 x 150 dpi     | Igen                                            | Igen     | Igen                      |
| 200 x 200 dpi     | Igen                                            | Igen     | lgen                      |
| 300 x 300 dpi     | Igen                                            | Igen     | lgen                      |
| 400 x 400 dpi     | Igen                                            | Igen     | Igen                      |
| 600 x 600 dpi     | Igen                                            | lgen     | Igen                      |
| 1200 x 1200 dpi   | Igen                                            | Nem      | lgen                      |
| 2400 x 2400 dpi   | Igen                                            | Nem      | Igen                      |
| 4800 x 4800 dpi   | Igen                                            | Nem      | lgen                      |
| 9600 x 9600 dpi   | Igen                                            | Nem      | Igen                      |
| 19200 x 19200 dpi | Igen                                            | Nem      | Igen                      |

## Szkennelési Típus

#### Fekete & Fehér

Szöveghez vagy vonalrajzokhoz használható.

#### Szürke (Hibás Szétosztás)

Fényképekhez vagy grafikához használható. (A Hibás szétosztás egy módszer szimulált szürke képek létrehozására valódi szürke pontok használata nélkül. A fekete pontok speciális mintába rendeződnek, ami szürke hatást kelt.)

#### Valódi Szürke

Fényképekhez vagy grafikához használható. Ez a mód pontosabb, mivel 256 szürke árnyalatot használ.

#### 256 Szín

256 színt használ a kép szkennelése során.

#### 24 bit Szín

Akár 16,8 millió színt használ a kép szkennelése során.

Bár a **24 bit Szín** hozza létre a legpontosabb szín megjelenítést, a kép fájlmérete körülbelül háromszor nagyobb lesz, mint a **256 Szín** opcióval létrehozott fájloké. Ez igényli a legtöbb memóriát és leghosszabb átviteli időt.

## Zajcsökkentés

Ezzel az opcióval javíthat a szkennelt képek minőségén. A **Zajcsökkentés** lehetőség akkor elérhető, ha **24 bit Szín** beállítást használ 300 × 300 dpi, 400 × 400 dpi vagy 600 × 600 dpi szkennelési felbontások esetén.

# Fényerő

Módosíthatja a beállítást (-50 - 50) a legjobb képminőség érdekében. Az alapértelmezés 0, ami egy átlagérték, és a legtöbb kép számára megfelel.

Beállíthatja a **Fényerő** szintjét jobbra vagy balra húzva a görgetősávot, ami világosítja vagy sötétíti a képet. A szint beállításához be is írhat egy számot a mezőbe.

Ha a szkennelt kép túl világos, állítson be alacsonyabb **Fényerő** szintet, és szkennelje újra a dokumentumot. Ha a szkennelt kép túl sötét, állítson be nagyobb **Fényerő** szintet, és szkennelje újra a dokumentumot.

# 🖉 Megjegyzés

A Fényerő beállítás csak akkor használható, ha a Szkennelési Típus lehetőséget Fekete & Fehér, Szürke (Hibás Szétosztás) vagy Valódi Szürke értékre állítja.

## Kontraszt

Növelheti vagy csökkentheti a kontraszt szintjét a csúszka jobbra vagy balra mozgatásával. A növelés a kép sötét és világos területeit emeli ki, míg a csökkentés több részletet jelenít meg a szürke területeken. A **Kontraszt** beállításához be is írhat egy számot a mezőbe.

## 🖉 Megjegyzés

A Kontraszt beállítás csak akkor használható, ha a Szkennelési Típus lehetőséget Szürke (Hibás Szétosztás) vagy Valódi Szürke értékre állítja.

Ha fotókat vagy más képeket szkennel, amelyeket szövegszerkesztőben vagy más grafikai alkalmazásban kíván használni, próbáljon ki különböző **Felbontás**, **Szkennelési Típus**, **Fényerő** és **Kontraszt** beállításokat, hogy megállapítsa, melyik felel meg leginkább igényeinek.

## Dokumentum Méret

Válasszon az alábbi méretek közül:

- A4 210 x 297 mm (8.3 x 11.7 in)
- JIS B5 182 x 257 mm (7.2 x 10.1 in)
- Levél 215.9 x 279.4 mm (8 1/2 x 11 in)
- Hivatalos 215.9 x 355.6 mm (8 1/2 x 14 in)

(Az ADF-modelleken érhető el)

- A5 148 x 210 mm (5.8 x 8.3 in)
- Adminisztratív 184.1 x 266.7 mm (7 1/4 x 10 1/2 in)
- Névjegy 90 x 60 mm (3.5 x 2.4 in)

Névjegykártyák szkenneléséhez válassza a **Névjegy** méretet, majd helyezze a névjegyet a nyomtatott résszel lefelé a szkennerüveg bal felső sarkába.

- Fotó 10 x 15 cm (4 x 6 in)
- Index kártya 127 x 203.2 mm (5 x 8 in)
- Fotó L 89 x 127 mm (3.5 x 5 in)

- Fotó 2L 13 x 18 cm (5 x 7 in)
- Levelezőlap 1 100 x 148 mm (3.9 x 5.8 in)
- Levelezőlap 2 (dupla) 148 x 200 mm (5.8 x 7.9 in)
- Egyéni

Ha az Egyéni méretet választja, megjelenik az Egyéni Dokumentum Méret párbeszédablak.

| Egyéni Dokume             | entum Méret                    |        | X  |
|---------------------------|--------------------------------|--------|----|
| Egyéni Dokume             | ntum Méret Név                 | •      |    |
| Szélesség:[<br>Magasság:[ | 8,9 - 215,9 ]<br>8,9 - 355,6 ] | 210    |    |
| Egység                    | • <u>m</u> m                   | 🔿 jnch |    |
|                           | Mentés                         | Törlés |    |
| <u> </u>                  | Visszavonás                    | Segíts | ég |

Választhat a "mm" és "inch" mértékegységek közül a Szélesség és Magasság beállításához.

## Megjegyzés

A képernyőn láthatja a kiválasztott papír méretet.

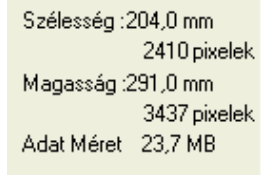

- Szélesség: a szkennelési terület szélessége.
- Magasság: a szkennelési terület magassága.
- Adat Méret: megközelítőleg mutatja a fájlméretet Bitmap formátumban. A méret a fájl típusától, a felbontástól és a felhasznált színek számától függően változik.

# Dokumentum szkennelése a WIA meghajtóval (Windows<sup>®</sup> XP/Windows Vista<sup>®</sup>/Windows<sup>®</sup> 7)

# WIA kompatibilis

Windows<sup>®</sup> XP/Windows Vista<sup>®</sup>/Windows<sup>®</sup> 7 rendszerben képek beolvasásához használhatia a Windows<sup>®</sup> Imaging Acquisition (WIA) programot. Beszkennelhet képeket közvetlenül a Brother készülékhez mellékelt PaperPort™11SE programmal, vagy a WIA vagy TWAIN szkennelést támogató alkalmazásokba is közvetlenül szkennelhet.

# Dokumentum beszkennelése a számítógépbe

Két módon lehet beszkennelni egy teljes oldalt. Használhatja az ADF-et (automatikus dokumentumadagolót) vagy a szkennerüveget.

Ha szkennelés során az előzetes szkennelés használatával ki akarja vágni az oldal egy részét, a szkennerüveget kell használnia. (Lásd Előzetes szkennelés készítése és a kívánt rész kivágása a szkennerüveggel című részt a(z) 45. oldalon!.)

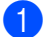

Helvezze be a dokumentumot.

Dokumentum szkenneléséhez indítsa el a ScanSoft™ PaperPort™11SE szoftvert, amelyet az MFL-Pro Suite telepítésekor telepített.

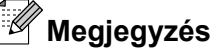

- Típustól függően elképzelhető, hogy a ScanSoft™ PaperPort™11SE nincs mellékelve. Ha nincs mellékelve, akkor kérjük használjon egy másik szkennelést támogató alkalmazást.
- Az útmutatóban a szkenneléssel kapcsolatos utasítások a ScanSoft™ PaperPort™11SE használatára vonatkoznak. Más alkalmazásokkal a szkennelési eljárás eltérő lehet.
- 3 Kattintson a Fájl, majd a Szkennelés vagy fénykép beolvasása lehetőségre. Kattinthat a Szkennelés vagy fénykép beolyasása gombra is. Ekkor a képernyő bal oldalán megjelenik a Szkennelés vagy fénykép beolvasása panel.
- 4 Kattintson a **Kijelölés** gombra.
- 5 Válassza ki a WIA:Brother MFC-XXXX vagy WIA:Brother MFC-XXXX LAN eszközt a Rendelkezésre álló szkennerek listából. (Az XXXX a típus nevét jelzi.)

🦉 Megjegyzés

Ha a TW-Brother MFC-XXXX lehetőséget választja, a TWAIN illesztőprogram indul el.

- 6 Ellenőrizze a Szkenner párbeszédpanelének megjelenítése lehetőséget a Szkennelés vagy fénykép beolvasása panelen.
  - Kattintson a Szkennelés elemre. Megjelenik a Szkennelés párbeszédablak.

8 Szükség esetén végezze el az alábbi beállításokat a Szkenner beállítás párbeszédablakban:

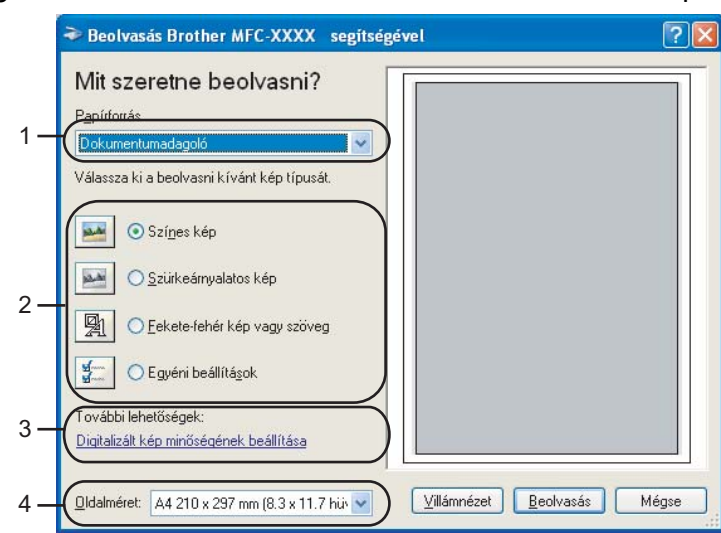

- 1 Papírforrás
- 2 Képtípus
- 3 Digitalizált kép minőségének beállítása
- 4 Oldalméret

9 Válassza a Dokumentumadagoló vagy Síkágy lehetőséget a Papírforrás legördülő listából (1).

# 🦉 Megjegyzés

Ha az Ön készüléke nincs Automatikus dokumentumadagolóval (ADF) felszerelve, akkor nem választhatja a **Dokumentumadagoló** lehetőséget.

- 10 Válassza ki a kép típusát (2).
- 11 Válassza ki az **Oldalméret** lehetőséget a legördülő listából (4).

Bizonyos speciális beállítások módosításához kattintson a Digitalizált kép minőségének beállítása elemre (3). Megadhatja a Fényerő, Kontraszt, Felbontás és Képtípus értékeit a Speciális tulajdonságok részben. Kattintson az OK-ra ha elkészült a beállításokkal.

| Speciális tulajdonság                 | jok                     | <b>?</b> × |
|---------------------------------------|-------------------------|------------|
| Speciális tulajdonságok<br>Megjelenés | Eéryerő:                |            |
|                                       | Kontraszt:              |            |
| F <u>e</u> lbontás (DPI):             | Képlípus:<br>Színes kép | *          |
|                                       | Alaphelyzetbe           | állítás    |
|                                       |                         | légse      |

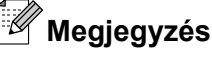

Alapértelmezésként a szkenner felbontás az 1 200 dpi-os maximum értékre van beállítva.

Ha nagyobb felbontással szeretne szkennelni, használja a Szkenner Segédprogramot. (Lásd: Szkenner Segédprogram című részt a(z) 47. oldalon!.)

13 Kattintson a **Beolvasás** gombra a Szkennelés párbeszédablakban. A készülék megkezdi a szkennelést.

# Előzetes szkennelés készítése és a kívánt rész kivágása a szkennerüveggel

A Villámnézet gomb segítségével előzetesen megtekinthet egy képet, és levághatja a kép szükségtelen részét. Amikor elégedett a villámnézettel, kattintson a Beolvasás gombra a Szkennelés párbeszédablakban a kép szkenneléséhez.

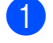

1 Kövesse a Dokumentum beszkennelése a számítógépbe című részt a(z) 43. oldalon! rész ① - ⑦ lépéseit.

Válassza a Síkágy lehetőséget a Papírforrás legördülő listából (1).

#### Megiegyzés

Ha a készülék nem rendelkezik Automatikus dokumentum adagolóval (ADF), a Papírforrás megadása nem szükséges.

|     | ➢ Beolvasás Brother MFC-XXXX segítség                                                                                              | ével 🛛 🕅 🔀                  |          |
|-----|----------------------------------------------------------------------------------------------------|-----------------------------|----------|
| 1—  | Mit szeretne beolvasni?<br>Papírforrás<br>Sítkágy<br>Válassza ki a beolvasni kívánt kép típusát.                                   |                             |          |
| 2 — | Színes kép  Szürkeárnyalatos kép  Szürkeárnyalatos kép  Cekete-fehér kép vagy szöveg                                               |                             | <u> </u> |
| 3 — | Egyeni beailitágok   További lehetőségek:   Digitalizák kép minőségének beállítása   Oldalméret:   A4 210 x 297 mm (8.3 x 11.7 hűk | Villámnézet Beolvasás Mégse |          |

- 1 Papírforrás
- 2 Képtípus
- 3 Digitalizált kép minőségének beállítása
- 4 Szkennelési terület

Válassza ki a kép típusát (2).

#### 4 Kattintson a Villámnézet elemre.

Sor kerül a teljes kép beszkennelésére a számítógépbe, ami megjelenik a Szkennelési területen (4).

5 Nyomja le és tartsa lenyomva az egér bal gombját és húzza a kurzort a szkennelni kívánt terület felett.

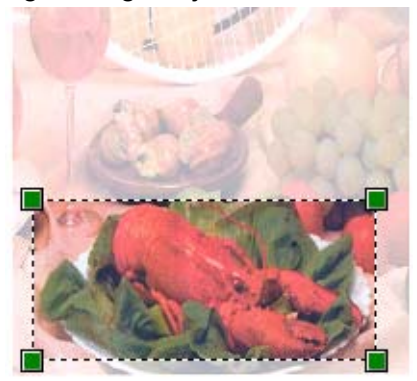

Bizonyos speciális beállítások módosításához kattintson a Digitalizált kép minőségének beállítása elemre (3). Megadhatja a Fényerő, Kontraszt, Felbontás és Képtípus értékeit a Speciális tulajdonságok részben. Kattintson az OK-ra miután elkészült a beállításokkal.

| Speciális tulajdonság     | <u>jok</u>                       | ?×        |
|---------------------------|----------------------------------|-----------|
| Speciális tulajdonságok   |                                  |           |
| Megjelenés                | Eényerő:                         |           |
| F <u>e</u> lbontás (DPI): | Kép <u>t</u> ípus:<br>Színes kép | ~         |
|                           | Alaphelyzetbe                    | e állítás |
|                           | ОК                               | Mégse     |

7 Kattintson a **Beolvasás** gombra a Szkennelés párbeszédablakban.

A készülék megkezdi a szkennelést.

Ez alkalommal csak a dokumentum kiválasztott része jelenik meg a PaperPort™11SE ablakban (vagy a felhasznált alkalmazás ablakában).

### Szkenner Segédprogram

A **Szkenner Segédprogram** segítségével beállíthatja a WIA szkenner meghajtót 1 200 dpi-nél nagyobb felbontásra és megváltoztathatja a **Maximális Szkennelési Méret** beállítást.

(Csak Windows<sup>®</sup> XP felhasználók esetén) Ha a **Legal** méretet szeretné beállítani alapértelmezett méretnek, jelölje be a **Legal** elemet a Szkenner segédprogram párbeszédablakban. Újra kell indítania a PC-t az új beállítások érvényesítéséhez.

## 🖉 Megjegyzés

Ha 1 200 dpi-nál nagyobb felbontással szkennel egy dokumentumot, a fájlméret túl nagy lehet. Ellenőrizze, hogy elegendő memóriával és tárterülettel rendelkezik, a beszkennelni kívánt fájl méretének megfelelően. Ha nem rendelkezik elegendő memóriával vagy tárterülettel a számítógép lefagyhat és a fájl elveszhet.

#### A segédprogram futtatása

A segédprogram elindításához kattintson a **Szkenner Segédprogram** lehetőségre, amely a **Start**/ **Minden program/Brother/MFC-XXXX** menü (ahol XXXX az Ön által használt típus neve)/ **Szkenner beállítások/Szkenner Segédprogram** útvonalon érhető el.

Az Ön számítógépén megjelenő ablakok az adott operációs rendszertől és a készülék típusától függenek.

| 😴 Szkenner Segédprogram 📃 🗖 📘       |                  |               |
|-------------------------------------|------------------|---------------|
| WIA Eszköz                          | Brother MFC-XXXX |               |
| Max Felbontás(dpi) —                |                  |               |
| C 600×600                           | 1200×1200        | C 2400x2400   |
| C 4800×4800                         | C 9600×9600      | C 19200×19200 |
| − Maximális Szkennelési M<br>● ∆4// | léret Clev       | nal           |
|                                     |                  | ga            |
|                                     | OK               | Visszavonás   |

# Megjegyzés

(Windows Vista<sup>®</sup> és Windows<sup>®</sup> 7)

Amikor a Felhasználói fiókok felügyelete képernyő jelenik meg, a következőket tegye.

 Rendszergazdai jogosultsággal rendelkező felhasználó: kattintson az Engedélyezés vagy az Igen gombra.

| Felhasználói fiókok felügyelete                                                                                       | ) |
|----------------------------------------------------------------------------------------------------|---|
| 💓 Egy azonosítatlan program kér hozzáférést a számítógéphez                                                           |   |
| Csak akkor futtassa a programot, ha ismeri származási helyét, vagy korábban már<br>használta.                         |   |
| BrScUtil.exe<br>Ismeretlen gyårtó                                                                                     |   |
| Mégse<br>Nem tudom, honnan származik ez a program, és hogy míre való.                                                 |   |
| Engedélyezés<br>Megbizom ebben a programban. Tudom, honnan származik, vagy<br>korábban is használtam.                 |   |
| 🛞 Részletek                                                                                                    |   |
| A Felhasználói fiók felügyelete segítségével megakadályozható a számítógép<br>beállításainak illetéktelen módosítása. |   |

 Ha nem rendszergazdai jogosultságú felhasználó: adja meg a rendszergazdai jelszót, és kattintson az OK vagy az Igen gombra.

| Felhasználói fiókok felügyelete                                                                                       |
|----------------------------------------------------------------------------------------------------|
| 🕕 Egy azonosítatlan program kér hozzáférést a számítógéphez                                                           |
| Csak akkor futtassa a programot, ha ismeri származási helyét, vagy korábban már<br>használta.                         |
| BrScUtil.exe<br>Ismeretlen gyártó                                                                                     |
| A folytatáshoz adjon meg egy rendszergazdai jelszót, majd kattintson az OK<br>gombra.                                 |
| Ilser<br>Jelszó                                                                                                    |
| Részletek  OK  Mégse                                                                                                  |
| A Felhasználói fiók felügyelete segítségével megakadályozható a számítógép<br>beállításainak illetéktelen módosítása. |

# Dokumentum szkennelése a WIA meghajtóval (Windows Photo Gallery és Windows Fax és Scan felhasználók esetében)

# Dokumentum beszkennelése a számítógépbe

Két módon lehet beszkennelni egy teljes oldalt. Használhatja az ADF-et (automatikus dokumentumadagolót) vagy a szkennerüveget.

Ha szkennelés során az előzetes szkennelés használatával ki akarja vágni az oldal egy részét, a szkennerüveget kell használnia. (Lásd Előzetes szkennelés készítése és a kívánt rész kivágása a szkennerüveggel című részt a(z) 51. oldalon!.)

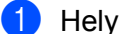

Helyezze be a dokumentumot.

- Nyissa meg a szoftver alkalmazást a dokumentum szkenneléséhez.
- 3 Válasszon az alábbi lehetőségek közül:
  - (Windows Photo Gallery)

Kattintson a Fájl, majd az Importálás fényképezőgépről vagy képolvasóról lehetőségre.

(Windows Fax és Scan)

Kattintson a Fájl, Új, majd a Beolvasás elemre.

- 4 Válassza ki a használni kívánt szkennert.
- 5 Kattintson az **Importálás** elemre. Megjelenik a Szkennelés párbeszédablak.

6 Szükség esetén végezze el az alábbi beállításokat a Beolvasás párbeszédablakban:

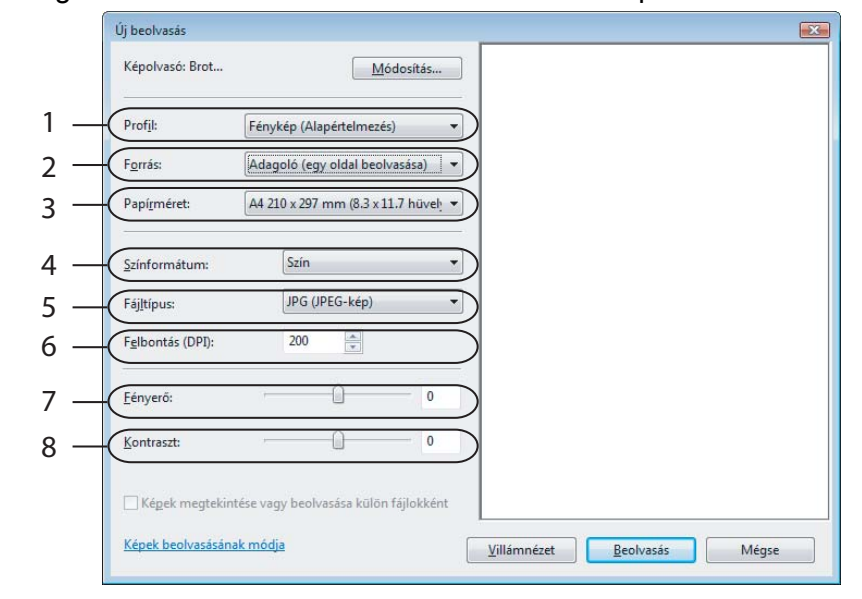

- 1 Profil
- 2 Forrás
- 3 Papírméret
- 4 Színformátum
- 5 Fájltípus
- 6 Felbontás
- 7 Fényerő
- 8 Kontraszt

🖉 Megjegyzés

Alapértelmezésként a szkenner felbontás az 1 200 dpi-os maximum értékre van beállítva.

Ha nagyobb felbontással szeretne szkennelni, használja a **Szkenner Segédprogramot**. (Lásd: *Szkenner Segédprogram* című részt a(z) 47. oldalon!.)

7 Kattintson a Beolvasás gombra a Szkennelés párbeszédablakban. A készülék megkezdi a szkennelést.

# Előzetes szkennelés készítése és a kívánt rész kivágása a szkennerüveggel

A Villámnézet gomb segítségével előzetesen megtekinthet egy képet, és levághatja a kép szükségtelen részét. Amikor elégedett a villámnézettel, kattintson a Beolvasás gombra a Szkennelés párbeszédablakban a kép szkenneléséhez.

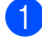

Kövesse a Dokumentum beszkennelése a számítógépbe című részt a(z) 49. oldalon! rész 1 - 5 lépéseit.

- Helyezze a dokumentumot a felszínével lefelé a szkennerüvegre.
- Válassza a Síkágy opciót a Forrás legördülő listából. Szükség esetén végezze el az alábbi beállításokat a Beolvasás párbeszédablakban.

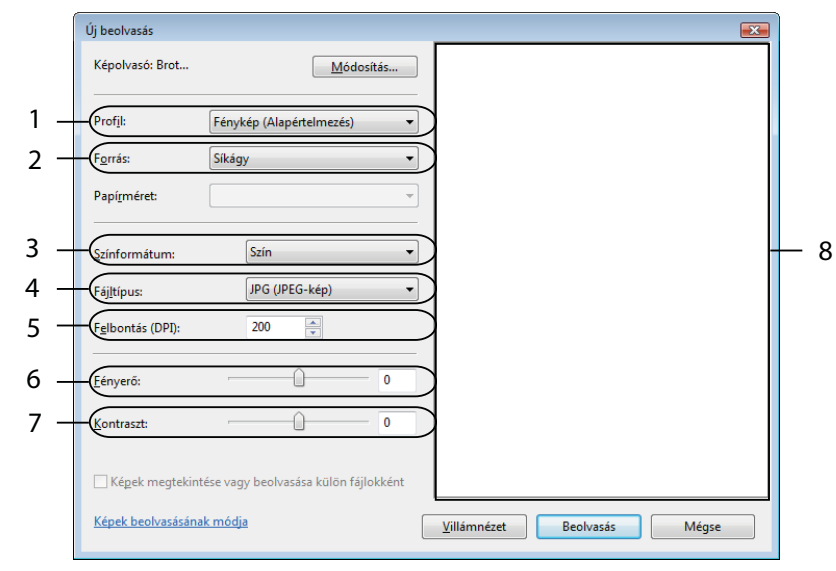

- 1 Profil
- 2 Forrás
- 3 Színformátum
- 4 Fájltípus
- 5 Felbontás
- 6 Fényerő
- 7 Kontraszt
- 8 Szkennelési terület

#### Megjegyzés

Ha a készülék nem rendelkezik Automatikus dokumentum adagolóval (ADF), a Forrás megadása nem szükséges.

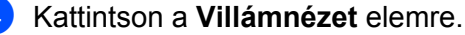

Sor kerül a teljes kép beszkennelésére a számítógépbe, ami megjelenik a Szkennelési területen (8).

5 Nyomja le és tartsa lenyomva az egér bal gombját és húzza a kurzort a szkennelni kívánt terület felett.

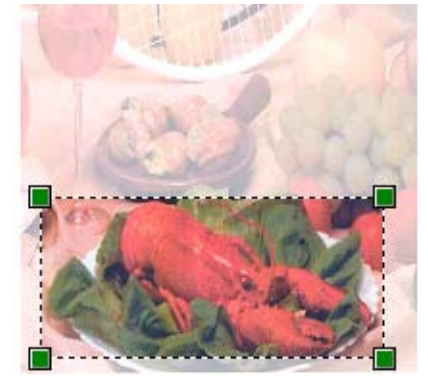

6 Kattintson a Beolvasás gombra a Szkennelés párbeszédablakban. A készülék megkezdi a szkennelést. Ez alkalommal csak a dokumentum kiválasztott része jelenik meg az alkalmazás ablakában.

# A ScanSoft<sup>™</sup> PaperPort<sup>™</sup>11SE használata az OCR by NUANCE<sup>™</sup> programmal (DCP-J125, DCP-J315W, DCP-J515W, MFC-J220 és MFC-J265W modellek esetén nem elérhető)

# 🖉 Megjegyzés

A ScanSoft<sup>™</sup> PaperPort<sup>™</sup>11SE csak a Windows<sup>®</sup> 2000 (SP4 vagy magasabb), XP (SP2 vagy magasabb), XP Professional x64 Edition, Windows Vista<sup>®</sup> és Windows<sup>®</sup> 7 rendszereket támogatja.

A Brother készülékhez járó ScanSoft™ PaperPort™11SE egy dokumentum-kezelő alkalmazás. A PaperPort™11SE segítségével megtekintheti a beszkennelt dokumentumokat.

A PaperPort<sup>™</sup>11SE speciális, könnyen használható fájl-kezelő rendszerrel rendelkezik, amely segít a grafikus és szöveges dokumentumok rendezésében. Segítségével különböző formátumú dokumentumokat keverhet vagy halmozhat fel nyomtatáshoz, faxküldéshez vagy rendszerezéshez.

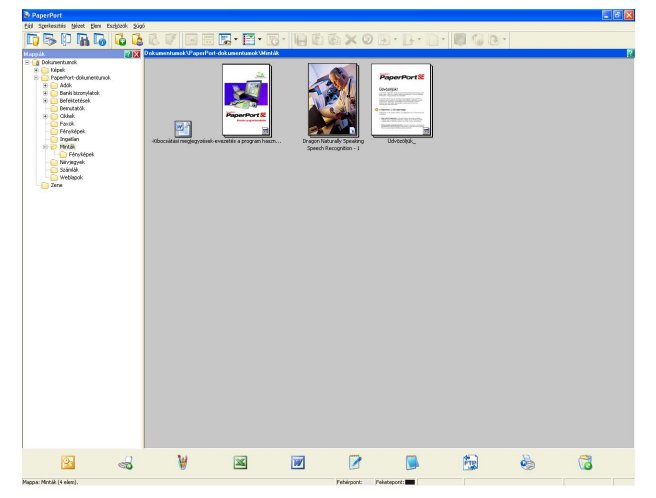

Ez a fejezet csak a szoftver alapvető funkcióit ismerteti. További részletekért lásd: ScanSoft™ **Bevezetés a program használatába**. A ScanSoft™ PaperPort™11SE **Bevezetés a program használatába** megtekintéséhez válassza a **Súgó** lehetőséget a PaperPort™11SE menüben, majd kattintson a **Bevezetés a program használatába** lehetőségre. Amikor az MFL-Pro Suite-ot telepíti, a ScanSoft™ PaperPort™11SE for Brother is automatikusan települ. A ScanSoft™ PaperPort™11SE-t a ScanSoft™ PaperPort™11SE programcsoportból érheti el, ami a **Start/Minden program/ScanSoft PaperPort 11** útvonalon érhető el a számítógépen.

# Megjelenítés

A ScanSoft™ PaperPort™11SE segítségével több módon tekintheti meg a dokumentumokat:

A **Desktop** (asztali) nézet a kiválasztott mappa elemeit miniatűr (vagyis az asztal vagy mappa egyes elemeit bemutató kisméretű kép) vagy ikon formájában jeleníti meg.

Láthatja a PaperPort™11SE elemeit (MAX fájlok) és a nem a PaperPort™11SE-hez tartozó elemeket (más alkalmazásokkal létrehozott fájlok).

Minden grafikus fájl (PaperPort™11SE's \*.max és más fájlok) megjelenik, és egy ikon jelzi az adott fájl típushoz tartozó alkalmazást, amellyel létrehozták, vagy amelyhez kapcsolódik. A nem grafikus fájlokat kis négyszögletű miniatűr jelzi, és ezek nem jelennek meg képként.

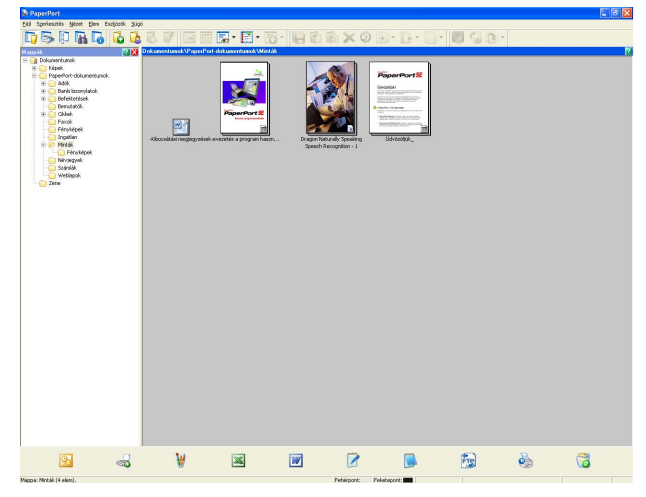

A **PageView** (Oldal nézete) egyetlen oldalt jelenít meg közelről. A PaperPort™11SE elemeinek megnyitásához kattintson duplán **Desktop** nézetben a megfelelő miniatűrre vagy ikonra.

Hogyha rendelkezik a számítógépén a megfelelő alkalmazással, akkor nem-PaperPort™11SE elemeket is megnyithat dupla kattintással.

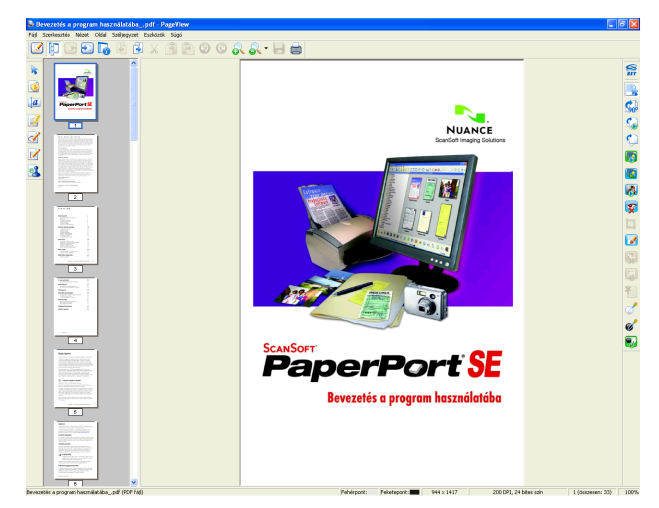

2

# Az elemek mappákba rendezése

A PaperPort<sup>™</sup>11SE könnyen kezelhető fájlkezelő rendszere segít az elemek rendezésébe. A fájlkezelő rendszer mappákból és **Desktop** (asztali) nézetben megjelenített elemekből áll. Az elemek lehetnek PaperPort<sup>™</sup>11SE elemek<sup>™</sup>11SE elemek vagy nem-PaperPort<sup>™</sup>11SE elemek:

- A mappák "fastruktúrába" vannak rendezve a Mappa nézetben. Ebben a részben kiválaszthatja a megfelelő mappákat, és megtekintheti a mappákban lévő elemeket **Desktop** nézetben.
- Egyszerűen megfoghat és áthúzhat egy elemet egy mappára. Amikor a mappa kiemelődik, engedje el az egér gombját és az adott elem a mappában tárolódik.
- A mappák "egymásba ágyazhatók"— vagyis más mappákban tárolhatók.
- Amikor duplán egy mappára kattint, annak tartalma (PaperPort™11SE MAX fájlok és nem PaperPort™11SE fájlok egyaránt) megjelenik az asztalon.
- A mappákat és a Desktop nézetben megjelenő elemeket a Windows<sup>®</sup> Explorer alkalmazásban is kezelheti.

# Gyors hivatkozások más alkalmazásokra

A ScanSoft™ PaperPort™11SE automatikusan felismer számos más alkalmazást az Ön számítógépén, és létrehoz egy "munkakapcsolatot" azokkal.

A PaperPort™11SE asztal alján látható sáv azt mutatja, mely programokat használhatja a PaperPort™11SEvel.

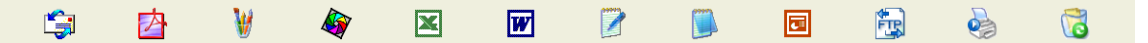

Ha egy elemet a PaperPort™11SE-ből egy másik programba kíván küldeni, egyszerűen fogja meg és húzza az elemet a PaperPort™11SE asztaláról a megfelelő program ikonra a Küldés sávon. A PaperPort™11SE automatikusan átalakítja az elemet a megfelelő formátumba.

Ha a PaperPort™11SE nem ismer fel automatikusan egy alkalmazást a számítógépen, kézileg is létrehozhat egy kapcsolatot az Új programkapcsolat paranccsal.

# A ScanSoft™ PaperPort™11SE OCR funkciója segítségével a képeket szerkeszthető szöveggé alakíthatja

A ScanSoft™ PaperPort™11SE gyorsan képes átalakítani egy szöveges dokumentum képét szöveggé, amelyet szövegszerkesztő alkalmazással szerkeszthet.

A PaperPort™11SE optikai karakterfelismerő szoftvert (OCR) használ, amely a PaperPort™11SE tartozéka. A PaperPort™11SE használhatja az Ön által választott OCR alkalmazást is, ha már van ilyen a számítógépen. Átalakíthatja az egész elemet, vagy a **Szöveg másolása** parancs segítségével kiválaszthatja a szöveg egy részét az átalakításhoz.

Ha egy elemet egy szövegszerkesztő hivatkozás ikonra húz, ezáltal elindítja a PaperPort™11SE beépített OCR alkalmazását, vagy használhatja saját OCR alkalmazását.

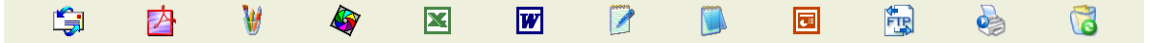

# Elemek importálása más alkalmazásból

A szkennelés mellett, a PaperPort™11SE-be több módon is importálhat elemeket, és átalakíthatja azokat PaperPort™11SE (MAX) fájlokká:

- A Desktop nézetbe más programból, például a Microsoft<sup>®</sup> Excel<sup>®</sup> alkalmazásból is beolvashat elemeket, majd kinyomtathatja őket.
- Importálhat más formátumban mentett fájlokat, például Windows<sup>®</sup> Bitmap (BMP) vagy Tagged Image File Format (TIFF).

# Elemek exportálása más formátumokba

Számos gyakori fájl formátumba exportálhatja vagy mentheti a PaperPort™11SE elemeit, például BMP, JPEG, TIFF vagy PDF.

#### Kép fájl exportálása

- Kattintson a Fájl, majd Mentés másként menüpontra a PaperPort™11SE ablakban. Megjelenik a Mentés "XXXX" párbeszédablak.
- 2 Válassza ki a meghajtót és mappát, ahol tárolni kívánja a fájlt.
- 3 Adja meg az új fájl nevet és válassza ki a fájl típusát.
- 4 Kattintson a Mentés lehetőségre a fájl mentéséhez, vagy a Mégse opcióra a PaperPort™11SE-be való visszatéréshez mentés nélkül.

# Az OCR funkcióval rendelkező ScanSoft™ PaperPort™11SE eltávolítása

## (Windows<sup>®</sup> 2000 Professional)

- Kattintson a Start gombra, majd a Beállítások, Vezérlőpult, és Programok telepítése/törlése elemekre.
- Válassza a ScanSoft PaperPort 11 lehetőséget a listában, majd kattintson a Módosítás vagy az Eltávolítás elemekre.

# (Windows<sup>®</sup> XP)

- Kattintson a Start gombra, majd a Vezérlőpult, Programok telepítése és törlése elemekre, végül a Programok módosítása vagy eltávolítása ikonra.
- Válassza a ScanSoft PaperPort 11 lehetőséget a listában, majd kattintson a Módosítás vagy az Eltávolítás elemekre.

# (Windows Vista<sup>®</sup> és Windows<sup>®</sup> 7)

1 Kattintson a 🚱 gombra, majd a Vezérlőpult, Programok és Programok és szolgáltatások elemekre.

2) Válassza a ScanSoft PaperPort 11 lehetőséget a listából, majd kattintson a Eltávolításra.

3

# **ControlCenter3**

- Megjegyzés
- A ControlCenter3-ban elérhető funkciók a készülék típusától függően eltérőek lehetnek.
- Ha a számítógépet tűzfal védi és nem tud egyes ControlCenter3 funkciókat használni, szükséges lehet a tűzfal beállítások módosítása. Ha Windows<sup>®</sup> tűzfalat használ és az MFL-Pro Suite-ot CD-ROM-ról telepítette, akkor a szükséges tűzfalbeállítások már létrejöttek. További információkat lásd: *Tűzfal beállításai (hálózatot használók esetén)* című részt a(z) 114. oldalon!.

# A ControlCenter3 használata

A ControlCenter3 egy segédprogram szoftver, amellyel gyorsan és könnyen elérheti a leggyakrabban használt alkalmazásokat. A ControlCenter3 használata esetén nem szükséges az egyes alkalmazások kézi indítása. A ControlCenter3-ban az alábbi műveleteket végezheti el:

- (1) Közvetlen szkennelés fájlba, E-mailbe, szövegszerkesztő vagy grafikai alkalmazásba. (1)
- 2 Az Egyedi szkennelési beállítások megnyitása. Az egyedi szkennelés gombok segítségével beállíthat egy gombot az alkalmazási igényeknek megfelelően. (2)
- 3 A PhotoCapture Center™ speciális funkcióinak elérése. (3)
- 4 A számítógépen keresztül elérhető másolási funkciók elérése. (4)
- 5 A készülékkel alkalmazható PC-FAX alkalmazások elérése. (5)
- 6 A készülék konfigurálásához szükséges beállítások elérése. (6)
- A Modell legördülő listából kiválaszthatja, hogy melyik készülékhez fog kapcsolódni a ControlCenter3.
  (7)
- 8 Ezenkívül megnyithatja az egyes funkciókhoz tartozó beállítás ablakokat, a **ControlCenter Súgó** elemet, és egy hivatkozást a **Brother Solutions Center**-ra ha a **Konfiguráció** gombra kattint. (8)

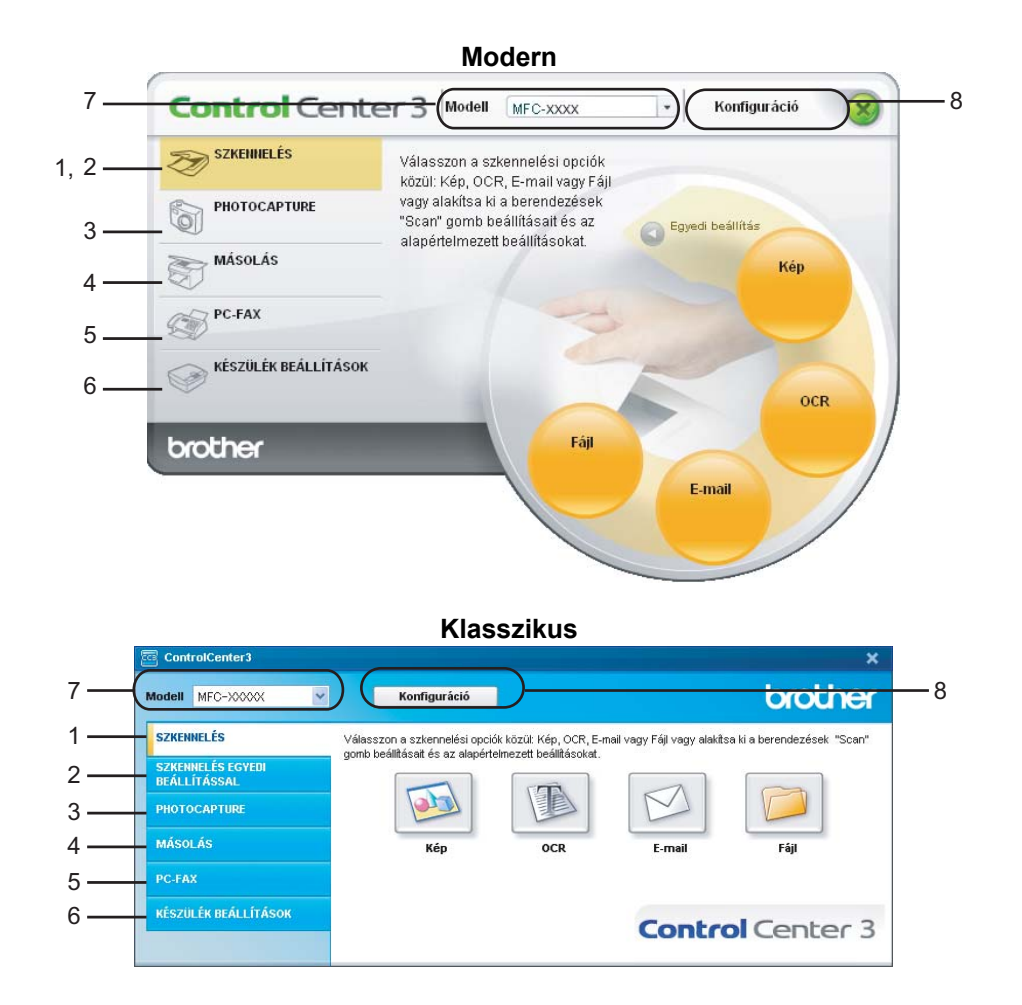

# Megjegyzés

- Ahhoz, hogy kiválaszthasson egy másik csatlakoztatott típust a Modell legördülő listából, a számítógépre telepíteni kell az adott típusnak megfelelő MFL-Pro Suite szoftvert.
- A Modern felhasználói interfészhez telepíteni kell az Adobe<sup>®</sup> Flash<sup>®</sup> Player 8-as vagy újabb verzióját. Ha nem rendelkezik Flash<sup>®</sup> Player 8-cal, vagy újabb verzióval, egy átirányítás segítségével letöltheti a legújabb Flash<sup>®</sup> Player-t.

# Felhasználói interfész átkapcsolása

A ControlCenter3-t használhatja Modern vagy Klasszikus felhasználói interfésszel.

- A felhasználói interfész átkapcsolásához, kattintson a Konfiguráció gombra és válassza a BEÁLLÍTÁS majd a KÜLSŐ FELÜLET VÁLASZTÁS menüpontot.
- 2 A KÜLSŐ FELÜLET VÁLASZTÁS párbeszédablakban kiválaszthatja a kívánt felhasználói interfészt.

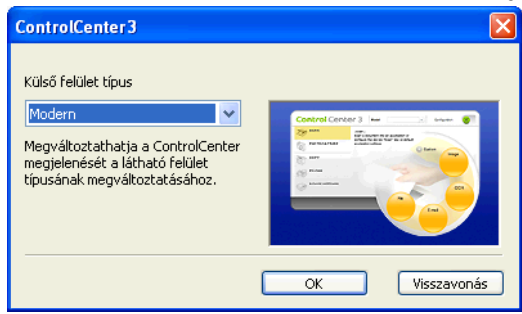

# Az automatikus indítás funkció kikapcsolása

Miután elindítja a ControlCenter3-at a Start menüből, egy ikon jelenik meg a tálcán. A ControlCenter3 ablak megnyitásához kattintson duplán a 🔤 ikonra.

Ha nem akarja, hogy a ControlCenter3 a számítógép minden indításakor automatikusan elinduljon:

 Kattintson jobb gombbal a ControlCenter3 ikonra a tálcán <a>Statistica</a>, és válassza a Beállítások menüpontot.

A ControlCenter3 beállítás ablak jelenik meg.

- 2 Szüntesse meg a ControlCenter program indítása a számítógép indításakor kiválasztását.
- Kattintson az OK-ra az ablak bezárásához.

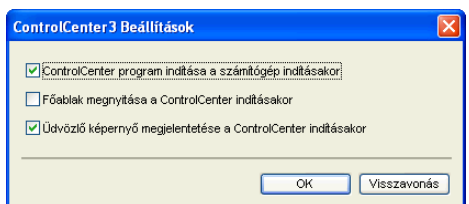

Négy szkennelési opció van: **Képbe szkennelés**, **OCR-be szkennelés**, **E-mailbe szkennelés** és **Fájlba szkennelés**.

■ Kép (Alapértelmezés: Microsoft<sup>®</sup> Paint)

Segítségével közvetlenül másolhat egy oldalt bármilyen grafikai néző/szerkesztő alkalmazásba. Használandó alkalmazásként megadható a Microsoft<sup>®</sup> Paint, a Corel<sup>®</sup> Paint Shop Pro<sup>®</sup>, az Adobe<sup>®</sup> Photoshop<sup>®</sup> vagy bármely egyéb, a számítógépén lévő képszerkesztő program.

 OCR (Alapértelmezett: Microsoft<sup>®</sup> Notepad) (DCP-J125, DCP-J315W, DCP-J515W, MFC-J220 és MFC-J265W modellek esetén nem elérhető)

Segítségével bemásolhat egy oldalt vagy dokumentumot, majd az automatikus OCR-alkalmazással a szöveget (nem képet) egy szövegszerkesztőbe emelheti. Kiválaszthat egy szövegszerkesztő programot, például a Microsoft<sup>®</sup> Notepad, a Microsoft<sup>®</sup> Word, a Corel<sup>®</sup> WordPerfect<sup>®</sup> bármely egyéb, a számítógépén lévő szövegszerkesztő programot.

**E-mail** (Alapértelmezés: az Ön alapértelmezett e-mail szoftvere)

Segítségével egy oldalt vagy dokumentumot standard csatolmányként közvetlenül az e-mail alkalmazásba másolhat. Megadhatja a fájl típusát és a mellékelt állomány felbontását.

Fájl

Segítségével közvetlenül lemezfájlba szkennelhet. Ha szükséges, megváltoztathatja a fájltípust és a célmappát.

A ControlCenter3 lehetővé teszi, hogy minden szkennelési tulajdonsághoz beállítsa a készülék **SCAN (Szkennel)** hardver gombját és a ControlCenter3 szoftver gombját. A készülék **SCAN (Szkennel)** hardver gombjának beállításához válassza a **Készülék gomb** fület az egyes **SZKENNELÉS** gombok konfigurációs menüjéből. A ControlCenter3 szoftvergomb beállításához válassza a **Szoftver gomb** fület az egyes **SZKENNELÉS** gombok konfigurációs menüjéből.

# 🖉 Megjegyzés

Beállíthatja a készülék **SCAN (Szkennel)** gombját minden ControlCenter3 gombra a **Készülék gomb** fülön. A készülék **SCAN (Szkennel)** gomb beállításainak megváltoztatásához, kattintson jobb gombbal az egyes ControlCenter3 gombokra, kattintson a **ControlCenter Kialakítás** és kattintson a **Készülék gomb** fülre.

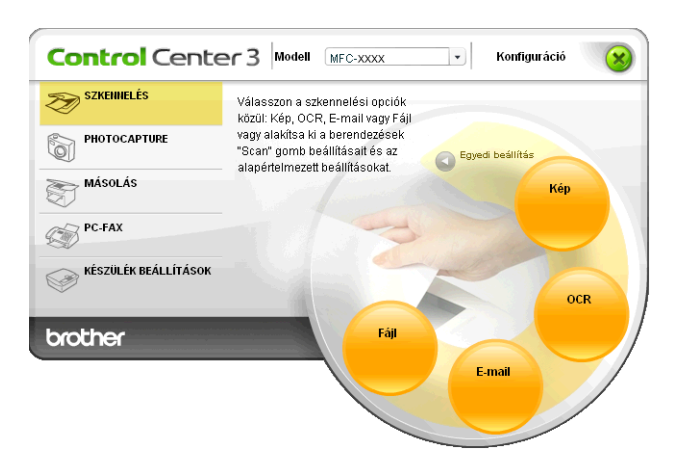

# Fájl típus

A fájl típusok alábbi listájából választhat mappába történő mentéskor.

- Windows Bitmap (\*.bmp)
- JPEG (\*.jpg)
- TIFF (\*.tif)
- TIFF Multi-Page (\*.tif)
- Portable Network Graphics (\*.png)
- PDF (\*.pdf)
- Biztonságos PDF (\*.pdf)
- XML papír specifikáció (\*.xps)

# 🖉 Megjegyzés

- Az XML papír specifikáció Windows Vista<sup>®</sup> és Windows<sup>®</sup> 7 esetén, vagy az XML papír specifikációt támogató alkalmazások futtatása esetén használható.
- A Biztonságos PDF funkció a Képbe szkennelés, az E-mailbe szkennelés és a Fájlba szkennelés opciók esetében használható.
- Ha a fájl típusát TIFF vagy több oldalú TIFF értékre állítja, akkor kiválaszthatja a "Nem tömörített" vagy "Tömörített" opciókat.

# Automatikus kivágás (DCP-J515W, DCP-J715W és MFC-J615W modellek esetén)

Ha a szkennerüvegen elhelyezett több dokumentumot szeretne beszkennelni, jelölje ki az **Auto. kivágás** elemet a **ControlCenter Kialakítás** párbeszédablakban. Ha az **Auto. kivágás** gombra kattint, a gép különkülön fájlokba szkenneli az egyes dokumentumokat. Ha például három dokumentumot helyez a szkennerüvegre, a gép beszkenneli azokat és három külön fájlt készít. Ha háromoldalas fájlt szeretne létrehozni, jelölje ki a **TIFF Multi-Page**, a **PDF** vagy az **XML Paper Specification** elemet a **Fájl típus** esetében.

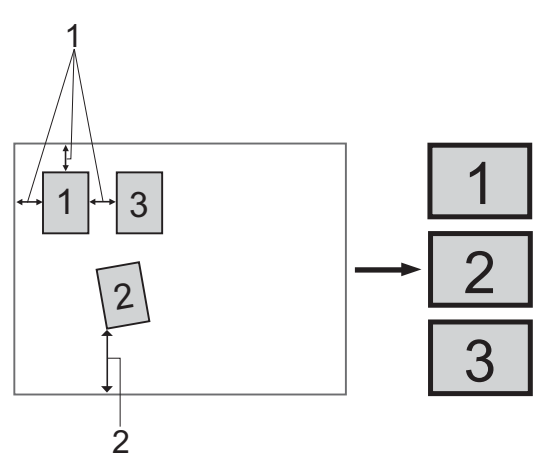

- 1 10 mm vagy nagyobb
- 2 20 mm vagy nagyobb (alul)

#### Útmutató az automatikus kivágáshoz

- Ez a beállítás téglalap vagy négyzet alakú dokumentumok esetében használható.
- Ha a dokumentum túl hosszú vagy túl széles, a beállítás nem működik megfelelően.
- E beállítás mellett a szkennerüveget kell használnia.
- A dokumentumokat a szkennerüveg széleitől távol kell elhelyezni az ábrán látható módon.
- A dokumentumokat legalább 10 mm-re kell egymástól elhelyezni.
- Az Auto. kivágás kiigazítja a szkennerüvegen lévő dokumentum ferdeségét, de ha az meghaladja a 10 fokot, a beállítás nem működik.
- Az Auto. kivágás funkció legfeljebb 16 dokumentum esetében használható azok méretétől függően.
- Az Auto. kivágás kijelölésekor nem lehet kijelölni a Lapolvasó illesztő megjelenítése és a Papírméret elemet.

3

# Kép (például: Microsoft<sup>®</sup> Paint)

A **Képbe szkennelés** funkció segítségével egy képet közvetlenül egy grafikai alkalmazásba szkennelhet be szerkesztés céljából. Az alapértelmezett beállítások megváltoztatásához, kattintson jobb gombbal a **Kép** gombra, kattintson a **ControlCenter Kialakítás** és kattintson a **Szoftver gomb** fülre.

| [ SZKENNELÉS ] Kép - ControlCenter 3 Kia | lakítás 🛛 🗙      |
|------------------------------------------|------------------|
| [SZKENNELÉS] Kép                         |                  |
| Szoftver gomb Készülék gomb              |                  |
| Cél alkalmazás                           |                  |
| Microsoft Paint                          | Hozzáadás Törlés |
| Fáil típus                               |                  |
| Windows Bitmap (*.bmp)                   | ▼ ¥              |
|                                          |                  |
| Lapolvasó illesztő megjelenítése         |                  |
| Felbontás                                | Fényerősség      |
| 300 x 300 dpi 🕑                          |                  |
| Szkennelés típus                         | 50               |
| 24bit Szín 💌                             | Kontraszt        |
| Papírméret                               |                  |
| A4 210 x 297 mm (8.3 x 11.7 in)          | 50               |
|                                          | Auto, kivágás    |
|                                          |                  |
| Alapértelmezések visszaállítása          |                  |
|                                          | OK Visszavonás   |

Ha szkennelés során az előzetes szkennelés használatával ki akarja vágni az oldal egy részét, jelölje be a **Lapolvasó illesztő megjelenítése** négyzetet.

Szükség esetén változtassa meg a többi beállítást.

A cél alkalmazás megváltoztatásához, válassza ki a megfelelő alkalmazást a **Cél alkalmazás** legördülő listából. Hozzáadhat egy alkalmazást a listához, ha a **Hozzáadás** gombra kattint.

| Képbe szkennelés alkalmazás hozzáadás                                                                                                    |  |
|----------------------------------------------------------------------------------------------------|--|
| Ha az alkalmazást "Képbe szkennelés"-re kívánja változtani, határozza meg<br>az Alkalmazás nevét, az Alkalmazás helyét és a Fájl típusát. Ezután<br>kattintson a "Hozzáadás" gombra a választott alkalmazás hozzáadására. |  |
| Alkalmazás név                                                                                                    |  |
|                                                                                                    |  |
| Alkalmazás hely                                                                                                    |  |
|                                                                                                    |  |
| Fájl típus                                                                                                    |  |
| Windows Bitmap (*.bmp)                                                                                                    |  |
| Hozzáadás Visszavonás                                                                                                    |  |

#### ControlCenter3

Adja meg az **Alkalmazás név** (legfeljebb 30 karakter) és az **Alkalmazás hely** értékeit. Az alkalmazás helyét kikeresheti, ha a si konra kattint. Válassza ki a **Fájl típus** a legördülő listából.

Törölhet egy alkalmazást, ha a Törlés gombra kattint a Szoftver gomb fülön.

| Képbe szkennelés alkalmazás törlése                                                                                                    | × |
|----------------------------------------------------------------------------------------------------|---|
| Ha a "Képbe szkennelés"-ből törölni kívánja a bejegyzett alkalmazást,<br>válassza ki az alkalmazást az "Alkalmazás névből". Ezután kattintson a<br>"Törlés" gombra az alkalmazás törlésére. |   |
| Alkalmazás név                                                                                                    |   |
| My original picture 🗸 🗸 🗸                                                                                                    |   |
| Alkalmazás hely                                                                                                    |   |
| C:\WINDOWS\system32\mspaint.exe                                                                                                    | - |
| Fáil tíous                                                                                                    |   |
| Windows Bitmap (*.bmp)                                                                                                    | - |
|                                                                                                    |   |
| Törlés Visszavonás                                                                                                    | ] |

#### 🖉 Megjegyzés

Ez a funkció az E-mailbe szkennelés és OCR-be szkennelés opcióknál is elérhető. Az ablak a funkciótól függően változhat.

Ha a Biztonságos PDF lehetőséget választja a Fájl típus listában, akkor kattintson a 💡 ikonra a

**PDF-jelszó beállítása** párbeszédablak megnyitásához. Adja meg a jelszót a **Jelszó** és a **Jelszú újbóli beírása** szövegdobozban, majd kattintson az **OK** gombra. A jelszó elmentésével a jelszó a dokumentumhoz is automatikusan elmentésre kerül, mikor legközelebb Biztonságos PDF-be szkennel. Ha módosítani kívánja,

kattintson a 👔 ikonra és állítsa be az új jelszót.

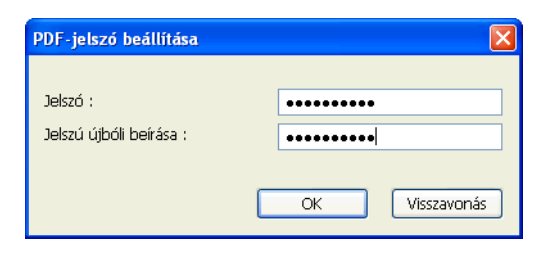

#### Megjegyzés

A Biztonságos PDF funkció az E-mailbe szkennelés és a Fájlba szkennelés opcióknál is elérhető.
# OCR (szövegszerkesztő alkalmazás) (DCP-J125, DCP-J315W, DCP-J515W, MFC-J220 és MFC-J265W modellek esetén nem elérhető)

Az **OCR-be szkennelés** beszkennel egy dokumentumot és szöveggé alakítja azt. Ez a szöveg kedvenc szövegfeldolgozó szoftverével szerkeszthető.

Az OCR-be szkennelés konfigurálásához kattintson a jobb egérgombbal az OCR gombra, majd a ControlCenter Kialakítás lehetőségre, és ott a Szoftver gomb fülre.

| [ SZKENNELÉS ] OCR - ControlCenter3 Kia | alakítás 🛛 🔀       |
|-----------------------------------------|--------------------|
| [SZKENNELÉS] OCR                        |                    |
| Szoftver gomb Készülék gomb             |                    |
| Cél alkalmazás                          |                    |
| NotePad                                 | V Hozzáadás Törlés |
| Fáil típus                              |                    |
| Text (".txt)                            | ¥                  |
| OCR szoftver                            |                    |
| PaperPort OCR                           | ¥                  |
| Optikai karakterfelismerés nyelve       |                    |
| magyar 🗸                                |                    |
|                                         |                    |
| Lapolvasó illesztő megjelen ítése       |                    |
| Felbontás                               | Fényerősség        |
| 300 x 300 dpi 🛛 👻                       |                    |
| Szkennelés típus                        | 50                 |
| Fekete & Fehér 🛛 🗸 🗸                    | Kontraszt          |
| Papírméret                              |                    |
| A4 210 x 297 mm (8.3 x 11.7 in)         | 50                 |
|                                         | Auto. kivágás      |
| Alapértelmezések visszaállítása         |                    |
|                                         | OK Visszavonás     |

A szövegszerkesztő alkalmazás megváltoztatásához, válassza ki a megfelelő szövegszerkesztő alkalmazást a **Cél alkalmazás** legördülő listából. Hozzáadhat egy alkalmazást a listához, ha a **Hozzáadás** gombra kattint. Egy alkalmazás törléséhez kattintson a **Törlés** gombra a **Szoftver gomb** fülön.

Ha szkennelés során az előzetes szkennelés használatával ki akarja vágni az oldal egy részét, jelölje be a Lapolvasó illesztő megjelenítése négyzetet.

Az OCR-be szkennelés egyéb beállításait is módosíthatja.

# E-mail

Az **E-mailbe szkennelés** segítségével beszkennelhet egy dokumentumot az alapértelmezett E-mail alkalmazásba, így a szkennelt anyagot csatolva elküldheti. Az alapértelmezett E-mail alkalmazás vagy csatolmány fájltípus módosításához kattintson a jobb egérgombbal az **E-mail** gombra, majd kattintson a **ControlCenter Kialakítás** lehetőségre, végül a **Szoftver gomb** fülre.

| E-mail alkalmazás                      |                                        |
|----------------------------------------|----------------------------------------|
| Microsoft Dutlook Express 6            | Hozzáadás Törlés                       |
| Fáil típus                             | Fáilméret                              |
| JPEG (*.jpg)                           | V V Kicsi Nag                          |
|                                        |                                        |
| 🗖 l analourá illeantil annaislen (tára |                                        |
| Lapoivaso illeszto megjelen itese      | Férmerősság                            |
| Felbontás                              | i enyelüsseg                           |
| 200 x 200 dpr 💌                        | <b></b>                                |
| Szkennelés típus                       | •••••••••••••••••••••••••••••••••••••• |
| 24bit Szin                             | Kontraszt                              |
| Papirmeret                             |                                        |
| A4 210 x 297 mm (8.3 x 11.7 m)         | · · · · · · · · · · · · · · · · · · ·  |
|                                        | Auto. kivágás                          |
|                                        |                                        |

Az E-mail alkalmazás megváltoztatásához válassza ki a kívánt E-mail alkalmazást az **E-mail alkalmazás** legördülő listából. Hozzáadhat egy alkalmazást a listához, ha a **Hozzáadás** gombra kattint <sup>1</sup>. Egy alkalmazás törléséhez kattintson a **Törlés** gombra.

<sup>1</sup> Amikor először indítja el a ControlCenter3-t megjelenik egy alapértelmezett lista a kompatibilis E-mail alkalmazásokkal a legördülő listában. Ha egyedi alkalmazás használata során problémák merülnek fel a ControlCenter3 használatával, válasszon egy alkalmazást a listából.

Megváltoztathatja a fájlmellékletekre vonatkozó egyéb beállításokat is.

Ha szkennelés során az előzetes szkennelés használatával ki akarja vágni az oldal egy részét, jelölje be a Lapolvasó illesztő megjelenítése négyzetet.

# Fájl

A **Fájlba szkennelés** gomb segítségével egy a merevlemezen lévő mappába szkennelhet be egy képet, a fájlmellékletek listában felsorolt fájl típusok egyikében. A fájltípus, mappa és fájlnév beállításához kattintson a jobb egérgombbal a **Fájl** gombra, kattintson a **ControlCenter Kialakítás** lehetőségre, majd a **Szoftver gomb** fülre.

| Fájl típus<br>JPEG (* ijeg)<br>Rendetekás hely mappa<br>C:\Documents and Settings\User\Dokumentumok\Ké 🔄 V Mappa megjelenítése<br>C Lapolvasó illesztő megjelenítése<br>Febonás<br>300 x 300 dpi<br>Zéhennelés típus<br>Zéhennelés típus<br>Zéhennelés típus<br>Zéhenszín<br>Papiméret<br>A4 210 x 237 mm (8.3 x 11.7 in)                                                                                                    | Fáil neve<br>CCF                                            | (Időpont) (Száma)<br>20100212_xxxx.jpg Mentés másként ablak<br>megjelenítése |     |
|----------------------------------------------------------------------------------------------------|-------------------------------------------------------------|------------------------------------------------------------------------------|-----|
| JPEG (* jipg) Vertice (* jipg) Vertice (                      | Fájl típus                                                  | Fáilméret                                                                    |     |
| Rendehetési hely mappa         CxDocuments and Settings/User/Dokumentumok/Ké         Lapolvasó illesztő megjelenítése         Febontás         300 x 300 dpi         24bit Szín         Papirmáret         A4 210 x 297 mm (8.3 x 11.7 in)                                                                                                    | JPEG (*.ipg)                                                | Kicsi N                                                                      | agy |
| Cubocuments and Settings/User/Dokumentumok/Ké 🔄 V Mappa megjelenitése<br>Lapolvasó lilesztő megjelenítése<br>Febondás<br>300 x 300 dpi V<br>Szkennelés típus<br>24bi Szín V<br>Papirméret<br>A4 210 x 297 mm (8.3 x 11.7 in) V<br>60<br>Lapolvasó lilesztő megjelenítése<br>Feryerősség<br>Source State State S | Bendeltetési helu manna                                     | ——————————————————————————————————————                                       |     |
| Lapolvasó illesztő megjelenítése  Felbontás 300 × 300 dpi Szkernelés típus 24bi Szín Papímést A4 210 × 297 mm (8.3 x 11.7 in)                                                                                                    | C:\Documents and Settings\User\Dol                          | umentumok 🗏 🚔 🔽 Manna menjelen ítése                                         |     |
| Auto. kivágás                                                                                                    | 24bit Szín<br>Papírméret<br>A4 210 x 297 mm (8.3 x 11.7 in) |                                                                              | 0   |
|                                                                                                    |                                                             | Auto. kivágás                                                                |     |

Megváltoztathatja a fájl nevét. Írja be a dokumentumhoz használni kívánt fájlnevet (100 karakterig) a **Fájl neve** mezőben. A fájlnév a beírt fájlnévből, az aktuális dátumból és sorszámból fog állni.

Válassza ki az elmentett kép fájltípusát a Fájl típus a legördülő listából. Elmentheti a fájlt egy alapértelmezett

mappába, amely a **Rendeltetési hely mappa** mezőben látható, vagy kiválaszthatja a kívánt mappát a sikonra kattintva.

Ha meg kívánja jeleníteni a beszkennelt kép tárolási helyét a szkennelést követően, jelölje be a **Mappa megjelenítése** négyzetet. Ahhoz, hogy egy szkennelt kép célállomását minden egyes szkennelés alkalmával meg tudja adni, jelölje be a **Mentés másként ablak megjelenítése** jelölőnégyzetet.

Ha szkennelés során az előzetes szkennelés használatával ki akarja vágni az oldal egy részét, jelölje be a Lapolvasó illesztő megjelenítése négyzetet.

# SZKENNELÉS EGYEDI BEÁLLÍTÁSSAL

A SZKENNELÉS EGYEDI BEÁLLÍTÁSSAL opció lehetővé teszi az egyedi szkennelési beállítások létrehozását.

Ha a Modern felhasználói felületet használja, helyezze a kurzort a ◄ fölé és kattintson az Egyedi beállítás opcióra.

Egy gomb egyéni felhasználásához kattintson a jobb gombbal a megfelelő gombra és kattintson a ControlCenter Kialakítás. Négy opció van: Képbe szkennelés, OCR-be szkennelés, E-mailbe szkennelés és Fáilba szkennelés.

### Képbe szkennelés

Segítségével közvetlenül másolhat egy oldalt bármilyen grafikai néző/szerkesztő szoftverbe. Kiválaszthat bármilven képszerkesztő alkalmazást a PC-n.

OCR-be szkennelés (DCP-J125, DCP-J315W, DCP-J515W, MFC-J220 és MFC-J265W modellek esetén nem elérhető)

A beszkennelt dokumentumokat szerkeszthető szöveges fájlokká alakítja. Kiválaszthatja a célalkalmazást a szerkeszthető szöveg számára.

### E-mailbe szkennelés

A beszkennelt képeket E-mail üzenethez csatolja. Kiválaszthatja a fájlmellékletek típusát, és létrehozhat egy gyors küldési listát az E-mail címtárból kiválasztott E-mail címekből.

### Fájlba szkennelés

Segítségével elmentheti a beszkennelt képet bármelyik mappába a helyi vagy hálózati merevlemezen. Kiválaszthatja a fájl típusát is.

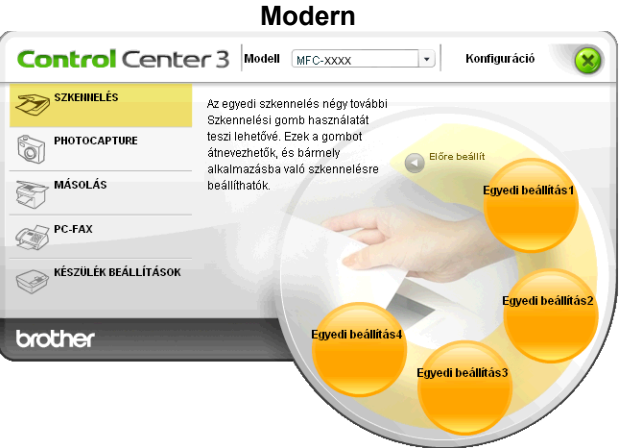

#### ControlCenter3

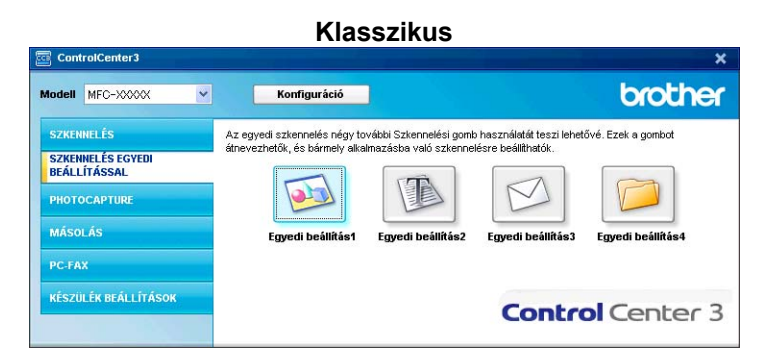

# Fájl típus

A fájl típusok alábbi listájából választhat mappába történő mentéskor.

- Windows Bitmap (\*.bmp)
- JPEG (\*.jpg)
- TIFF (\*.tif)
- TIFF Multi-Page (\*.tif)
- Portable Network Graphics (\*.png)
- PDF (\*.pdf)
- Biztonságos PDF (\*.pdf)
- XML papír specifikáció (\*.xps)

# 🦉 Megjegyzés

- Az XML papír specifikáció Windows Vista<sup>®</sup> és Windows<sup>®</sup> 7 esetén, vagy az XML papír specifikációt támogató alkalmazások futtatása esetén használható.
- A Biztonságos PDF funkció a Képbe szkennelés, az E-mailbe szkennelés és a Fájlba szkennelés opciók esetében használható.
- Ha a fájl típusát TIFF vagy több oldalú TIFF értékre állítja, akkor kiválaszthatja a "Nem tömörített" vagy "Tömörített" opciókat.

# Automatikus kivágás (DCP-J515W, DCP-J715W és MFC-J615W modellek esetén)

Lehetőség van a szkennerüvegre helyezett több dokumentum beszkennelésére. Az **Auto. kivágás** funkció használatához lásd: *Automatikus kivágás* (DCP-1515W, DCP-1715W, és MEC-1615W, modellek esetén) című részt a(z) 63. oldalon

(DCP-J515W, DCP-J715W és MFC-J615W modellek esetén) című részt a(z) 63. oldalon!.

# Felhasználó által beállított gomb egyedi beállítása

Egyedi gombok kialakításához kattintson a jobb egérgombbal, majd kattintson a **ControlCenter Kialakítás** gombra a beállítás ablak megtekintéséhez.

### Képbe szkennelés

### Általános fül

Egy gomb nevének létrehozásához adja meg a nevet a **Kérem, hogy írjon be az Egyedi Gombnak egy nevet.** szövegdobozba (maximum 30 karaktert használhat). Válassza ki a szkennelés típusát a **Szkennelés** mezőben.

| SZKENNELES E            | GTEDIBEALLI        | ASSAL ] E | gyeur beallitas |  |
|-------------------------|--------------------|-----------|-----------------|--|
| Általános Beál          | lítások            |           |                 |  |
| Kérem, hogy írjon be az | Egyedi Gombnak egy | nevet.    |                 |  |
| Egyedi beállítás1       |                    |           |                 |  |
| Szkennelés              |                    |           |                 |  |
| 💿 Képbe szkenne         | elés               |           |                 |  |
| 🔘 OCR-be szken          | nelés              |           |                 |  |
| 🔘 E-mailbe szken        | nelés              |           |                 |  |
| 🔘 Fájlba szkenne        | lés                |           |                 |  |
|                         |                    |           |                 |  |
|                         |                    |           |                 |  |
|                         |                    |           |                 |  |
|                         |                    |           |                 |  |
|                         |                    |           |                 |  |
|                         |                    |           |                 |  |
|                         |                    |           |                 |  |
|                         |                    |           |                 |  |
|                         |                    |           |                 |  |
|                         |                    |           |                 |  |
|                         |                    |           |                 |  |
|                         |                    |           |                 |  |
|                         |                    |           |                 |  |
|                         |                    |           |                 |  |

### Beállítások fül

Adja meg a Cél alkalmazás, Fájl típus, Felbontás, Szkennelés típus, Papírméret, Lapolvasó illesztő megjelenítése, Fényerősség és Kontraszt beállításokat.

| SZKENNELÉS EGYEDI BEÁLLÍTÁSSAL ] E | gyedi beállítás1 - ControlCenter3 🔯 |
|------------------------------------|-------------------------------------|
| SZKENNELÉS EGYEDI BEÁLLÍTÁSS       | SAL] Egyedi beállítás1              |
| Általános Beállítások              |                                     |
| Cél alkalmazás                     |                                     |
| Microsoft Paint                    | V Hozzáadás Törlés                  |
| Eáiltínun                          |                                     |
| Windows Bitman (* hmn)             |                                     |
| windows bilinap ( .biip)           | U U                                 |
|                                    |                                     |
|                                    |                                     |
|                                    |                                     |
|                                    |                                     |
|                                    |                                     |
|                                    |                                     |
| 📃 Lapolvasó illesztő megjelenítése |                                     |
| Felbontás                          | Fényerősség                         |
| 300 x 300 dpi 🗸                    |                                     |
| Szkennelés típus                   | 50                                  |
| 24bit Szín 🗸                       | Kontraszt                           |
| Papírméret                         |                                     |
| A4 210 x 297 mm (8.3 x 11.7 in)    | 50                                  |
|                                    |                                     |
|                                    | Auto. kivágás                       |
|                                    |                                     |
|                                    |                                     |
| Alapértelmezések visszaállítása    |                                     |
|                                    | OK Visszavonás                      |

Ha a Biztonságos PDF lehetőséget választja a Fájl típus listában, akkor kattintson a 👔 ikonra a

**PDF-jelszó beállítása** párbeszédablak megnyitásához. Adja meg a jelszót a **Jelszó** és a **Jelszú újbóli beírása** szövegdobozban, majd kattintson az **OK** gombra. A jelszó elmentésével a jelszó a dokumentumhoz is automatikusan elmentésre kerül, mikor legközelebb Biztonságos PDF-be szkennel. Ha módosítani kívánja,

kattintson a 👔 ikonra és állítsa be az új jelszót.

| PDF-jelszó beállítása   |                |
|-------------------------|----------------|
|                         |                |
| Jelszó :                | •••••          |
| Jelszú újbóli beírása : | •••••          |
|                         |                |
|                         | OK Visszavonás |

## <sup>®</sup>Megjegyzés

A Biztonságos PDF funkció az E-mailbe szkennelés és a Fájlba szkennelés opcióknál is elérhető.

# OCR-be szkennelés (DCP-J125, DCP-J315W, DCP-J515W, MFC-J220 és MFC-J265W modellek esetén nem elérhető)

Általános fül

Egy gomb nevének létrehozásához adja meg a nevet a **Kérem, hogy írjon be az Egyedi Gombnak egy nevet.** szövegdobozba (maximum 30 karaktert használhat).

Válassza ki a szkennelés típusát a Szkennelés mezőben.

| SZKENNELÉS EGYEDI BEÁLLÍTÁSSAL ] Egyedi beállítás2 - ControlCenter3 |     |
|---------------------------------------------------------------------|-----|
| SZKENNELÉS EGYEDI BEÁLLÍTÁSSAL ] Egyedi beállítás2                  |     |
| Általános Beállítások                                               |     |
| Kérem honu írion he az Egyedi Gombnak egy nevet                     |     |
| Egyedi beállítás2                                                   |     |
|                                                                     |     |
| Szkennelés                                                          |     |
| ○ Képbe szkennelés                                                  |     |
| OCR-be szkennelés                                                   |     |
| O E-mailbe szkennelés                                               |     |
| ○ Fájlba szkennelés                                                 |     |
|                                                                     |     |
|                                                                     |     |
|                                                                     |     |
|                                                                     |     |
|                                                                     |     |
|                                                                     |     |
|                                                                     |     |
|                                                                     |     |
|                                                                     |     |
|                                                                     |     |
|                                                                     |     |
| OK Visszavoi                                                        | nás |

### Beállítások fül

Adja meg a Cél alkalmazás, Fájl típus, OCR szoftver, Optikai karakterfelismerés nyelve, Felbontás, Szkennelés típus, Papírméret, Lapolvasó illesztő megjelenítése, Fényerősség és Kontraszt beállításokat.

| [ SZKENNELÉS EGYEDI BEÁLLÍTÁSSAL ]  | 🛛 Egyedi beállítás2 - ControlCenter3 🔯 |
|-------------------------------------|----------------------------------------|
| [ SZKENNELÉS EGYEDI BEÁLLÍTÁ        | SSAL] Egyedi beállítás2                |
| Általános Beállítások               |                                        |
| Cél alkalmazás                      |                                        |
| NotePad                             | ✓ Hozzáadás Törlés                     |
| Fáil típus                          |                                        |
| Text (".txt)                        | *                                      |
| OCB szoftver                        |                                        |
| PaperPort BCR                       | ~                                      |
| Ontik si k szaktorfoliomarás muskus |                                        |
| maquar                              |                                        |
|                                     |                                        |
| 🔲 Lapolvasó illesztő megjelenítése  |                                        |
| Felbontás                           | Fényerösség                            |
| 300 x 300 dpi                       |                                        |
| Szkennelés típus                    | Y                                      |
| Fekete & Fehér                      | Kontraszt                              |
| Papírméret                          |                                        |
| A4 210 x 297 mm (8.3 x 11.7 in)     | I 150                                  |
|                                     | Auto. kivágás                          |
| Alapértelmezések visszaállítása     |                                        |
|                                     | OK Visszavonás                         |

### E-mailbe szkennelés

### Általános fül

Egy gomb nevének létrehozásához adja meg a nevet a **Kérem, hogy írjon be az Egyedi Gombnak** egy nevet. szövegdobozba (maximum 30 karaktert használhat).

Válassza ki a szkennelés típusát a Szkennelés mezőben.

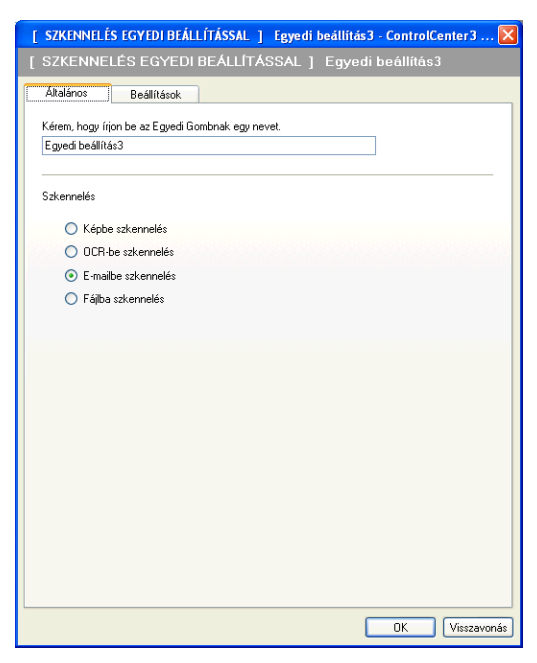

Beállítások fül

Adja meg az E-mail alkalmazás, Fájl típus, Felbontás, Szkennelés típus, Papírméret, Lapolvasó illesztő megjelenítése, Fényerősség és Kontraszt beállításokat.

| [ SZKENNELÉS EGYEDI BEÁLLÍTÁSSAL ] Eg  | yedi beállítás3 - ControlCenter3 🔀 |
|----------------------------------------|------------------------------------|
| [ SZKENNELÉS EGYEDI BEÁLLÍTÁSS.        | AL] Egyedi beállítás3              |
| Általános Beállítások                  |                                    |
| E-mail alkalmazás                      |                                    |
| Microsoft Outlook Express 6            | V Hozzáadás Törlés                 |
| Fáil típus                             | Fájlméret                          |
| JPEG (*.jpg)                           | Kicsi Nagy                         |
| C 10 200                               |                                    |
|                                        |                                    |
|                                        |                                    |
|                                        |                                    |
|                                        |                                    |
|                                        |                                    |
| 📃 l. snak uzeń ilezatić manielan (tóza |                                    |
| Lapoivaso illeszto megjeleni tese      | E tour d'auto                      |
| Felbontás                              | Fenyerosseg                        |
| 200 x 200 dpi 🛛 👻                      |                                    |
| Szkennelés típus                       | , Y                                |
| 24bit Szín 💙                           | Kontraszt                          |
| Papírméret                             |                                    |
| A4 210 x 297 mm (8.3 x 11.7 in)        | 50                                 |
|                                        |                                    |
|                                        | Auto. kivágás                      |
|                                        |                                    |
|                                        |                                    |
| Alapértelmezések visszaállítása        |                                    |
|                                        | OK Visszavonás                     |

#### ControlCenter3

## Fájlba szkennelés

### Általános fül

Egy gomb nevének létrehozásához adja meg a nevet a **Kérem, hogy írjon be az Egyedi Gombnak egy nevet.** szövegdobozba (maximum 30 karaktert használhat).

Válassza ki a szkennelés típusát a **Szkennelés** mezőben.

| [ SZKENNELÉS EGYEDI BEÁLLÍTÁSSAL ] Egyedi beállítás4 - ControlCenter3 🔀 |
|-------------------------------------------------------------------------|
| [ SZKENNELÉS EGYEDI BEÁLLÍTÁSSAL ] Egyedi beállítás4                    |
| Általános Beálítások                                                    |
| Kéren, kozu (rise ba za Eruseti Gombrak ezu neust                       |
| Egyedi beállítás4                                                       |
|                                                                         |
| Szkennelés                                                              |
| 🔿 Képbe szkennelés                                                      |
| OCR-be szkennelés                                                       |
| O E-mailbe szkennelés                                                   |
| <ul> <li>Fájlba szkennelés</li> </ul>                                   |
|                                                                         |
|                                                                         |
|                                                                         |
|                                                                         |
|                                                                         |
|                                                                         |
|                                                                         |
|                                                                         |
|                                                                         |
|                                                                         |
|                                                                         |
|                                                                         |
| UK Visszavonás                                                          |

3

### Beállítások fül

Válassza ki a fájl formátumát a **Fájl típus** legördülő listából. Elmentheti a fájlt egy alapértelmezett mappába, ami a **Rendeltetési hely mappa** mezőben látható, vagy kiválaszthatja a kívánt mappát a

ikonra kattintva. Jelölje be a Mappa megjelenítése négyzetet a beszkennelt kép tárolási helyének

megjelenítéséhez szkennelés után. Jelölje be a **Mentés másként ablak megjelenítése** négyzetet a szkennelt kép rendeltetési helyének a meghatározásához minden szkennelést követően.

Adja meg a **Felbontás**, **Szkennelés típus**, **Papírméret**, **Lapolvasó illesztő megjelenítése**, **Fényerősség** és **Kontraszt** beállításait, majd adja meg a módosítani kívánt fájl nevét.

| [ SZKENNELÉS EGYEDI BEÁLLÍTÁSSAL ] Egyedi beállítás4 - ControlCer     | iter 3 🔀    |
|-----------------------------------------------------------------------|-------------|
| [ SZKENNELÉS EGYEDI BEÁLLÍTÁSSAL ] Egyedi beállítás4                  |             |
| Általános Beállítások                                                 |             |
| Fáil neve (Időpont) (Száma)<br>CCF 20100124_xxxx ipg megjelenítőse    | k           |
| Paper (Vice)                                                          | Nagy        |
| C-Documenta and Settings/pole/Dokumentumok/Ké 🔄 🗹 Mappa megjeleníkése |             |
| Lapolvasó ilesztő megjelenítése<br>Felbontás                          |             |
| 300 × 300 dpi                                                         |             |
| Szkennelés típus                                                      | . 1         |
| 24bit Szín Kontraszt                                                  | 1           |
| Papirméret                                                            |             |
| A4 210 x 297 mm (8.3 x 11.7 m)                                        | 100         |
| Auto. kivágás                                                         |             |
| Alapételmezések visszaállítása                                        |             |
| ОК                                                                    | Visszavonás |

# PHOTOCAPTURE

Ezek a gombok felhasználhatók fájlok vagy mappák a készülékhez csatlakoztatott memóriakártyáról vagy USB Flash memóriáról történő megnyitásához vagy másolásához.

### PCC mappa nyitása

Lehetővé teszi a memóriakártyán vagy az USB Flash memórián tárolt fájlok és mappák megjelenítését. (Lásd *A PhotoCapture Center™ használata* című részt a(z) 111. oldalon!.)

### Másolás PCC-ről

Lehetővé teszi a memóriakártyán vagy az USB Flash memórián lévő fájlok számítógépre történő másolását. Kiválaszthatja a célmappát.

### Alkalmazásba másolás

Lehetővé teszi a memóriakártyán vagy az USB Flash memórián lévő fájlok közvetlenül valamely alkalmazásba történő másolását.

### FaceFilter Studio

Lehetővé teszi a memóriakártyán vagy az USB Flash memórián lévő fájlok másolását és a FaceFilter Studio alkalmazás elindítását. (Lásd *A REALLUSION FaceFilter Studio alkalmazását fénykép nyomtatásra használhatja* című részt a(z) 29. oldalon!.)

# 🖉 Megjegyzés

A DCP-J125, DCP-J315W, DCP-J515W, MFC-J220, MFC-J265W, MFC-J410 és MFC-J415W modellek nem támogatják az USB Flash memória használatát.

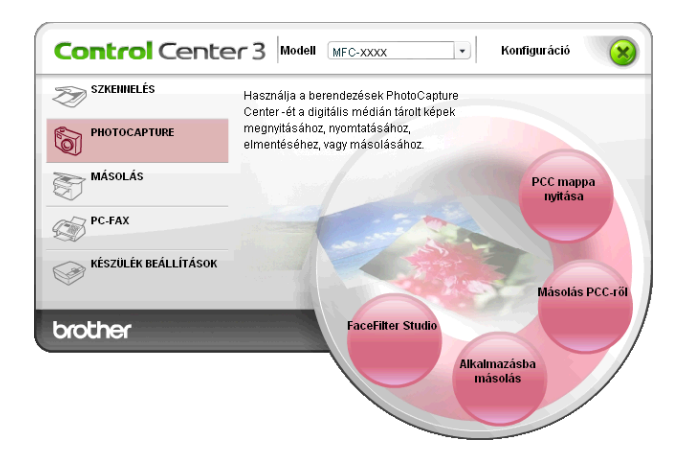

# PCC mappa nyitása (PCC: PhotoCapture Center™)

A **PCC mappa nyitása** gomb elindítja a Windows<sup>®</sup> Explorer-t és megjeleníti a memóriakártyán vagy az USB Flash memórián lévő fájlokat és mappákat.

# Másolás PCC-ről

A **Másolás PCC-ről** gomb lehetővé teszi a memóriakártyán vagy az USB Flash memórián lévő fájlok egy merevlemezen lévő mappába történő másolását. A rendeltetési hely mappa vagy más beállítások megváltoztatásához, kattintson a jobb gombbal a gombra, kattintson a **ControlCenter Kialakítás** és végezze el a kívánt beállításokat a fájl másoláshoz.

| [ PHOTOCAPTURE ] Máso                              | lás PCC-ről - Co | ntrolCenter3    | Kialakítás   |               |
|----------------------------------------------------|------------------|-----------------|--------------|---------------|
| [ PHOTOCAPTURE ] Máso                              | lás PCC-ről      |                 |              |               |
| Rendeltetési hely mappa<br>gs\User\Dokumentumok\Ké | pek\ControlCente | r3\PhotoCaptu   | re 🔄 🗹 Mappa | megjelenítése |
| Mappa másolás<br>Új mappa létrehozás dá            | tum és a hónap a | apján.          |              |               |
| 💿 Dátum                                            | ◯ Hónap          |                 |              |               |
| 🔿 Mappa szerkezet                                  |                  |                 |              |               |
| 🗌 Dátum mappa                                      | létrehozása máso | lás előtt       |              |               |
| Fájlok másolása<br>ⓒ Csak image fájlok másol       | Kényszer<br>ása  | ített felülírás |              |               |
| 🗹 bmp                                              | 🗹 jpg, jpeg      | 🗹 tif, tiff     | 🗹 pdf        | 🗹 xps         |
| Oösszes fájl másolása                              |                  |                 |              |               |
| Alapértelmezések visszaáll                         | tása             |                 | ОК           | Visszavonás   |

### A másolás mappa létrehozása

### Új mappa létrehozás dátum és a hónap alapján

Az alapértelmezett beállítás: **Dátum**. Létrejön egy mappa, amelynek neve az eredeti fájl létrehozásának dátumából ered. A fájl mentése ezután ebbe a mappába történik. Például, ha egy fájlt a memóriakártyán 2010. október 8-án hoztak létre, akkor az a 08102010 nevű mappába kerül.

### Mappa szerkezet

A másolatot az eredetinek megfelelő mappa szerkezettel menti el, nem hoz létre új mappákat. Ha bejelöli a **Dátum mappa létrehozása másolás előtt** opciót, akkor létrejön egy mappa az aktuális dátum alapján. A másolat mentése ezután ebbe a mappába történik.

# Alkalmazásba másolás

Az **Alkalmazásba másolás** gomb segítségével megnyithat fájlokat egy adott alkalmazásban, miután az adott alkalmazás mappájába másolta azokat. A mappa beállítások megváltoztatásához, kattintson a jobb gombbal a gombra, és végezze el a kívánt másolási beállításokat.

| [ PHOTOCAPTURE ] Alkalmazásba másolás - ControlCenter3 Kialakítás                                                                                             |
|----------------------------------------------------------------------------------------------------|
| [ PHOTOCAPTURE ] Alkalmazásba másolás                                                                                                    |
| Mappa másolás<br>⊙ <mark>Új mappa létrehozás dátum és a hónap alapján.]</mark><br>⊙Dátum OHónap<br>OMappa szerkezet<br>⊡Dátum mappa létrehozása másolás előtt |
| Fájlok másolása 🔲 Kényszerített felülírás<br>© Csak image fájlok másolása                                                                                     |
|                                                                                                    |
| Alapértelmezések visszaállítása OK Visszavonás                                                                                                    |

### A másolás mappa létrehozása

### Új mappa létrehozás dátum és a hónap alapján

Az alapértelmezett beállítás: **Dátum**. Létrejön egy másolat mappa, amelynek neve az eredeti fájl létrehozásának dátumából ered. A másolat mentése ezután ebbe a mappába történik. Például, ha az eredeti fájl másolata 2010. október 8-án jött létre, akkor a 08102010 nevű mappába kerül elmentésre.

### Mappa szerkezet

A másolatot az eredetinek megfelelő mappa szerkezettel menti el, nem hoz létre új mappákat. Ha bejelöli a **Dátum mappa létrehozása másolás előtt** opciót, akkor létrejön egy mappa az aktuális dátum alapján. A másolat mentése ezután ebbe a mappába történik.

# **FaceFilter Studio**

A **FaceFilter Studio** gomb lehetővé teszi a memóriakártyán vagy az USB Flash memórián lévő fájlok átmásolását és a FaceFilter Studio alkalmazás elindítását.

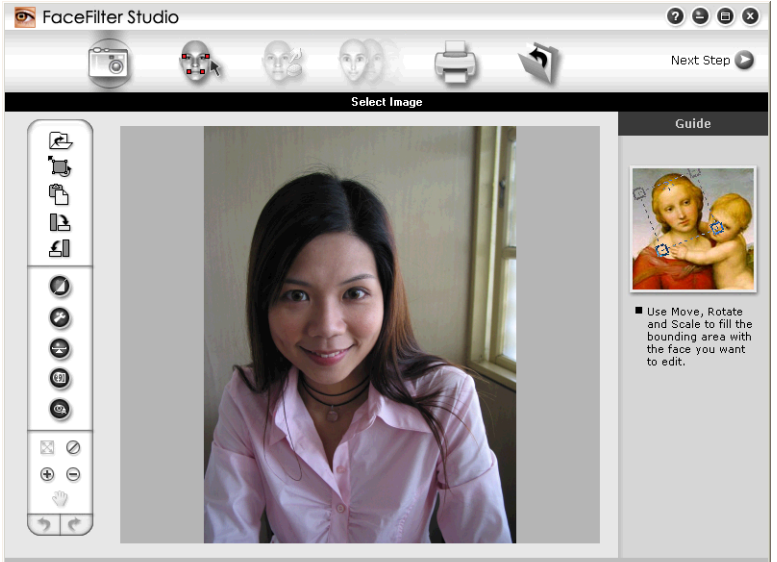

Sample6.jpg 1704x2272 Pixels Resolution: 72, 72 ( 19%)

A FaceFilter Studio egyszerűen használható a fényképek szegély nélküli nyomtatására. Használhat fotóeffektusokat is, például a vörösszemhatás csökkentése vagy a fokozottan élethű bőrszín. A további információkat a FaceFilter Studio-ról lásd: *A REALLUSION FaceFilter Studio alkalmazását fénykép nyomtatásra használhatja* című részt a(z) 29. oldalon!.

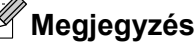

A FaceFilter Studie comb becandlatéh

A **FaceFilter Studio** gomb használatához fel kell telepítenie a FaceFilter Studio alkalmazást a készülékhez mellékelt CD-ROM-ról. A FaceFilter Studio telepítéshez kövesse a *Gyors telepítési útmutató* lépéseit.

#### ControlCenter3

A mappa beállítások megváltoztatásához, kattintson a jobb gombbal a gombra, és végezze el a kívánt másolási beállításokat.

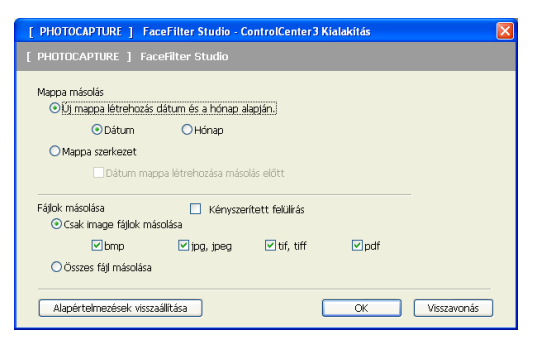

### A másolás mappa létrehozása

### Új mappa létrehozás dátum és a hónap alapján

Az alapértelmezett beállítás: **Dátum**. Létrejön egy másolat mappa, amelynek neve az eredeti fájl létrehozásának dátumából ered. A másolat mentése ezután ebbe a mappába történik. Például, ha az eredeti fájl másolata 2010. október 8-án jött létre, akkor a 08102010 nevű mappába kerül elmentésre.

### Mappa szerkezet

A másolatot az eredetinek megfelelő mappa szerkezettel menti el, nem hoz létre új mappákat. Ha bejelöli a **Dátum mappa létrehozása másolás előtt** opciót, akkor létrejön egy mappa az aktuális dátum alapján. A másolat mentése ezután ebbe a mappába történik.

# MÁSOLÁS

Segítségével a számítógépével és bármely nyomtató illesztőprogrammal jobb minőségű másolást hajthat végre. Beszkennelhet egy oldalt és másolatokat készíthet a gép nyomtató illesztőprogramjának bármely funkciójával, illetve a másolás kimenetét a számítógépen telepített bármely standard nyomtató illesztőprogramra irányíthatja, beleértve a hálózati nyomtatókat is.

Akár négy gombbal konfigurálhatja kedvenc beállításait.

A **Másolás 1** - **Másolás 4** gombok egyénileg beállíthatók az olyan haladó másolási funkciók használatához, mint például az N az 1-ben nyomtatás.

| Control Cente        | r 3 Modell MFC-xxxx • Konfiguráció                |
|----------------------|---------------------------------------------------|
| SZKENNELÉS           | Egyedi beállítások rendelhetők ehhez a<br>gombhoz |
|                      |                                                   |
| MÁSOLÁS              | Másolás1                                          |
| PC-FAX               |                                                   |
| KÉSZÜLÉK BEÁLLÍTÁSOK | Másolás2                                          |
| brother              | Másolás4                                          |
|                      | Másolás3                                          |

A **Másolás** gombok használatához állítsa be a nyomtató illesztőprogramot, kattintson a jobb egérgombbal a gombra, és válassza a **ControlCenter Kialakítás** lehetőséget.

| [ MÁSOLÁS ] Másolás1 - ControlCenter3 Kialakítás                                                                                                    | X                        |
|----------------------------------------------------------------------------------------------------|--------------------------|
| [ MÁSOLÁS ] Másolás1                                                                                                    |                          |
| Kérem, hogy irjon be egy nevet a Másolás Gombnak.<br><u>Másolási</u><br>Másolási arány<br>100% másolás                                                  | ]                        |
| Lapolvasó illesztő megjelenítése<br>Felbontás<br>300 x 300 dpi ♥<br>Szkennelés típus<br>24bit Szín ♥<br>Pagirméret<br>A4 210 x 297 mm (8.3 x 11.7 in) ♥ | Fényerősség<br>Kontraszt |
| Nyomtató név<br>Brother DCP-X000( Printer                                                                                                    | Nyomtatás opciók         |
| Alapértelmezések visszaállítása                                                                                                    | OK Visszavonás           |

Írjon be egy nevet a **Kérem, hogy írjon be egy nevet a Másolás Gombnak.** szövegdobozban (maximum 30 karakter), és adja meg a **Másolási arány** értékét.

Adja meg a használni kívánt Felbontás, Szkennelés típus, Papírméret, Lapolvasó illesztő megjelenítése, Fényerősség és Kontraszt beállításokat.

#### ControlCenter3

Mielőtt befejezné a **Másolás** gomb beállítását, válassza ki a **Nyomtató név** elemet. A nyomtató illesztőprogram beállításainak megjelenítéséhez kattintson a **Nyomtatás opciók** gombra majd a **Tulajdonságok** gombra.

A nyomtató illesztőprogram beállítások párbeszédablakban, beállíthatja a speciális beállításokat a nyomtatáshoz.

| 💩 Nyomtatási beállítások                                                                                                    |                                                                       | ?                                 |
|----------------------------------------------------------------------------------------------------|-----------------------------------------------------------------------|-----------------------------------|
| brother                                                                                                    |                                                                       | S Brother<br>SolutionsCenter      |
| Sima papír         Minöség : Normál         Szegélynélküli Kikapcsol                                                                                                    | Alapvető Haladó<br>Médiatípus<br>Minőség (Q)<br>Papírméret<br>Színmód |                                   |
| 210 x 297 mm<br>Színmód : Természetes<br>Másolatok 1<br>Oldaleirendezés : Normál<br>Szín<br>Léptékbeállítás Kikapcsol<br>Tütkömyomtatás Kikapcsol<br>Fordított Nyomtatás Kikapcsol | Oldalbeállítás<br>Másolatok<br>Oldalekondezás                         |                                   |
| Vizjei Nikaposoi                                                                                                    | Oldal sorrend<br>Határvonal                                           | Jobbra, majd le                   |
| A Status Monitor indítása<br>Támogatás                                                                                                    |                                                                       | Alapértelmezett OK Mégse Segítség |

# Megjegyzés

- Minden másolás gombot be kell állítania, mielőtt azokat használhatná.
- A Nyomtatás opciók ablak a nyomtató típusától függően változhat.

# PC-FAX (csak MFC-típusok esetén)

A PC-FAX opció segítségével faxot küldhet és fogadhat. Beállíthatja a címjegyzéket és módosíthat egyes általános beállításokat.

Ezekkel a gombokkal faxot küldhet és fogadhat a Brother PC-FAX alkalmazás segítségével.

Küldés

Segítségével a bemásolt oldalt vagy dokumentumot számítógépéről a Brother PC-FAX szoftverrel automatikusan elküldheti fax formájában. (Lásd *PC-FAX-küldés* című részt a(z) 92. oldalon!.)

■ Fogadás (MFC-J220, MFC-J265W, MFC-J410 és MFC-J415W modellek esetében nem elérhető)

A gombra kattintva aktiválódik a PC-FAX fogadási szoftver, és a PC faxadatokat kezd fogadni a Brother készülékről. A PC-FAX funkció aktiválását követően az ikon neve **Fogadott fax megjelenítés**-re változik, amelyre kattintva megnyitható egy alkalmazás a kapott faxok megjelenítéséhez. A PC-FAX fogadási opció használata előtt ki kell választania a PC-FAX fogadási lehetőséget a Brother készülék kezelőpultjának menüjéből. (Lásd: *PC-FAX fogadás (MFC-J220, MFC-J265W, MFC-J410 és MFC-J415W modellek esetén nem elérhető)* című részt a(z) 106. oldalon!.)

### Címjegyzék

Lehetővé teszi a Brother PC-FAX-címjegyzék megnyitását. (Lásd *Brother címjegyzék* című részt a(z) 100. oldalon!.)

### Setup

Lehetővé teszi a PC-FAX beállítások módosítását. (Lásd Küldés beállítása című részt a(z) 93. oldalon!.)

### 🖞 Megjegyzés

A PC-FAX csak az A4-es fekete-fehér fax funkciót támogatja.

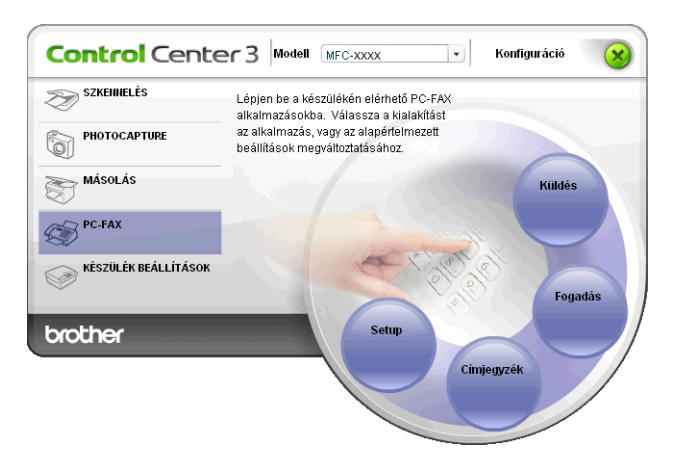

# Küldés

A **Küldés** gomb segítségével beszkennelhet egy dokumentumot, és automatikusan elküldheti fax formájában a számítógépéről a Brother PC-FAX szoftverrel. (Lásd *PC-FAX-küldés* című részt a(z) 92. oldalon!.)

A Küldés beállítások módosításához, kattintson a jobb gombbal a Küldés gombra, és kattintson a ControlCenter Kialakítás lehetőségre. Módosíthatja a Felbontás, Szkennelés típus, Papírméret, Lapolvasó illesztő megjelenítése, Fényerősség és Kontraszt beállításokat.

| [ PC-FAX ] Küldés - ControlCenter3 Kialak | ítás 🛛 🗙                      |
|-------------------------------------------|-------------------------------|
| [ PC-FAX ] Küldés                         |                               |
| PC-FAX driver<br>Brother PC-FAX           | Setup                         |
| Lapolvasó illesztő megjelenítése          |                               |
| Felbontás                                 | Fényerősség                   |
| 200 x 200 dpi                             | · ·                           |
| Szkennelés típus                          | 50                            |
| Szürke(Hibás Szétosztás)                  | <ul> <li>Kontraszt</li> </ul> |
| Papírméret                                |                               |
| A4 210 x 297 mm (8.3 x 11.7 in)           | 50                            |
|                                           |                               |
|                                           |                               |
|                                           |                               |
|                                           |                               |
|                                           |                               |
| Alapértelmezések visszaállítása           | OK Visszavonás                |

# Fogadás/Fogadottak megjelenítése (MFC-J220, MFC-J265W, MFC-J410 és MFC-J415W modellek esetén nem elérhető)

A Brother PC-FAX fogadási szoftverével megjeleníthetők és tárolhatók a PC-n tárolt faxok. Automatikusan települnek az MFL-Pro Suite telepítésekor.

Ha a **Fogadás** gombra kattint, aktiválódik a PC-FAX Fogadás funkció, és a számítógép fogadni kezdi a faxadatokat a Brother készülékről. A PC-FAX fogadási funkció használata előtt ki kell választania a PC-FAX fogadási lehetőséget a Brother készülék kezelőpultjának menüjéből. (Lásd: *A PC-FAX fogadási szoftver futtatása a PC-n* című részt a(z) 107. oldalon!.)

A PC-FAX fogadási szoftver konfigurálásához lásd: A PC beállítása című részt a(z) 108. oldalon!.

| Control Cente        | er 3 Modell MFC-XXXX 🔹 Konfiguráció                                              |
|----------------------|----------------------------------------------------------------------------------|
| SZKENNELÉS           | Lépjen be a készülékén elérhető PC-FAX<br>alkalmazásokba. Válassza a kialakítást |
|                      | az alkalmazás, vagy az alapértelmezett<br>beállítások megváltoztatásához.        |
| MÁSOLÁS              | Küüdés                                                                           |
| PC-FAX               |                                                                                  |
| KÉSZÜLÉK BEÁLLÍTÁSOK | Constant Constant                                                                |
| brother              | Setup<br>Címieozék                                                               |
|                      |                                                                                  |

Ha fut a PC-FAX szoftver, a **Fogadott fax megjelenítés** gombbal meg tudja nyitni a megjelenítő alkalmazást (PaperPort™11SE).

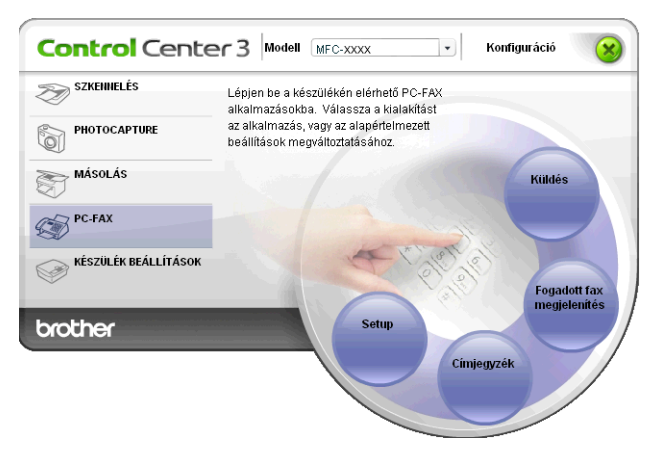

# 🖉 Megjegyzés

A PC-FAX fogadó szoftver a Start menüből is elindítható. (Lásd: A PC-FAX fogadási szoftver futtatása a PC-n című részt a(z) 107. oldalon!.)

# Címjegyzék

A **Címjegyzék** gomb segítségével, hozzáadhat, módosíthat vagy törölhet elérhetőségeket a címjegyzékben. A **Címjegyzék** szerkesztéséhez kattintson a **Címjegyzék** gombra, és megnyílik a párbeszédablak. (Lásd *Brother címjegyzék* című részt a(z) 100. oldalon!.)

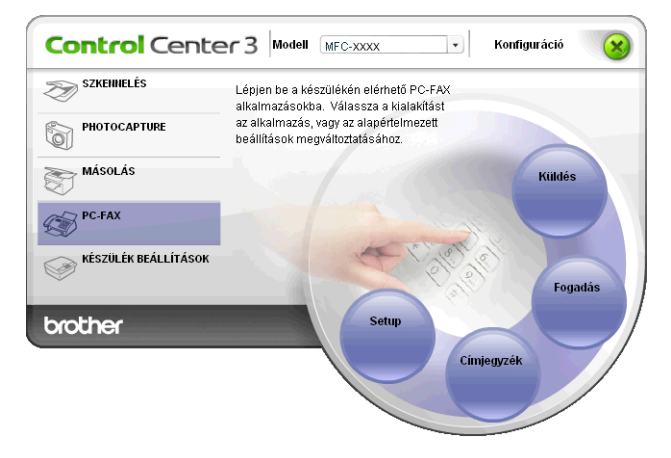

# Beállítás

A **Setup** gombra kattintva beállíthatja a PC-FAX alkalmazás felhasználói beállításait. (Lásd *Felhasználói adatok beállítása* című részt a(z) 92. oldalon!.)

# KÉSZÜLÉK BEÁLLÍTÁSOK

Segítségével módosíthat a készülék beállításain vagy a festékszinteken.

Távolsági setup (Távbeállítás) (DCP modellek, és MFC-J220, MFC-J265W, MFC-J410 valamint MFC-J415W modellek esetén nem elérhető)

Lehetővé teszi a Remote Setup (Távbeállítás) alkalmazás megnyitását. (Lásd *Távbeállítás (Nem elérhető a DCP modellek, MFC-J220, MFC-J265W, MFC-J410 és MFC-J415W modellek esetében)* című részt a(z) 90. oldalon!.)

 Gyorstárcsázás (DCP modellek, és MFC-J220, MFC-J265W, MFC-J410 valamint MFC-J415W modellek esetén nem elérhető)

Lehetővé teszi a Remote Setup (Távbeállítás) alkalmazás Set Quick-Dial (Gyorstárcsázás beállítása) ablakának megnyitását. (Lásd *Távbeállítás (Nem elérhető a DCP modellek, MFC-J220, MFC-J265W, MFC-J410 és MFC-J415W modellek esetében*) című részt a(z) 90. oldalon!.)

### Tinta szint

Lehetővé teszi a festék állapotának ellenőrzését. (Lásd Állapotjelző című részt a(z) 4. oldalon!.)

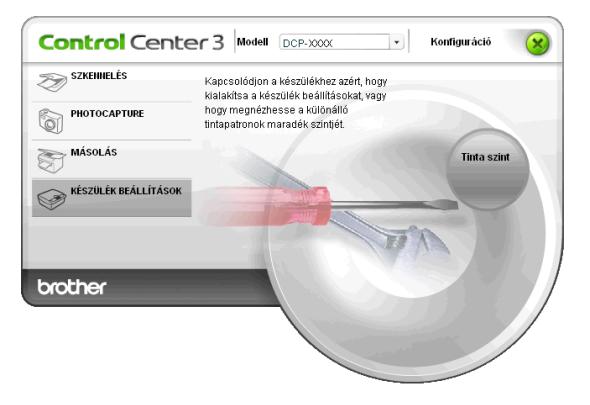

# Távbeállítás (Nem elérhető a DCP modellek, MFC-J220, MFC-J265W, MFC-J410 és MFC-J415W modellek esetében)

A **Távolsági setup (Távbeállítás)** gomb lehetővé teszi a Remote Setup (Távbeállítás) alkalmazás ablakának megnyitását, amellyel konfigurálható a gép és a hálózat legtöbb beállítása.

# 🖉 Megjegyzés

További részletekért lásd: *Távbeállítás (Nem elérhető a DCP modellek, MFC-J220, MFC-J265W, MFC-J410 és MFC-J415W modellek esetében)* című részt a(z) 90. oldalon!.

| 🛃 Távoli Beállítás Program - M                                                                                                   | FC-xxxx                                                                                                    |           |
|----------------------------------------------------------------------------------------------------|----------------------------------------------------------------------------------------------------|-----------|
| MFC-xxxx  Fax Fax Fogadás beáll Gyostárcsásás Viszaigazolás Hádot Photocapture Hádot CDP/P(Vez) Ethernet CDP/P(VezNél) Alapbeáll | Ált beáll.         Mód időzítő       2 Min v         Hangerősség         Csengő       Közép v         Hangszóró       Közép v         Hangszóró       Közép v         Nyári idősz.       Be       Ki         LCD Beáll.       Világos v         Dim Időzítő       30 Mp. v         Álvásmód       5 Min v |           |
| Kimásol Betölt                                                                                                    | Nyomtat OK Töröl                                                                                                    | Változtat |

# Gyorstárcsázás (DCP modellek, és MFC-J220, MFC-J265W, MFC-J410 valamint MFC-J415W modellek esetén nem elérhető)

A **Gyorstárcsázás** gomb segítségével megnyitható a Remote Setup (Távbeállítás) alkalmazás **Gyorstárcsázás** ablaka. A számítógépről könnyen tárolhatók vagy módosíthatók a gyorstárcsázási számok.

| 🛿 Távoli Beállítás Program - M     | FC-xxxx |                   |      |           |              | (  |        |     |
|------------------------------------|---------|-------------------|------|-----------|--------------|----|--------|-----|
| - MFC-xxxx                         | Gyo     | rstárcsázás       |      |           |              |    |        |     |
| - Ált. beáll.                      |         | RENDELTETÉSI HELY | TEL  | Számtípus | FAX/TEL SZÁM | G1 | G2     | ~   |
| E-Fax                              | #01     |                   | TEL1 | F/T       |              | Г  | Γ      |     |
| - Fogadás beáll.                   |         |                   | TEL2 | F/T       |              |    |        |     |
| — Küldés beáll.                    | #02     |                   | TEL1 | F/T       |              |    | Г      |     |
| <ul> <li>Gyorstárcsázás</li> </ul> |         |                   | TEL2 | F/T       |              |    |        | -   |
| <ul> <li>Visszaigazolás</li> </ul> | #03     |                   | TEL1 | F/T       |              |    |        |     |
| <ul> <li>Távoli fax op.</li> </ul> |         |                   | TEL2 | F/T       |              |    |        |     |
| Másol                              | #04     |                   | TEL1 | F/T       |              | Г  | Г      |     |
| <ul> <li>Photocapture</li> </ul>   |         |                   | TEL2 | F/T       |              |    |        |     |
| 🖃 Hálózat                          | #05     |                   | TEL1 | F/T       |              |    |        |     |
| - TCP/IP(Vez)                      |         |                   | TEL2 | F/T       |              |    |        |     |
| - Ethernet                         | #06     |                   | TEL1 | F/T       |              |    | Г      |     |
| TCP/IP(VezNél)                     |         |                   | TEL2 | F/T       |              | Г  | Г      |     |
| Alapbeáll.                         | #07     |                   | TEL1 | F/T       |              |    |        |     |
|                                    |         |                   | TEL2 | F/T       |              |    |        |     |
|                                    | #08     |                   | TEL1 | F/T       |              |    | Г      |     |
|                                    |         |                   | TEL2 | F/T       |              |    |        |     |
|                                    | #09     |                   | TEL1 | F/T       |              |    |        |     |
|                                    |         |                   | TEL2 | F/T       |              |    |        |     |
|                                    | #10     |                   | TEL1 | F/T       |              |    |        |     |
|                                    |         |                   | TEL2 | F/T       |              |    |        |     |
|                                    | #11     |                   | TEL1 | F/T       |              |    |        |     |
|                                    |         |                   | TEL2 | F/T       |              |    |        |     |
|                                    | #12     |                   | TEL1 | F/T       |              |    |        |     |
|                                    |         |                   | TEL2 | F/T       |              |    |        |     |
|                                    | #13     |                   | TEL1 | F/T       |              |    |        |     |
|                                    |         |                   | TEL2 | F/T       |              |    |        | ×   |
|                                    | <       |                   |      |           |              | -  | >      |     |
| Kimásol Betölt                     |         | Nyomtat           |      | OK        | Töröl        |    | Változ | tat |

A **Tinta szint** gomb megnyitja a **Brother Status Monitor** ablakot, amely minden patron tintaszintjét megjeleníti.

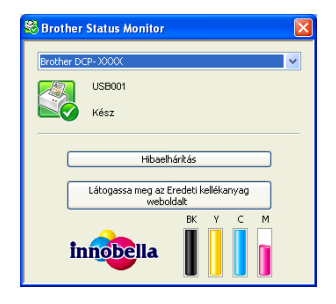

# Távbeállítás (Nem elérhető a DCP modellek, MFC-J220, MFC-J265W, MFC-J410 és MFC-J415W modellek esetében)

# Távbeállítás

4

A Remote Setup (Távbeállítás) alkalmazás segítségével egy Windows<sup>®</sup> alkalmazáson keresztül konfigurálható a készülék sok beállítása. Amikor elindítja ezt az alkalmazást, készüléke beállításai automatikusan letöltődnek számítógépére és megjelennek számítógépe képernyőjén. Ha megváltoztatja a beállításokat, feltöltheti őket közvetlenül a készülékére.

Kattintson a Start menü Minden program, Brother, MFC-XXXX és Távolsági setup (Távbeállítás) elemére.

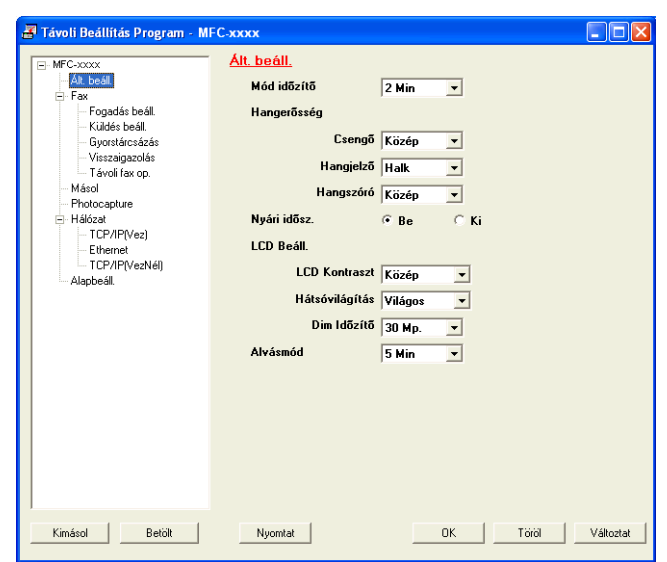

## ■ OK

Lehetővé teszi az adatok áttöltését a készülékre és a Remote Setup (Távbeállítás) alkalmazásból való kilépést. Ha hibaüzenet jelenik meg, írja be ismét a helyes adatokat, majd kattintson az **OK** gombra.

### Töröl

Lehetővé teszi a Remote Setup (Távbeállítás) alkalmazásból való kilépést az adatok készülékre való áttöltése nélkül.

### Változtat

Lehetővé teszi az adatok áttöltését a készülékre a Remote Setup (Távbeállítás) alkalmazásból való kilépés nélkül.

### Nyomtat

Lehetővé teszi a kiválasztott elemek kinyomtatását a készüléken. Nem lehet kinyomtatni az adatokat, amíg azok nincsenek áttöltve a készülékre. A **Változtat** gombra kattintva töltse át az új adatokat a készülékre, majd kattintson a **Nyomtat** gombra.

Távbeállítás (Nem elérhető a DCP modellek, MFC-J220, MFC-J265W, MFC-J410 és MFC-J415W modellek esetében)

### Kimásol

Segítségével fájlba lehet menteni az aktuális konfigurációs beállításokat.

Betölt

Segítségével beolvashatók a beállítási fájlok.

# Megjegyzés

- A Kimásol gombbal menthető a Gyorstárcsázás, illetve a gép összes beállítása.
- Ha a számítógépet tűzfal védi és nem tudja használni a Távolsági setup (Távbeállítás) funkciót, próbálja meg a tűzfalat úgy beállítani, hogy a 137-es porton keresztül tudjon kommunikálni. További információkat lásd: Tűzfal beállításai (hálózatot használók esetén) című részt a(z) 114. oldalon!.
- Ha Windows<sup>®</sup> tűzfalat használ és az MFL-Pro Suite-ot CD-ROM-ról telepítette, akkor a szükséges tűzfalbeállítások már létrejöttek.

# **Brother PC-FAX szoftver** (MFC típusokra érvényes)

# PC-FAX-küldés

A Brother PC-FAX funkcióval egy dokumentum fájlt a számítógépen egy alkalmazásból normál faxként küldhet el. Még a fedőlapot is csatolhatja. Csak a címzetteket kell beállítania egyénileg vagy csoportosan a PC-FAX címjegyzékében, vagy egyszerűen beírva a címzett fax számát a felhasználói interfészen. A Címjegyzék keresés funkciójával gyorsan megtalálhatja a kívánt címzetteket.

A legfrissebb információkat és frissítéseket a Brother PC-FAX funkcióhoz a http://solutions.brother.com/ oldalon találja.

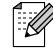

Megjegyzés

A PC-FAX szoftver csak a fekete-fehér fax funkciót támogatja.

# Felhasználói adatok beállítása

Megjegyzés

A Felhasználói Információ eléréséhez a FAX küldés párbeszédablakban kattintson a 🌠

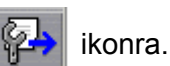

(Lásd Fájl elküldése PC-FAX üzenetként faxformátumú felhasználói interfésszel című részt a(z) 96. oldalon!.)

Kattintson a Start gombra, majd a Minden program, Brother, MFC-XXXX (ahol XXXX az ön által használt típus neve), PC telefax küldése, végül a PC-FAX telepítés elemre. Megjelenik a Brother PC-FAX Beállítás párbeszédablak:

| 🖗 Brother PC-FAX      | ( Beállítás                                          | ×          |
|-----------------------|------------------------------------------------------|------------|
| Felhasználói Informác | ió   Küldés   Címlista   Gyorstárcsázás (Csak fax fo | rmátumban) |
|                       |                                                      |            |
| <u>N</u> év:          |                                                      |            |
| <u>M</u> unkahely:    |                                                      |            |
| <u>F</u> oglalkozás:  |                                                      |            |
| <u>T</u> elefonszám:  |                                                      |            |
| F <u>a</u> xszám:     |                                                      |            |
| <u>E</u> -mail:       |                                                      |            |
| Cím <u>1</u> :        |                                                      |            |
| Cím <u>2</u> :        |                                                      |            |
|                       |                                                      |            |
|                       | (OK)                                                 | Mégsem     |

A faxfejléc és a fedőlap elkészítéséhez adja meg ezt az adatot.

Kattintson az OK gombra a Felhasználói Információ mentéséhez.

Megjegyzés

A **Felhasználói Információ** lehetőséget minden Windows<sup>®</sup> felhasználó számára külön beállíthatja.

# Küldés beállítása

A **Brother PC-FAX Beállítás** párbeszédablakban, kattintson a **Küldés** fülre az alábbi ablak megjelenítéséhez.

| 🖗 Brother PC-FAX Beállí                                               | ás         |                             | X           |
|-----------------------------------------------------------------------|------------|-----------------------------|-------------|
| Felhasználói Információ Küld                                          | s Címlista | Gyorstárcsázás (Csak fax fo | ormátumban) |
| Hívásbeállítás<br><u>K</u> ülső vonal kilépés                         |            |                             |             |
| Fejléc<br>I⊽ <u>F</u> ejléc tartalma                                  |            |                             |             |
| Felhasználói felület<br>C <u>E</u> gyszerű formátum<br>CFFgx formátum |            |                             |             |
|                                                                       |            | <u> </u>                    | Mégsem      |

### Külső vonal kilépés

A külső vonal eléréséhez itt írja be a számot. Erre különösen a helyi PBX-telefonos hálózatoknál van szükség (ha irodájában külső vonal eléréséhez egy számot, pl. 9-et kell hívnia).

### Fejléc tartalma

Ha meg kívánja jeleníteni a **Felhasználói Információ** lapon megadott adatokat az elküldött faxok fejlécében, akkor jelölje be a **Fejléc tartalma** jelölőnégyzetet. Lásd *Felhasználói adatok beállítása* című részt a(z) 92. oldalon!.

Ha a faxokon meg kívánja jeleníteni a fejlécinformációkat, akkor jelölje ki a Fejléc tartalma jelölőnégyzetet.

Brother PC-FAX szoftver (MFC típusokra érvényes)

### Felhasználói felület

Válasszon a kétféle interfész közül: egyszerű formátum vagy faxformátum.

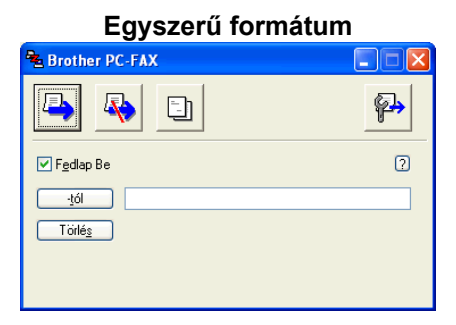

#### Fax formátum brother I) 🖗 2 3 1 1 2 3 4 5 6 7 8 9 10 5 6 4 t (-) 📃 Újrahív (R) 7 8 9 Törlés (L) Címlista (I) × 0 #

# Fedőlap beállítása

A PC-FAX párbeszédablakban, kattintson a ikonra a **Brother PC-FAX Fedlap Beállítás** ablak megjelenítéséhez.

Megjelenik a Brother PC-FAX Fedlap Beállítás párbeszédablak:

| Brother PC-FA       | X Fedlap Beállítás | X                          |
|---------------------|--------------------|----------------------------|
| -tól                |                    | Megjegyzés                 |
| ✓ Név:              |                    |                            |
| ✓ Érk <u>e</u> zés: |                    |                            |
| ✓ <u>C</u> ég:      |                    |                            |
| -hoz                |                    | Törlés                     |
| ₩ Név:              |                    | Forma                      |
| IEL :               |                    | Elrendezés Típus 1 💌       |
| ✓ FAX:              |                    | Ead/interaction            |
| 💌 EjMail :          |                    | Alanételmezett fedőlap cím |
| 🗹 É <u>r</u> kezés: |                    | Nincs fedőlap cím          |
| 🗹 Cég:              |                    | ◯ Egyedi                   |
| ☑ Cím <u>1</u> :    |                    | COVER01.BMP Tallógás       |
| ☑ Cím <u>2</u> :    |                    | Sgrbaállítás Bal 👻         |
|                     | Default            |                            |
|                     |                    | Ecniahszaniiaias           |
|                     |                    | Előkép OK Töröl            |
|                     |                    |                            |

# A fedőlap információk megadása

# 🖉 Megjegyzés

Ha több mint egy címzettnek küld faxot, címzett adatai nem jelennek meg a fedőlapon.

### -tól

Adja meg a címzett adatait, amelyeket a fedőlaphoz kíván adni.

### -hoz

Adja meg a feladó információit, amelyeket a fedőlaphoz kíván adni.

### Megjegyzés

Beírhat egy megjegyzést, amit hozzáadhat a fedőlaphoz.

### Forma

Válassza ki a használni kívánt fedőlap formát.

Fedőlap cím

Ha az **Egyedi** beállítást választja, beilleszthet egy bitmap fájlt, például a cég logóját, a fedőlapra.

A Tallózás gomb segítségével válassza ki a BMP fájlt, majd válassza ki az elhelyezés stílusát.

Fedlapszámlálás

Ha bejelöli a **Fedlapszámlálás** lehetőséget, akkor a fedőlap megjelenik az oldalszámozásban. Ha a **Fedlapszámlálás** nincs bejelölve, akkor a fedőlap nem jelenik meg az oldalszámozásban.

# Fájl elküldése PC-FAX üzenetként faxformátumú felhasználói interfésszel

- 1) Egy tetszőleges programmal hozzon létre egy fájlt a számítógépén.
- 2 Kattintson a Fájl, majd a Nyomtatás lehetőségre. Megjelenik a Nyomtatás párbeszédablak:

|                                      | ?                            |
|--------------------------------------|------------------------------|
| alános                               |                              |
| Nyomtató kiválasztása                |                              |
| 📔 Nyomtató hozzáadása                |                              |
| Brother MFC-xxxxxx Printer           |                              |
| Brother PC-FAX                       |                              |
|                                      |                              |
| állanot Územkész 🔽                   | Nuomtatás fáilba Baállítások |
| Hely:                                |                              |
| Megjegyzés: BRN_XXXXXX               | Nyomtatókeresés              |
| Nuomtatási tadománu                  |                              |
| A telies dokumentum                  | Példányszám: 1               |
| Kijeloit terület Aktuális oldal      | S zétuálogatás               |
| Oldalak: 1.65535                     |                              |
| Eventer eldebréret verse versetetéri |                              |
| tartományt adion meg. Például: 5-12. |                              |
|                                      |                              |

3 Válassza ki a Brother PC-FAX lehetőséget nyomtatóként, majd kattintson a Nyomtatás gombra. Megjelenik a faxstílusú felhasználói interfész:

| broth | Er 🔁 🖗                                                                                         |
|-------|------------------------------------------------------------------------------------------------|
|       | •                                                                                              |
|       | 0                                                                                              |
|       | 1         2         3         4         5           6         7         8         0         10 |
|       | 4 5 6 Szünet (-) Újrahív (R)                                                                   |
|       | 7 8 9 Törlés (L) Címlista (1)                                                                  |
|       | <b>* 0 # stop</b> (X) <b>start</b> (0)                                                         |

### 🖉 Megjegyzés

Ha az egyszerű felhasználói interfész jelenik meg, állítsa át a felhasználói interfész beállítását. (Lásd *Küldés beállítása* című részt a(z) 93. oldalon!.)

4) Írja be a faxszámot az alábbi lehetőségek közül választva:

- A számot beírhatja a tárcsázóval.
- A számot megadhatja számítógépe billentyűzetéről.
- Kattintson a 10 Gyorstárcsázás gomb valamelyikére.
- Kattintson a Címlista gombra és válasszon ki a Címlistából egy tagot vagy csoportot.

Ha hibázik, az összes bevitt adat törléséhez kattintson a **Törlés** gombra.

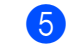

Fedőlap csatolásához kattintson a 🥚 Fedlap Be gombra.

### 🖞 Megjegyzés

Fedőlap készítéséhez vagy szerkesztéséhez kattintson a 📴 ikonra.

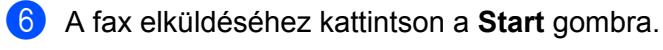

## 🖞 Megjegyzés

- Ha törölni kívánja a fax küldését, kattintson a Stop.
- Ha újra kíván hívni egy számot, kattintson az Újrahív lehetőségre, válasszon egyet az utolsó öt fax szám közül, majd kattintson a Start.

# Fájl elküldése PC-FAX üzenetként az egyszerű formátumú felhasználói interfésszel

- Egy tetszőleges programmal hozzon létre egy fájlt a számítógépén.
- 2 Kattintson a Fájl, majd a Nyomtatás lehetőségre. Megjelenik a Nyomtatás párbeszédablak:

| Vyontato kivalasztasa<br>Wyontató hozzáadása<br>Brother MFC-xxxxxx Printer<br>Brother PC-FAX |                                                 |
|----------------------------------------------------------------------------------------------|-------------------------------------------------|
| állapot: Územkész<br>Hely:<br>Megjegyzés: BRN_XXXXXX                                         | Nyomtatás fájiba Beállítások<br>Nyomtatókgresés |
| Nyomtatási tartomány                                                                         |                                                 |
| A teljes dokumentum                                                                          | Példányszám: 1 🤤                                |
| ○ Kijelölt terület ○ Aktuális oldal                                                          | Szét <u>v</u> álogatás                          |
| Oldalak: 1-65535                                                                             |                                                 |
| gyetlen oldalszámot vagy nyomtatási                                                          |                                                 |

Válassza ki a **Brother PC-FAX** lehetőséget nyomtatóként, majd kattintson a **Nyomtatás** gombra. Megjelenik az egyszerű stílusú felhasználói interfész:

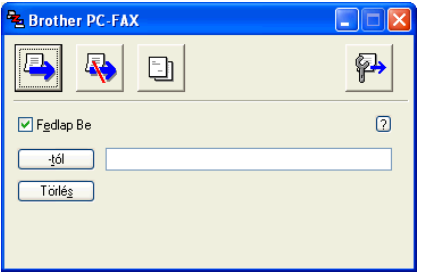

# 🖉 Megjegyzés

Ha a fax formátumú felhasználói felület jelenik meg, állítsa át a felhasználói felület beállítását. (Lásd Küldés beállítása című részt a(z) 93. oldalon!.)

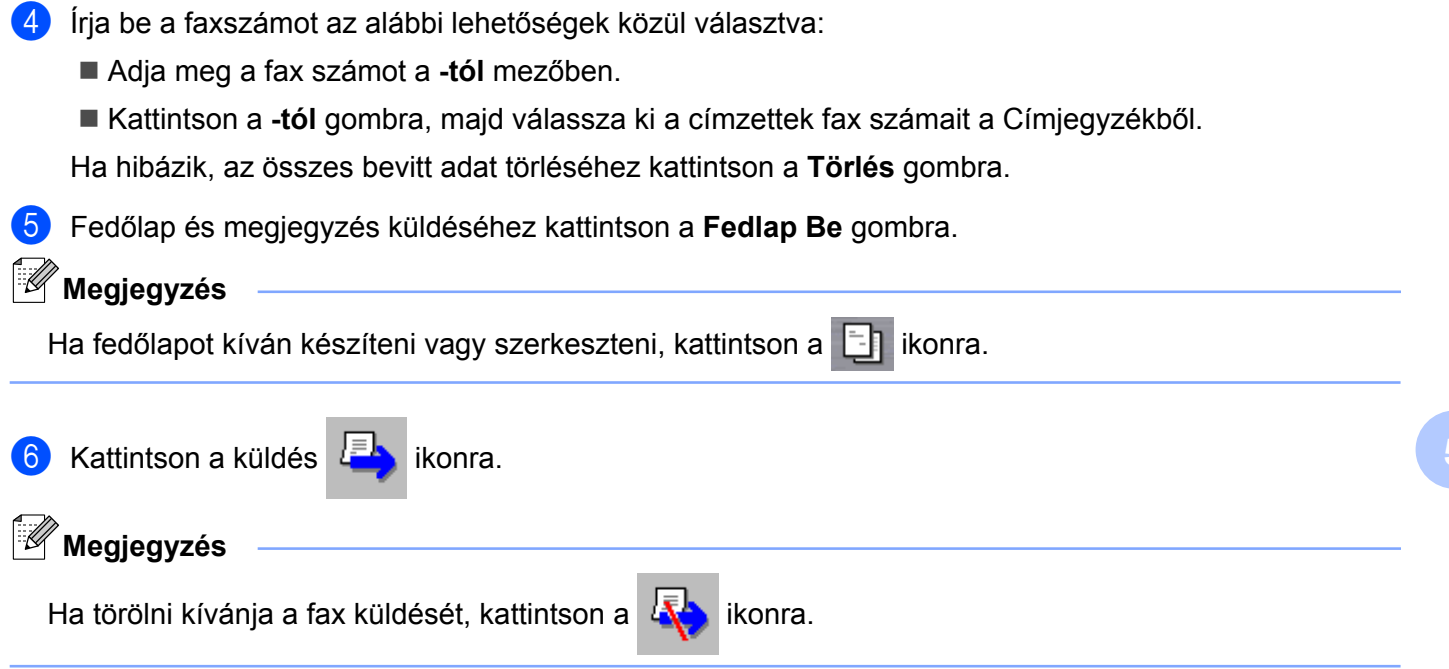

# Címjegyzék

Ha a számítógépen telepítve van az Outlook, Outlook Express, Windows Mail vagy Windows Live Mail, akkor a **Válasszon címjegyzéket** legördülő listában kiválaszthatja, hogy melyik címjegyzéket kívánja használni a PC-FAX-ban a küldéshez. Négy típus van: Brother címjegyzék, Outlook, Outlook Express, Windows Mail Address vagy Windows Contacts.

A címjegyzék eléréshez adja meg a címjegyzék információkat tartalmazó adatbázis fájl elérési útvonalát és nevét.

Az adatbázisfájl kiválasztásához kattintson a Tallózás gombra.

| P Brother PC-FAX Beállítás                                   |                   |
|--------------------------------------------------------------|-------------------|
| Felhasználói Információ Küldés Címlista Gyorstárcsázás (Csak | fax formátumban)  |
| Válasszon címiegyzéket<br>Brother PC-FAX címiegyzék          |                   |
| Cimlista fáji                                                | Tallézés          |
| C. Verogram Piles (brother (brinnov b) Address; baz          |                   |
| Tárcsázási szabályok                                         |                   |
| 📝 🛆 Windows Tárcsázási szabályokat használja                 | <u>B</u> eállítás |
|                                                              |                   |
|                                                              |                   |
|                                                              |                   |
| OK                                                           | Mégsem            |

Ha az Outlook vagy az Outlook Express programot választja, használhatja az Outlook vagy az Outlook Express címjegyzékét (Windows<sup>®</sup> 2000/XP), a Windows Mail Address programot (Windows Vista<sup>®</sup>) vagy a Windows Contacts lehetőséget (Windows<sup>®</sup> 7); ehhez kattintson a **Címlista** gombra a FAX-küldés párbeszédablakban.

|                                                        |            | · · · · · · ·      |     |  |
|--------------------------------------------------------|------------|--------------------|-----|--|
| Címjegyzék                                             |            |                    | ? 🔀 |  |
| Írja be a nevet, vagy válassza ki a listáró<br>Keresés | ::<br>]    |                    |     |  |
| Partnerek 🗸                                            |            | Üzenet címzettjei: |     |  |
| Név E-mail d                                           | Üzleti ->  |                    |     |  |
| Et Micheal Evans                                       |            |                    |     |  |
| Est Jone Smith                                         | Otthoni -> | <b>(</b> ]         | >   |  |
| Úi partner Tulaidonságok                               | j          | <                  | >   |  |
|                                                        | ,          |                    |     |  |
| OK Mégse                                               |            |                    |     |  |

### Outlook Express címjegyzék

### Megjegyzés

Az Outlook címjegyzék használatához a Microsoft<sup>®</sup> Outlook<sup>®</sup> 2000, 2002, 2003 vagy 2007 programot kell kiválasztania alapértelmezett levelezési alkalmazásként.

# Brother címjegyzék

Kattintson a Start gombra, majd a Minden program, Brother, MFC-XXXX (ahol XXXX az ön által használt típus neve), PC telefax küldése, végül a PC-FAX Címlista elemre. Megjelenik a Brother Címjegyzék párbeszédablak:

| 💀 Brother Címjegyzél                    | ¢          |        |  |
|-----------------------------------------|------------|--------|--|
| <u>Eájl S</u> zerkeszt <u>S</u> egítség |            |        |  |
| 1                                       |            |        |  |
| Név                                     | Fax        | E-Mail |  |
| 😰 Sales                                 |            |        |  |
| ਉ Joe Smith                             | 9085551234 |        |  |
| 😰 John Roller                           | 9087042310 |        |  |
|                                         |            |        |  |
|                                         |            |        |  |
|                                         |            |        |  |
|                                         |            |        |  |
|                                         |            |        |  |
|                                         |            |        |  |
|                                         |            |        |  |
|                                         |            |        |  |
|                                         |            |        |  |
|                                         |            |        |  |
|                                         |            |        |  |
|                                         |            |        |  |

# Bejegyzés kialakítása a címjegyzékben

A **Brother Címjegyzék** párbeszédablakban bejegyzéseket és csoportokat adhat hozzá, szerkeszthet és törölhet.

1 A címjegyzék párbeszédablakban, kattintson a 😰 ikonra egy bejegyzés hozzáadásához.

Megjelenik a Brother Címjegyzék Címzett Beállítás párbeszédablak:

| 🧧 Brother Címjegy      | rzék Címzett Beállítás 🛛 🗙 |
|------------------------|----------------------------|
| <u>N</u> év: 😰         | Megszólítás:               |
| <u>C</u> ég:           |                            |
| <u>O</u> sztály:       | Beosztás:                  |
| <u>U</u> tca, házszám: |                            |
| ∐áros:                 | Megye/Tartomány:           |
| lrányítószám:          | Ország:                    |
| Céges Telefon:         | Ott <u>h</u> oni Telefon:  |
| Fa <u>x</u> :          | Mobiltelefon:              |
| E-M <u>a</u> il:       |                            |
|                        |                            |
|                        | OK Mégsem                  |

2 A címzett beállítás párbeszédablakban, írja be a címzett adatait. A Név mező kitöltése kötelező. Kattintson az OK gombra az adatok mentéséhez.

# Gyorstárcsázás beállítás

A Brother PC-FAX Beállítás párbeszédablakban, kattintson a Gyorstárcsázás fülre. (E funkció használatához a Fax formátum felhasználói interfészt kell beállítania.)

| Brother PC-FAX Beállítás       Felhasználói Információ     Kúldés     Címlista     Gyorstárcsázás (Csak fax formátumban)       Címlista     Gyorstárcsázás |   |                                                 |                                   |                          |
|----------------------------------------------------------------------------------------------------|---|-------------------------------------------------|-----------------------------------|--------------------------|
| Név Fax                                                                                                    |   | Szám                                            | Név                               | Fax                      |
| 129 Sales<br>129 Joe Smith 908-555-1234<br>129 John Roller 908-704-2310                                                                                    | * | 1<br>2<br>3<br>4<br>5<br>6<br>7<br>8<br>9<br>10 | John Roller<br>Joe Smith<br>Sales | 908-704-23<br>908-555-12 |
|                                                                                                    |   | <                                               |                                   |                          |
| Hozzáadás >> Ióilés                                                                                                    |   |                                                 |                                   |                          |
|                                                                                                    |   |                                                 | ОК                                | Mégsem                   |

Bejegyezhet egy címzettet vagy csoportot mind a tíz Gyorstárcsázás gombra.

### Cím bejegyzése Gyorstárcsázás gombra

- 1 Kattintson a programozni kívánt Gyorstárcsázás gombra.
- 2 Kattintson arra a címzettre vagy csoportra, amelyet a **Gyorstárcsázás** gombhoz kíván rendelni.
- 3 Kattintson a Hozzáadás >> elemre.

### Gyorstárcsázás gomb felszabadítása

Kattintson a törölni kívánt Gyorstárcsázás gombra.

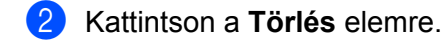

## 🖉 Megjegyzés

A gyorstárcsázás a PC-FAX interfész megkönnyíti és gyorsítja a dokumentumok küldését.

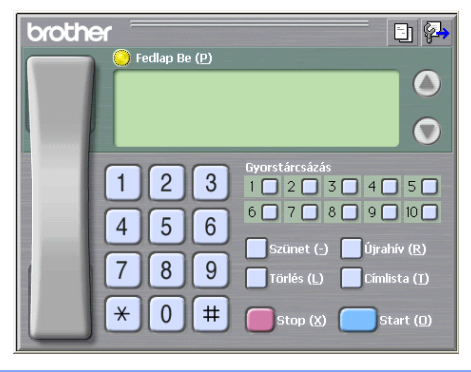
### Csoport beállítása körfaxoláshoz

Létrehozhat egy csoportot, így ugyanazt a PC-FAX-ot egyszerre több címzettnek is elküldheti.

1 A **Brother Címjegyzék** párbeszédablakban kattintson a milli ikonra a csoport létrehozásához. Megjelenik a **Brother Címjegyzék Csoport Beállítás** párbeszédablak:

| 😗 Brother Címjegyzék   | Csopo | rt Be | állítás 🛛 🔀              |
|------------------------|-------|-------|--------------------------|
| <u>C</u> soport neve   |       | Sale  | 4                        |
| <u>E</u> lérhető nevek |       |       | Csoport tagjai           |
|                        |       | »     | Joe Smith<br>John Roller |
| <u>H</u> ozzáad        |       | ]     | E <u>l</u> távolít       |
|                        |       |       | OK Mégsem                |

- Írja be az új csoport nevét a Csoport neve mezőbe.
- 3 Az Elérhető nevek mezőben válassza ki a csoport összes tagját, majd kattintson a Hozzáad elemre. A csoporthoz adott címzettek megjelennek a Csoport tagjai mezőben.
  - 4) Miután minden tagot hozzáadott, kattintson az OK-ra.

### 🦉 Megjegyzés

Legfeljebb 50 tag lehet egy csoportban.

### Tagok információinak szerkesztése

- 1) Válassza ki a csoport szerkeszteni kívánt tagját.
- Kattintson a szerkesztés Miliana.
- 3 Módosítsa a tag vagy a csoport adatait.
- 4 Kattintson az **OK** gombra.

### Tagok vagy csoportok törlése

- 1) Válassza ki a törölni kívánt tagot vagy csoportot.
- 2 Kattintson a törlés 釐 ikonra.
- 3 Amikor megjelenik a megerősítés párbeszédablak, kattintson az OK-ra.

### A címjegyzék exportálása

Az egész címjegyzéket exportálhatja ASCII szöveges fájlba (\*.csv). Létrehozhat egy vCardot a címjegyzék valamely tagja számára, amely csatolható egy kimenő E-mailhez (a vCard egy elektronikus névjegykártya, amely a küldő elérhetőségeit tartalmazza). Lehetőség van emellett a címjegyzék távbeállított tárcsázási adatokként történő exportálására, amelyet a készülék Remote Setup (Távbeállítás) alkalmazása fel tud használni. (Lásd *Távbeállítás (Nem elérhető a DCP modellek, MFC-J220, MFC-J265W, MFC-J410 és MFC-J415W modellek esetében)* című részt a(z) 90. oldalon!.) A vCard létrehozása után először arra a címjegyzékben szereplő személyre kell kattintania, akinek a számára létre szeretné hozni a vCardot.

### Az aktuális címjegyzék exportálása

### 🖉 Megjegyzés

Ha vCard-ot hoz létre, előbb ki kell választania a kívánt bejegyzést.

Ha a vCard-ot választja a 1 lépésben, akkor a Mentés másként típusa vCard (\*.vcf) lesz.

Válasszon az alábbi lehetőségek közül:

- A címjegyzékben kattintson a Fájl, Export, majd Szöveg elemre.
- A címjegyzékben kattintson a Fájl, Export, majd a vCard elemekre, majd folytassa a 🕄 lépéssel.
- A címjegyzékben kattintson a Fájl, Export, majd a Távbeállítási hívás-információ elemekre, majd folytassa a(z) (5) lépéssel.

Az Elérhető tételek oszlopban válassza ki az exportálni kívánt mezőket, majd kattintson a Hozzáad-ra.

### Megjegyzés

Olyan sorrendben válassza ki az elemeket, ahogy azokat meg akarja jeleníteni.

3 Ha ASCII fájlba exportál, válasszon a Tabulátor vagy Vessző közül, a Karaktert elválaszt mezőben. Ennek megfelelően az adatmezőket Tabulátor vagy Vessző fogja elválasztani. Brother PC-FAX szoftver (MFC típusokra érvényes)

4 Kattintson az **OK**-ra az adatok mentéséhez.

| Tétalakat kiwilaast                                                                                                    |                              |
|----------------------------------------------------------------------------------------------------|------------------------------|
| Teteleket kivalaszt                                                                                                    | <u> </u>                     |
| Válassza ki a tételeket a kívánt                                                                                                    | sorrendben.                  |
| <br>Elérhető tételek                                                                                                    | <u>K</u> iválasztott tételek |
| Név<br>Megszőlítás<br>Cég<br>Osztály<br>Beosztás<br>Utca, házszám<br>Város<br>Megye/Tartomány<br>Irányllószám<br>Ország<br>Céges Telefon | Hozzáad<br>Eltávolít         |
| Karaktert elválaszt                                                                                                    |                              |
| Vesszö                                                                                                    |                              |
| O T <u>a</u> bulátor                                                                                                    | OK Mégsem                    |

5 Írja be a fájl nevét, és kattintson a **Mentés** elemre.

| Mentés n            | násként ?                  | ×    |
|---------------------|----------------------------|------|
| <u>H</u> ely:       | 📔 Dokumentumok 💽 🗿 彦 📴 🛄 🗸 |      |
| 💾 Képek<br>💼 Zene   |                            |      |
|                     |                            |      |
| Fall <u>n</u> ev:   | M <u>e</u> ntés            |      |
| Fájl <u>t</u> ípusa | : Szövegfájlok (*.csv)     | ]_;; |

### Importálás a címjegyzékbe

ASCII szöveges fájlokat (\*.csv), vCard (elektronikus névjegyeket) vagy **Távbeállítási hívás-információ** adatokat importálhat a Címjegyzékbe.

1 Válasszon az alábbi lehetőségek közül:

- A címjegyzékben kattintson a Fájl, Import, majd a Szöveg elemre.
- A címjegyzékben kattintson a Fájl, Import, majd a vCard elemekre, majd folytassa a 🕄 lépéssel.

A címjegyzékben kattintson a Fájl, Import, majd a Távbeállítási hívás-információ elemekre, majd folytassa a(z) (5) lépéssel.

| Tételeket kiválaszt                                                                                                    |                                       |
|----------------------------------------------------------------------------------------------------|---------------------------------------|
| Mezőket kiválaszt az Elérhető                                                                                                    | Tételek listából                      |
|                                                                                                    | <u>K</u> iválasztott tételek          |
| Név<br>Megszálítás<br>Cég<br>Osztály<br>Beosztás<br>Utca, házszám<br>Város<br>Megye/Tartomány<br>Irányítószám<br>Ország<br>Céges Telefon | <u>H</u> ozzáad<br>E <u>I</u> távolít |
| Karaktert elválaszt                                                                                                    |                                       |
| O Tabulátor                                                                                                    | OK Mégsem                             |

2) Az Elérhető tételek oszlopban válassza ki az importálni kívánt mezőket, és kattintson a Hozzáad-ra.

### **Megjegyzés**

Az Elérhető tételek listából abban a sorrendben válassza ki a mezőket, ahogyan azok az importált szöveges fájlban fel vannak sorolva.

- 3 Válassza ki a Tabulátor vagy Vessző elemet a Karaktert elválaszt elemből, az importált fájl formátumának megfelelően.
- 4 Kattintson az **OK**-ra az adtok importálásához.
- 5 Írja be a fájl nevét, és kattintson a **Megnyitás**-ra.

| Megnyita            | is 🔹 🤶 🔀                   |
|---------------------|----------------------------|
| <u>H</u> ely:       | 🛅 Dokumentumok 🛛 🕑 🏂 📂 🖽 - |
| 💾 Képek             |                            |
| 📑 Zene              |                            |
|                     |                            |
|                     |                            |
|                     |                            |
| Fájl <u>n</u> év:   | Megnyitás                  |
| Fájl <u>t</u> ípus: | Szövegfájlok {*.txt,*.csv} |
|                     | ,;                         |

### Megjegyzés

Ha a Szöveg lehetőséget választja a 1 lépésben, akkor a Fájltípus beállítása Szövegfájlok (\*.txt,\*.csv) lesz.

# PC-FAX fogadás (MFC-J220, MFC-J265W, MFC-J410 és MFC-J415W modellek esetén nem elérhető)

A Brother PC-FAX fogadási szoftverével megjeleníthetők és tárolhatók a PC-n tárolt faxok. Automatikusan telepítődik az MFL-Pro Suite telepítésekor, és a helyi vagy a hálózatban lévő készülékekkel működik.

Ha engedélyezve van, a készülék a memóriájában tárolja a fogadott faxokat. Miután fogadta a faxot, automatikusan a PC-re küldi azt.

Ha kikapcsolja a PC-t, a készülék tovább fogadja és tárolja a faxokat a memóriájában. A készülék LCDkijelzőjén megjelenik a tárolt fogadott faxok száma, például:

### **(20)** 01

Amikor bekapcsolja a PC-t, a PC-FAX fogadási szoftvere automatikusan áttölti a faxokat a PC-re.

A PC-FAX fogadási szoftver a következő módon engedélyezhető:

- A PC-FAX fogadási funkció használata előtt ki kell választania a PC-FAX fogadást a készülék menüjében.
- Indítsa el a Brother PC-FAX fogadási szoftvert a PC-n. (Javasoljuk, hogy jelölje be a Hozzáadás az Indítópulthoz jelölőnégyzetet, hogy a szoftver automatikusan elinduljon és áttöltse a faxokat a PC bekapcsolásakor.)

# 🖉 Megjegyzés

- Bővebb tájékoztatásért lásd a Hibaelhárítás című részt a Alap Használati Útmutatóban vagy látogasson el a Brother ügyfélszolgálati központhoz (<u>http://solutions.brother.com/</u>).
- Ha tűzfallal védett Windows<sup>®</sup> XP, Windows Vista<sup>®</sup> és Windows<sup>®</sup> 7 számítógépen szeretné használni a PC-FAX fogadást, a tűzfal beállításaiban kivételként kell megjelölni a hálózati PC-FAX fogadási programot. Ha Windows<sup>®</sup> tűzfalat használ és az MFL-Pro Suite-ot CD-ROM-ról telepítette, akkor a szükséges tűzfalbeállítások már létrejöttek. További információkat lásd: *Tűzfal beállításai (hálózatot használók esetén)* című részt a(z) 114. oldalon!.

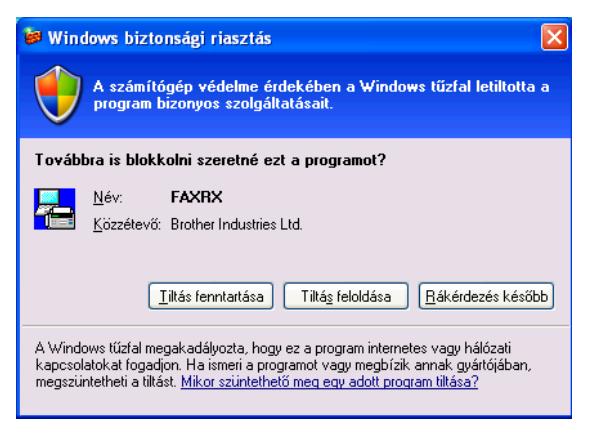

Nyomja meg a(z) Menu (Menü) gombot.

### A PC-FAX fogadási szoftver engedélyezése a készüléken

Opcionálisan bekapcsolhatja a Biztonsági nyomtatás funkciót. Ha be van kapcsolva, a készülék kinyomtatja a fax egy példányát, mielőtt áttölti azt a PC-re vagy a PC ki van kapcsolva.

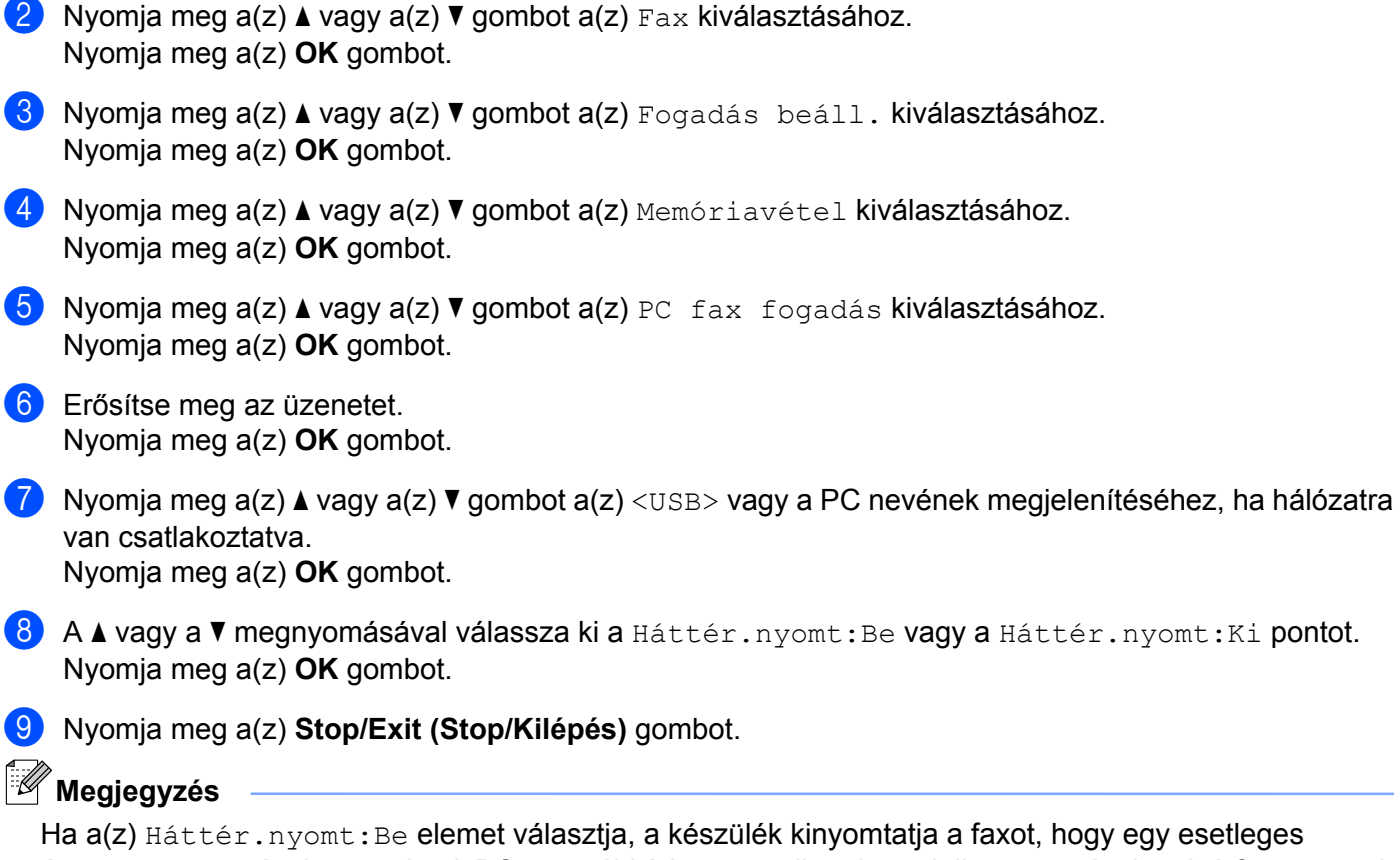

fa a(Z) Hatter.nyomt: Be elemet valasztja, a keszülek kinyomtatja a faxot, hogy egy esetleges áramszünet esetén, ha az adatok PC-re továbbítása nem sikerül, rendelkezzen másolattal. A faxüzenetek a kinyomtatásuk és PC-re küldésük után automatikusan törlődnek a készülék memóriájából. Ha a Háttér.nyomt: Ki lehetőséget választja, akkor a faxüzenetek a PC-re történő sikeres küldést követően automatikusan eltávolításra kerülnek a készülék memóriájából.

### A PC-FAX fogadási szoftver futtatása a PC-n

Kattintson a Start menü Minden program, Brother, MFC-XXXX, PC-FAX vétel és Fogadás elemére.

Megjelenik a **PC-Fax fogadás** párbeszédablak. Erősítse meg az üzenetet, majd kattintson az **OK** gombra. A PC képernyőjének tálcáján megjelenik a PC-FAX ikon.

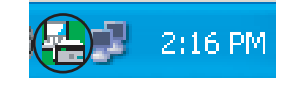

107

### A PC beállítása

1 Kattintson a jobb egérgombbal a PC-FAX

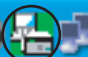

2:16 PM ikonra a PC képernyőjének tálcáján, majd

### a PC-Fax fogadás Setup elemre.

Megjelenik a PC-Fax fogadás Setup párbeszédablak:

| PC-Fax fogadás        | Setup 🔀                                      |
|-----------------------|----------------------------------------------|
|                       |                                              |
|                       |                                              |
| <b>F</b> (1) <b>(</b> |                                              |
| Fajl mentese          | E:\Program Files\Brother\BrmflUbc\ Bongészés |
| Fájl fomátum          | C .max                                       |
|                       | 🖲 .tif                                       |
| 🔲 Wave fájl lej       | játszása FAX fogadásánál                     |
| Wave fájl             | Böngészés                                    |
| 🗖 Hozzáadás           | az Indítás mappához.                         |
|                       | Hálózati beállítások                         |
|                       | Rendben Mégse                                |

- 2 A Fájl mentése alatt kattintson a Böngészés gombra, ha módosítani szeretné a PC-FAX fájlok mentési útvonalát.
- 3 A Fájl fomátum alatt jelölje ki, hogy a fogadott fájl formátuma .tif vagy .max legyen. Az alapértelmezett formátum .tif.
- Ha hanghullám (.wav) fájlt szeretne lejátszani fax fogadásakor, jelölje be a Wave fájl lejátszása FAX fogadásánál beállítást, és írja be a hanghullámfájl útvonalát.
- Ha automatikusan el szeretné indítani a PC-FAX fogadási szoftvert a Windows<sup>®</sup> elindításakor, jelölje be a Hozzáadás az Indítás mappához elemet.
- 6 Ha használni szeretné a PC-FAX fogadási szoftvert, lásd: A hálózati PC-FAX fogadási beállításainak konfigurálása című részt a(z) 109. oldalon!.

### A hálózati PC-FAX fogadási beállításainak konfigurálása

Az MFL-Pro Suite telepítésekor automatikusan konfigurálódnak azok a beállítások, amelyek szerint a fogadott faxok a számítógépre küldődnek. (Lásd a *Gyors telepítési útmutatót.*)

Ha más készüléket használ, mint amely regisztrálva lett a PC-n az MFL-Pro Suite szoftver telepítésekor, kövesse az alábbi lépéseket.

A PC-Fax fogadás Setup párbeszédablakban kattintson a Hálózati beállítások gombra. Megjelenik a Hálózati beállítások párbeszédpanel.

2 Meg kell adnia a készülék IP-címét és csomóponti nevét. Válassza ki a megfelelő csatlakoztatási módot.

| Hálózati beállítások                      |                                | ×                |
|-------------------------------------------|--------------------------------|------------------|
| C Adja meg a berendezés<br>IP-cím         | : címét<br>  192 . 168 . 1 . 2 |                  |
| <ul> <li>Adja meg a berendezés</li> </ul> | s nevét                        | Tallózán         |
| Usomopont nev                             | BHNXXXXXXXX                    |                  |
| Jelenítse meg a sz                        | ámítógépe nevét (Maximum 1)    | 5 karakter)<br>- |
|                                           |                                |                  |
|                                           | Rendben                        | Mégse            |

### Adja meg a berendezés címét

A készülék IP-címét az IP-cím alatt írhatja be.

#### Adja meg a berendezés nevét

Írja be a készülék csomóponti nevét a **Csomópont név** alatt, vagy kattintson a **Tallózás** gombra és válassza ki a listából a használni kívánt megfelelő Brother készüléket.

| E | szközök keresése                 | e                           |                         |                           |                                        |     |
|---|----------------------------------|-----------------------------|-------------------------|---------------------------|----------------------------------------|-----|
|   | Csomópont név<br>BRNX00000000000 | IP cím<br>XX. XXX. XXX. XXX | Modell neve<br>MFC-XXXX | Hálózati kárt<br>NC- XXXX | Ethernet cím<br>XX: XX: XX: XX: XX: XX |     |
|   | Frissítés                        |                             |                         |                           | Rendben Mé                             | gse |

### A számítógép nevének megadása

Megadhatja a számítógép nevét, amely meg fog jelenni a készülék kijelzőjén. Ha meg szeretné változtatni a nevet, írja be az új nevet a **Jelenítse meg a számítógépe nevét** mezőbe.

Brother PC-FAX szoftver (MFC típusokra érvényes)

# A PC-FAX üzenetek megjelenítése

| Minden alkalommal, amikor a PC PC-FAX üzenetet kap, az ikon 屋 és 🚘 között váltakozik. A fax                                                       |
|----------------------------------------------------------------------------------------------------|
| fogadását követően az ikon 🚘 ikonra változik. Az 🚘 ikon 🚘 ikonra változik a fogadott fax                                                          |
| megjelenítése után.                                                                                                    |
| 1 Kattintson kétszer a(z) 🚘 gombra a ScanSoft™ PaperPort™11SE futtatásához.                                                                       |
| 2 Nyissa meg a Fogadott faxok mappát.                                                                                                    |
| 3 Kattintson kétszer az új faxokra azok megnyitásához és megjelenítéséhez.                                                                        |
| Megjegyzés                                                                                                    |
| Az olvasatlan PC üzenet neve az üzenet fogadásának dátuma és időpontja lesz, amíg új nevet nem ad<br>neki. Például "Fax 20-2-2010 16;40;21.tif" . |

6

# PhotoCapture Center™

# A VIGYÁZAT

NE indítsa el a PC-t, ha memóriakártya vagy USB Flash memória van a készülék meghajtójában. Az adatok elveszhetnek, vagy megsérülhet a kártya.

# 🦉 Megjegyzés

- A PhotoCapture Center™ csak az először behelyezett hordozót olvassa be.
- A DCP-J125, DCP-J315W, DCP-J515W, MFC-J220, MFC-J265W, MFC-J410 és MFC-J415W modellek nem támogatják az USB Flash memória használatát.
- Amikor a készülék a PhotoCapture Center<sup>™</sup>-ből nyomtat, a számítógép nem képes más műveletek céljából hozzáférni a PhotoCapture Center<sup>™</sup>-hez.
- Windows<sup>®</sup> 2000 felhasználók számára: a PhotoCapture Center™ funkcióinak használatához a számítógépen, előbb telepítenie kell a Windows<sup>®</sup> 2000 frissítését. A telepítés lépéseivel kapcsolatban lásd a Gyors telepítési útmutató című kézikönyvet.

# A PhotoCapture Center™ használata

- 1 Helyezzen egy memóriakártyát vagy USB Flash memóriát a készülékbe.
- 2 Windows<sup>®</sup> Explorerben kattintson a Cserélhető lemez ikonra <sup>1</sup>. A PC képernyőjén megjelennek a memóriakártya vagy az USB Flash memória fájljai és mappái. Szerkesztheti a fájlokat és elmentheti a számítógépen egy másik meghajtóra.

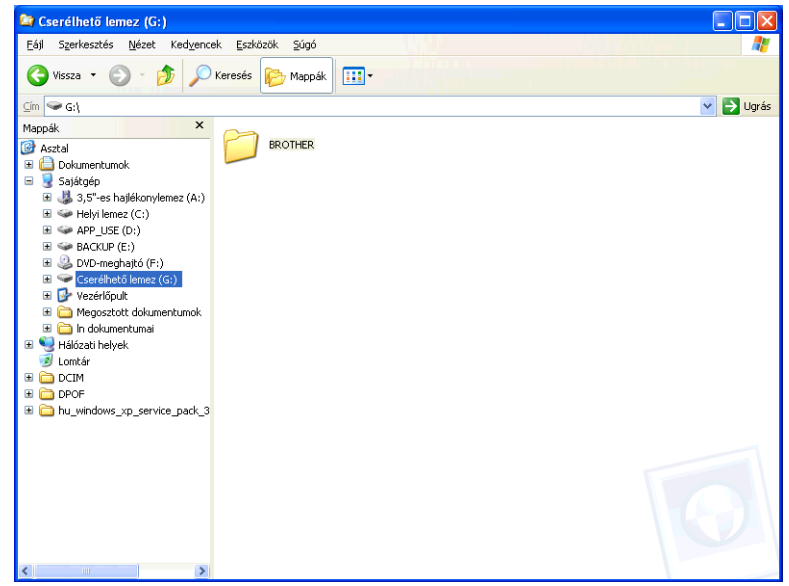

<sup>1</sup> Ha Windows<sup>®</sup> XP/Windows Vista<sup>®</sup>/ Windows<sup>®</sup> 7 rendszert használ és nevet ad a memóriakártyának vagy az USB Flash memóriának, akkor a "Cserélhető lemez" helyett ez a név jelenik meg. PhotoCapture Center™

Amikor kivesz egy memóriakártyát vagy USB Flash memóriát, a következőket tegye a memóriakártya vagy az USB Flash memória sérülésének megelőzése érdekében:

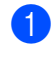

Windows<sup>®</sup> Explorerben kattintson az egér jobb gombjával a cserélhető lemez ikonjára és válassza a **Kiadás** opciót.

2 Az adathordozó kivételével várjon, amíg a 🛛 🔯 📄 (PHOTO CAPTURE) billentyű villogása befejeződik.

# A VIGYÁZAT

NE vegye ki a memóriakártyát vagy az USB Flash memóriát, miközben a **PHOTO CAPTURE** villog, nehogy megsérüljön a kártya, az USB-memória, vagy az azokon tárolt adatok.

Ha kiveszi a memóriakártyát vagy az USB Flash memóriát, miközben villog a(z) **PHOTO CAPTURE** gomb, azonnal újra kell indítania a számítógépet, mielőtt a gépbe helyezné ugyanazt a memóriakártyát vagy az USB Flash memóriát. Ha nem indítja újra a számítógépet, a hordozón lévő adatok elveszhetnek.

# Hálózati felhasználók esetében (A beépített hálózati támogatással rendelkező modellek esetében)

- Helyezzen egy memóriakártyát vagy USB Flash memóriát a készülékbe.
- Indítsa el azon böngészőjét, amelyen használható az FTP. Böngészőjével FTP-protokoll és a gép hálózati neve segítségével elérheti az adathordozót. Másik lehetőségként böngészőjében adja meg az ftp://XXX.XXX.XXX.XXX címet (ahol az XXX.XXX.XXX.XXX Brother készülékének IP-címe).
- 3 Kattintson a megtekinteni kívánt fájl nevére.

### 🖉 Megjegyzés

Bizonyos karakterek vagy szimbólumok használata a memóriakártyán vagy az USB Flash memórián lévő fájl nevében problémát okozhat a fájlhoz való hozzáférésben. Javasoljuk, hogy fájlnévben csak a következő karakterek kombinációját használja.

1234567890 ABCDEFGHIJKLMNOPQRSTUVWXYZ abcdefghijklmnopqrstuvwxyz ! # \$ % & ' ( ) - , @ ^ \_ ' { } ~

Amikor kivesz egy memóriakártyát vagy USB Flash memóriát, a következőket tegye a memóriakártya vagy az USB Flash memória sérülésének megelőzése érdekében:

1) Zárja be a böngészőt.

2 Várjon a memóriakártya vagy az USB Flash memória kivételével, amíg a(z) (PHOTO CAPTURE) gomb villogása meg nem szűnik.

# A VIGYÁZAT

NE vegye ki a memóriakártyát vagy az USB Flash memóriát, miközben a **PHOTO CAPTURE** villog, nehogy megsérüljön a kártya, az USB-memória, vagy az azokon tárolt adatok.

Ha kiveszi a memóriakártyát vagy az USB Flash memóriát, miközben villog a(z) **PHOTO CAPTURE** gomb, azonnal újra kell indítania a számítógépet, mielőtt a gépbe helyezné ugyanazt a memóriakártyát vagy az USB Flash memóriát. Ha nem indítja újra a számítógépet, a hordozón lévő adatok elveszhetnek.

# A Brother szoftver használata előtt

A számítógépén megadott tűzfalbeállítások tilthatják a hálózati nyomtatáshoz, hálózati szkenneléshez és a PC Faxhoz szükséges hálózati csatlakozást. Ha Windows<sup>®</sup> tűzfalat használ és az MFL-Pro Suite-ot CD-ROM-ról telepítette, akkor a szükséges tűzfalbeállítások már létrejöttek. Ha nem a CD-ROM-ról végezte a telepítést, hajtsa végre az alábbi utasításokat a Windows<sup>®</sup> tűzfal beállításához. Ha egyéni tűzfal szoftvert használ, nézze meg a szoftver Használati útmutatóját vagy lépjen kapcsolatba a gyártóval.

### UDP-port száma a tűzfal beállításához

| UDP-port         | Hálózati<br>szkennelés | Hálózati PC-Fax | Hálózati szkennelés és<br>hálózati PC-Fax <sup>1</sup> |
|------------------|------------------------|-----------------|--------------------------------------------------------|
| Külső port száma | 54925                  | 54926           | 137                                                    |
| Belső port száma | 54925                  | 54926           | 137                                                    |

Adja meg a 137-es portszámot, ha az 54925 és az 54926 port megadása után továbbra is gondot okoz a hálózatra való csatlakozás. A 137-es port a hálózati nyomtatást, a PhotoCapture Center™ használatát és a távbeállítást is támogatja.

# Windows<sup>®</sup> XP SP2 felhasználóknak

1 Kattintson a Start menü Vezérlőpult, Hálózati és internetes kapcsolatok, majd Windows tűzfal elemére.

Ellenőrizze, hogy a Windows tűzfal az Általános fülön Bekapcsolva értékre van-e állítva.

2 Kattintson a Speciális fülre, majd a Beállítások... gombra.

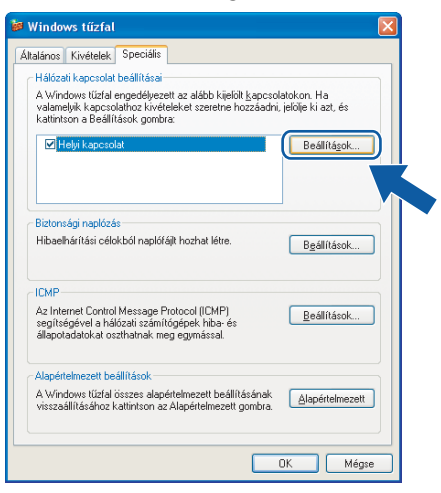

Kattintson a Hozzáadás gombra.

4 Hálózati szkenneléshez adja meg az 54925 portszámot az alábbi adatok begépelésével:

- 1 A szolgáltatás leírása mezőben adjon meg valamilyen leírást, például "Brother szkenner".
- 2 Az Annak a számítógépnek a neve vagy IP-címe (pl.: 192.168.0.12), amelyen a szolgáltatás fut mezőben adja meg: "Localhost".
- 3 A szolgáltatás külső portszáma részben adja meg: "54925".
- 4 A szolgáltatás belső portszáma részben adja meg: "54925".
- 5 Győződjön meg arról, hogy az UDP opció van kiválasztva.
- 6 Kattintson az **OK** gombra.

| Szolgáltatás beállításai                                                                      | ?×   |
|-----------------------------------------------------------------------------------------------|------|
| A <u>s</u> zolgáltatás leírása:                                                               |      |
| 1                                                                                             |      |
| Annak a számítógépnek a neve vagy IP-címe (pl.:<br>192.168.0.12), amelyen a szolgáltatás fut: |      |
| 2                                                                                             |      |
|                                                                                               |      |
| A szolgaitatas <u>k</u> uiso portszama:                                                       | DP   |
| A szolgáltatás <u>b</u> első portszáma:                                                       |      |
| 4                                                                                             |      |
|                                                                                               | égse |
|                                                                                               |      |

- 5 Kattintson a **Hozzáadás** gombra.
- 6 Hálózati faxoláshoz adja meg az **54926** portszámot az alábbi adatok begépelésével:
  - 1 A szolgáltatás leírása mezőben adjon meg valamilyen leírást, például "Brother PC-Fax".
  - 2 Az Annak a számítógépnek a neve vagy IP-címe (pl.: 192.168.0.12), amelyen a szolgáltatás fut mezőben adja meg: "Localhost".
  - 3 A szolgáltatás külső portszáma részben adja meg: "54926".
  - 4 A szolgáltatás belső portszáma részben adja meg: "54926".
  - 5 Győződjön meg arról, hogy az UDP opció van kiválasztva.
  - 6 Kattintson az **OK** gombra.
- 7 Ha továbbra is gondja van a hálózati csatlakozással, kattintson a Hozzáadás gombra.

8 Hálózati szkenneléshez és faxoláshoz adja meg a 137-es portszámot az alábbi adatok begépelésével:

- 1 A szolgáltatás leírása mezőben adjon meg valamilyen leírást, például "Brother hálózati nyomtatás".
- 2 Az Annak a számítógépnek a neve vagy IP-címe (pl.: 192.168.0.12), amelyen a szolgáltatás fut mezőben adja meg: "Localhost".
- 3 A szolgáltatás külső portszáma részben adja meg: "137".
- 4 A szolgáltatás belső portszáma részben adja meg: "137".
- 5 Győződjön meg arról, hogy az **UDP** opció van kiválasztva.
- 6 Kattintson az **OK** gombra.
- 9 Ellenőrizze, hogy sikerült-e hozzáadni az új beállítást, majd kattintson az **OK** gombra.

### Windows Vista<sup>®</sup> felhasználóknak

- Kattintson a gombra, majd a Vezérlőpult, Hálózat és internet, Windows tűzfal, végül a Beállítások módosítása elemre.
- 2 Amikor a Felhasználói fiókok felügyelete képernyő jelenik meg, a következőket tegye:
  - Ha rendszergazdai jogosultságú felhasználó, kattintson a Folytatás gombra.

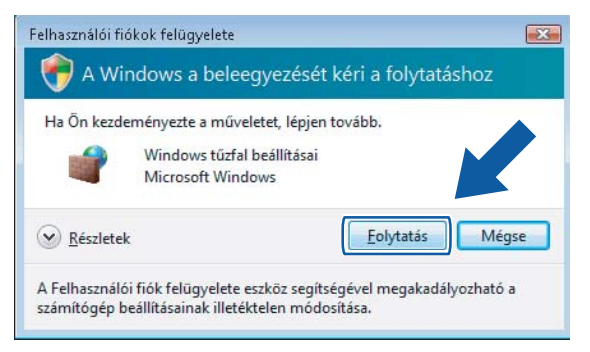

Ha nem rendszergazdai jogosultságú felhasználó, adja meg a rendszergazdai jelszót, és kattintson az OK gombra.

| la Ön kezder                | ményezte a műveletet, lépje | n tovább.             |              |
|-----------------------------|-----------------------------|-----------------------|--------------|
|                             | Windows tűzfal beállításai  |                       |              |
| A folytatásho<br>DK gombra. | z adjon meg egy rendszergi  | azdai jelszót, majd k | attintson az |
| 96                          | User                        |                       |              |
|                             | Jelszó                      |                       |              |
| Réceletek                   |                             | ОК                    | Mégse        |

3 Ellenőrizze, hogy a Windows tűzfal az Általános fülön Bekapcsolva értékre van-e állítva.

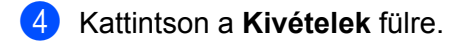

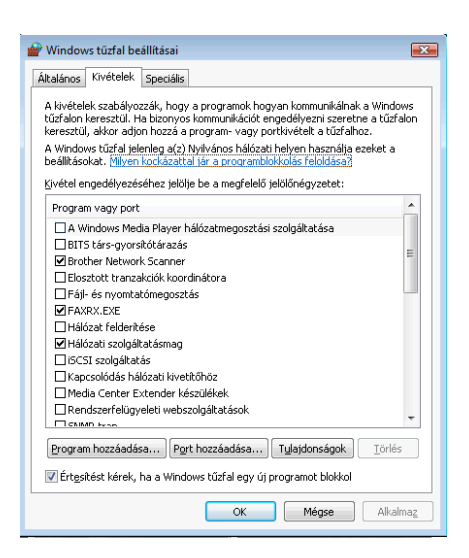

- 5 Kattintson a **Port hozzáadása...** gombra.
- 6 Hálózati szkenneléshez adja meg az 54925 portszámot az alábbi adatok begépelésével:
  - 1 A Név mezőben adjon meg valamilyen leírást, például "Brother szkenner".
  - 2 A Port száma ablakba írja be: "54925".
  - 3 Győződjön meg arról, hogy az UDP opció van kiválasztva. Kattintson az OK gombra.

| Port hozzáadása                                                                                                    | × |
|----------------------------------------------------------------------------------------------------|---|
| Ezekkel a beállításokkal megnyithat egy portot a Windows tűzfalon. A<br>megnyitni kívánt port szánával és protokolljával kapcsolatban<br>tanulmányozza a használni kívánt program vagy szolgáltatás<br>dokumentációját. |   |
| Név:                                                                                                    |   |
| Port száma: 🖉                                                                                                    |   |
| Protokoll: TCP<br>③ @ UDP                                                                                                    |   |
| Mik a portnyitás kockázatai?<br>Hatókör módosítása OK Mégs                                                                                                    | e |

- 7 Kattintson a **Port hozzáadása...** gombra.
- 8 Hálózati faxoláshoz adja meg az 54926 portszámot az alábbi adatok begépelésével:
  - 1 A Név mezőben adjon meg valamilyen leírást, pl. "Brother PC Fax".
  - 2 A Port száma ablakba írja be: "54926".
  - Győződjön meg arról, hogy az UDP opció van kiválasztva.
     Kattintson az OK gombra.
- 9 Ellenőrizze, hogy sikerült-e hozzáadni az új beállítást, majd kattintson az OK gombra.

Ha továbbra is problémái vannak a hálózati csatlakozással, például a hálózati szkennelés vagy nyomtatás során nehézségekbe ütközik, akkor jelölje be a Fájl- és nyomtatómegosztás négyzetet a Kivételek fülön, majd kattintson az OK gombra.

| 🔐 Windows tüzfal beállításai 🛛 🔊                                                                                                    |
|----------------------------------------------------------------------------------------------------|
| Általános Kivételek Speciális                                                                                                    |
| A kivételek szabályozzák, hogy a programok hogyan kommunikálnak a Windows<br>tűrálon keresztül. He bizonyos kommunikálót engedélyezni szeretne a tűzfalon<br>keresztül, akkor adjon hozzá a program- vagy portkivételt a tűzfalnoz.<br>A Windows tűzfal jelenleg a(2) Nyilvános hálózati helyen hssználja ezeket a<br>beállításokat. (Illyen kockázattal jár a programblokkolás feloldása? |
| Kivétel engedélyezéséhez jelölje be a megfelelő jelölőnégyzetet:                                                                                                    |
| Program vagy port                                                                                                    |
| A Windows Media Player hálózatmegosztási szolgáltatása     BITS társ-gyorsítótárazás     Ø Brother Network Scanner     ■                                                                                                    |
|                                                                                                    |
| ✓ Fájl- és nyomtatómegosztás                                                                                                    |
| Transcuczu     Hidiozał feldenkiese     Hidiozał feldenkiese     Hidiozał szolgáltatásmag     GicSi szolgáltatás     Kapcsolódá hálószti kveltöhöz     Media Center Extender készülékek     Rendszerfelügyeleti webszolgáltatások     sama tere     Forgram hozzáadása     Pgrt hozzáadása     Tule dor     Iorlés                                                                         |
| Citescence, ha a windows tabler By U) prog                                                                                                    |
| OK Mégse Alkalmaz                                                                                                    |

### Windows<sup>®</sup> 7 felhasználók

Kattintson a gombra, majd a Vezérlőpult, Rendszer és biztonság, végül a Windows tűzfal lehetőségre.

Ellenőrizze, hogy a A Windows tűzfal állapota a Bekapcsolva értékre legyen állítva.

- 2 Kattintson a Speciális beállítások lehetőségre. A Fokozott biztonságú Windows tűzfal ablak megjelenik.
- 3 Kattintson a Bejövő szabályok lehetőségre.

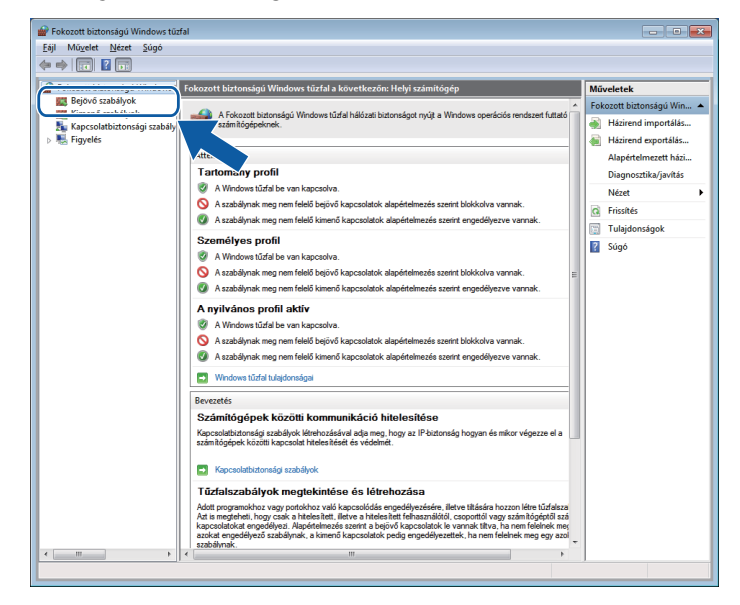

4 Kattintson az Új szabály elemre.

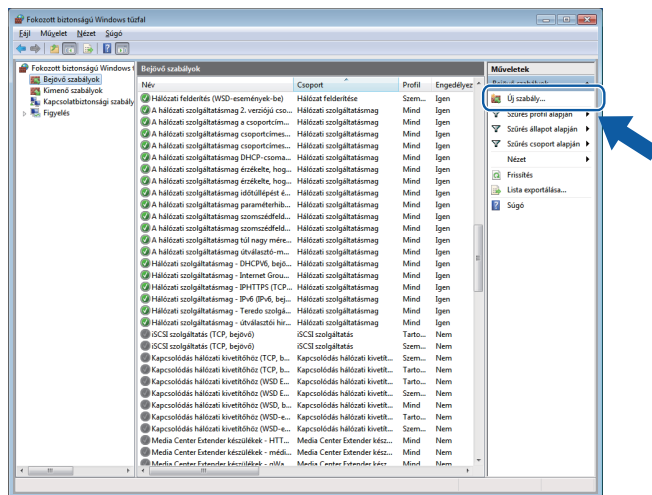

- 5 Válassza a **Port** lehetőséget, majd kattintson a **Tovább** gombra.
- 6 Port hozzáadásához adja meg az alábbi adatokat:
  - Hálózati szkenneléshez

Válassza az **UDP** lehetőséget, majd írja be az "**54925**" értéket az **Adott helyi portok** részben. Kattintson a **Tovább** gombra.

Hálózati PC-Fax küldéshez

Válassza az **UDP** lehetőséget, majd írja be az "**54926**" értéket az **Adott helyi portok** részben. Kattintson a **Tovább** gombra.

| 💣 Új bejövő szabály varázsló      |                                                                                 |
|-----------------------------------|---------------------------------------------------------------------------------|
| Protokoll és portok               |                                                                                 |
| Adja meg azokat a protokollokat é | is portokat, amelyekre a szabály vonatkozik.                                    |
| Lépések:                          |                                                                                 |
| Szabály típusa                    | A TCP vagy az UDP protokollra vonatkozik ez a szabály?                          |
| Protokoll és portok               | О ТСР                                                                           |
| <ul> <li>Művelet</li> </ul>       | ● <u>U</u> DP                                                                   |
| <ul> <li>Profil</li> </ul>        |                                                                                 |
| Név                               | Minden helyi portra vonatkozik ez a szabály, vagy csak bizonyos helyi portokra? |
|                                   | Alindan habi anat                                                               |
|                                   | Adott belvi portok:                                                             |
|                                   | Példa: 80, 443, 5000-5010                                                       |
|                                   |                                                                                 |
|                                   |                                                                                 |
|                                   |                                                                                 |
|                                   |                                                                                 |
|                                   |                                                                                 |
|                                   |                                                                                 |
|                                   |                                                                                 |
|                                   | További tudnivalók a protokollokról és a portokról                              |
|                                   |                                                                                 |
|                                   | College Twith a Mine                                                            |
|                                   | < <u>V</u> ISSZA <u>LOVADD</u> Megse                                            |
|                                   | < <u>M</u> ssza Tovább > Mégse                                                  |

- Válassza az Engedélyezze a kapcsolatot lehetőséget, majd kattintson a Tovább gombra.
- 8 Ellenőrizze a megfelelő elemeket, majd kattintson a **Tovább** gombra.

9 Adjon meg egy tetszőleges leírást a Név: részben (pl.: "Brother szkenner" vagy "Brother PC-Fax"), majd kattintson a Befejezés gombra.

| 🔐 Új bejövő szabály varázsló       |                                          |
|------------------------------------|------------------------------------------|
| Név                                |                                          |
| Adja meg a szabály nevét és leírás | át.                                      |
| Lépések:                           |                                          |
| Szabály típusa                     |                                          |
| Protokoll és portok                |                                          |
| Művelet                            | Néu                                      |
| Profil                             | Nev:                                     |
| Név                                |                                          |
|                                    | Le iras (nem kotelező):                  |
|                                    |                                          |
|                                    |                                          |
|                                    |                                          |
|                                    |                                          |
|                                    |                                          |
|                                    |                                          |
|                                    |                                          |
|                                    |                                          |
|                                    |                                          |
|                                    |                                          |
|                                    |                                          |
|                                    | < <u>Vi</u> ssza <u>B</u> efejezés Mégse |
|                                    |                                          |

0 Győződjön meg az új beállítás sikeres hozzáadásáról és ellenőrizze az értékeit.

11) Kattintson a **Kimenő szabályok** elemre.

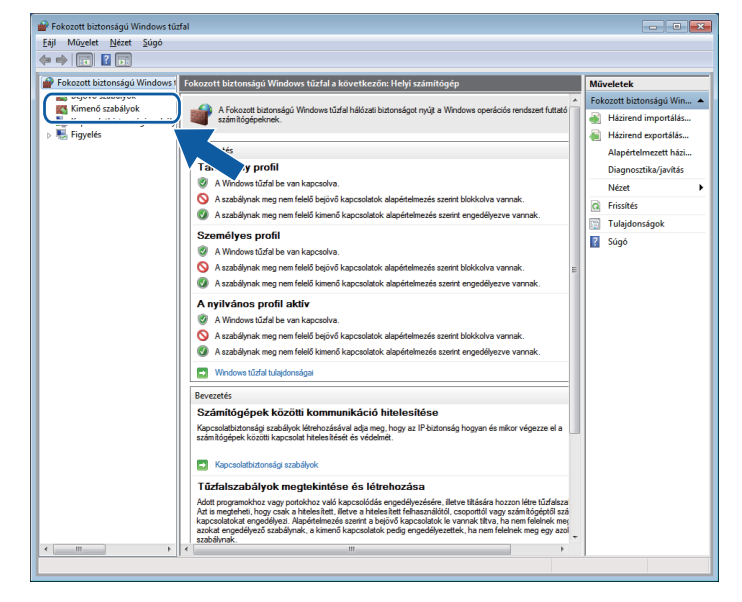

12 Kattintson az Új szabály elemre.

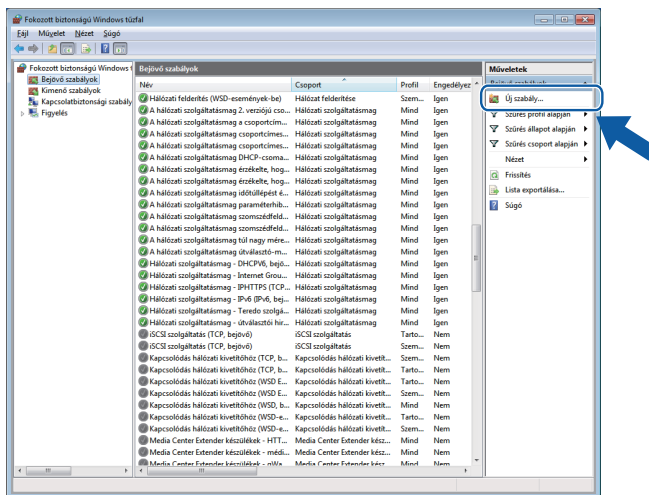

- 3 Válassza a **Port** lehetőséget, majd kattintson a **Tovább** gombra.
- 14 Port hozzáadásához adja meg az alábbi adatokat:
  - Hálózati szkenneléshez

Válassza az **UDP** lehetőséget, majd írja be az "**54925**" értéket az **Adott távoli portok** részben. Kattintson a **Tovább** gombra.

Hálózati PC-Fax küldéshez

Válassza az **UDP** lehetőséget, majd írja be az "**54926**" értéket az **Adott távoli portok** részben. Kattintson a **Tovább** gombra.

| 💣 Új kimenő szabály varázsló      |                                                                                   |
|-----------------------------------|-----------------------------------------------------------------------------------|
| Protokoll és portok               |                                                                                   |
| Adja meg azokat a protokollokat é | s portokat, amelyekre a szabály vonatkozik.                                       |
| Lépések:                          |                                                                                   |
| Szabály típusa                    | A TCP vagy az UDP protokollra vonatkozik ez a szabály?                            |
| Protokoll és portok               | О ТСР                                                                             |
| Művelet                           | ● <u>U</u> DP                                                                     |
| Profil                            |                                                                                   |
| Név                               | Minden távoli portra vonatkozik ez a szabály, vagy csak bizonyos távoli portokra? |
|                                   | Alindan távali nat                                                                |
|                                   | <u>A</u> dott távoli portok:                                                      |
|                                   | Példa: 80, 443, 5000-5010                                                         |
|                                   |                                                                                   |
|                                   |                                                                                   |
|                                   |                                                                                   |
|                                   |                                                                                   |
|                                   |                                                                                   |
|                                   |                                                                                   |
|                                   | További tudnivalók a protokollokról és a portokról                                |
|                                   |                                                                                   |
|                                   |                                                                                   |
|                                   | <ul> <li><u>Vissza</u> <u>Tovább</u> Mégse</li> </ul>                             |
|                                   |                                                                                   |

- 15 Válassza az Engedélyezze a kapcsolatot lehetőséget, majd kattintson a Tovább gombra.
- **16** Ellenőrizze a megfelelő elemeket, majd kattintson a **Tovább** gombra.

17 Adjon meg egy tetszőleges leírást a **Név:** részben (pl.: "Brother szkenner" vagy "Brother PC-Fax"), majd kattintson a **Befejezés** gombra.

| Név                            |              |                        |           |
|--------------------------------|--------------|------------------------|-----------|
| Adja meg a szabály nevét és le | írását.      |                        |           |
| Lépések:                       |              |                        |           |
| Szabály típusa                 |              |                        |           |
| Protokoll és portok            |              |                        |           |
| Művelet                        |              |                        |           |
| Profil                         | <u>N</u> év: |                        |           |
| Név                            |              |                        |           |
|                                |              |                        |           |
|                                |              | < <u>Vissza</u> Befeje | zés Mégse |

(18) Győződjön meg az új beállítás sikeres hozzáadásáról és ellenőrizze az értékeit.

# II. bekezdés

# **Apple Macintosh**

| Nyomtatás és faxolás                              | 125 |
|---------------------------------------------------|-----|
| Szkennelés                                        | 146 |
| ControlCenter2                                    | 163 |
| Távbeállítás és a PhotoCapture Center™ használata | 185 |

8

# Nyomtatás és faxolás

# A Macintosh számítógép beállítása

### 🖉 Megjegyzés

- A fejezetben bemutatott képernyőmentések Mac OS X 10.5.x rendszeren készültek. Az ezen résszel kapcsolatban az Ön Macintosh számítógépén megjelenő ablakok az adott alkalmazástól és az operációs rendszertől függenek.
- Mielőtt csatlakoztatná a készüléket a Macintoshhoz, előbb vásároljon egy olyan USB-kábelt, ami nem hosszabb, mint 2 méter.

# **!** FONTOS

NE csatlakoztassa a készüléket billentyűzeten vagy áramellátással nem rendelkező USB elosztón lévő USB-porthoz.

# A megfelelő típusú papír kiválasztása

A minőségi nyomtatáshoz fontos a megfelelő papírtípus kiválasztása. Papír vásárlása előtt feltétlenül olvassa el a "Papír betöltése" című részt az Alap Használati Útmutatóban.

### Egyidejű nyomtatás, szkennelés és faxolás

A készülékkel a memóriából való faxküldés vagy memóriába való faxfogadás, illetve a Macintosh számítógépbe való dokumentumszkennelés közben is nyomtathat a Macintosh számítógépről. A fax küldése nem áll le a nyomtatás közben.

Mindazonáltal, amikor a készülék másol vagy faxot fogad papírra, megszakítja a Macintosh nyomtatási műveletét, majd folytatja a nyomtatást, amikor a másolás vagy fax fogadása véget ért.

### Adatok törlése a memóriából

Ha az LCD kijelzőn Adatmaradék látható, törölheti a nyomtató memóriájában tárolt adatokat a Stop/Exit (Stop/Kilépés) gomb megnyomásával a vezérlőpulton.

# Állapotjelző

Az Állapotjelző egy konfigurálható szoftver eszköz, amely beállított időközönként ellenőrzi a készülék állapotát, lehetővé téve a hibaüzenetek megtekintését, például, ha kifogyott a papír, beszorult a papír vagy a tintapatron cserére szorul. Mielőtt használná az eszközt, előbb ki kell választani a készüléket a **Model** (Típus) előugró menüben a ControlCenter2-ben.

Ellenőrizheti a készülék állapotát az **Ink Level** (Tinta szint) ikonra való kattintással, ami a ControlCenter2 program **DEVICE SETTINGS** (KÉSZÜLÉK BEÁLLÍTÁSOK) fülén található, és a **Brother Status Monitor** (Állapotjelző) segítségével választható ki, ami a **Macintosh HD/Library/Printers/Brother/Utilities** úton érhető el.

### A készülék állapotának frissítése

Ha ellenőrizni szeretné a készülék állapotát, miközben a **Status Monitor** (Állapotjelző) ablak meg van nyitva, kattintson a frissítés gombra (1).

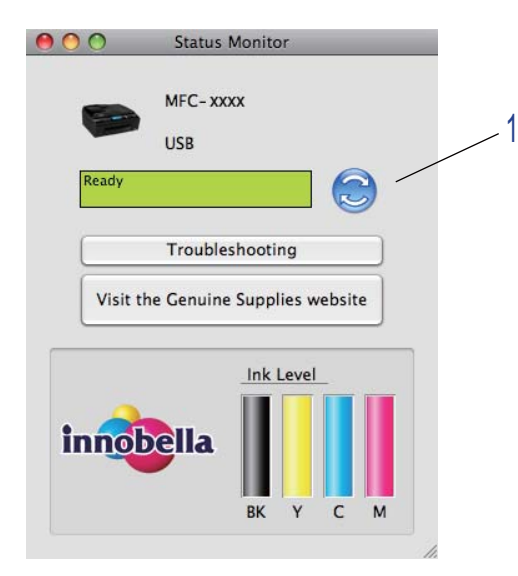

Beállíthatja, hogy milyen gyakran frissítse a szoftver készülék állapotára vonatkozó adatokat. A menüsorban válassza ki a **Brother Status Monitor** (Állapotfigyelő), majd a **Preferences** (Beállítások) lehetőséget.

Az ablak megjelenítése vagy elrejtése

Miután elindította az **Status Monitor** (Állapotjelző) lehetőséget, elrejtheti, vagy megjelenítheti az ablakot. Az ablak elrejtéséhez a menüsoron válassza a **Brother Status Monitor** (Állapotfigyelő), majd a **Hide Status Monitor** (Állapotfigyelő elrejtése) lehetőséget. Az ablak megjelenítéséhez kattintson a **Status Monitor** (Állapotjelző) ikonra, vagy kattintson az **Ink Level** (Tinta szint) gombra a **DEVICE SETTINGS** (KÉSZÜLÉK BEÁLLÍTÁSOK) fülön a ControlCenter2-ben.

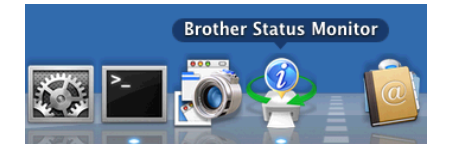

Nyomtatás és faxolás

### Kilépés az ablakból

Kattintson a **Brother Status Monitor** (Állapotfigyelő) lehetőségre a menüsoron, majd válassza a **Quit Status Monitor** (Kilépés az Állapotfigyelőből) pontot az előugró menüben.

# A Brother Ink illesztőprogram használata

### Az oldalbeállítási opciók kiválasztása

Egy alkalmazásból, például az Apple TextEditből kattintson a File (Fájl) menüre, majd a Page Setup (Tájolás) sorra. Válassza a Brother MFC-XXXX nyomtatót (ahol XXXX a típus neve) a Format for (Formátum) előugró menüben. Módosíthatja a Paper Size (Papírméret), Orientation (Oldalbeállítás) és Scale (Méretezés) beállításait, majd kattintson az OK gombra.

|              | 1 2 April 10 1 1 1 1 1 1 1 1 1 1 1 1 1 1 1 1 1 1 |
|--------------|--------------------------------------------------|
| Settings:    | Page Attributes                                  |
|              | the second second second shifts the              |
| Format for:  | Brother MFC-XXXX                                 |
|              | Brother MFC- XXXX CUPS                           |
| Paper Size:  | A4 🛟                                             |
|              | 20.99 by 29.70 cm                                |
| Orientation: |                                                  |
| Scale:       | 100 %                                            |
|              |                                                  |
| (?)          | Cancel OK                                        |

2 Egy alkalmazásból, például az Apple TextEditből, kattintson a File (Fájl) menüre, majd a Print (Nyomtatás) sorra a nyomtatás elkezdéséhez.

(Mac OS X 10.4.11)

| Printer:    | Brother MFC-xxxx      | \$           |
|-------------|-----------------------|--------------|
| Presets:    | Standard              | <b>;</b>     |
|             | Copies & Pages        | •            |
| Copies:     | 1 Collated            |              |
| Pages:      | All     From: 1 to: 1 | ]            |
| ? PDF V Pre | view                  | Cancel Print |

■ (Mac OS X 10.5.x - 10.6.x)

További oldalbeállítási lehetőségekhez kattintson a Printer (Nyomtató) menü melletti háromszögre.

| Printer: Broth<br>Presets: Stand<br>? PDF • P | er MFC-xxxx  ard  Preview Cancel Print                                                                                                    |
|-----------------------------------------------|----------------------------------------------------------------------------------------------------|
| 1 of 1                                        | Printer: Brother MFC-xxxx  Presets: Standard Copies: 1 Collated Pages: All From: 1 to: 1 Paper Size: A4 20.99 by 29.70 cm Orientation: 1 TextEdit Print header and footer |
| ? PDF •                                       | Cancel Print                                                                                                    |

### Szegély nélküli nyomtatáshoz

A **Paper Size** (Papírméret) előugró menüben válassza ki a nyomtatáshoz használni kívánt papír méretét (pl.: **A4 (Borderless)** (A4 (Szegély nélküli))).

# A nyomtatóopciók beállítása

A speciális nyomtatási funkciók irányításához válassza a **Print Settings** (Nyomtatóbeállítások) opciót a Nyomtatás párbeszédablakban.

| - Provide States and States and States | Printer: Brother MFC-xxxx        |
|----------------------------------------------------------------------------------------------------|----------------------------------|
|                                                                                                    | Presets: Standard                |
|                                                                                                    | Copies: 🚺 🗹 Collated             |
|                                                                                                    | Pages: • All<br>From: 1 to: 1    |
|                                                                                                    | Paper Size: A4 20.99 by 29.70 cm |
|                                                                                                    | Orientation:                     |
|                                                                                                    | ✓ TextEdit                       |
|                                                                                                    | Layout<br>Color Matching         |
|                                                                                                    | Paper Handling                   |
|                                                                                                    | Cover Page                       |
|                                                                                                    | Scheduler                        |
|                                                                                                    | Print Settings                   |
|                                                                                                    | Send Fax                         |
|                                                                                                    | Summan                           |

# Alap beállítások

Megadhatja a **Media Type** (Papírtípus), **Slow Drying Paper** (Lassan száradó papír), **Quality** (Minőség) és a **Color Mode** (Színmód) beállításait.

| 2.0             | Printer: Brother MFC-xxxx 😫 🔺                                                                                                    |
|-----------------|----------------------------------------------------------------------------------------------------|
|                 | Presets: Standard                                                                                                    |
|                 | Copies: 🚺 🗹 Collated                                                                                                    |
|                 | Pages: 🖸 All                                                                                                    |
|                 | O From: 1 to: 1                                                                                                    |
|                 | Paper Size: A4 20.99 by 29.70 cm                                                                                                    |
|                 | Orientation:                                                                                                    |
|                 | Print Settings                                                                                                    |
| €€€ 1 of 1 → →> | Basic Advanced ver.X.X<br>Media Type: Plain Paper<br>Slow Drying Paper<br>Quality: Normal<br>Color Mode<br>© Natural<br>Vivid<br>None |
|                 | Support                                                                                                    |
|                 |                                                                                                    |

# 🖉 Megjegyzés

Jelölje be a **Slow Drying Paper** (Lassan száradó papír) opciót, ha sima papírra nyomtat, amelyen a tinta lassan szárad. Ez a beállítás kissé elmosódott szöveghez vezethet.

### Médiatípus

A legjobb nyomtatási eredményhez a meghajtóban válassza ki a használt adathordozót. A készülék a kiválasztott adathordozó típusától függően másként nyomtat.

- Plain Paper (Sima papír)
- Inkjet Paper (Tintasugaras papír)
- Brother BP71 Photo Paper (Brother BP71 fotópapír)
- Brother BP61 Photo Paper (Brother BP61 fotópapír)
- Other Photo Paper (Egyéb fotópapír)
- Transparencies (Írásvetítő-fólia)

### Minőség

A minőség kiválasztásával beállíthatja a dokumentum nyomtatási felbontását. A nyomtatás minősége és sebessége összefügg. Minél jobb a minőség, annál tovább tart a dokumentum nyomtatása. Az elérhető minőség beállítások a kiválasztott médiatípustól függően változnak. (Lásd az Alap Használati Útmutató "Felbontás" című fejezetét a Műszaki adatok részben.)

Fast (Gyors)

A leggyorsabb nyomtatási mód a legkevesebb festék felhasználásával. Ezt használja nagy mennyiségű dokumentum vagy ellenőrizendő dokumentum nyomtatására.

Fast Normal (Gyors Normál)

Jobb nyomtatási minőség, mint **Fast** (Gyors) üzemmódban, és gyorsabb, mint **Normal** (Normál) üzemmód esetén.

Normal (Normál)

Jó nyomtatási minőség szokásos nyomtatási sebesség mellett.

■ Fine (Finom)

Jobb nyomtatási minőség, mint Normal (Normál) üzemmódban, és gyorsabb, mint Photo (Fotó) esetén.

Photo (Fotó)

Ezt használja fényképek nyomtatására. Mivel a nyomtatandó adatok mennyisége sokkal több, mint szokásos dokumentum esetén, ezért a feldolgozási idő, az adatátviteli idő és a nyomtatási idő hosszabb lesz.

Highest (Legjobb)

Ezt használja pontos képek, például fényképek nyomtatására. Ez a legnagyobb felbontás és a legkisebb sebesség.

| Media Type (Papírtípus)                                                                                                    | Color/Grayscale<br>(Szín/Szürkeskála) | Nyomtatási minőség kiválasztása                                                   |
|----------------------------------------------------------------------------------------------------|---------------------------------------|-----------------------------------------------------------------------------------|
| Plain Paper (Sima papír)                                                                                                    | Color/Grayscale<br>(Szín/Szürkeskála) | Fast (Gyors), Fast Normal (Gyors Normál),<br><b>Normal</b> (Normál), Fine (Finom) |
| Inkjet Paper (Tintasugaras papír)                                                                                                    | Color/Grayscale<br>(Szín/Szürkeskála) | Fine (Finom), <b>Photo</b> (Fotó)                                                 |
| Brother BP71<br>Photo Paper<br>(Brother BP71 fotópapír),<br>Brother BP61<br>Photo Paper<br>(Brother BP61 fotópapír) vagy<br>Other Photo Paper<br>(Egyéb fotópapír) | Color/Grayscale<br>(Szín/Szürkeskála) | Fine (Finom), <b>Photo</b> (Fotó), Highest (Legjobb)                              |
| Transparencies (Írásvetítő-fólia)                                                                                                    | Color/Grayscale<br>(Szín/Szürkeskála) | Normal (Normál), Fine (Finom)                                                     |

Megjegyzés

Az alapértelmezett beállítások félkövér formátumban jelennek meg.

# Színmód

A szín beállítása úgy történik, hogy minél inkább megfeleljen a Macintosh számítógép monitorján látható színnek.

- Natural (Természetes): Fényképekhez használható. A szín beállítása úgy történik, hogy a nyomtatott színek természetesebbek legyenek.
- Vivid (Eleven): Üzleti grafikákhoz, például táblázatokhoz, grafikonokhoz és szöveghez használható. A szín beállítása úgy történik, hogy a nyomtatott színek élénkebbek legyenek.

■ None (Nincs)

# Haladó beállítások

Megadhatja a **Color/Grayscale** (Szín/Szürkeskála), **Mirror Printing** (Tükörnyomtatás), **Reverse Printing** (Fordított nyomtatás) és a **Bi-Directional Printing** (Kétirányú nyomtatás) beállításait.

| Printer: Brother MFC-xxxx   Presets: Standard  Presets: Standard  Presets: Standard  Presets: Standard  Presets: Standard  Prime: 1 to: 1  Pager Size: A4  Pager 30.99 by 29.70 cm  Orientation: III to: 1  Print Settings  Print Settings  Print Settings  Print Settings  III Color Settings  III Color Settings  III Color Settings  Print Options  Support  Print Options  Print Options Print Options  Print Options Print Options  Print Options Print Options Print Option |                                        |          |      |              |                                | and the second second                                                                                           |
|----------------------------------------------------------------------------------------------------|----------------------------------------|----------|------|--------------|--------------------------------|----------------------------------------------------------------------------------------------------|
| Presets: Standard<br>Copies: Collated<br>Pages: All<br>From: 1 to: 1<br>Paper Size: Ad = 20.99 by 29.70 cm<br>Orientation: Reverse Printing<br>Color/Grayscale: Color Settings<br>Color/Grayscale: Color Settings<br>Mirror Printing<br>Reverse Printing<br>Bi-Directional Printing<br>P Other Print Options                                                                                                    | 1-1-1-1-1-1-1-1-1-1-1-1-1-1-1-1-1-1-1- |          | 1    | Printer:     | Brother MFC-xxxx               | •                                                                                                    |
| Copies:       Collated         Pages:       All         From:       1         to:       1         Paper Size:       Ad         Orientation:       Image:         Print Settings       Image:         Color/Grayscale:       Color Settings         Color Settings       Image:         Image:       Image:         Image:       Image:<                                                                                                    |                                        |          |      | Presets:     | Standard                       | •                                                                                                    |
| Pages: @ All         Paper Size:         Advanced         Ver.XXX         Color/Grayscale:         Color Settings         Color/Grayscale:         Mirror Printing         Reverse Printing         Image: Print Options                                                                                                    |                                        |          |      | Conies       |                                |                                                                                                    |
| Pages: All         Paper Size: A         Paper Size: A         Orientation: If         Image: Advanced         Ver.X.X.         Color/Grayscale: If Color         Color Settings         Color Settings         Image: Bi-Directional Printing         Image: Bi-Directional Printing         Support                                                                                                    |                                        |          |      | copies       |                                |                                                                                                    |
| Paper Size: A 20.99 by 29.70 cm<br>Orientation: Difference Color / Color/Grayscale: Color ? Color/Grayscale: Color ? Color Settings<br>A Mirror Printing<br>Reverse Print Options<br>Support                                                                                                    |                                        |          |      | Pages:       | From: 1 to:                    | 1                                                                                                    |
| Orientation:       Image: Color Color Settings         Image: Color Color Settings       Image: Color Color Settings         Image: Color Settings       Image: Color Settings         Image: Color Settings       Image: Color Settings         Image: Color Settings                                                                                                    |                                        |          |      | Paper Size:  | A4 🛟 2                         | 0.99 by 29.70 cm                                                                                                |
| Image: Support       Print Settings         Image: Support       Image: Support                                                                                                    |                                        |          |      | Orientation: |                                |                                                                                                    |
| Image: Support       Basic Advanced Ver.X.X.X         Basic Advanced Ver.X.X.X       Color/Grayscale: Image: Color Settings         Image: Color Settings       Image: Color Settings         Image: Color Settings       Image: Color Settings         Image: Color Settings <td></td> <td></td> <td></td> <td>-</td> <td>Print Settings</td> <td>÷</td>                                                                                                    |                                        |          |      | -            | Print Settings                 | ÷                                                                                                    |
| Support                                                                                                    |                                        | 4 1 of 1 | ► ►► |              | Basic Adva<br>Color/Grayscale: | Inced ver.X.X.X<br>Color Color Color Settings<br>Mirror Printing<br>Reverse Printing<br>Bi-Directional Printing |
|                                                                                                    |                                        |          |      | Support      |                                | (Cased) Print                                                                                                   |

### Színes/Szürkeárnyalat

E beállítás segítségével egy színes dokumentum kinyomtatható fekete-fehérben a szürkeskála használatával.

### Color Settings (Színbeállítások)

Kattintson a Color Settings (Színbeállítások) gombra a nyomtató beállításainak megjelenítéséhez.

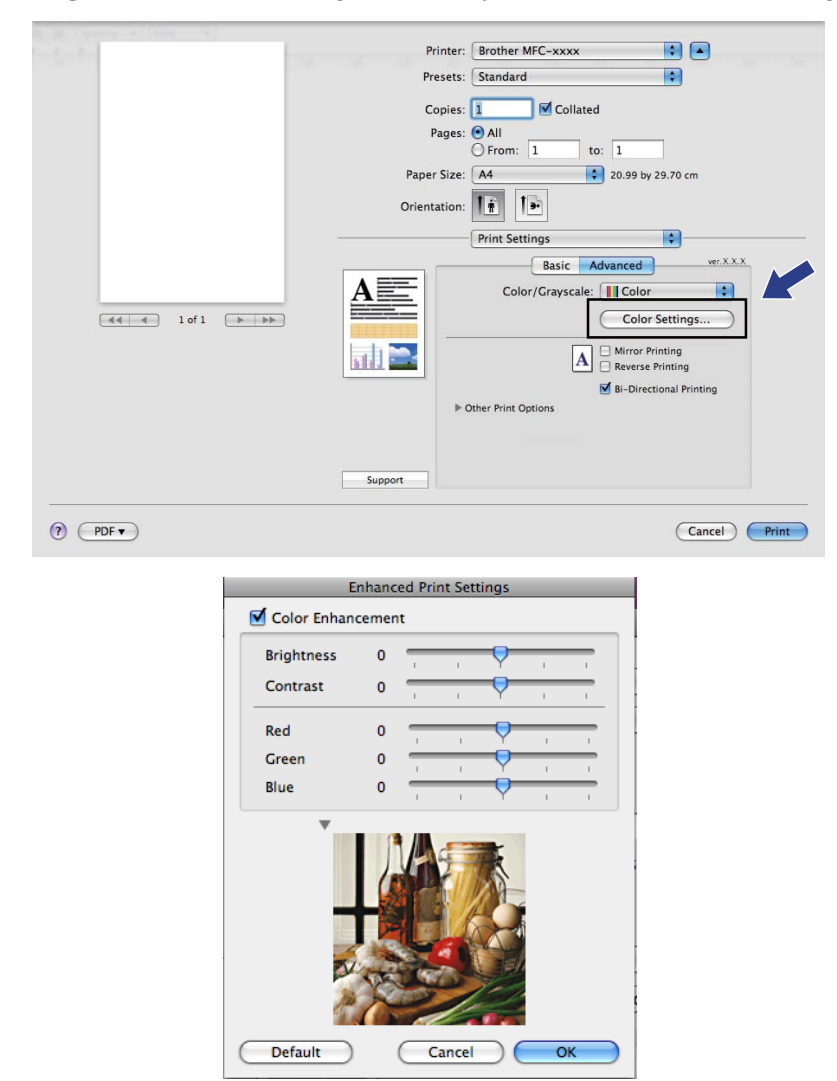

### Color Enhancement (Színfokozás)

#### Brightness (Fényerő)

Az egész kép fényerejét módosítja. A kép világosításához vagy sötétítéséhez, állítsa a skálát jobbra vagy balra.

Contrast (Kontraszt)

Módosíthatja egy kép kontrasztját. Ezáltal a sötétebb területek sötétebbek, a világosak pedig világosabbak lesznek. Növelje a kontrasztot, ha egy képet élesebbé kíván tenni. Csökkentse a kontrasztot, ha tompább képi hatást kíván elérni.

Red (Piros)

Növeli a képen a **Red** (Piros) szín intenzitását, ezáltal a kép pirosabb lesz.

Nyomtatás és faxolás

■ Green (Zöld)

Növeli a képen a Green (Zöld) szín intenzitását, ezáltal a kép zöldebb lesz.

Blue (Kék)

Növeli a képen a Blue (Kék) szín intenzitását, ezáltal a kép kékebb lesz.

### Egyéb beállítások

### Mirror Printing (Tükörnyomtatás)

Jelölje be a **Mirror Printing** (Tükörnyomtatás) lehetőséget, ha balról jobbra kívánja átfordítani a nyomtatási képet.

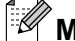

### 🖞 Megjegyzés

A **Mirror Printing** (Tükörnyomtatás) nem használható, ha a **Transparencies** (Írásvetítő-fólia) van megadva a **Media Type** (Papírtípus) számára.

### **Reverse Printing (Fordított nyomtatás)**

Jelölje be a Reverse Printing (Fordított nyomtatás), ha felülről lefelé kívánja átfordítani a nyomtatási képet.

# 🦉 Megjegyzés

(Mac OS X 10.6.x használóknak) A **Mirror Printing** (Tükörnyomtatás) és a **Reverse Printing** (Fordított nyomtatás) mint **Flip horizontally** (Vízszintes tükrözés) és **Reverse page orientation** (Fordított oldalirány) kerülnek megjelenítésre a **Layout** (Elrendezés) párbeszédablakban.

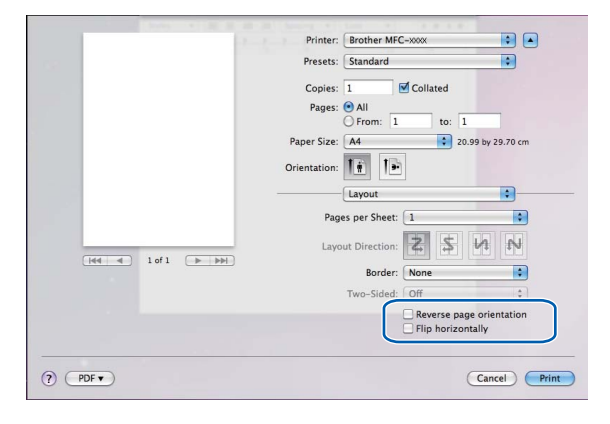

### Bi-Directional Printing (Kétirányú nyomtatás)

A **Bi-Directional Printing** (Kétirányú nyomtatás) bejelölése esetén a nyomtatófej mindkét irányban nyomtat, ezáltal gyorsabb a nyomtatás. Ha nincs bejelölve, a nyomtatófej csak egy irányba nyomtat, ami jobb minőségű nyomtatást eredményez, lassabb sebességgel.

### Egyéb nyomtatóopciók

Kattintson az **Other Print Options** (Egyéb nyomtatóopciók) háromszögre további nyomtatófunkciók beállításához. A **Paper Thickness** (Papírvastagság), a **Data Transfer Mode** (Adatátviteli mód) és a **Halftone Pattern** (Féltónus minta) beállítások közül választhat.

| 100 | Printer: Brother MFC-xxxx                 |
|-----|-------------------------------------------|
|     | Presets: Standard                         |
|     | Copies: 1 🗹 Collated                      |
|     | Pages: O All                              |
|     | O From: 1 to: 1                           |
|     | Paper Size: 🗛 🛟 20.99 by 29.70 cm         |
|     | Orientation:                              |
|     | Print Settings                            |
|     | Basic Advanced ver.X.X.X                  |
|     | Color/Grayscale:                          |
|     | Color Settings                            |
|     |                                           |
|     | A Hirror Printing                         |
|     | ✓ Bi-Directional Printing                 |
|     | ▼ Other Print Options                     |
|     | Paper Thickness: Regular                  |
|     | Data Transfer Mode: Recommended Setting 文 |
|     | Halftone Pattern: Diffusion               |
|     | Support                                   |

### Data Transfer Mode (Adatátviteli mód)

A **Data Transfer Mode** (Adatátviteli mód) funkció segítségével kiválaszthatja a nyomtatási adatok átvitelének módját, és ezáltal javíthatja a nyomtatás minőségét vagy sebességét.

Recommended Setting (Ajánlott beállítás)

Válassza a Recommended Setting (Ajánlott beállítás) az általános használathoz.

Improved Print Quality (Javított nyomtatási minőség)

Válassza az **Improved Print Quality** (Javított nyomtatási minőség) opciót a jobb nyomtatási minőség érdekében. A nyomtatási sebesség némileg csökkenhet, a nyomtatott adatoktól függően.

Improved Print Speed (Javított nyomtatási sebesség)

Válassza az **Improved Print Speed** (Javított nyomtatási sebesség) opciót a gyorsabb nyomtatási sebesség érdekében.

### Halftone Pattern (Féltónus minta)

A készülék két módszert használhat (**Diffusion** (Szétoszlatás) vagy **Dither** (Összemosás)) a pontok rendezéséhez a féltónusok megjelenítése során. Előre meghatározott minták közül választhatja ki a dokumentumnak megfelelő beállítást.

Diffusion (Szétoszlatás)

A pontok elrendezése a féltónusok létrehozásához véletlenszerűen történik. Finom árnyalatokkal és részletekkel rendelkező fényképek nyomtatásához használható.
#### Dither (Összemosás)

A pontok előre meghatározott mintába rendeződnek a féltónusok létrehozásához. Olyan képekhez használható, amelyek határozott szín határokkal rendelkeznek, vagy például üzleti grafikonok nyomtatásához.

# Támogatás

A Support (Támogatás) ablak megjeleníti a Brother Solutions Center és a Genuine Supplies Website (Eredeti készlet weboldalakra) linkjeit.

Kattintson a Support (Támogatás) gombra a Support (Támogatás) ablak megjelenítéséhez:

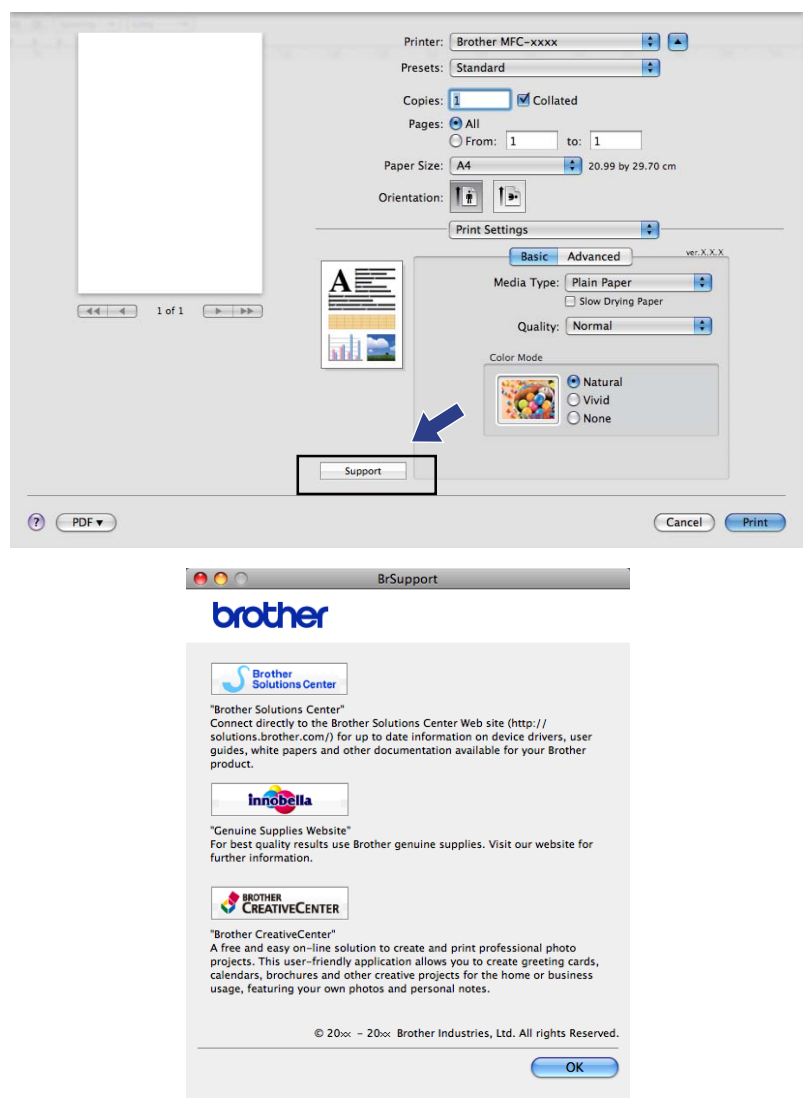

#### Brother Solutions Center

A **Brother Solutions Center** honlapon részletes információkat talál a Brother termékekről, beleértve a GYIK-et (Gyakran Ismételt kérdések), a használati útmutatókat, valamint a készülék meghajtójának frissítéseit és különféle ötleteket.

Genuine Supplies Website (Eredeti készlet weboldalakra)

A Genuine Supplies Website (Eredeti készlet weboldalakra) tájékoztatja a Brother eredeti készleteiről.

#### Brother CreativeCenter

A **Brother CreativeCenter** egy INGYENES weboldal, ahol sok ötletet és háttéranyagot talál, melyeket magán és üzleti célokra is felhasználhat.

# Fax küldése (csak MFC típusok)

Közvetlenül Macintosh alkalmazásból küldhet faxot.

1 Hozzon létre egy dokumentumot egy Macintosh alkalmazásban.

- Egy alkalmazásból, például az Apple TextEditből, kattintson a File (Fájl), majd a Print (Nyomtatás) 2 elemre.
  - (Mac OS X 10.4.11)

| Printer:    | Brother MFC-xxxx      | •            |
|-------------|-----------------------|--------------|
| Presets:    | Standard              | •            |
|             | Copies & Pages        | •            |
| Copies:     | 1 Collated            |              |
| Pages:      | All     From: 1 to: 1 |              |
|             |                       |              |
| ? PDF V Pre | view                  | Cancel Print |

■ (Mac OS X 10.5.x - 10.6.x)

Kattintson a Nyomtató előugró menüje melletti háromszögre.

| Printer: [<br>Presets: [<br>? PDF • | Brother MFC-xxxx<br>Standard<br>Preview Cancel Print                                                                                                    |
|-------------------------------------|----------------------------------------------------------------------------------------------------|
|                                     | Printer: Brother MFC-xxxx  Presets: Standard Copies:  Copies:  Copies:  Copies:  Collated Pages:  All From:  Corientation:  Paper Size:  A4 Corientation:  Print header and footer |
| (?) (PDF •                          | Cancel Print                                                                                                    |

#### 3 Válassza a Send Fax (Fax küldése) opciót a menüben.

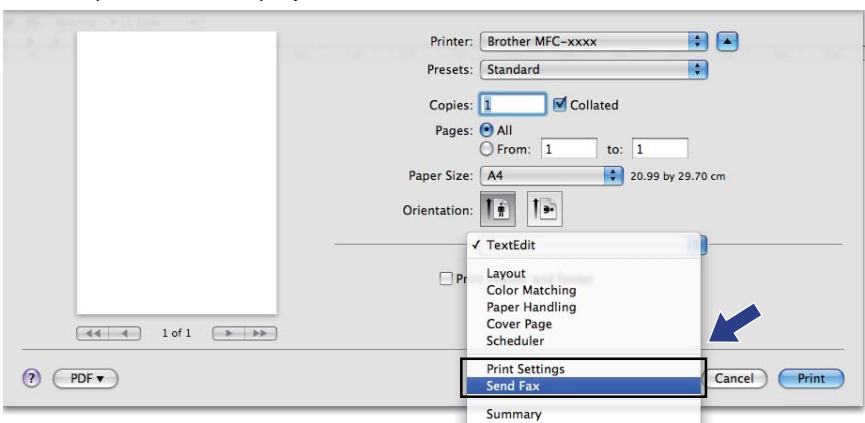

4 Válassza a **Facsimile** (Fax) opciót az **Output** (Kimenet) előugró menüben.

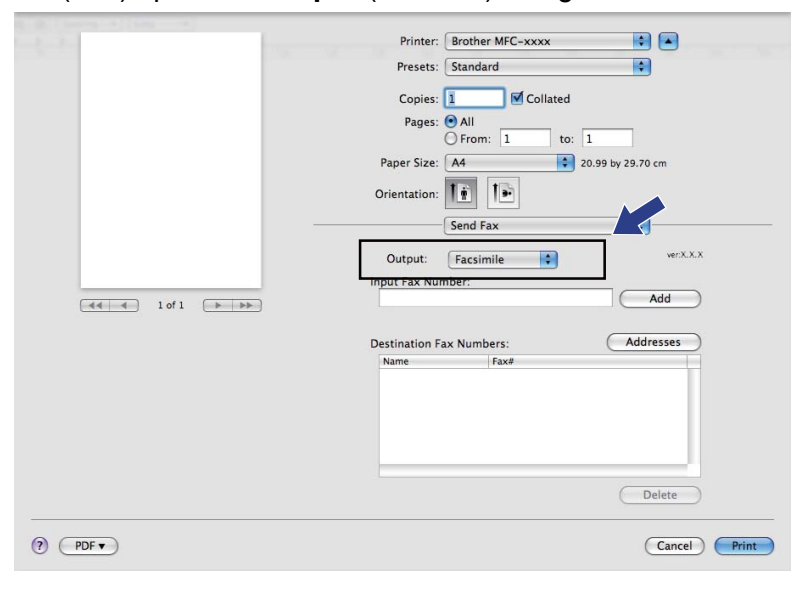

5 Írja be a fax számot az **Input Fax Number** (Fax szám megadása) dobozba, majd kattintson a **Print** (Nyomtatás)-ra a fax küldéséhez.

# Megjegyzés

Ha egy faxot több mint egy számra akar elküldeni, kattintson az **Add** (Hozzáadás)-ra az első fax szám beírását követően. A címzettek fax számai a **Destination Fax Numbers** (Címzettek fax számai) mezőben láthatók.

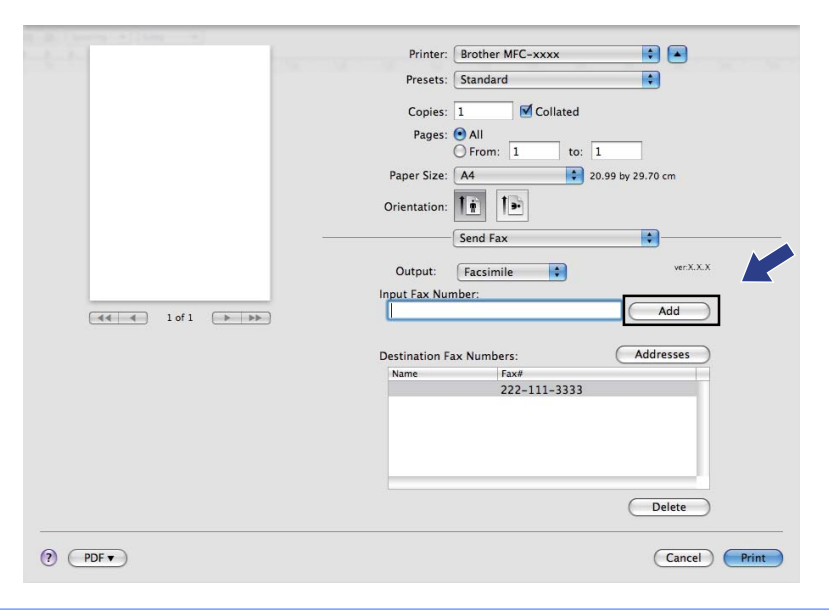

# vCard áthúzása a Mac OS X Address Book alkalmazásból (Mac OS X 10.4.11)

Egy faxszám megadásához használhat vCard-ot (elektronikus névjegykártyát) a Mac OS X Address Book (Címjegyzék) alkalmazásból.

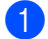

Kattintson az Address Book (Címjegyzék) lehetőségre.

2 Húzzon át egy vCard-ot a Mac OS X Address Book (Címjegyzék) alkalmazásból a Destination Fax Numbers (Címzettek fax számai) mezőbe.

| Printer:                      | MFC-XXXXX                       |                                                       | •                               |       |
|-------------------------------|---------------------------------|-------------------------------------------------------|---------------------------------|-------|
| Presets:                      | Standard                        |                                                       | \$                              |       |
|                               | Send Fax                        |                                                       | •                               |       |
| Output: Facsim                | nile                            | •                                                     | ver:X.X.X                       |       |
| Input Fax Number:             |                                 |                                                       |                                 |       |
|                               |                                 |                                                       | Add                             |       |
| Stored Fax Number<br>home Fax | rs;                             | Address Book                                          | )                               |       |
| Name                          | mbers:                          |                                                       |                                 |       |
| Bob                           | 888-888-0                       | 000                                                   |                                 |       |
| -                             |                                 |                                                       |                                 |       |
|                               |                                 |                                                       | Delete                          |       |
| ? PDF v Pr                    | eview                           |                                                       | Cancel                          | Print |
| 000                           | A                               | ddress Book                                           |                                 | -     |
|                               |                                 |                                                       | ٩                               |       |
| Group                         | Name<br>Barble<br>Bob<br>manual | Bob                                                   |                                 |       |
|                               |                                 | work 888-88<br>work fax 888-88<br>work bob@x<br>Note: | 8-0001<br>8-0000<br>xxx.yyy.com | 21    |
| ÷ ÷                           |                                 | Edit                                                  | 3 cards                         | 11    |

Megjegyzés

Ha munkahelyi és otthoni számokat egyaránt tárol a Mac OS X Címjegyzékben, akkor válasszon a **work fax** (munkahelyi fax) vagy a **home fax** (otthoni fax) lehetőségek közül a **Stored Fax Numbers** (Tárolt fax számok) előugró menüben, majd húzzon át egy vCard-ot.

3 Amikor befejezte a fax címzését, kattintson a **Print** (Nyomtatás) gombra a fax elküldéséhez.

|                   | - Cond Fax   |           |
|-------------------|--------------|-----------|
|                   | Send Fax     |           |
| Output: Facsin    | nile 🛟       | ver:X.X.X |
| Input Fax Number  |              |           |
|                   |              | Add       |
| Stored Fax Numbe  | 'S;          |           |
| home Fax          | Address Book |           |
| Destination Fax N | mbers:       |           |
| Name              | Fax#         |           |
| Bob               | 888-888-0000 |           |
|                   |              |           |
|                   |              |           |
|                   |              |           |
|                   |              |           |
| C                 | ***********  |           |
|                   |              | Delete    |
|                   |              |           |
|                   |              |           |

# Megjegyzés

A használt vCard-nak tartalmaznia kell egy work fax (munkahelyi fax) vagy home fax (otthoni fax) számot.

#### A Mac OS X 10.5.x - 10.6.x Címek panel használata

Egy fax címzéséhez használhatja az Addresses (Címek) gombot.

1 Kattintson az **Addresses** (Címek) lehetőségre.

| - to the              | Printer: Brother MFC-xxxx          |
|-----------------------|------------------------------------|
|                       | Presets: Standard                  |
|                       | Copies: 1                          |
|                       | Pages: 💽 All                       |
|                       | ○ From: 1 to: 1                    |
|                       | Paper Size: A4 20.99 by 29.70 cm   |
|                       | Orientation:                       |
|                       | Send Fax                           |
|                       | Output: Facsimile + verX.X.X       |
|                       | Input Fax Number:                  |
| (◀◀ ◀ ) 1 of 1 (▶ ▶▶) | Add                                |
|                       |                                    |
|                       | Destination Fax Numbers: Addresses |
|                       | Name Fax#                          |
|                       | 222-111-3333                       |
|                       |                                    |
|                       |                                    |
|                       |                                    |
|                       |                                    |
|                       | Delete                             |
| (PDF v                | (Cancel) Print                     |

2 Válasszon fax számot az Addresses (Címek) panelből, majd kattintson a To (Címzett)-re.

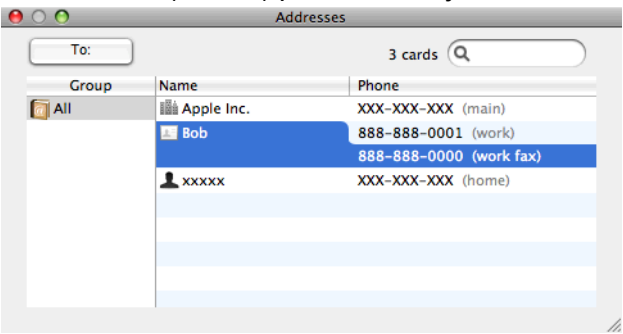

3 Amikor befejezte a fax címzését, kattintson a **Print** (Nyomtatás) gombra a fax elküldéséhez.

| and the second of the second second |                                    |
|-------------------------------------|------------------------------------|
|                                     | Printer: Brother MFC-xxxx          |
|                                     | Presets: Standard                  |
|                                     | Copies: 1 Collated                 |
|                                     | Pages: 💿 All                       |
|                                     | O From: 1 to: 1                    |
|                                     | Paper Size: A4 20.99 by 29.70 cm   |
|                                     | Orientation:                       |
|                                     | Send Fax                           |
|                                     | Output: Facsimile + verX.X.X       |
|                                     | Input Fax Number:                  |
| (◀◀ ◀) 1 of 1 (►) ►►                | Add                                |
|                                     | Destination Fax Numbers: Addresses |
|                                     | Name Fax#                          |
|                                     | Bob 888-888-0000                   |
|                                     |                                    |
|                                     |                                    |
|                                     |                                    |
|                                     |                                    |
|                                     | Delete                             |
|                                     |                                    |
| ? (PDF • )                          | Cancel                             |

9

# **Szkennelés**

# Dokumentum szkennelése a TWAIN meghajtóval

A Brother készülék szoftvere tartalmaz egy TWAIN szkenner illesztőprogramot Macintoshoz. Ezt a Macintosh TWAIN szkenner illesztőprogramot bármilyen alkalmazással használhatja, amely támogatja a TWAIN szabványt.

Dokumentum szkennelésekor használhatja az ADF-et (automatikus dokumentumadagolót) vagy a szkennerüveget. A dokumentumok behelyezésével kapcsolatban további információkért lásd az Alap Használati Útmutató "Az ADF használata" (csak automatikus dokumentumadagolóval rendelkező modellek esetében) és "A szkennerüveg használata" című részét.

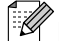

# 🖉 Megjegyzés

Ha egy hálózati készülékről szeretne szkennelni, válassza ki a hálózati készüléket az eszközkiválasztó alkalmazás segítségével, amely a Macintosh HD/Library/Printers/Brother/Utilities/DeviceSelector útvonalon keresztül vagy a ControlCenter2 program Model (Típus) előugró menüjéből érhető el.

## Hozzáférés a TWAIN illesztőprogramhoz

Indítsa el a TWAIN-kompatibilis Macintosh alkalmazást. Amikor először használja a Brother TWAIN illesztőprogramot, állítsa azt be alapértelmezett meghajtóként, kiválasztva a Select Source (Forrás kiválasztása) opciót (vagy más, az alapértelmezett meghajtó kiválasztására szolgáló menüpontot). Minden dokumentum esetén, amit ezután szkennel, válassza az Acquire Image Data (Képadatok betöltése) vagy a Start opciót. Megjelenik a szkenner beállítás párbeszédablak.

|                                                                                 | Brother T | VAIN       |               |
|---------------------------------------------------------------------------------|-----------|------------|---------------|
| Resolution<br>200 x 200 dpi<br>Scan Type<br>24 Bit Color<br>Document Size<br>A4 | x.x.x     | Scanning / | Area          |
| Width: 210 Unit:<br>Height: 297 On Control In<br>Adjust Image                   | nm<br>nch |            |               |
| ? Default                                                                       | C         | Cancel     | Start PreScan |

#### Meaieavzés

Az alapértelmezett meghajtó kiválasztása dokumentumok szkenneléséhez a használt alkalmazástól függően változhat.

#### Kép szkennelése Macintosh számítógépbe

Beszkennelhet egész oldalt, vagy annak egy részét, a dokumentum előzetes szkennelésével.

#### Egész oldal szkennelése

- Helyezze be a dokumentumot.
- 2 Szükség esetén végezze el az alábbi beállításokat a Szkenner beállítás párbeszédablakban:
  - Resolution (Felbontás)
  - Scan Type (Szkennelés típus)
  - Scanning Area (Szkennelési terület)
  - Document Size (Dokumentum méret)
  - Brightness (Fényerő)
  - Contrast (Kontraszt)
- 3 Kattintson a Start gombra. Amikor befejeződött a szkennelés, a kép megjelenik a grafikai alkalmazásban.

#### Kép előzetes szkennelése

A **PreScan** (Előkép) gomb segítségével megtekintheti az előzetes képet, és levághatja kép szükségtelen részeit. Amikor elégedett az előképpel, kattintson a **Start** gombra a Szkenner beállítás párbeszédablakban a kép szkenneléséhez.

- 1 Helyezze be a dokumentumot.
- Kattintson a PreScan (Előkép)-re. Megtörténik az egész kép beszkennelése a Macintoshba, és az megjelenik a Scanning Area (Szkennelési terület) mezőben.
- 3 Húzza a kurzort a szkennelni kívánt rész felett (1).

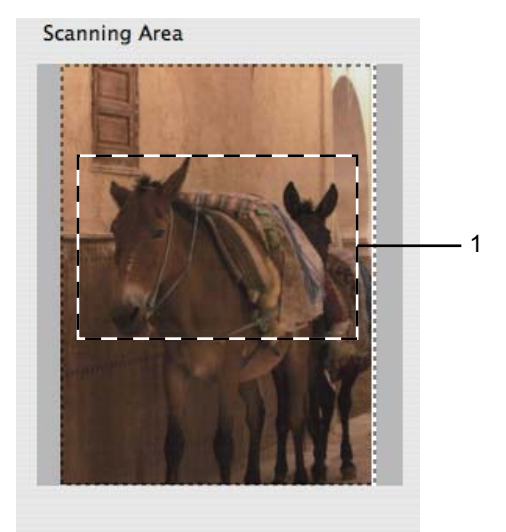

#### Szkennelés

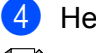

Helyezze be újra a dokumentumot.

#### Megjegyzés

Ugorja át ezt a lépést, ha a dokumentumot a szkenner üvegére helyezte a(z) 1 lépésben.

- 5 Szükség esetén végezze el a Szkenner beállítás párbeszédablakban a Resolution (Felbontás), Scan Type (Szkennelés típus), Brightness (Fényerő) és Contrast (Kontraszt) beállításait.
- 6 Kattintson a Start gombra. Ez alkalommal csak a dokumentum kiválasztott része jelenik meg az alkalmazás ablakában.
- Módosíthatja a képet képszerkesztő szoftverrel.

#### Beállítások a szkenner ablakban

#### **Resolution (Felbontás)**

Kiválaszthatja a szkennelés felbontását a **Resolution** (Felbontás) előugró menüből. A nagyobb felbontás több memóriát és időt igényel, de jobb minőségű képet ad. Az alábbi táblázat a kiválasztható felbontásokat és felhasználható színeket mutatja.

| Resolution (Felbontás) | Black & White<br>(Fekete-fehér)/<br>Gray (Error Diffusion)<br>(Szürke (Hibás szétosztás)) | 8 Bit Color (8 bit szín) | True Gray (Valódi szürke)/<br>24 Bit Color (24 bit szín) |
|------------------------|-------------------------------------------------------------------------------------------|--------------------------|----------------------------------------------------------|
| 100 x 100 dpi          | Igen                                                                                      | lgen                     | Igen                                                     |
| 150 x 150 dpi          | Igen                                                                                      | lgen                     | Igen                                                     |
| 200 x 200 dpi          | lgen                                                                                      | lgen                     | Igen                                                     |
| 300 x 300 dpi          | lgen                                                                                      | lgen                     | Igen                                                     |
| 400 x 400 dpi          | Igen                                                                                      | lgen                     | Igen                                                     |
| 600 x 600 dpi          | Igen                                                                                      | lgen                     | Igen                                                     |
| 1200 x 1200 dpi        | Igen                                                                                      | Nem                      | Igen                                                     |
| 2400 x 2400 dpi        | Igen                                                                                      | Nem                      | Igen                                                     |
| 4800 x 4800 dpi        | Igen                                                                                      | Nem                      | Igen                                                     |
| 9600 x 9600 dpi        | Igen                                                                                      | Nem                      | Igen                                                     |
| 19200 x 19200 dpi      | Igen                                                                                      | Nem                      | Igen                                                     |

Szkennelés

#### Scan Type (Szkennelés típus)

Black & White (Fekete-fehér)

Szöveghez vagy vonalrajzokhoz használható.

Gray (Error Diffusion) (Szürke (Hibás szétosztás))

Fényképekhez vagy grafikához használható. (A Hibás szétosztás egy módszer szimulált szürke képek létrehozására valódi szürke pontok használata nélkül. A fekete pontok speciális mintába rendeződnek, ami szürke hatást kelt.)

True Gray (Valódi szürke)

Fényképekhez vagy grafikához használható. Ez a mód pontosabb, mivel 256 szürke árnyalatot használ.

8 Bit Color (8 bit szín)

256 színt használ a kép szkennelése során.

24 Bit Color (24 bit szín)

Akár 16,8 millió színt használ a kép szkennelése során.

Bár a **24 Bit Color** (24 bit szín) használata eredményezi a legpontosabb szín megjelenítést, a kép fájlmérete körülbelül háromszor nagyobb lesz, mint a **8 Bit Color** (8 bit szín) opcióval létrehozott fájloké. Ez igényli a legtöbb memóriát és leghosszabb átviteli időt.

| -          |                                                                                                    | Brother TWAIN        |
|------------|----------------------------------------------------------------------------------------------------|----------------------|
| Res        | Black & White<br>Gray (Error Diffusion)<br>True Gray                                                                                                    | xx Scanning Area     |
| Sca        | 8 Bit Color                                                                                                    |                      |
|            | / 24 Bit Color                                                                                                    | <u>.</u>             |
| Docu       | iment Size                                                                                                    |                      |
|            | A4                                                                                                    |                      |
| Wid<br>Hei | Ith: 210 Unit:<br>ght: 297 On One of the second second secon | ım<br>ıch            |
| ?          | Default                                                                                                    | Cancel Start PreScan |

#### Document Size (Dokumentum méret)

Válasszon az alábbi méretek közül:

- A4 210 x 297 mm
- JIS B5 182 x 257 mm
- Levél 8.5 x 11 in.
- Hivatalos 8.5 x 14 in.

(Az ADF-modelleken érhető el)

- A5 148 x 210 mm
- Executive (Adminisztratív) 7.25 x 10.5 in.
- Business Card (Névjegy)

Névjegykártya szkenneléséhez válassza a **Business Card** (Névjegy) méretet, majd helyezze a névjegykártyát nyomtatott résszel lefelé a szkenner üvegének bal felső sarkába.

- Photo (Fotó) 4 x 6 in.
- Index Card (Index kártya) 5 x 8 in.
- Photo L (Fotó L) 89 x 127 mm
- Photo 2L (Fotó 2L) 127 x 178 mm
- Postcard 1 (Levelezőlap 1) 100 x 148 mm
- Postcard 2 (Levelezőlap 2) 148 x 200 mm
- Custom (Egyéni)

Ha az egyéni méretet választja, beállíthatja a szkennelési területet. Kattintás után tartsa lenyomva az egér gombját, és az egér húzásával állítsa be kép méretét.

Width (Szélesség): írja be az egyéni méret szélességét.

Height (Magasság): írja be az egyéni méret magasságát.

#### Szkennelés

#### A kép módosítása

#### Brightness (Fényerő)

Módosíthatja a beállítást (-50 - 50) a legjobb képminőség érdekében. Az alapértelmezés 0, ami egy átlagérték, és a legtöbb kép számára megfelel.

Beállíthatja a **Brightness** (Fényerő) szintjét jobbra vagy balra húzva a görgetősávot, ami világosítja vagy sötétíti a képet. A szint beállításához be is írhat egy számot a mezőbe.

| 💽 Cu         | stom<br>Brightness   |
|--------------|----------------------|
|              | Contrast             |
| ⊖ <b>C</b> ₀ | lorSync              |
|              | Intent               |
|              | Perceptual (Images)  |
|              | Scanner Profile      |
|              | Brother sRGB Scanner |
| Re           | duce Noise           |

Ha a szkennelt kép túl világos, állítson be alacsonyabb **Brightness** (Fényerő) szintet, és szkennelje újra a dokumentumot.

Ha a szkennelt kép túl sötét, állítson be nagyobb **Brightness** (Fényerő) szintet, és szkennelje újra a dokumentumot.

# Megjegyzés

A Brightness (Fényerő) beállítás csak akkor érhető el, ha a Scan Type (Szkennelés típus) lehetőséget Black & White (Fekete-fehér), Gray (Error Diffusion) (Szürke (Hibás szétosztás)) vagy True Gray (Valódi szürke) értékre állította.

#### Contrast (Kontraszt)

Növelheti vagy csökkentheti a kontraszt szintjét a görgetősáv jobbra vagy balra mozgatásával. A növelés a kép sötét és világos területeit emeli ki, míg a csökkentés több részletet jelenít meg a szürke területeken. A **Contrast** (Kontraszt) beállításához be is írhat egy számot a mezőbe.

# Megjegyzés

A Contrast (Kontraszt) beállítás csak akkor érhető el, ha a Scan Type (Szkennelés típus) lehetőséget Gray (Error Diffusion) (Szürke (Hibás szétosztás)) vagy True Gray (Valódi szürke) értékre állította.

#### Reduce Noise (Zajcsökkentés)

Ezzel az opcióval javíthat a szkennelt képek minőségén. A **Reduce Noise** (Zajcsökkentés) lehetőség akkor elérhető, ha **24 Bit Color** (24 bit szín) beállítást használ 300 × 300 dpi, 400 × 400 dpi vagy 600 × 600 dpi szkennelési felbontások esetén.

Ha olyan fotókat vagy más képeket szkennel, amelyeket szövegszerkesztőben vagy egyéb grafikai alkalmazásban kíván használni, akkor próbáljon ki különböző **Resolution** (Felbontás), **Scan Type** (Szkennelés típus), **Brightness** (Fényerő) és **Contrast** (Kontraszt) beállításokat, hogy megállapítsa, melyik felel meg leginkább igényeinek.

# Dokumentum szkennelése az ICA illesztőprogram segítségével (Mac OS X 10.6.x)

Az alábbi módszerek egyikének segítségével szkennelhet dokumentumokat:

- Az Image Capture alkalmazás használatával
- A "Nyomtatás & Fax" részből történő közvetlen szkenneléssel

#### Az Image Capture alkalmazás használata

Ahhoz, hogy a Mac OS X 10.6.x rendszerhez tartozó Image Capture alkalmazást használni tudja, szükség van az ICA szkenner-illesztőprogramra. A Mac OS X 10.6.x rendszerhez készült Brother CUPS nyomtatóillesztőprogram tartalmazza az ICA szkenner-illesztőprogramot. Az ICA szkenner-illesztőprogram telepítéséhez kérjük telepítse a CUPS nyomtató-illesztőprogramot, amit a Brother Solutions Center honlapjáról tölthet le (<u>http://solutions.brother.com/</u>).

Csatlakoztassa a Brother készüléket a Macintosh számítógéphez egy USB kábelt használva. Alternatívaként a Brother készüléket ahhoz a LAN hálózathoz is csatlakoztathatja (hálózati modell használata esetén), melyre a Macintosh számítógép is csatlakoztatva van.

Indítsa el az Image Capture (Képrögzítés) alkalmazást.

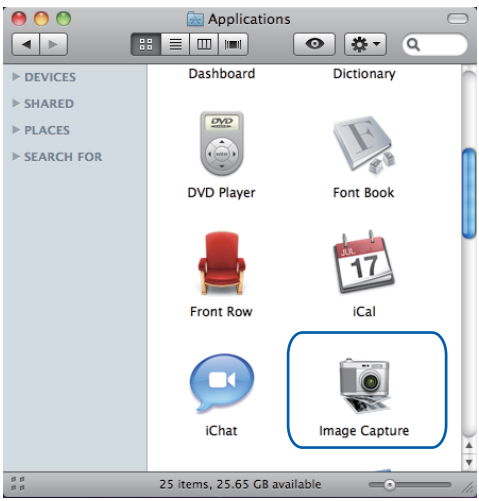

3 Válassza ki a készüléket a képernyő bal oldalán megjelenő listából.

Ha a Brother készüléket és a Macintosh számítógépet USB kábelt használva kötötte össze, akkor a készüléket a **DEVICES** (ESZKÖZÖK) részben fogja megtalálni. Ha LAN csatlakozást használt, akkor a **SHARED** (MEGOSZTOTT) részben kell keresnie.

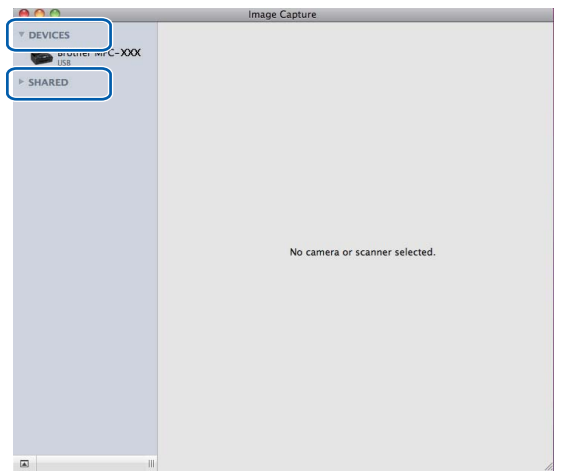

4 Helyezze a dokumentumot az ADF-be vagy az expozíciós üveglapra.

Ha az ADF-be helyezi a dokumentumot, akkor válassza a "**Document Feeder** (Dokumentumadagoló)" lehetőséget a **Mode** (Mód) számára, a dokumentum **méretének** beállításához pedig használja a **Scan Size** (Szkennelési méret) elemet.

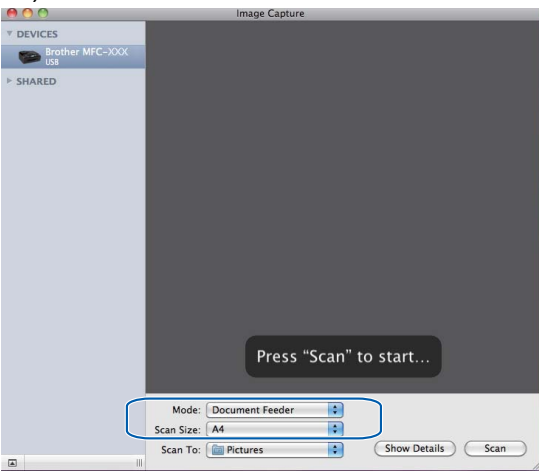

Ha a dokumentumot a szkennerüvegre helyezi, akkor válassza a "**Flatbed** (Síkágy)" lehetőséget **Mode** (Mód) számára.

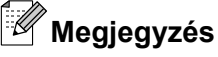

- Ha az Ön Brother készüléke nem rendelkezik ADF-fel, akkor a Mode (Mód) opció nem fog megjelenni.
- Ha a Detect Separate Items (Elkülönülő elemek érzékelése) jelölőnégyzet nincs bejelölve, akkor a dokumentum egyetlen elemként kerül szkennelésre, és egyetlen fájlként kerül elmentésre. Ha a Detect Separate Items (Elkülönülő elemek érzékelése) jelölőnégyzet be van jelölve, akkor a program minden egyes képet érzékelni fog, és elkülönülő fájlokba történik meg a mentés. Ha a program nem úgy vágja a dokumentumot, ahogy Ön szeretné, akkor manuálisan is korrigálhat: a Show Details (Részletek) elemre kattintva előugró párbeszédablakon mozgassa az egérmutatót azokra a képrészekre, melyeket szkennelni akar.

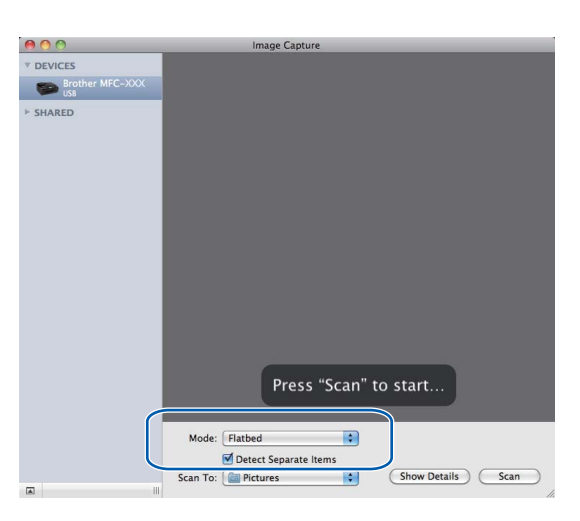

Adja meg a célmappát vagy a célalkalmazást a **Scan To** (Szkennelés) elem számára.

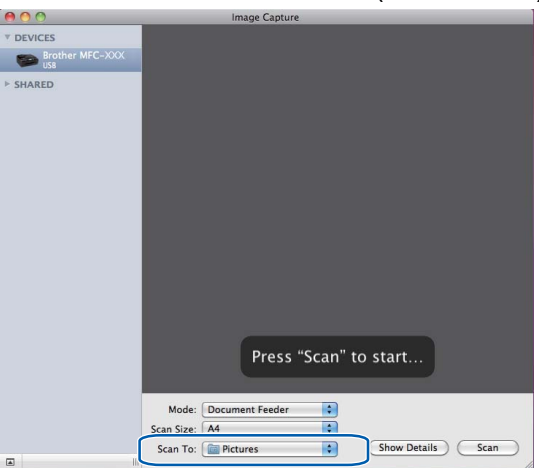

A **Show Details** (Részletek) elemre kattintva előugró párbeszédablakban szükség esetén módosíthatja az alábbi értékeket. Az elem neve és a hozzárendelhető érték a készüléktől függően változhat.

- Scan Mode (Szkennelési mód): Válassza a Dokumentumadagoló vagy a Síkágy beállítást.
- Kind (Színmód): Válassza ki a Színes, Fekete-fehér vagy a Szöveges beállítást.
- Resolution (Felbontás): Válassza ki azt a felbontást, melyet a dokumentum szkenneléséhez használni kíván.

- Scan Size (Szkennelési méret): Válassza ki a Dokumentumadagolóval szkennelt dokumentum papírméretét vagy Síkágyas szkennelés esetén adja meg a szkennelési terültet.
- Orientation (Oldalbeállítás) vagy Rotation Angle (Forgatási irány): Dokumentumadagoló használata esetén adja meg az oldalbeállítás módját, Síkágyas szkennelés esetén adja meg a szkennelés forgatási szögét.
- Scan To (Szkennelés): Adja meg a célmappát vagy a célalkalmazást.
- Name (Név): Adja meg azt a szöveges előtagot, melyet a szkennelt kép elnevezéséhez fog használni a rendszer.
- Format (Formátum): Válassza ki a szkennelt adatok fájlformátumát.
- Image Correction (Képkorrekció): Kézi beállítást használva megadhatja a Fényerősség, Színárnyalat, Színhőmérséklet és Színtelítettség értékeit.

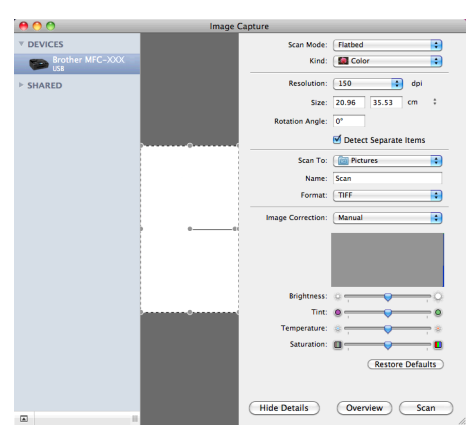

6 Kattintson a **Scan** (Szkennelés) lehetőségre a szkennelés elindításához.

### A "Nyomtatás és Fax" részből történő közvetlen szkenneléssel

Ha az Ön Brother készüléke már szerepel a **Print & Fax** (Nyomtatás és Fax) lehetőségei között, akkor a szkennelést innen is elindíthatja. Kövesse az alábbi lépéseket:

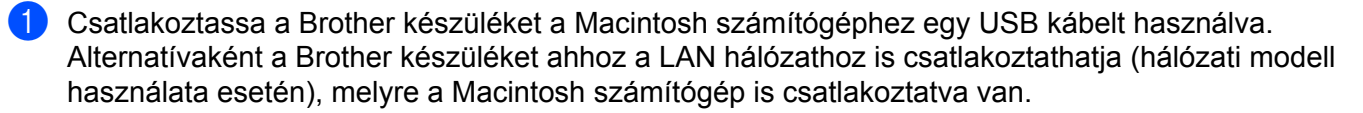

- 2 Válassza ki a System Preferences (Rendszerbeállítások) lehetőséget az Apple menüből.
- 3 Kattintson a **Print & Fax** (Nyomtatás és Fax) ikonra.
- 4 Válassza ki a készüléket a képernyő bal oldalán található listából, majd kattintson a Open Print Queue (Nyomtatási várakozási sor megnyitása) lehetőségre.

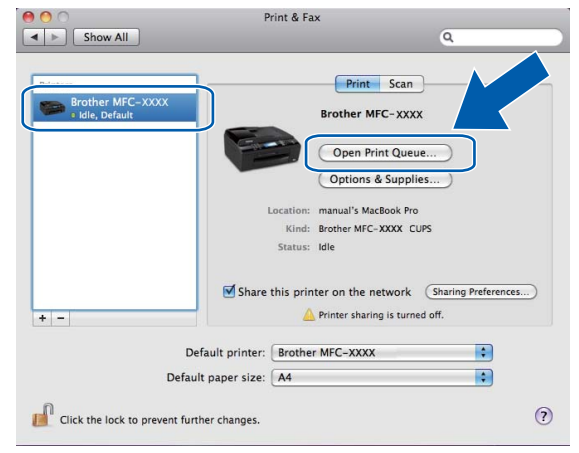

5 Kattintson a Scanner (Szkenner) ikonra.

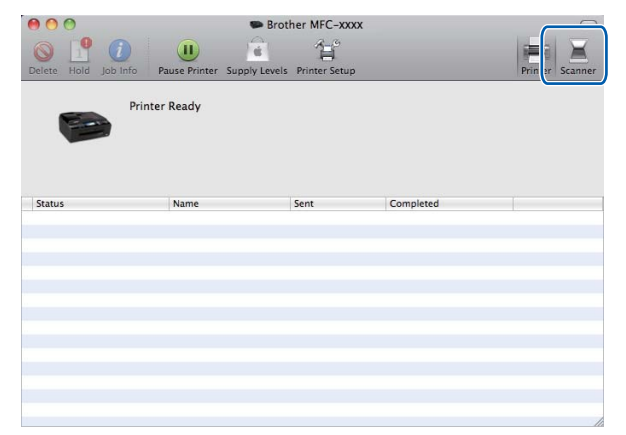

6 Helyezze a dokumentumot az ADF-be vagy az expozíciós üveglapra.

Ha az ADF-be helyezi a dokumentumot, akkor válassza a "**Document Feeder** (Dokumentumadagoló)" lehetőséget a **Mode** (Mód) számára, a dokumentum **méretének** beállításához pedig használja a **Scan Size** (Szkennelési méret) elemet.

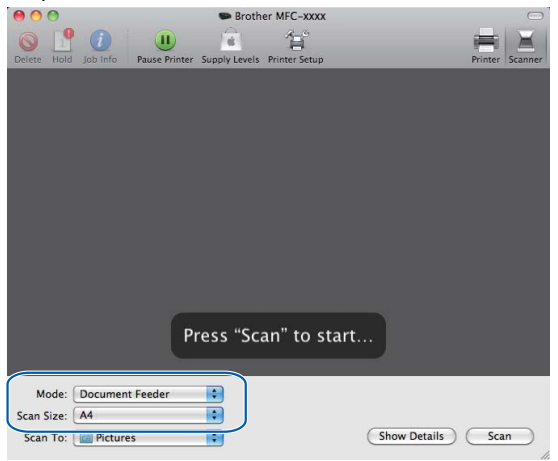

Ha a dokumentumot a szkennerüvegre helyezi, akkor válassza a "**Flatbed** (Síkágy)" lehetőséget **Mode** (Mód) számára.

#### 🖉 Megjegyzés

- Ha az Ön Brother készüléke nem rendelkezik ADF-fel, akkor a Mode (Mód) opció nem fog megjelenni.
- Ha a Detect Separate Items (Elkülönülő elemek érzékelése) jelölőnégyzet nincs bejelölve, akkor a dokumentum egyetlen elemként kerül szkennelésre, és egyetlen fájlként kerül elmentésre. Ha a Detect Separate Items (Elkülönülő elemek érzékelése) jelölőnégyzet be van jelölve, akkor a program minden egyes képet érzékelni fog, és elkülönülő fájlokba történik meg a mentés. Ha a program nem úgy vágja a dokumentumot, ahogy Ön szeretné, akkor manuálisan is korrigálhat: a Show Details (Részletek) elemre kattintva előugró párbeszédablakon mozgassa az egérmutatót azokra a képrészekre, melyeket szkennelni akar.

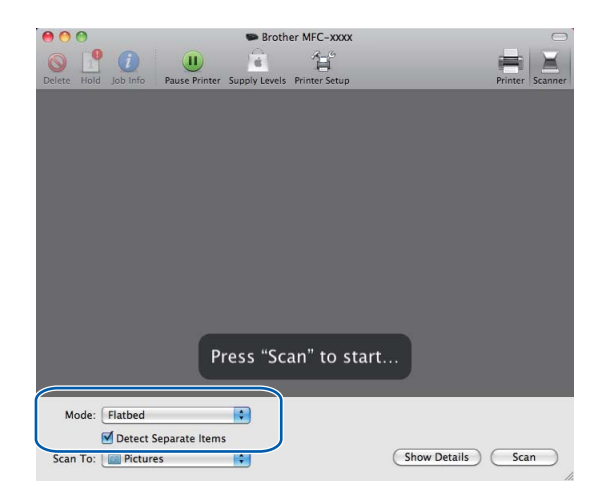

#### Szkennelés

Adja meg a célmappát vagy a célalkalmazást a **Scan To** (Szkennelés) elem számára.

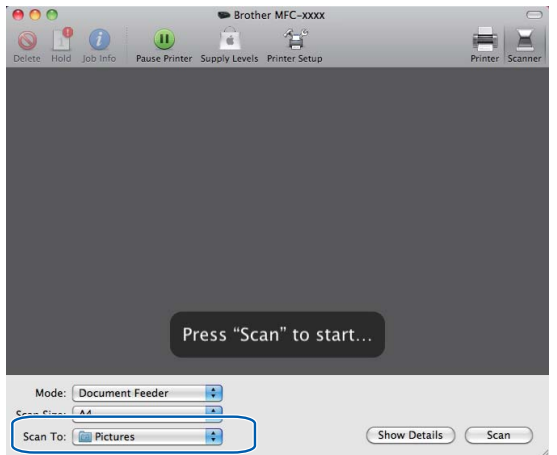

A **Show Details** (Részletek) elemre kattintva előugró párbeszédablakban szükség esetén módosíthatja az alábbi értékeket. Az elem neve és a hozzárendelhető érték a készüléktől függően változhat.

- Scan Mode (Szkennelési mód): Válassza a Dokumentumadagoló vagy a Síkágy beállítást.
- **Kind** (Színmód): Válassza ki a Színes, Fekete-fehér vagy a Szöveges beállítást.
- Resolution (Felbontás): Válassza ki azt a felbontást, melyet a dokumentum szkenneléséhez használni kíván.
- Scan Size (Szkennelési méret): Válassza ki a Dokumentumadagolóval szkennelt dokumentum papírméretét vagy Síkágyas szkennelés esetén adja meg a szkennelési területet.
- Orientation (Oldalbeállítás) vagy Rotation Angle (Forgatási irány): Dokumentumadagoló használata esetén adja meg az oldalbeállítás módját, Síkágyas szkennelés esetén adja meg szkennelés forgatási szögét.
- Scan To (Szkennelés): Adja meg a célmappát vagy a célalkalmazást.
- Name (Név): Adja meg azt a szöveges előtagot, melyet a szkennelt kép elnevezéséhez fog használni a rendszer.
- **Format** (Formátum): Válassza ki a szkennelt adatok fájlformátumát.
- Image Correction (Képkorrekció): Kézi beállítást használva megadhatja a Fényerősség, Színárnyalat, Színhőmérséklet és Színtelítettség értékeit.

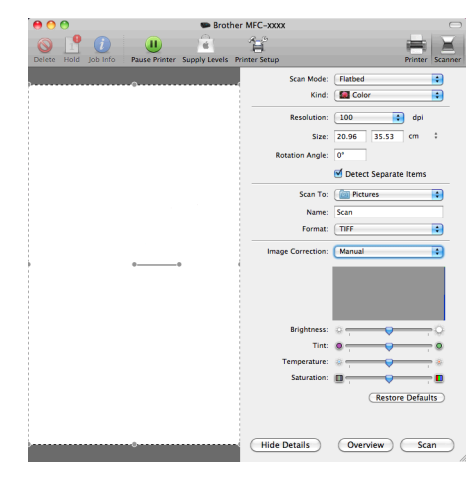

#### Szkennelés

8 Kattintson a **Scan** (Szkennelés) lehetőségre a szkennelés elindításához.

# A Presto! PageManager használata (DCP-J125, DCP-J315W, DCP-J515W, MFC-J220 és MFC-J265W modellek esetén nem elérhető)

A Presto! PageManager egy olyan alkalmazás, amelynek segítségével a Macintosh programban lévő dokumentumait kezelheti. Mivel a Presto! PageManager alkalmazás a legtöbb képszerkesztő és szövegszerkesztő programmal kompatibilis, egyedülálló lehetőségeket nyújt a Macintosh fájlok kezeléséhez. A Presto! PageManager alkalmazásba integrált OCR szoftverrel egyszerűen kezelheti a dokumentumait, szerkesztheti az e-mail üzeneteit és fájljait, illetve könnyedén beolvashatja a dokumentumokat.

Ha a készüléket szkennerként használja, azt javasoljuk, hogy telepítse a Presto! PageManager programot. Telepítheti a Brother Support Presto! PageManager alkalmazását a telepítő CD-ROM-ról.

# 🖉 Megjegyzés

A NewSoft Presto! PageManager 7 teljes felhasználói útmutatóját a NewSoft Presto! PageManager 7 alkalmazás **Help** (Súgó) ikonjára kattintva tekintheti meg.

## Funkciók

- OCR: Egy lépésben beszkennelhet egy képet, felismerheti a szöveget, és szerkesztheti azt szövegszerkesztővel.
- Kép szerkesztése: Módosíthat, vághat és elforgathat képeket, vagy megnyithatja azokat egy tetszőleges képszerkesztő programban.
- Megjegyzések: Eltávolítható megjegyzéseket, címkéket és rajzokat adhat a képekhez.
- Fastruktúra ablak: Megtekintheti és módosíthatja a mappák rendszerét.
- Miniatűr ablak: A fájlokat miniatűrként megtekintve könnyen azonosíthatja azokat.

#### A Presto! PageManager rendszerkövetelményei

- Mac OS X 10.4.11, 10.5.x, 10.6.x
- Merevlemez legalább 400 MB szabad tárhellyel

# Műszaki támogatás

#### USA

| Cég neve:               | NewSoft America Inc.                                                                 |
|-------------------------|--------------------------------------------------------------------------------------|
| Postai cím:             | 47102 Mission Falls Court, Suite 202 Fremont CA 94539                                |
| Telefon:                | 510-770-8900                                                                         |
| Fax:                    | 510-770-8980                                                                         |
| E-mail cím:             | contactus@newsoftinc.com                                                             |
| URL:                    | http://www.newsoftinc.com                                                            |
| Kanada                  |                                                                                      |
| E-mail cím:             | contactus@newsoftinc.com                                                             |
| Németország             |                                                                                      |
| Cég neve:               | SoftBay GmbH                                                                         |
| Postai cím:             | Carlstraße 50, D-52531, Übach-Palenberg, Germany                                     |
| Telefon:                | 0900 1 409640                                                                        |
| E-mail cím:             | de.nsc@newsoft.eu.com                                                                |
| URL:                    | http://de.newsoft.eu.com                                                             |
| Egyesült Királyság      |                                                                                      |
| Cég neve:               | Avanquest UK                                                                         |
| Postai cím:             | The Software Centre East Way, Lee Mill Industrial Estate Plymouth Devon.<br>PL21 9GE |
| Telefon:                | 44-01752-201148                                                                      |
| Fax:                    | 44-01752-894833                                                                      |
| E-mail cím:             | uk.nsc@newsoft.eu.com                                                                |
| URL:                    | http://uk.newsoft.eu.com                                                             |
| Franciaország           |                                                                                      |
| <i><i><b>Q</b></i>′</i> | 504                                                                                  |

 Cég neve:
 5CA

 Telefon:
 089-965-01-09

 E-mail cím:
 fr.nsc@newsoft.eu.com

 URL:
 <u>http://fr.newsoft.eu.com</u>

#### Szkennelés

#### Olaszország

| Cég neve:   | 5CA                      |
|-------------|--------------------------|
| Telefon:    | 0899399878               |
| E-mail cím: | it.nsc@newsoft.eu.com    |
| URL:        | http://it.newsoft.eu.com |

#### Spanyolország

| Cég neve:   | 5CA                   |
|-------------|-----------------------|
| Telefon:    | 0807505598            |
| E-mail cím: | sp.nsc@newsoft.eu.com |

#### Egyéb országok

E-mail cím:

tech@newsoft.eu.com

# 10 ControlCenter2

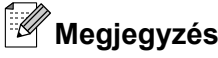

- A fejezetben bemutatott képernyőmentések Mac OS X 10.5.x rendszeren készültek. Az ezen résszel kapcsolatban az Ön Macintosh számítógépén megjelenő ablakok az adott alkalmazástól és az operációs rendszertől függenek.
- A ControlCenter2-ben elérhető funkciók a készülék típusától függően eltérőek lehetnek.

# A ControlCenter2 használata

A ControlCenter2 egy segédprogram szoftver, amellyel gyorsan és könnyen elérheti a leggyakrabban használt alkalmazásokat. A ControlCenter2 használata esetén nem szükséges az egyes alkalmazások kézi

indítása. Az ikon megjelenik a menüsoron. A ControlCenter2 ablak megnyitásához, kattintson a 🏾 🌠 ikonra

és válassza az Open (Megnyitás) opciót. A ControlCenter2-ben az alábbi műveleteket végezheti el:

- 1 Közvetlen szkennelés fájlba, E-mailbe, szövegszerkesztő vagy grafikai alkalmazásba. (1)
- 2 Az egyedi szkennelés gombok segítségével beállíthat egy gombot az alkalmazási igényeknek megfelelően. (2)
- 3 Megnyithatja a Macintoshon keresztül a készülékhez használható másolási funkciókat és PC-FAX alkalmazásokat. (3)
- 4 A készülék konfigurálásához szükséges beállítások elérése. (4)
- 5 A Model (Típus) előugró menüből kiválaszthatja, hogy melyik készülékhez fog kapcsolódni a ControlCenter2. (5) Ezenkívül megnyithatja a Device Selector (Eszközválasztó) ablakot az Other... (Egyéb...) opcióval a Model (Típus) előugró menüben.
- 6 Megnyithatja az egyes funkciókhoz tartozó beállítás ablakokat a **Configuration** (Konfiguráció) gombbal. (6)

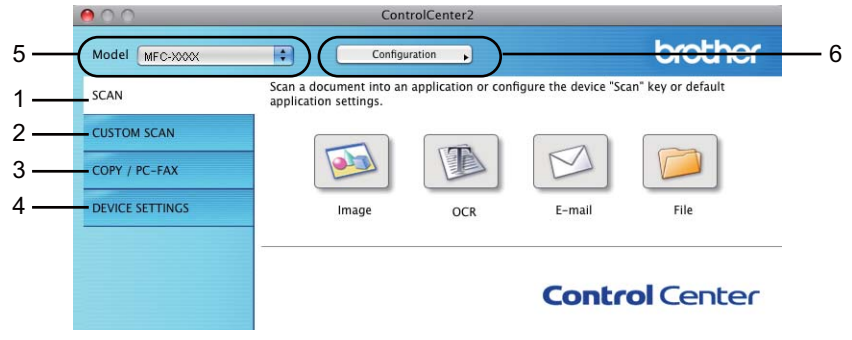

#### Az automatikus betöltés funkció kikapcsolása

Ha nem akarja, hogy a ControlCenter2 a Macintosh számítógép minden indításakor automatikusan elinduljon, végezze el az alábbi lépéseket.

 Kattintson a ControlCenter2 ikonra a menüsoron, és válassza ki a PREFERENCES (BEÁLLÍTÁSOK) menüpontot.

A ControlCenter2 beállítás ablak jelenik meg.

2 Szüntesse meg a Start ControlCenter on computer startup (ControlCenter program indítása a számítógép indításakor) jelölését.

3 Kattintson az **OK**-ra az ablak bezárásához.

|            | ControlCenter2 Preferences                  |
|------------|---------------------------------------------|
|            | Start ControlCenter on computer startup     |
|            | Show splash screen on ControlCenter startup |
|            | Cancel OK                                   |
| Megjegyzés |                                             |

A ControlCenter2 alkalmazás ikonját a **Macintosh HD/Library/Printers/Brother/Utilities/ ControlCenter** útvonalon érheti el.

# Szkennelés

Négy szkennelés gomb használható a **Scan to Image** (Képbe szkennelés), **Scan to OCR** (OCR-be szkennelés), **Scan to E-mail** (E-mailbe szkennelés) és a **Scan to File** (Fájlba szkennelés) alkalmazásokhoz.

■ Image (Kép) (Alapértelmezés: Apple Preview)

Segítségével közvetlenül másolhat egy oldalt bármilyen grafikai néző/szerkesztő alkalmazásba. Használandó alkalmazásként megadható az Adobe<sup>®</sup> Photoshop<sup>®</sup> vagy bármely egyéb, a Macintosh számítógépén lévő képszerkesztő program.

 OCR (Alapértelmezés: Apple TextEdit) (DCP-J125, DCP-J315W, DCP-J515W, MFC-J220 és MFC-J265W modellek esetén nem elérhető)

Segítségével bemásolhat egy oldalt vagy dokumentumot, majd az automatikus OCR-alkalmazással a szöveget (nem képet) egy szövegszerkesztőbe emelheti. Kiválaszthat egy szövegszerkesztő programot, például a Microsoft<sup>®</sup> Word, vagy bármely egyéb, a Macintosh számítógépén lévő szövegszerkesztő programot. Le kell töltenie a Presto! PageManagert, majd telepítenie kell a Macintosh számítógépére. A telepítésre vonatkozó további információkért lásd *A Presto! PageManager használata (DCP-J125, DCP-J315W, DCP-J515W, MFC-J220 és MFC-J265W modellek esetén nem elérhető)* című részt a(z) 160. oldalon!.

**E-mail** (Alapértelmezés: az Ön alapértelmezett e-mail szoftvere)

Segítségével egy oldalt vagy dokumentumot standard csatolmányként közvetlenül az e-mail alkalmazásba másolhat. Megadhatja a fájl típusát és a mellékelt állomány felbontását.

File (Fájl)

Segítségével közvetlenül lemezfájlba szkennelhet. Ha szükséges, megváltoztathatja a fájltípust és a célmappát.

A ControlCenter2 lehetővé teszi, hogy minden szkennelési tulajdonsághoz beállítsa a készülék SCAN (Szkennel) hardver gombját és a ControlCenter2 szoftver gombját. A készülék SCAN (Szkennel) hardver gombjának beállításához válassza a Device Button (Készülék gomb) fület az egyes SCAN (SZKENNELÉS) gombok konfigurációs menüjéből. A ControlCenter2 szoftver gomb beállításához válassza a Software Button (Szoftver gomb) fület az egyes SCAN (SZKENNELÉS) gombok konfigurációs menüjéből.

# 🖉 Megjegyzés

Beállíthatja a készülék **SCAN (Szkennel)** gombját minden ControlCenter2 gombra a **Device Button** (Készülék gomb) fülön. Az alapértelmezett beállítások megváltoztatásához, kattintson a gombra, miközben lenyomva tartja a **Ctrl** gombot, és válassza ki a **Device Button** (Készülék gomb) fület.

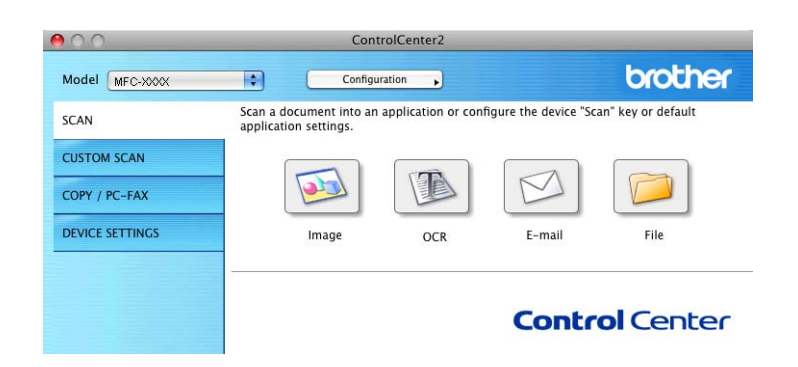

### Fájltípusok

Válassza ki az előbukkanó menüből, hogy milyen fájlként kívánja elmenteni a beszkennelt képeket.

- Windows Bitmap (\*.bmp)
- JPEG (\*.jpg)
- TIFF (\*.tif)
- TIFF Multi-Page (\*.tif)
- Portable Network Graphics (\*.png)
- PDF (\*.pdf)
- Biztonságos PDF (\*.pdf)

#### 🖉 Megjegyzés

- Ha a fájl típusát TIFF vagy több oldalú TIFF értékre állítja, akkor kiválaszthatja a "Nem tömörített" vagy "Tömörített" opciókat.
- A Biztonságos PDF funkció a Képbe szkennelés, az E-mailbe szkennelés és a Fájlba szkennelés opciók esetében használható.

#### Kép (példa: Apple Preview)

A **Scan To Image** (Képbe szkennelés) funkció segítségével egy képet közvetlenül egy grafikai alkalmazásba szkennelhet be szerkesztés céljából. Az alapértelmezett beállítások megváltoztatásához, kattintson a gombra, miközben lenyomva tartja a **Ctrl** gombot, és válassza ki a **Software Button** (Szoftver gomb) fület.

| 00              | Scan To           | Image         |
|-----------------|-------------------|---------------|
|                 | Software Button   | Device Button |
| Target Applicat | ion               |               |
| Apple Preview   |                   | Add Delete    |
| File Type       |                   | File Size     |
| PDF (*.pdf)     |                   |               |
|                 |                   | Small Large   |
| Resolution      |                   | Brightness    |
| 300 x 300 dp    |                   |               |
| Scan Type       |                   |               |
| 24 Bit Color    | •                 | Contrast      |
| Document Size   |                   | ■ ■           |
| A4 210 x 293    | ' mm 📫            | 50            |
|                 |                   |               |
|                 |                   |               |
|                 | Show Scanner Inte | erface        |
| Restore Defa    | ults              |               |
|                 |                   | Cancel OK     |

Ha szkennelés során az előzetes szkennelés használatával ki akarja vágni az oldal egy részét, jelölje be a **Show Scanner Interface** (Lapolvasó illesztő megjelenítése) négyzetet.

Szükség esetén változtassa meg a többi beállítást.

A célalkalmazás megváltoztatásához válassza ki a megfelelő alkalmazást a

**Target Application** (Cél alkalmazás) előugró menüben. Hozzáadhat egy alkalmazást a listákhoz, ha az **Add** (Hozzáadás) gombra kattint.

| 00                                                 | Add Scan to Image Application                                                                                                    |       |
|----------------------------------------------------|----------------------------------------------------------------------------------------------------|-------|
| lf you want to<br>Application Ni<br>And then, clic | change your application for "Scan to Image", please sp<br>me, Application Location and File Type.<br>"Add" button to add your application. | ecify |
| Application N                                      | ime                                                                                                    |       |
| My Original V                                      | ewer                                                                                                    |       |
| Application                                        |                                                                                                    |       |
| iPhoto                                             | Browse                                                                                                    |       |
| File Type                                          |                                                                                                    |       |
| JPEG (*.jpg)                                       | ÷                                                                                                    |       |
|                                                    | Cancel                                                                                                    | Add   |

Adja meg az **Application Name** (Alkalmazás nevét) (legfeljebb 30 karakter), és válassza ki a kívánt alkalmazást a **Browse** (Tallózás) gombra kattintva. Ezenkívül válassza ki a **File Type** (Fájltípus) az előugró menüben.

Törölhet egy hozzáadott alkalmazást. Egyszerűen válassza ki az **Application Name** (Alkalmazás nevét), és kattintson a **Delete** (Törlés) gombra.

| If you want to            | delete registered application from "Scan to Image" please |
|---------------------------|-----------------------------------------------------------|
| select your ap            | plicatioin from "Application Name".                       |
| And then, click           | k "Delete" button to delete your applicatioin.            |
| Application Na            | 379                                                       |
|                           |                                                           |
| My Original V             | viewer                                                    |
| Application               |                                                           |
| iPhoto                    |                                                           |
|                           |                                                           |
|                           |                                                           |
| File Type                 |                                                           |
| File Type<br>JPEG (*.jpg) |                                                           |
| File Type<br>JPEG (*.jpg) |                                                           |

# 🖉 Megjegyzés

Ez a funkció elérhető a **Scan to E-mail** (E-mailbe szkennelés) és a **Scan to OCR** (OCR-be szkennelés) lehetőségek számára is. Az ablak a funkciótól függően változhat.

Ha a **Secure PDF** (Titkosított PDF) lehetőséget választja a **File Type** (Fájltípus) listából, akkor a **Set PDF Password** (PDF-jelszó beállítása) párbeszédablak jelenik meg. Adja meg a jelszót a **Password** (Jelszó) és a **Re-type Password** (Jelszú újbóli beírása) részekben, majd kattintson az **OK** gombra.

#### Megjegyzés

A **Secure PDF** (Titkosított PDF) funkció az E-mailbe szkennelés és a Fájlba szkennelés opcióknál is elérhető.

# OCR (szövegszerkesztő alkalmazás) (DCP-J125, DCP-J315W, DCP-J515W, MFC-J220 és MFC-J265W modellek esetén nem elérhető)

A **Scan To OCR** (Szkennelés OCR-be) funkció a grafikai adatokat szöveggé alakítja, ami bármilyen szövegszerkesztő alkalmazással szerkeszthető. Megváltoztathatja az alapértelmezett szövegszerkesztő alkalmazást.

A Scan To OCR (Szkennelés OCR-be) konfigurálásához kattintson a gombra a Ctrl billentyű nyomvatartása közben, majd válassza a Software Button (Szoftver gomb) lehetőséget.

| 0                 | Scan            | To OCR          |
|-------------------|-----------------|-----------------|
|                   | Software Butto  | n Device Button |
| Target Applicatio | on              |                 |
| Apple TextEdit    |                 | Add Delete      |
| File Type         |                 |                 |
| Text (*.txt)      |                 | •               |
| OCR Software      |                 |                 |
| Newsoft OCR       |                 | •               |
| OCR Language      |                 |                 |
| English           | \$              |                 |
| Resolution        |                 | Brightness      |
| 400 x 400 dpi     | •               |                 |
| Scan Type         |                 | 50              |
| Black & White     | •               | Contrast        |
| Document Size     |                 |                 |
| A4 210 x 297      | mm 😫            | 50              |
|                   |                 |                 |
|                   |                 |                 |
| _                 |                 |                 |
|                   | Show Scanner Ir | nterface        |
| Restore Defau     | its             |                 |
|                   |                 |                 |

A szövegszerkesztő alkalmazás megváltoztatásához, válassza ki a megfelelő szövegszerkesztő alkalmazást a **Target Application** (Cél alkalmazás) előugró menüből. Hozzáadhat egy alkalmazást a listákhoz, ha az **Add** (Hozzáadás) gombra kattint. Egy alkalmazás törléséhez kattintson a **Delete** (Törlés) gombra.

Ha szkennelés során az előzetes szkennelés használatával ki akarja vágni az oldal egy részét, jelölje be a **Show Scanner Interface** (Lapolvasó illesztő megjelenítése) négyzetet.

#### E-mail

A **Scan To E-mail** (E-mailbe szkennelés) segítségével beszkennelhet egy dokumentumot az alapértelmezett E-mail alkalmazásba, így a szkennelt anyagot csatolva elküldheti. Az alapértelmezett E-mail alkalmazás vagy fájlmellékletek típusának megváltoztatásához, kattintson a gombra, miközben lenyomva tartja a **Ctrl** gombot, és válassza ki a **Software Button** (Szoftver gomb) opciót.

| 0                  | Scan TO E-mail        |                                 |
|--------------------|-----------------------|---------------------------------|
| Se                 | oftware Button Device | Button                          |
| E-mail Application |                       |                                 |
| Apple Mail         | •                     | Add Delete                      |
| File Type          | Fi                    | le Size                         |
| JPEG (*.jpg)       | Sm                    | all Large                       |
| Resolution         | Brightn               | ess                             |
| 200 x 200 dpi      | ÷                     |                                 |
| Scan Type          |                       | · · · · · · · · · · · ·         |
| 24 Bit Color       | Contras               | it                              |
| Document Size      | =                     | ≣                               |
| A4 210 x 297 mm    | • • • •               | · · · · · · · · · · · · · · · · |
|                    |                       |                                 |
| She                | ow Scanner Interface  |                                 |
| Restore Defaults   |                       |                                 |
|                    |                       |                                 |

Az E-mail alkalmazás megváltoztatásához válassza ki a kívánt E-mail alkalmazást az **E-mail Application** (alkalmazás) előugró menüből. Hozzáadhat egy alkalmazást a listákhoz, ha az **Add** (Hozzáadás) gombra kattint <sup>1</sup>. Egy alkalmazás törléséhez kattintson a **Delete** (Törlés) gombra.

<sup>1</sup> Amikor először indítja el a ControlCenter2-t, megjelenik egy alapértelmezett lista a kompatibilis E-mail alkalmazásokkal a menüben. Ha egyedi alkalmazás használata során problémák merülnek fel a ControlCenter2 használatával, válasszon egy alkalmazást a listából.

Ha szkennelés során az előzetes szkennelés használatával ki akarja vágni az oldal egy részét, jelölje be a **Show Scanner Interface** (Lapolvasó illesztő megjelenítése) négyzetet.

#### Fájl

A **Scan To File** (Fájlba szkennelés) gomb segítségével egy a merevlemezen lévő mappába szkennelhet be egy képet, bármilyen fájl formátumban. E funkció segítségével könnyen archiválhatja papíron lévő dokumentumait. A fájltípus és mappa beállításához, kattintson a gombra, miközben lenyomva tartja a **Ctrl** gombot, és válassza ki a **Software Button** (Szoftver gomb) opciót.

| 0                             | Scan To File                             |
|-------------------------------|------------------------------------------|
| (                             | Software Button Device Button            |
| File Name                     | (Date) (Number)                          |
| File Type                     | File Size                                |
| JPEG (*.jpg)                  |                                          |
| Destination Folde<br>Pictures | r Small Large Browse Show Save As window |
| Resolution                    | Brightness                               |
| 300 x 300 dpi                 |                                          |
| Scan Type                     | 50                                       |
| 24 Bit Color                  | Contrast                                 |
| Document Size                 | ≡ ≣                                      |
| A4 210 x 297 r                | nm 📦 🗾 💷                                 |
|                               | Show Scanner Interface                   |
|                               | show seamer interface                    |
| Restore Default               | s                                        |
|                               | Cancel OK                                |

Megváltoztathatja a fájl nevét. Írja be a dokumentumhoz használni kívánt fájlnevet (100 karakterig) a **File Name** (Fájl neve) mezőben. A fájlnév a beírt fájlnévből, az aktuális dátumból és sorszámból fog állni.

Válassza ki az elmentett kép **File Type** (Fájltípus) az előugró menüből. Elmentheti a fájlt egy alapértelmezett mappába, vagy kiválaszthatja a kívánt mappát a **Browse** (Tallózás) gombra kattintva.

Ha meg kívánja jeleníteni a beszkennelt kép tárolási helyét a szkennelést követően, jelölje be a **Show Folder** (Mappa megjelenítése) négyzetet. Ha minden alkalommal meg akarja határozni a szkennelt kép rendeltetési helyét, jelölje be a **Show Save As window** (Mentés másként ablak megjelenítése) négyzetet.

Ha szkennelés során az előzetes szkennelés használatával ki akarja vágni az oldal egy részét, jelölje be a **Show Scanner Interface** (Lapolvasó illesztő megjelenítése) négyzetet.

# SZKENNELÉS EGYEDI BEÁLLÍTÁSSAL

Négy gomb van, amit szkennelési műveleteihez egyénileg beállíthat.

Egy gomb egyedi beállításához kattintson a gombra, miközben lenyomva tartja a **Ctrl** gombot, és megjelenik a konfiguráló ablak. Négy szkennelési funkció létezik: **Scan to Image** (Képbe szkennelés), **Scan to OCR** (OCR-be szkennelés), **Scan to E-mail** (E-mailbe szkennelés) és **Scan to File** (Fájlba szkennelés).

Scan to Image (Képbe szkennelés)

Segítségével közvetlenül másolhat egy oldalt bármilyen grafikai néző/szerkesztő szoftverbe. Rendeltetési helyként kiválaszthat bármilyen képszerkesztő programot a Macintoshon.

 Scan to OCR (OCR-be szkennelés) (DCP-J125, DCP-J315W, DCP-J515W, MFC-J220 és MFC-J265W modellek esetén nem elérhető)

A beszkennelt dokumentumokat szerkeszthető szöveges fájlokká alakítja. Kiválaszthatja a célalkalmazást a szerkeszthető szöveg számára. Le kell töltenie a Presto! PageManagert, majd telepítenie kell a Macintosh számítógépére. A telepítésre vonatkozó további információkért lásd A Presto! PageManager használata (DCP-J125, DCP-J315W, DCP-J515W, MFC-J220 és MFC-J265W modellek esetén nem elérhető) című részt a(z) 160. oldalon!.

Scan to E-mail (E-mailbe szkennelés)

A beszkennelt képeket E-mail üzenethez csatolja. Kiválaszthatja a mellékelt fájl típusát, és létrehozhat egy gyors küldési listát az E-mail címtárból kiválasztott E-mail címekből.

Scan to File (Fájlba szkennelés)

Segítségével elmentheti a beszkennelt képet bármelyik mappába a helyi vagy hálózati merevlemezen. Kiválaszthatja a fájl típusát is.

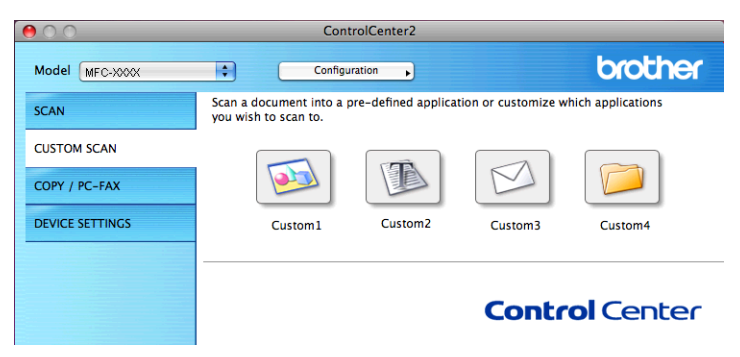

## Fájltípusok

Válassza ki az előbukkanó menüből, hogy milyen fájlként kívánja elmenteni a beszkennelt képeket.

- Windows Bitmap (\*.bmp)
- JPEG (\*.jpg)
- TIFF (\*.tif)
- TIFF Multi-Page (\*.tif)
- Portable Network Graphics (\*.png)
- PDF (\*.pdf)
- Biztonságos PDF (\*.pdf)

# 🦉 Megjegyzés

- Ha a fájl típusát TIFF vagy több oldalú TIFF értékre állítja, akkor kiválaszthatja a "Nem tömörített" vagy "Tömörített" opciókat.
- A Biztonságos PDF funkció a Képbe szkennelés, az E-mailbe szkennelés és a Fájlba szkennelés opciók esetében használható.

## Felhasználó által beállított gomb

Egy gomb egyedi beállításához kattintson a gombra, miközben lenyomva tartja a **Ctrl** gombot, és megjelenik a konfiguráló ablak. Kövesse ezeket az irányelveket a gomb beállítása során.
#### Képbe szkennelés

#### General (Általános) fül

Adja meg a **Name for Custom** (Egyedi beállítás nevét) (legfeljebb 30 karakter) a gomb nevének létrehozásához.

Válassza ki a szkennelés típusát a Scan Action (Szkennelés) mezőben.

| 0                | CUSTOM SCAN1     |        |     |
|------------------|------------------|--------|-----|
|                  | General Settings |        |     |
| Name for Custom1 |                  |        |     |
| Custom1          |                  | ]      |     |
| Scan Action      |                  |        |     |
| 💽 Scan to Image  |                  |        |     |
| O Scan to OCR    |                  |        |     |
| 🔘 Scan to E-mail |                  |        |     |
| 🔘 Scan to File   |                  |        |     |
|                  |                  |        |     |
|                  |                  |        |     |
|                  |                  |        |     |
|                  |                  |        |     |
|                  |                  |        |     |
|                  |                  |        |     |
|                  |                  |        |     |
|                  |                  |        |     |
|                  |                  |        |     |
|                  |                  |        |     |
|                  | (                | Cancel | Сок |

#### Settings (Beállítások) fül

Adja meg a **Target Application** (Cél alkalmazás), **File Type** (Fájltípus), **Resolution** (Felbontás), **Scan Type** (Szkennelés típus), **Document Size** (Dokumentumméret), **Show Scanner Interface** (Lapolvasó illesztő megjelenítése), **Brightness** (Fényerő) és **Contrast** (Kontraszt) beállításait.

|        | CUSTOM                              | SCAN1      |
|--------|-------------------------------------|------------|
|        | General                             | Settings   |
| т<br>( | Target Application<br>Apple Preview | Add Delete |
| F<br>( | ile Type<br>PDF (*.pdf)             | File Size  |
| R      | Resolution                          | Brightness |
| s      | ican Type<br>24 Bit Color           | Contrast   |
| 0      | A4 210 x 297 mm                     | 50         |
|        | Show Scanner Inte                   | rface      |
| (      | Restore Defaults                    |            |

Ha a **Secure PDF** (Titkosított PDF) lehetőséget választja a **File Type** (Fájltípus) listából, akkor a **Set PDF Password** (PDF-jelszó beállítása) párbeszédablak jelenik meg. Adja meg a jelszót a **Password** (Jelszó) és a **Re-type Password** (Jelszú újbóli beírása) részekben, majd kattintson az **OK** gombra.

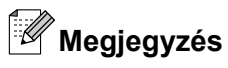

A **Secure PDF** (Titkosított PDF) funkció az E-mailbe szkennelés és a Fájlba szkennelés opcióknál is elérhető.

## Szkennelés OCR-be (DCP-J125, DCP-J315W, DCP-J515W, MFC-J220 és MFC-J265W modellek esetén nem elérhető)

#### General (Általános) fül

Adja meg a **Name for Custom** (Egyedi beállítás nevét) (legfeljebb 30 karakter) a gomb nevének létrehozásához.

Válassza ki a szkennelés típusát a Scan Action (Szkennelés) mezőben.

| 0                | CUSTOM SCAN2     |        |    |
|------------------|------------------|--------|----|
|                  | General Settings |        |    |
| Name for Custom2 |                  |        |    |
| Custom2          |                  | ]      |    |
| Scan Action      |                  |        |    |
| Scan to Image    |                  |        |    |
| Scan to OCR      |                  |        |    |
| 🔾 Scan to E-mail |                  |        |    |
| 🔘 Scan to File   |                  |        |    |
|                  |                  |        |    |
|                  |                  |        |    |
|                  |                  |        |    |
|                  |                  |        |    |
|                  |                  |        |    |
|                  |                  |        |    |
|                  |                  |        |    |
|                  |                  |        |    |
|                  |                  |        |    |
|                  |                  |        |    |
|                  | (                | Cancel | ОК |

#### Settings (Beállítások) fül

Adja meg a **Target Application** (Cél alkalmazás), **File Type** (Fájltípus), **OCR Software** (OCR szoftver), **OCR Language** (Optikai karakterfelismerés nyelve), **Resolution** (Felbontás), **Scan Type** (Szkennelés típus), **Document Size** (Dokumentumméret), **Show Scanner Interface** (Lapolvasó illesztő megjelenítése), **Brightness** (Fényerő) és **Contrast** (Kontraszt) beállításait.

| <u> </u>                                    | COSTON SCANZ                     |
|---------------------------------------------|----------------------------------|
|                                             | General Settings                 |
| Target Application                          |                                  |
| Apple TextEdit                              | Add Delete                       |
| File Type                                   |                                  |
| Text (*.txt)                                | •                                |
| OCR Software                                |                                  |
| Newsoft OCR                                 | •                                |
| OCR Language                                |                                  |
| English                                     | •                                |
| 400 x 400 dpi<br>Scan Type<br>Black & White | Contrast                         |
| Document Size                               |                                  |
| A4 210 x 297 mm                             | •• · · · · · · · · · · · · · · · |
| Show                                        | v Scanner Interface              |
| Restore Defaults                            |                                  |
|                                             |                                  |

#### E-mailbe szkennelés

#### General (Általános) fül

Adja meg a **Name for Custom** (Egyedi beállítás nevét) (legfeljebb 30 karakter) a gomb nevének létrehozásához.

Válassza ki a szkennelés típusát a Scan Action (Szkennelés) mezőben.

| Ceneral Settings Name for Custom3 Custom3 Custom3 Scan Action Scan to Image Scan to E-mail Scan to File      | Ceneral Settings Name for Custom3 Custom3 Scan Action Scan to Image Scan to CR Scan to E-mail Scan to File   | 0                | CUSTOM SCAN3     |        |    |
|----------------------------------------------------------------------------------------------------|----------------------------------------------------------------------------------------------------|------------------|------------------|--------|----|
| Name for Custom3<br>Custom3<br>Scan Action<br>Scan to Image<br>Scan to OCR<br>Scan to E-mail<br>Scan to File | Name for Custom3<br>Custom3<br>Scan Action<br>Scan to Image<br>Scan to CCR<br>Scan to E-mail<br>Scan to File |                  | General Settings |        |    |
| Custom3 Scan Action Scan to Image Scan to OCR Scan to E-mail Scan to File                                    | Custom3<br>Scan Action<br>Scan to Image<br>Scan to OCR<br>Scan to E-mail<br>Scan to File                     | Name for Custom3 |                  |        |    |
| Scan Action<br>Scan to Image<br>Scan to OCR<br>Scan to E-mail<br>Scan to File                                | Scan Action<br>Scan to Image<br>Scan to OCR<br>Scan to E-mail<br>Scan to File                                | Custom3          |                  |        |    |
| Scan to Image Scan to OCR Scan to E-mail Scan to File                                                        | <ul> <li>Scan to File</li> <li>Scan to File</li> </ul>                                                       | Scan Action      |                  |        |    |
| Scan to OCR Scan to E-mail Scan to File                                                                      | <ul> <li>Scan to OCR</li> <li>Scan to E-mail</li> <li>Scan to File</li> </ul>                                | 🔘 Scan to Image  |                  |        |    |
| • Scan to E-mail                                                                                             | • Scan to E-mail                                                                                             | O Scan to OCR    |                  |        |    |
| ⊖ Scan to File                                                                                               | ○ Scan to File                                                                                               | 📀 Scan to E-mail |                  |        |    |
| Obtain to the                                                                                                |                                                                                                    | 🔘 Scan to File   |                  |        |    |
|                                                                                                    |                                                                                                    |                  |                  |        |    |
|                                                                                                    |                                                                                                    |                  |                  |        |    |
|                                                                                                    |                                                                                                    |                  |                  |        |    |
|                                                                                                    |                                                                                                    |                  |                  |        |    |
|                                                                                                    |                                                                                                    |                  |                  |        |    |
|                                                                                                    |                                                                                                    |                  |                  |        |    |
|                                                                                                    |                                                                                                    |                  |                  |        |    |
|                                                                                                    |                                                                                                    |                  |                  |        |    |
|                                                                                                    |                                                                                                    |                  |                  |        |    |
|                                                                                                    |                                                                                                    |                  |                  |        |    |
|                                                                                                    |                                                                                                    |                  | 0                | Cancel | OK |

#### Settings (Beállítások) fül

Adja meg az **E-mail Application** (E-mail alkalmazás), **File Type** (Fájltípus), **Resolution** (Felbontás), **Scan Type** (Szkennelés típus), **Document Size** (Dokumentumméret), **Show Scanner Interface** (Lapolvasó illesztő megjelenítése), **Brightness** (Fényerő) és **Contrast** (Kontraszt) beállításait.

| 0.0                       | CUSTOM SCAN3           |
|---------------------------|------------------------|
|                           | General Settings       |
| E-mail Appl<br>Apple Mail | ication Add Delete     |
| File Type<br>JPEG (*.jpg  | ) File Size            |
| Resolution                | Brightness             |
| 200 x 200<br>Scan Type    | dpi 🗘 📕 50             |
| 24 Bit Cold<br>Document S | r Contrast             |
|                           | <u></u>                |
|                           | Show Scanner Interface |
|                           |                        |
| Restore D                 | efaults                |

#### Fájlba szkennelés

#### ■ General (Általános) fül

Adja meg a **Name for Custom** (Egyedi beállítás nevét) (legfeljebb 30 karakter) a gomb nevének létrehozásához.

Válassza ki a szkennelés típusát a Scan Action (Szkennelés) mezőben.

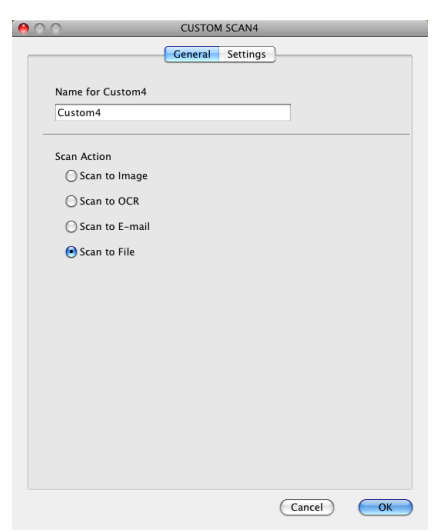

#### ControlCenter2

#### Settings (Beállítások) fül

Válassza ki a fájl formátumát a **File Type** (Fájltípus) menüben. Elmentheti a fájlt egy alapértelmezett mappába, vagy kiválaszthatja a kívánt mappát a **Browse** (Tallózás) gombra kattintva.

Adja meg a **Resolution** (Felbontás), **Scan Type** (Szkennelés típus), **Document Size** (Dokumentumméret), **Show Scanner Interface** (Lapolvasó illesztő megjelenítése), **Brightness** (Fényerő) és **Contrast** (Kontraszt) beállításait.

Ha meg akarja határozni a szkennelt kép rendeltetési helyét, jelölje be a **Show Save As Window** (Mentés másként ablak megjelenítése) négyzetet.

•

Ha szkennelés során az előzetes szkennelés használatával ki akarja vágni az oldal egy részét, jelölje be a **Show Scanner Interface** (Lapolvasó illesztő megjelenítése) négyzetet.

| 0.0                                                      | CUSTOM SCAN4                                      |
|----------------------------------------------------------|---------------------------------------------------|
|                                                          | General Settings                                  |
| File Name<br>CCF                                         | (Date) (Number)<br>26102007_00000.jpg Show Folder |
| File Type<br>JPEG (*.jpg)                                | File Size                                         |
| Destination Folder<br>Pictures                           | Small Large                                       |
| Resolution<br>300 x 300 dpi<br>Scan Type<br>24 Bit Color | Brightness                                        |
| Document Size<br>A4 210 x 297 mm                         |                                                   |
| Restore Defaults                                         | / Scanner Interface                               |
|                                                          | Cancel OK                                         |

## MÁSOLÁS / PC-FAX (PC-FAX csak az MFC típusokon)

MÁSOLÁS – Segítségével a Macintosh számítógéppel és bármely nyomtató illesztőprogrammal jobb minőségű másolást hajthat végre. Beszkennelhet egy oldalt és másolatokat készíthet a gép nyomtató illesztőprogramjának bármely funkciójával, illetve a másolás kimenetét a Macintosh számítógépen telepített bármely standard nyomtató illesztőprogramjára irányíthatja, beleértve a hálózati nyomtatókat.

PC-FAX – Segítségével a bemásolt oldalt vagy dokumentumot Macintosh számítógépéről automatikusan elküldheti fax formájában.

Akár négy gombbal konfigurálhatja kedvenc beállításait.

A **Copy1** (Másolás 1)-**Copy4** (Másolás 4) gombok egyénileg beállíthatók a haladó másolási funkciók használatához, mint például az N az 1-ben nyomtatás.

| 0.0             | Co                                               | ntrolCenter2                                   |                            |                  |
|-----------------|--------------------------------------------------|------------------------------------------------|----------------------------|------------------|
| Model MFC-XXXX  | ¢ Confi                                          | iguration                                      |                            | brother          |
| SCAN            | Access the Copy featur<br>You can use the featur | res via your compute<br>es of the Printer driv | r.<br>er to make copies of | set Facsimile as |
| CUSTOM SCAN     | the output device.                               |                                                |                            |                  |
| COPY / PC-FAX   |                                                  |                                                |                            |                  |
| DEVICE SETTINGS | Copy1                                            | Copy2                                          | Сору3                      | Сору4            |
|                 | 2                                                |                                                |                            |                  |
|                 |                                                  |                                                | Contr                      | ol Center        |
|                 |                                                  |                                                |                            |                  |

A **Copy** (Másolás) gombok használatához állítsa be a nyomtató illesztőprogramot, kattintson a gombra, és közben tartsa lenyomva a **Ctrl** gombot.

|                              | Copy1                                        |
|------------------------------|----------------------------------------------|
| Name for Copy1               |                                              |
| Copy1                        |                                              |
| Copy Ratio                   |                                              |
| 100% сору                    | •                                            |
| Resolution                   | Brightness                                   |
| 300 x 300 dpi                |                                              |
| Scan Type                    | · · · · · · · · · · · · ·                    |
| 24 Bit Color                 | Contrast                                     |
| Document Size                | ■ _ ■                                        |
| A4 210 x 297 mm              | 50                                           |
|                              |                                              |
| Show 5                       | Scanner Interface                            |
| Show : Printer               | Scanner Interface Brother MFC-2000           |
| Show !<br>Printer<br>Presets | Scanner Interface Brother MFC-20000 Standard |

Adja meg a **Name for Copy** (Másolat nevét) (legfeljebb 30 karakter) és válassza ki a **Copy Ratio** (Másolási arányt).

Adja meg a **Resolution** (Felbontás), **Scan Type** (Szkennelés típus), **Document Size** (Dokumentumméret), **Show Scanner Interface** (Lapolvasó illesztő megjelenítése), **Brightness** (Fényerő) és a **Contrast** (Kontraszt) használandó beállításait.

Mielőtt befejezné a **Copy** (Másolás) gomb beállítását, állítsa be a **Printer** (Nyomtató) opciót. Ezután válassza ki a nyomtató beállításokat a **Presets** (Előzetes beállítások) előugró menüből, majd kattintson az **OK**-ra a párbeszédablak bezárásához. Ha a beállított másolás gombra kattint, megnyílik egy nyomtatási párbeszédablak.

ControlCenter2

#### (Mac OS X 10.4.11)

A másoláshoz válassza ki a **Copies & Pages** (Másolatok és oldalak) lehetőséget az előugró menüből. A faxoláshoz válassza ki a **Send Fax** (Fax küldése) lehetőséget az előugró menüből. (Lásd: *Fax küldése (csak MFC típusok)* című részt a(z) 140. oldalon!.)

| Printer:    | Brother MFC-xxxx      | •            |
|-------------|-----------------------|--------------|
| Presets:    | Standard              | •            |
|             | Copies & Pages        | •            |
| Copies:     | 1 Collated            |              |
| Pages:      | All     From: 1 to: 1 |              |
|             |                       |              |
| ? PDF V Pre | view                  | Cancel Print |

#### (Mac OS X 10.5.x - 10.6.x)

További opciókhoz kattintson a háromszögre a Nyomtató előugró menüje mellett.

A másoláshoz kattintson a Print (Nyomtatás) gombra.

A faxoláshoz kattintson a Nyomtató előugró menüje melletti háromszögre, majd válassza a **Send Fax** (Fax küldése) lehetőséget az előugró menüben. (Lásd: *Fax küldése (csak MFC típusok)* című részt a(z) 140. oldalon!.)

| Printer: Brot<br>Presets: Stan   | her MFC-xxxx<br>dard                  | \$<br>\$ |           |
|----------------------------------|---------------------------------------|----------|-----------|
| ? PDF ▼                          | Preview                               | Cancel   | Print     |
|                                  | Print                                 |          |           |
| Printer: Presets: S<br>Copies: 1 | Brother MFC-XXXX<br>itandard          | ÷ (      | •         |
| Pages: O                         | All<br>From: 1 to: ayout              | 1        |           |
| 1                                | Pages per Sheet:<br>Layout Direction: |          |           |
|                                  | Border:<br>Two-Sided:                 | Off      | ¢         |
| PDF  Preview                     | v)                                    | Ca       | ncel Prin |

## KÉSZÜLÉK BEÁLLÍTÁSOK

A DEVICE SETTINGS (KÉSZÜLÉK BEÁLLÍTÁSOK) Segítségével ellenőrizheti a készülék beállításait vagy a festékszinteket egy gombra kattintva.

Remote Setup (Távbeállítás) (DCP modellek, és MFC-J220, MFC-J265W, MFC-J410 valamint MFC-J415W modellek esetén nem elérhető)

Lehetővé teszi a Remote Setup (Távbeállítás) alkalmazás megnyitását. (Lásd: *Távbeállítás (Nem elérhető a DCP modellek, MFC-J220, MFC-J265W, MFC-J410 és MFC-J415W modellek esetében)* című részt a(z) 185. oldalon!.)

 Quick-Dial (Gyorstárcsázás) (DCP modellek, és MFC-J220, MFC-J265W, MFC-J410 valamint MFC-J415W modellek esetén nem elérhető)

Lehetővé teszi a Remote Setup (Távbeállítás) alkalmazás Gyorstárcsázás beállítása ablakának megnyitását. (Lásd: *Távbeállítás (Nem elérhető a DCP modellek, MFC-J220, MFC-J265W, MFC-J410 és MFC-J415W modellek esetében)* című részt a(z) 185. oldalon!.)

Ink Level (Tinta szint)

Megnyithatja a Brother Status Monitor (Állapotjelző) programot, ami megjeleníti az egyes patronok tinta szintjét.

| 00              | ControlCen              | ter2       |              |
|-----------------|-------------------------|------------|--------------|
| Model MFC-XXXX  | Configuration           | •          | brother      |
| SCAN            | Access device settings. |            |              |
| CUSTOM SCAN     |                         | (#OL)      |              |
| COPY / PC-FAX   |                         | E0 #       |              |
| DEVICE SETTINGS | Remote Setup            | Quick-Dial | Ink Level    |
|                 |                         |            |              |
|                 |                         | Co         | ntrol Center |

## Távbeállítás (Nem elérhető a DCP modellek, MFC-J220, MFC-J265W, MFC-J410 és MFC-J415W modellek esetében)

A **Remote Setup** (Távbeállítás) gombbal nyitható meg a Remote Setup (Távbeállítás) alkalmazás, amellyel konfigurálhatók a készülék beállítási menüi.

## Megjegyzés

További részletekért lásd: *Távbeállítás (Nem elérhető a DCP modellek, MFC-J220, MFC-J265W, MFC-J410 és MFC-J415W modellek esetében)* című részt a(z) 185. oldalon!.

|                                                                                                    | Remote Setup Pro                                                                                                    | ogram                                                                             |
|----------------------------------------------------------------------------------------------------|----------------------------------------------------------------------------------------------------|-----------------------------------------------------------------------------------|
| <ul> <li>MFC-XXXX</li> <li>General Setup</li> <li>Fax</li> <li>Setup Receive</li> <li>Setup Send</li> <li>Set Quick Dial</li> <li>Report Setting</li> <li>Remote Fax Opt</li> <li>Copy</li> <li>PhotoCapture</li> <li>Network</li> <li>TCP/IP(Wired)</li> <li>Ethernet</li> <li>TCP/IP(WLAN)</li> <li>Initial Setup</li> </ul> | General Setup<br>Mode Timer<br>Volume<br>Ring<br>Beeper<br>Speaker<br>Auto Daylight<br>LCD Settings<br>Backlight<br>Dim Timer<br>Sleep Mode | 2 Mins C<br>Med C<br>Cow C<br>Med C<br>On Off<br>Light C<br>30 Secs C<br>5 Mins C |
| Export Import                                                                                                    | Print                                                                                                    | OK Cancel Apply                                                                   |

## Gyorstárcsázás (DCP modellek, és MFC-J220, MFC-J265W, MFC-J410 valamint MFC-J415W modellek esetén nem elérhető)

A **Quick-Dial** (Gyorstárcsázás) gombbal a **Set Quick Dial** (Gyorstárcsázás beállítása) ablakot meg lehet nyitni a Remote Setup (Távbeállítás) alkalmazásban, hogy a Macintosh alatt könnyen lehessen regisztrálni vagy módosítani a tárcsázási számokat.

|                | Remote Setup P | rogram |              |
|----------------|----------------|--------|--------------|
| ▼ MFC-xxxx     | Set Quick Dial |        |              |
| General Setup  | DESTINATION    | TEL    | Туре         |
| ▼ Fax          | #01            | TEL1   | F/T          |
| Setup Receive  |                | TEL2   | F/T          |
| Setup Send     | #02            | TEL1   | F/T          |
| Report Setting |                | TEL2   | F/T 🔷        |
| Remote Fax Opt | #03            | TEL1   | F/T          |
| Copy           |                | TEL2   | F/T 🔷        |
| ▼ Network      | #04            | TEL1   | F/T          |
| TCP/IP(Wired)  |                | TEL2   | F/T 📫        |
| Ethernet       | #05            | TEL1   | F/T          |
| Initial Setup  |                | TEL2   | F/T 🔷        |
|                | #06            | TEL1   | F/T          |
|                |                | TEL2   | F/T          |
|                | #07            | TEL1   | F/T          |
|                |                | TEL2   | F/T 📫        |
|                | #08            | TEL1   | F/T 📫        |
|                |                | TEL2   | F/T          |
|                | #09            | TEL1   | F/T          |
|                |                |        | Y + F (      |
| Export Import  | Print          | ОК     | Cancel Apply |
|                |                |        |              |
|                |                |        |              |

#### Tinta szint

Az **Ink Level** (Tinta szint) gomb megnyitja a **Brother Status Monitor** (Állapotjelző) ablakot, amely minden patron tinta szintjét megjeleníti.

## 🖉 Megjegyzés

A Brother Status Monitor (Állapotjelző) alkalmazás itt található: **Macintosh HD/Library/Printers/Brother/ Utilities**.

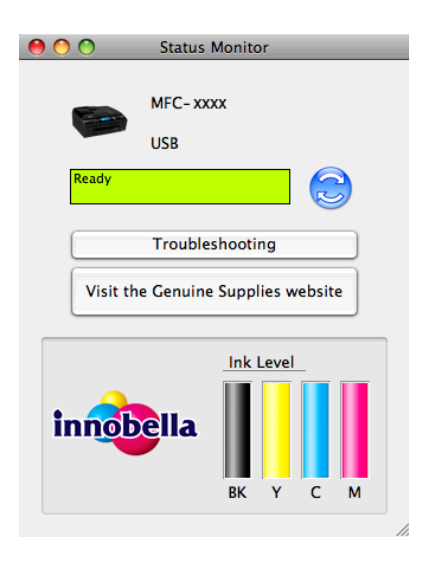

## 1 Távbeállítás és a PhotoCapture Center™ használata

## Távbeállítás (Nem elérhető a DCP modellek, MFC-J220, MFC-J265W, MFC-J410 és MFC-J415W modellek esetében)

A **Remote Setup** (Távbeállítás) alkalmazás segítségével a készülék sok beállítása konfigurálható egy Macintosh alkalmazásból. Amikor elindítja ezt az alkalmazást, készülékének beállításai automatikusan letöltődnek a Macintosh számítógépre és megjelennek annak képernyőjén. Ha megváltoztatja a beállításokat, feltöltheti őket közvetlenül a készülékére.

## 🖉 Megjegyzés

A **RemoteSetup** (Távbeállítás) alkalmazás ikonja a **Macintosh HD/Library/Printers/Brother/Utilities** könyvtárban található.

|                                                                                                    | Remote Setup Pr                                                                                                    | ogram                                                                                                    |
|----------------------------------------------------------------------------------------------------|----------------------------------------------------------------------------------------------------|----------------------------------------------------------------------------------------------------|
| MFC-XXXX<br>General Setup<br>▼ Fax<br>Setup Send<br>Set Quick Dial<br>Report Setting<br>Remote Fax Opt<br>Copy<br>PhotoCapture<br>▼ Network<br>TCP/IP(Wired)<br>Ethernet<br>TCP/IP(WiAN)<br>Initial Setup | General Setup<br>Mode Timer<br>Volume<br>Ring<br>Beeper<br>Speaker<br>Auto Daylight<br>LCD Settings<br>Backlight<br>Dim Timer<br>Sleep Mode | 2 Mins     •       Med     •       Low     •       Med     •       Med     •       Med     •       Med     •       Med     •       Med     •       Med     •       Med     •       Med     •       •     •       Med     •       •     •       •     •       •     •       •     •       •     •       •     •       •     •       •     •       •     •       •     •       •     •       •     •       •     •       •     •       •     •       •     •       •     •       •     •       •     •       •     •       •     •       •     •       •     •       •     •       •     •       •     •       •     •       •     •       •     •       •     • |
| Export Import                                                                                                    | Print                                                                                                    | OK Cancel Apply                                                                                                    |

#### ■ OK

Lehetővé teszi az adatok áttöltését a készülékre és a Remote Setup (Távbeállítás) alkalmazásból való kilépést. Ha hibaüzenet jelenik meg, írja be ismét a helyes adatokat, majd kattintson az **OK** gombra.

Cancel (Töröl)

Lehetővé teszi a Remote Setup (Távbeállítás) alkalmazásból való kilépést az adatok készülékre való áttöltése nélkül.

Apply (Változtat)

Lehetővé teszi az adatok áttöltését a készülékre a Remote Setup (Távbeállítás) alkalmazásból való kilépés nélkül.

Print (Nyomtat)

Lehetővé teszi a kiválasztott elemek kinyomtatását a készüléken. Nem lehet kinyomtatni az adatokat, amíg azok nincsenek áttöltve a készülékre. Az **Apply** (Változtat) gombra kattintva töltse át az új adatokat a készülékre, majd kattintson a **Print** (Nyomtat) gombra.

Export (Exportálás)

Segítségével fájlba lehet menteni az aktuális konfigurációs beállításokat.

Import (Importálás)

Segítségével beolvashatók a beállítási fájlok.

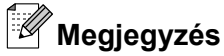

- Az Export (Exportálás) gombbal menthető a Quick-Dial (Gyorstárcsázás), illetve a gép összes beállítása.
- Ha módosítani kell a Macintoshban az MFL-Pro Suite telepítésekor regisztrált készüléket (lásd a Gyors telepítési útmutatót), vagy ha megváltozott a hálózati környezet, meg kell adnia az új gépet. Nyissa meg az Device Selector (Eszközválasztó) lehetőséget és válassza ki az új gépet. (Csak hálózati felhasználók számára)

## PhotoCapture Center™

Macintosh alól hozzáférhet a gépbe helyezett memóriakártyához vagy USB Flash memóriához.

## A VIGYÁZAT

NE indítsa el a Macintosh számítógépet, ha memóriakártya vagy USB Flash memória van a készülék meghajtójában. Az adatok elveszhetnek, vagy megsérülhet a kártya.

## 🦉 Megjegyzés

- A PhotoCapture Center™ csak az először behelyezett hordozót olvassa be.
- A DCP-J125, DCP-J315W, DCP-J515W, MFC-J220, MFC-J265W, MFC-J410 és MFC-J415W modellek nem támogatják az USB Flash memória használatát.
- Amikor a készülék a PhotoCapture Center™-ből nyomtat, a Macintosh számítógép nem képes más műveletek céljából hozzáférni a PhotoCapture Center™-hez.

## USB kábel használata esetén

Helyezzen egy memóriakártyát vagy USB Flash memóriát a készülékbe.

#### <sup>®</sup>Megjegyzés

Ha létrehoz egy nevet a memóriakártya vagy az USB Flash memória címkéjeként, akkor ez a név fog megjelenni a "**Removable Disk** (Cserélhető lemez)" felirat helyett.

- 2 Kattintson duplán a Removable Disk (Cserélhető lemez) ikonra. Megjelennek a számítógép képernyőjén a memóriakártya vagy az USB Flash memória fájljai és mappái.
- 3 Szerkesztheti a fájlokat és elmentheti a Macintosh számítógépen egy másik meghajtóra.

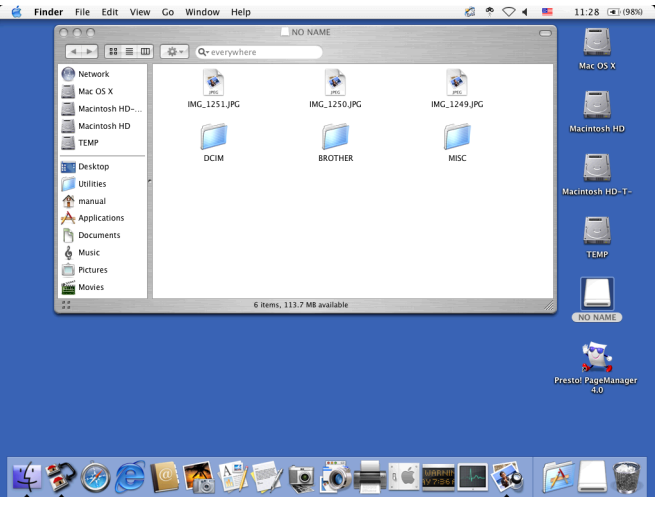

4 Lépjen ki minden olyan alkalmazásból, amely a memóriakártyán vagy az USB Flash memórián tárolt adatokat használ, és húzza a **Removable Disk** (Cserélhető lemez) ikont a **Trash** (Szemetes) ikon fölé, mielőtt eltávolítaná a memóriakártyát a készülékből.

## 🛦 VIGYÁZAT

NE vegye ki a memóriakártyát vagy az USB Flash memóriát, miközben a **PHOTO CAPTURE** villog, nehogy megsérüljön a kártya, az USB-memória, vagy az azokon tárolt adatok.

Ha kiveszi a memóriakártyát vagy az USB Flash memóriát, miközben villog a(z) **PHOTO CAPTURE** gomb, ugyanazon memóriakártya vagy USB Flash memória gépbe helyezése előtt azonnal újra kell indítania a Macintosht. Ha nem indítja újra a Macintosht, a hordozón lévő adatok elveszhetnek.

#### Hálózati felhasználók számára (beépített hálózati támogatással rendelkező típusokhoz)

- 1 Helyezzen egy memóriakártyát vagy USB Flash memóriát a készülékbe.
- Indítsa el bármilyen FTP szoftvert, vagy olyan böngészőt, amelyen használható az FTP. Böngészőjével FTP-protokoll és a készülék hálózati neve segítségével elérheti a memóriakártyát vagy az USB Flash memóriát. A böngésző címsorában be is írhatja az ftp://XXX.XXX.XXX.XXX címet (ahol az XXX.XXX.XXX.Brother készülékének IP-címe). A böngésző megjeleníti a memóriakártyán vagy az USB Flash memórián tárolt fájlnevek listáját.
- 3 Kattintson a megtekinteni kívánt fájl nevére.

#### Megjegyzés

Bizonyos karakterek vagy szimbólumok használata a memóriakártyán vagy az USB Flash memórián lévő fájl nevében problémát okozhat a fájlhoz való hozzáférésben. Javasoljuk, hogy fájlnévben csak a következő karakterek kombinációját használja.

1234567890 ABCDEFGHIJKLMNOPQRSTUVWXYZ abcdefghijklmnopqrstuvwxyz !#\$%&`()-,@^\_`{}~ Amikor kivesz egy memóriakártyát vagy USB Flash memóriát, a következőket tegye a memóriakártya vagy az USB Flash memória sérülésének megelőzése érdekében:

1 Zárja be a böngészőt.

Várjon a memóriakártya vagy az USB Flash memória kivételével, amíg a(z) PHOTO CAPTURE) gomb villogása meg nem szűnik.

## **A** VIGYÁZAT

NE vegye ki a memóriakártyát vagy az USB Flash memóriát, miközben a **PHOTO CAPTURE** villog, nehogy megsérüljön a kártya, az USB-memória, vagy az azokon tárolt adatok.

Ha kiveszi a memóriakártyát vagy az USB Flash memóriát, miközben villog a(z) **PHOTO CAPTURE** gomb, ugyanazon memóriakártya vagy USB Flash memória gépbe helyezése előtt azonnal újra kell indítania a Macintosht. Ha nem indítja újra a Macintosht, a hordozón lévő adatok elveszhetnek.

## III. bekezdés

# 

# A Scan (Szkennel) gomb használata

| A szkennelés gomb használata                         | 191 |
|------------------------------------------------------|-----|
| Hálózati szkennelés (Beépített hálózati támogatással |     |
| rendelkező modelleken)                               | 200 |

## **2** A szkennelés gomb használata

## A Szkennelés gomb használata USB kábel csatlakozás esetén

## 🖉 Megjegyzés

Amennyiben a **SCAN (Szkennel)** gomb használatakor hálózatra kapcsolódik, lásd: *Hálózati szkennelés (Beépített hálózati támogatással rendelkező modelleken)* című részt a(z) 200. oldalon!.

Használhatja a vezérlőpulton a(z) (SCAN (Szkennel)) gombot, mellyel az iratokat közvetlenül szövegszerkesztőbe, grafikai vagy e-mail alkalmazásba, illetve számítógépén egy könyvtárba, memóriakártyára vagy USB Flash memóriába olvashatja be.

Mielőtt a vezérlőpulton a **SCAN (Szkennel)**) gombot használná, telepítse a Brother MFL-Pro Suiteot és csatlakoztassa a készüléket a számítógéphez. Ha az MFL-Pro Suite-ot az itt található CD-ROM-ról telepíti, a megfelelő meghajtók és a ControlCenter telepítése is megtörténik. Ha a szkennelést a

(SCAN (Szkennel)) gombbal végzi, akkor az a ControlCenter szoftver Készülék gombjának a

beállítását fogja használni. (Windows<sup>®</sup> esetén lásd: *Szkennelés* című részt a(z) 61. oldalon!. Macintosh esetén lásd: *Szkennelés* című részt a(z) 165. oldalon!.) További részleteket a szkennelési beállítások

segítségével való konfigurálásához és a kiválasztott alkalmazás elindításához 🛛 🏠 🔵 (SCAN (Szkennel))

lásd: *A ControlCenter3 használata* című részt a(z) 58. oldalon! (Windows<sup>®</sup>) vagy *ControlCenter2* című részt a(z) 163. oldalon! (Macintosh).

#### Szkennelés e-mailbe

Mellékelt állományként való továbbításra akár fekete-fehér, akár színes dokumentumot mellékelhet e-mail programjához.

- 1 Helyezze be a dokumentumot.
- 2 Nyomja meg a(z) 🛛 놀 🛛 (SCAN (Szkennel)) gombot.
- 3 Nyomja meg a(z) ▲ vagy a(z) ▼ gombot a(z) Szken.e-mailbe kiválasztásához. Nyomja meg a(z) OK gombot.
- 4 Nyomja meg a(z) Mono Start vagy a(z) Colour Start (Színes Start) gombot. A készülék beolvassa a dokumentumot, létrehoz egy mellékelt fájlt, elindítja az e-mail -alkalmazást, és megjeleníti az új, megcímzendő levelet.

🖉 Megjegyzés

- A szkennelés típusa a Készülék gomb fül beállításaitól függ, a(z) Mono Start vagy Colour Start (Színes Start) nem módosítja a beállítást.
- Ha a színes és a fekete-fehér szkennelés között váltani kíván, a ControlCenter beállítási képernyőjének Készülék gomb füle segítségével válassza ki a színes vagy a fekete-fehér szkennelési típust. (Windows<sup>®</sup> esetén lásd: Szkennelés című részt a(z) 61. oldalon!. Macintosh esetén lásd: Szkennelés című részt a(z) 165. oldalon!.)

## Képbe szkennelés

Lehetősége van megtekintés és szerkesztés céljára egy fekete-fehér vagy színes dokumentum grafikai alkalmazásba való beolvasására.

- 1 Helyezze be a dokumentumot.
- 2 Nyomja meg a(z) 🛛 놀 🛛 (SCAN (Szkennel)) gombot.
- 3 Nyomja meg a(z) ▲ vagy a(z) ▼ gombot a(z) Képbe szken. kiválasztásához. Nyomja meg a(z) OK gombot.
- 4 Nyomja meg a(z) Mono Start vagy a(z) Colour Start (Színes Start) gombot. A készülék megkezdi a dokumentum szkennelését.

## 🦉 Megjegyzés

- A szkennelés típusa a Készülék gomb fül beállításaitól függ, a(z) Mono Start vagy Colour Start (Színes Start) nem módosítja a beállítást.
- Ha a színes és a fekete-fehér szkennelés között váltani kíván, a ControlCenter beállítási képernyőjének Készülék gomb füle segítségével válassza ki a színes vagy a fekete-fehér szkennelési típust. (Windows<sup>®</sup> esetén lásd: Szkennelés című részt a(z) 61. oldalon!. Macintosh esetén lásd: Szkennelés című részt a(z) 165. oldalon!.)

## Szkennelés OCR-be (DCP-J125, DCP-J315W, DCP-J515W, MFC-J220 és MFC-J265W modellek esetén nem elérhető)

Ha az eredeti dokumentum szöveget tartalmaz, a ScanSoft™ PaperPort™11SE vagy a Presto! PageManager szoftverek segítségével beszkennelheti a dokumentumot, majd szövegfájllá konvertálhatja, amely a kedvenc szövegszerkesztő szoftverrel szerkeszthető.

#### 1 Helyezze be a dokumentumot.

- 2 Nyomja meg a(z) 🛛 놀 🛛 (SCAN (Szkennel)) gombot.
- 3 Nyomja meg a(z) ▲ vagy a(z) ▼ gombot a(z) OCR szken. kiválasztásához. Nyomja meg a(z) OK gombot.
- A Nyomja meg a(z) Mono Start vagy a(z) Colour Start (Színes Start) gombot. A készülék megkezdi a dokumentum szkennelését.

## 🖉 Megjegyzés

 A szkennelés típusa a(z) Készülék gomb fül beállításaitól függ, a Mono Start vagy Colour Start (Színes Start) nem módosítja a beállítást.

#### (Windows<sup>®</sup>)

- Ha a színes és a fekete-fehér szkennelés között váltani kíván, a ControlCenter beállítási képernyőjének Készülék gomb füle segítségével válassza ki a színes vagy a fekete-fehér szkennelési típust. (Lásd: Szkennelés című részt a(z) 61. oldalon!.)
- A ScanSoft<sup>™</sup> PaperPort<sup>™</sup>11SE programot telepítenie kell a számítógépre.

#### (Macintosh)

- Ha azt akarja, hogy az OCR funkció elérhető legyen a SCAN (Szkennel) gombról vagy a ControlCenter2-ből, akkor le kell töltenie a Presto! PageManagert, majd telepítenie kell a Macintosh számítógépére. A telepítésre vonatkozó további információkért lásd A Presto! PageManager használata (DCP-J125, DCP-J315W, DCP-J515W, MFC-J220 és MFC-J265W modellek esetén nem elérhető) című részt a(z) 160. oldalon!.
- A Szkennelés OCR-be funkció az alábbi nyelveken érhető el: angol, francia, német, holland, olasz, spanyol, portugál, dán, svéd, japán, tradicionális kínai, egyszerűsített kínai.

#### Fájlba szkennelés

Fekete-fehér vagy színes dokumentumot egyaránt beolvashat a számítógépre, és elmenthet egy fájlba egy kiválasztott mappába. A fájl típusa és a kiválasztott könyvtár attól függ, hogy hogyan állította be a ControlCenter-ben a Szkennelés fájlba opciót. (Windows<sup>®</sup> esetén lásd: *Fájl* című részt a(z) 68. oldalon!. Macintosh esetén lásd: *Szkennelés* című részt a(z) 165. oldalon!.)

- Helyezze be a dokumentumot.
- 2 Nyomja meg a(z) 🛛 🛬 🛛 (SCAN (Szkennel)) gombot.
- 3 Nyomja meg a(z) ▲ vagy a(z) ▼ gombot a(z) Fájlba szken. kiválasztásához. Nyomja meg a(z) OK gombot.
- A Nyomja meg a(z) Mono Start vagy a(z) Colour Start (Színes Start) gombot. A készülék megkezdi a dokumentum szkennelését.

🖉 Megjegyzés

- A szkennelés típusa a Készülék gomb fül beállításaitól függ, a(z) Mono Start vagy Colour Start (Színes Start) nem módosítja a beállítást.
- Ha a színes és a fekete-fehér szkennelés között váltani kíván, a ControlCenter beállítási képernyőjének Készülék gomb füle segítségével válassza ki a színes vagy a fekete-fehér szkennelési típust. (Windows<sup>®</sup> esetén lásd: Szkennelés című részt a(z) 61. oldalon!. Macintosh esetén lásd: Szkennelés című részt a(z) 165. oldalon!.)
- Ha meg kívánja változtatni a beolvasott dokumentumok fájlnevét, akkor írja be a fájlnevet a Fájl neve részbe a Készülék gomb lapon a ControlCenter-ben.

#### Szkennelés adathordozóra

Fekete-fehér és színes dokumentumokat szkennelhet közvetlenül egy memóriakártyára vagy egy USB Flash memóriára. A fekete-fehér dokumentumok tárolása PDF (\*.PDF) vagy TIFF (\*.TIF) fájlformátumban történik. Színes dokumentumokat PDF (\*.PDF) vagy JPEG (\*.JPG) formátumban rögzíthet. A fájlneveket az aktuális időpont határozza meg. Például a 2010. július 1-jén szkennelt ötödik kép neve 01071005.PDF lesz. Módosíthatja a színt, a minőséget és a fájl nevét.

| Felbontás                                | Választható fájlformátumok     | Alapértelmezett fájlformátum |
|------------------------------------------|--------------------------------|------------------------------|
| FF 200x100 dpi <b>vagy</b><br>FF 200x100 | TIFF/PDF formátum              | PDF formátum                 |
| FF 200 dpi <b>vagy</b> FF 200            | TIFF/PDF formátum              | PDF formátum                 |
| Színes 150 dpi <b>vagy</b><br>Színes 150 | JPEG formátum/<br>PDF formátum | PDF formátum                 |
| Színes 300 dpi <b>vagy</b><br>Színes 300 | JPEG formátum/<br>PDF formátum | PDF formátum                 |
| Színes 600 dpi <b>vagy</b><br>Színes 600 | JPEG formátum/<br>PDF formátum | PDF formátum                 |

#### Automatikus kivágás (DCP-J515W, DCP-J715W és MFC-J615W modellek esetén)

#### 🖉 Megjegyzés

Az automatikus kivágási funkciót a Reallusion, Inc. támogatja.

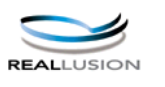

Lehetőség van a szkennerüvegre helyezett több dokumentum beszkennelésére. Mentés előtt az LCD-kijelzőn nem lehet megjeleníteni a dokumentumokat. Ha az Auto méretezés elemet jelöli ki, a gép külön-külön fájlokba szkenneli az egyes dokumentumokat. Ha például három dokumentumot helyez a szkennerüvegre, a gép beszkenneli azokat és három külön fájlt készít. Ha háromoldalas fájlt szeretne létrehozni, jelölje ki a(z) TIFF vagy a(z) PDF formátum elemet a(z) Fájl Típus esetében.

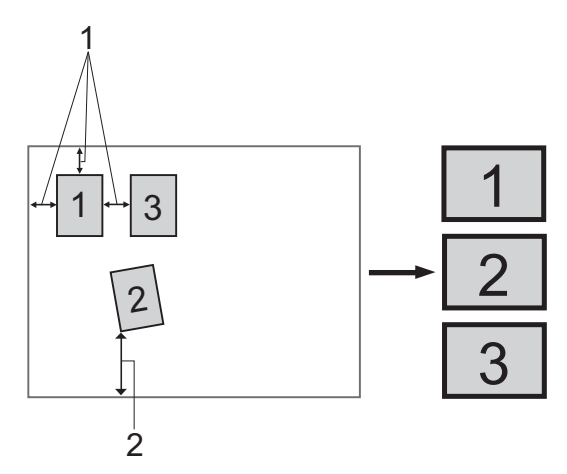

- 1 10 mm vagy nagyobb
- 2 20 mm vagy nagyobb (alul)

#### Útmutató az automatikus kivágáshoz

- Ez a beállítás téglalap vagy négyzet alakú dokumentumok esetében használható.
- Ha a dokumentum túl hosszú vagy túl széles, a beállítás nem működik megfelelően.
- A dokumentumokat a szkennerüveg széleitől távol kell elhelyezni az ábrán látható módon.
- A dokumentumokat legalább 10 mm-re kell egymástól elhelyezni.
- A(z) Auto méretezés kiigazítja a szkennerüvegen lévő dokumentum ferdeségét, de ha az meghaladja a 10 fokot, a beállítás nem működik.
- Az automatikus kivágás használatakor üresnek kell lennie az automatikus dokumentumadagolónak.
- A(z) Auto méretezés funkció legfeljebb 16 dokumentum esetében használható azok méretétől függően.

Helyezzen egy memóriakártyát vagy USB Flash memóriát a készülékbe.

#### ¶ Megjegyzés

A DCP-J125, DCP-J315W, DCP-J515W, MFC-J220, MFC-J265W, MFC-J410 és MFC-J415W modellek nem támogatják az USB Flash memória használatát.

## **A** VIGYÁZAT

NE vegye ki a memóriakártyát vagy az USB Flash memóriát, miközben a **PHOTO CAPTURE** villog, nehogy megsérüljön a kártya, az USB-memória, vagy az azokon tárolt adatok.

Ha kiveszi a memóriakártyát vagy az USB Flash memóriát, miközben villog a(z) **PHOTO CAPTURE** gomb, azonnal újra kell indítania a számítógépet, mielőtt a gépbe helyezné ugyanazt a memóriakártyát vagy az USB Flash memóriát. Ha nem indítja újra a számítógépet, a hordozón lévő adatok elveszhetnek.

- 2 Helyezze be a dokumentumot.
- 3 Nyomja meg a(z) 🛛 🛬 🛛 (SCAN (Szkennel)) gombot.
- 4 Nyomja meg a(z) ▲ vagy a(z) ▼ gombot a(z) KártyáraSzken. kiválasztásához. Nyomja meg a(z) OK gombot. Válasszon az alábbi lehetőségek közül:
  - Ha módosítani szeretné a minőséget, akkor lépjen az ⑤ lépésre.
  - Ha további beállítások nélkül szeretné elindítani a szkennelést, nyomja meg a(z) Mono Start vagy a(z) Colour Start (Színes Start) gombot. Folytassa a(z) ⑧ lépéssel.

5 Nyomja meg a(z) ▲ vagy a(z) ▼ gombot a(z) Minőség kiválasztásához. (DCP-J515W, DCP-J715W és MFC-J615W modellek esetén) Nyomja meg a ◀ vagy ► gombot a használni kívánt minőség kiválasztásához.

Nyomja meg a(z) **OK** gombot.

(DCP-J125, DCP-J315W, MFC-J220, MFC-J265W, MFC-J410 és MFC-J415W modellek esetén) Nyomja meg a ▲ vagy ▼ gombot a használni kívánt minőség kiválasztásához. Nyomja meg a(z) **OK** gombot.

Válasszon az alábbi lehetőségek közül:

- Ha módosítani kívánja a típust, folytassa a ⑥ lépéssel.
- Ha további beállítások nélkül szeretné elindítani a szkennelést, nyomja meg a(z) Mono Start vagy a(z) Colour Start (Színes Start) gombot. Folytassa a(z) <sup>(3)</sup> lépéssel.

6 Nyomja meg a(z) ▲ vagy a(z) ▼ gombot a(z) Fájl Típus kiválasztásához.

(DCP-J515W, DCP-J715W és MFC-J615W modellek esetén) Nyomja meg a ◀ vagy ► gombot a használni kívánt fájltípus kiválasztásához.

Nyomja meg a(z) **OK** gombot.

(DCP-J125, DCP-J315W, MFC-J220, MFC-J265W, MFC-J410 és MFC-J415W modellek esetén) Nyomja meg a ▲ vagy ▼ gombot a használni kívánt fájltípus kiválasztásához. Nyomja meg a(z) **OK** gombot.

Válasszon az alábbi lehetőségek közül:

- Ha módosítani kívánja a fájlnevet, folytassa a Ø lépéssel.
- Ha további beállítások nélkül szeretné elindítani a szkennelést, nyomja meg a(z) Mono Start vagy a(z) Colour Start (Színes Start) gombot. Folytassa a(z) ③ lépéssel.

## 🖉 Megjegyzés

- Ha a minőség beállításánál színeset választ, akkor nem választhatja a TIFF formátumot.
- Ha a minőség beállításánál monokrómot választ, akkor nem választhatja a JPEG formátum formátumot.
- 7 A fájlnév megadása automatikus. Mindazonáltal, egy saját nevet is megadhat. A fájlnév első 6 számjegye módosítható.

```
Nyomja meg a(z) ▲ vagy a(z) ▼ gombot a(z) Fájl név kiválasztásához.
Nyomja meg a(z) OK gombot.
```

- 🖉 Megjegyzés
- Az MFC modellek esetén a számgombok használhatók a betűk megadásához.
- DCP modellek esetén nyomja meg a ▲, ▼, < vagy > gombot az első betű megadásához. A(z) OK gomb megnyomásával vigye tovább a kurzort, majd a ▲, ▼, < vagy > segítségével adja meg a második betűt. Ismételje a műveletet, míg a szó minden betűjét meg nem adta.

Válasszon az alábbi lehetőségek közül:

- Ha használni szeretné az automatikus kivágás funkciót, folytassa a(z) () lépéssel. (Csak DCP-J515W, DCP-J715W és MFC-J615W modellek esetén)
- Ha további beállítások nélkül szeretné elindítani a szkennelést, nyomja meg a(z) Mono Start vagy a(z) Colour Start (Színes Start) gombot. Folytassa a(z) ⑧ lépéssel.
- 8 Ha a szkennerüveget használja, akkor az LCD kijelzőn a Következő Oldal? üzenet fog megjelenni. Miután befejezte a szkennelést, a készülékhez csatlakoztatott memóriakártya vagy USB Flash memória eltávolítása előtt feltétlenül jelölje ki a(z) Nem elemet.
- 🥑 Nyomja meg a(z) 🛦 vagy a(z) 🖲 gombot a(z) Auto méretezés kiválasztásához.
- 10 Nyomja meg a(z) ◀ vagy a(z) ► gombot a(z) Be kiválasztásához. Nyomja meg a(z) OK gombot.
- Ha nem szeretne további beállításokat megváltoztatni, nyomja meg a(z) Mono Start vagy a(z) Colour Start (Színes Start) gombot a szkennelés elindításához.
- 12 Az LCD-kijelzőn megjelenik a beszkennelt dokumentumok száma. Nyomja meg a(z) OK gombot.
- 13 Nyomja meg a(z) ◀ vagy a(z) ► gombot az egyes dokumentumok előképének megjelenítéséhez.
- 14 Nyomja meg a(z) OK gombot az adatok mentéséhez. Nyomja meg a(z) Stop/Exit (Stop/Kilépés) gombot.

## Megjegyzés

A szkennelés típusa a **(5** – **(6)** lépések során kiválasztott beállításoktól függ, a(z) **Mono Start** vagy a(z) **Colour Start (Színes Start)** nem módosítja a beállítást.

A szkennelés gomb használata

## Új alapértelmezés beállítása adathordozóra történő szkenneléshez

Megváltoztathatja az alapértelmezett beállításokat.

#### Az új alapértelmezés beállítása

- 1 Nyomja meg a(z) 🛛 🛳 🛛 (SCAN (Szkennel)) gombot.
- 2 Nyomja meg a(z) ▲ vagy a(z) ▼ gombot a(z) KártyáraSzken. kiválasztásához. Nyomja meg a(z) OK gombot.
- 3 Nyomja meg és válassza ki az új beállítást. Ismételje meg ezt a lépést az összes olyan beállítás esetében, amelyet módosítani szeretne.
- A beállítás módosítása után nyomja meg a(z) ▲ vagy a(z) ▼ gombot a(z) Új alapért.áll. kijelöléséhez. Nyomja meg a(z) OK gombot.
- 5 Nyomja meg a(z) 1 vagy a(z) 🖪 gombot a(z) Igen kijelöléséhez.
- 6 Nyomja meg a(z) **Stop/Exit (Stop/Kilépés)** gombot.

#### Visszaállítás a gyári alapértékekre

- 1 Nyomja meg a(z) 🛛 🛬 🛛 (SCAN (Szkennel)) gombot.
- 2 Nyomja meg a(z) ▲ vagy a(z) ▼ gombot a(z) KártyáraSzken. kiválasztásához. Nyomja meg a(z) OK gombot.
- 3 Nyomja meg a(z) ▲ vagy a(z) ▼ gombot a(z) Gyári visszaáll. kiválasztásához. Nyomja meg a(z) OK gombot.
- 4 Nyomja meg a(z) 1 vagy a(z) 🖪 gombot a(z) Igen kijelöléséhez.
- 5 Nyomja meg a(z) **Stop/Exit (Stop/Kilépés)** gombot.

# Hálózati szkennelés (Beépített hálózati támogatással rendelkező modelleken)

Ahhoz, hogy a készüléket hálózati szkenneléshez használja, be kell állítani a készülék TCP/IP címét. A cím beállításokat a vezérlőpultban állíthatja be vagy módosíthatja (lásd a *Hálózati használati útmutató* "*Kezelőpanel beállítások*" című részét) vagy a BRAdmin Light szoftver segítségével. Ha a készüléket a *Gyors telepítési útmutató* hálózati felhasználókra vonatkozó utasításainak megfelelően telepítette, a készüléknek már készen kell állnia a hálózati felhasználásra.

### 🦉 Megjegyzés

A hálózati szkenneléshez maximum 25 felhasználó csatlakozhat egy készülékhez egy hálózatban.
 Például, ha 30 felhasználó próbál egyszerre csatlakozni, ebből 5 felhasználó nem jelenik meg az LCD-n.

#### • (Windows<sup>®</sup>)

Ha a számítógépet tűzfal védi, és nem tud hálózaton szkennelni, szükséges lehet a tűzfal beállítások módosítása. Ha Windows<sup>®</sup> tűzfalat használ és az MFL-Pro Suite-ot CD-ROM-ról telepítette, akkor a szükséges tűzfalbeállítások már létrejöttek. További információkat lásd: *Tűzfal beállításai* (hálózatot használók esetén) című részt a(z) 114. oldalon!.

## Hálózati szkennelés előkészítése

## Hálózati engedély (Windows®)

Ez a készülék 2 felhasználóra biztosít számítógépes engedélyt.

Az engedély támogatja az MFL-Pro Suite telepítését a ScanSoft™ PaperPort™11SE programmal legfeljebb 2 számítógépen a hálózatban.

Ha több mint 2 számítógépre kívánja a ScanSoft™ PaperPort™11SE-t telepíteni, kérjük, vásárolja meg a Brother NL-5 pack-et több számítógépes engedélyezési szerződéscsomaggal legfeljebb 5 további felhasználó számára. Az NL-5 pack megvásárlásához forduljon Brother kereskedőjéhez.

## 🦉 Megjegyzés

Típustól függően elképzelhető, hogy a ScanSoft™ PaperPort™11SE nincs mellékelve. Ha nincs mellékelve, akkor kérjük használjon egy másik szkennelést támogató alkalmazást.

Hálózati szkennelés (Beépített hálózati támogatással rendelkező modelleken)

## A hálózati szkennelés konfigurálása Windows<sup>®</sup> esetén

Ha az MFL-Pro Suite (lásd a Gyors telepítési útmutatót) telepítése közben a számítógépén eredetileg regisztrált készüléket cserélnie kell, kövesse az alábbi lépéseket.

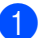

(Windows<sup>®</sup> 2000)

Kattintson a Start gombra, majd a Beállítások, Vezérlőpult, és a Képolvasók és fényképezőgépek elemre.

(Windows<sup>®</sup> XP)

Kattintson a Start gombra, majd a Vezérlőpult, Nyomtatók és más hardverek, és a Képolvasók és fényképezőgépek elemre (vagy a Vezérlőpult, Képolvasók és fényképezőgépek elemekre). (Windows Vista<sup>®</sup>)

Kattintson a 🚱 gombra, majd a Vezérlőpult, Hardver és hang, végül a Képolvasók és

fényképezőgépek elemre.

(Windows<sup>®</sup> 7)

Kattintson a 🌄 gombra, Minden program, Brother, MFC-XXXX, Szkenner beállítások, majd

Képolvasók és fényképezőgépek.

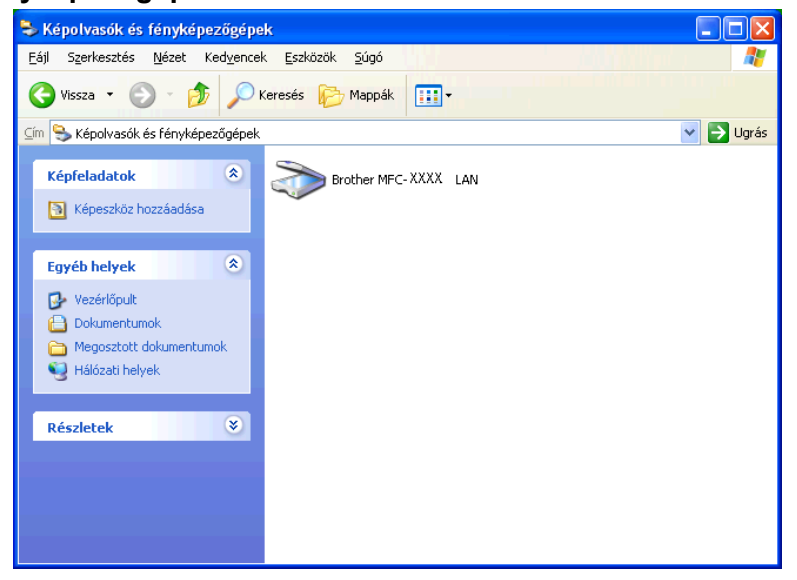

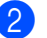

Válasszon az alábbi lehetőségek közül:

- (Windows<sup>®</sup> 2000) Válassza ki a listáról a megfelelő Brother-készülékét, és kattintson a Tulajdonságok gombra.
- (Windows<sup>®</sup> XP) A jobb egérgombbal kattintson a Lapolvasó ikonra és válassza a Tulajdonságok gombot.

Megjelenik a Hálózati szkenner tulajdonságai párbeszédablak.

■ (Windows Vista<sup>®</sup> és Windows<sup>®</sup> 7) Kattintson a **Tulajdonságok** gombra.

🖉 Megjegyzés

(Windows Vista<sup>®</sup> és Windows<sup>®</sup> 7)

Ha a Felhasználói fiókok felügyelete képernyő jelenik meg, a következőket tegye:

- (Windows Vista<sup>®</sup>) Rendszergazdai jogosultsággal rendelkező felhasználó: kattintson a Folytatás gombra.
- (Windows<sup>®</sup> 7) Rendszergazdai jogosultsággal rendelkező felhasználó: kattintson az **Igen** gombra.

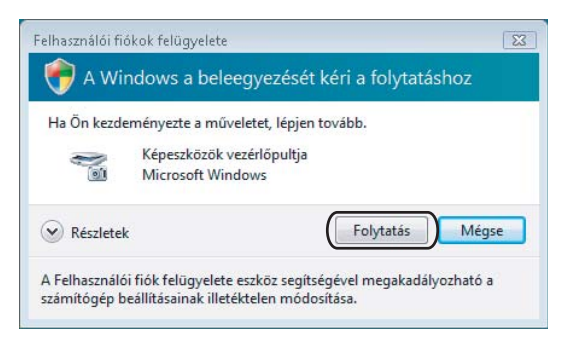

- (Windows Vista<sup>®</sup>) Rendszergazdai jogosultsággal nem rendelkező felhasználó: adja meg a rendszergazdai jelszót, és kattintson az **OK** gombra.
- (Windows<sup>®</sup> 7) Rendszergazdai jogosultsággal nem rendelkező felhasználó: adja meg a rendszergazdai jelszót, és kattintson az Igen gombra.

| Felhasználói fiókok felügyelete                                                                                              |
|----------------------------------------------------------------------------------------------------|
| 💎 A Windows a beleegyezését kéri a folytatáshoz                                                                              |
| Ha Ön kezdeményezte a műveletet, lépjen tovább.                                                                              |
| Képeszközök vezérlőpultja<br>Microsoft Windows                                                                               |
| A folytatáshoz adjon meg egy rendszergazdai jelszót, majd kattintson az<br>OK gombra.                                        |
| User<br>Jelszó                                                                                                    |
| Részletek     OK     Mégse                                                                                                   |
| A Felhasználói fiók felügyelete eszköz segítségével megakadályozható a<br>számítógép beállításainak illetéktelen módosítása. |

Hálózati szkennelés (Beépített hálózati támogatással rendelkező modelleken)

3 Kattintson a Hálózati beállítások fülre és válassza ki a megfelelő csatlakozási módot.

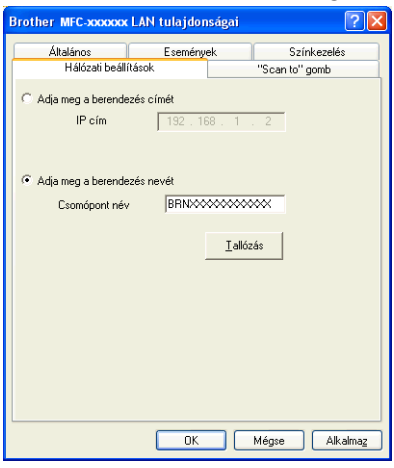

#### Adja meg a berendezés címét

Adja meg a készülék IP-címét az IP cím menüpontban és kattintson az Alkalmaz gombra.

#### Adja meg a berendezés nevét

- 1 Írja be a készülék csomóponti nevét a **Csomópont név** alatt, vagy kattintson a **Tallózás** gombra és válassza ki a használni kívánt készüléket.
- 2 Kattintson a **Rendben** opcióra.

| XXX000XX00X XX.X0X.XX.XXX | MFC-XXXX | NO VARIA |                              |
|---------------------------|----------|----------|------------------------------|
|                           |          | NC- XXXX | X0K2 XXK2 XXK2 XXK2 XXK2 XXK |

Hálózati szkennelés (Beépített hálózati támogatással rendelkező modelleken)

Kattintson a "Scan to" gomb fülre és írja be számítógépének nevét a Kijelző név mezőbe. A készülék LCD-kijelzőjén megjelenik a beírt név. Alapbeállításban ez a számítógépének a neve. Bármilyen nevet beírhat.

| Brother MFC- XXXX                                                                         | LAN tulajdonságai                                                                  | ? 🛛                    |
|-------------------------------------------------------------------------------------------|------------------------------------------------------------------------------------|------------------------|
| Általános                                                                                 | Események                                                                          | Színkezelés            |
| Hálózati beálli                                                                           | tások.                                                                             | "Scan to" gomb         |
| ✓ Iktassa be a PC-re a<br>Kijelző név (max. 1<br>Ez a név jelenik m<br>menüt választják a | "'Scan To'' funkciót a ber<br>5 karakter)<br>sg amikor a "Scan To"<br>berendezésen | endezésről<br>abc      |
| ⊤ "Scan To" gomb Pir<br>I⊽ Pin kód védelem<br>Pin kó                                      | kódja a PC-re<br>engedélyezve<br>d (10'-19', 4 számjegy)                           | XXXXX                  |
| F                                                                                         | Pin kód újraírás                                                                   | NNN                    |
|                                                                                           |                                                                                    |                        |
|                                                                                           | ОК                                                                                 | Mégse Alkalma <u>z</u> |

Ha el szeretné kerülni a nem kívánatos dokumentumok fogadását, adjon meg egy 4 számjegyű PIN kódot a Pin kód és a Pin kód újraírás mezőben. Ha egy PIN kóddal védett számítógépre kíván adatokat küldeni, a dokumentum szkennelése és küldése előtt az LCD-kijelző bekéri a PIN kódot. (Lásd: A szkennelés gomb használata a hálózaton című részt a(z) 206. oldalon!.)

#### A hálózati szkennelés konfigurálása Macintosh esetén

Ha egy hálózatba kötött készülékről kíván szkennelni, válassza ki a hálózati készüléket a Készülék kiválasztás alkalmazásban, amelynek elérési útvonala: **Macintosh HD/Library/Printers/Brother/Utilities/ DeviceSelector** vagy a **Model** (Típus) menü a ControlCenter2 a fő ablakában. Ha már telepítette az MFL-Pro Suite szoftvert a *Gyors telepítési útmutató* hálózati telepítésre vonatkozó utasításainak megfelelően, a készüléknek már készen kell állnia a felhasználásra.

Ahhoz, hogy a készüléket hálózati szkenneléshez használja, be kell állítani a készülék TCP/IP címét. Beállíthatja vagy módosíthatja a cím beállításokat a vezérlőpulton. (Lásd a *Hálózati használati útmutató* "*Kezelőpanel beállítások*" című részét.)

 A Library könyvtárban válassza ki a Printers, Brother, Utilities és DeviceSelector könyvtárat, majd kattintson kétszer a Device Selector (Eszközválasztó) elemre.
 Megjelenik a Device Selector (Eszközválasztó) ablak. Ez az ablak a ControlCenter2-ből is megnyitható. További információkat lásd: A ControlCenter2 használata című részt a(z) 163. oldalon!. Állítsa be a készülék IP címét vagy az mDNS szolgáltatás nevét. Az IP cím megváltoztatásához, írja be az új IP címet.

Kiválaszthat egy készüléket az elérhető készülékek listájából. Kattintson a **Browse** (Tallózás)-ra a lista megjelenítéséhez.

| Connection Type Network                           | •                                                                                                    |
|---------------------------------------------------|----------------------------------------------------------------------------------------------------|
| O Specify your machine by address<br>IP Address : | Register your computer with<br>the "Scan To" functions at the machine<br>Display Name<br>(Max 15 characters) |
| • Specify your machine by Name                    | "Scan To" Button PIN number for this compute                                                                 |
| mDNS service name :                               | Enable PIN number protection                                                                                 |
|                                                   | PIN number<br>("0" – "9", 4 digits)                                                                          |
| Browse                                            | Retype PIN number                                                                                            |

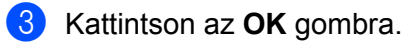

#### 🖞 Megjegyzés

- A készülék SCAN (Szkennel) gombja funkcióinak a használatához, jelölje be a négyzetet a Register your computer with the "Scan To" functions at the machine (A számítógép regisztrálása a készülék "Szkennelés" funkcióihoz) mellett. Írja be a Macintosh számítógép nevét, amelyet szeretne megjeleníteni a készülék LCD kijelzőjén. Legfeljebb 15 karaktert használhat.
- Elkerülheti nemkívánatos dokumentumok fogadását 4-jegyű PIN kód beállításával. Írja be a PIN kódot a PIN number (PIN kód) és a Retype PIN number (PIN kód újra) mezőkbe. Ha egy PIN kóddal védett számítógépre kíván adatokat küldeni, a dokumentum szkennelése és küldése előtt az LCD-kijelző bekéri a PIN kódot. (Lásd: A szkennelés gomb használata a hálózaton című részt a(z) 206. oldalon!.)

| Connection Type Network           | )                                                                  |
|-----------------------------------|--------------------------------------------------------------------|
| O Specify your machine by address | Register your computer with the "Scan To" functions at the machine |
| IP Address :                      | Display Name<br>(Max 15 characters)                                |
| Specify your machine by Name      | "Scan To" Button PIN number for this computer                      |
| mDNS service name :               | Enable PIN number protection                                       |
|                                   | PIN number<br>("0" – "9", 4 digits)                                |
| Browse                            | Retype PIN number                                                  |
|                                   | (Cancel) OK                                                        |

## A szkennelés gomb használata a hálózaton

#### 🖉 Megjegyzés

Ha USB-n keresztül csatlakozik, lásd: A szkennelés gomb használata című részt a(z) 191. oldalon!.

### Szkennelés e-mailbe (számítógépről)

Ha a Szkennelés e-mailbe (számítógépről) opciót választotta, a dokumentum közvetlenül a hálózaton megadott számítógépre kerül. A ControlCenter szoftver a kijelölt számítógépen elindítja az alapbeállítás szerinti e-mail alkalmazást. Beszkennelhet, majd a számítógépéről E-mailhez csatolt állományként elküldhet egy fekete-fehér vagy színes dokumentumot.

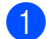

Helyezze be a dokumentumot.

- Nyomja meg a(z) 🛛 📤 🔵 (SCAN (Szkennel)) gombot.
- 3 Nyomja meg a(z) ▲ vagy a(z) ▼ gombot a(z) Szken.e-mailbe kiválasztásához. Nyomja meg a(z) OK gombot.
- 4 Nyomja meg a(z) ▲ vagy a(z) ▼ gombot,és válassza ki azt a számítógépet, amelyet a dokumentum e-mailben való elküldésére használni kíván.

Nyomja meg a(z) **OK** gombot.

Ha az LCD a PIN kódot kéri, írja be a célszámítógép 4 számjegyű PIN kódját a vezérlőpultba. Nyomja meg a(z) **OK** gombot.

## 🦉 Megjegyzés

DCP modellek esetén nyomja meg a ▲, ▼, ◀ vagy ► gombot a PIN kód első jegyének megadásához. A(z) **OK** gomb megnyomásával vigye tovább a kurzort, majd a ▲, ▼, ◀ vagy ► segítségével adja meg a második számjegyet. Ismételje meg a műveletet, míg a PIN kód négy számjegyét meg nem adta.

5 Nyomja meg a(z) Mono Start vagy a(z) Colour Start (Színes Start) gombot. A készülék megkezdi a dokumentum szkennelését.

## 🦉 Megjegyzés

- A szkennelés típusa a Készülék gomb fül beállításaitól függ, a(z) Mono Start vagy Colour Start (Színes Start) nem módosítja a beállítást.
- Ha a színes és a fekete-fehér szkennelés között váltani kíván, a ControlCenter beállítási képernyőjének Készülék gomb füle segítségével válassza ki a színes vagy a fekete-fehér szkennelési típust. (Windows<sup>®</sup> esetén lásd: *Szkennelés* című részt a(z) 61. oldalon!. Macintosh esetén lásd: *Szkennelés* című részt a(z) 165. oldalon!.)

Hálózati szkennelés (Beépített hálózati támogatással rendelkező modelleken)

## Képbe szkennelés

Ha a Kép szkennelése opciót választotta, a dokumentum közvetlenül a hálózaton megadott számítógépre kerül. A ControlCenter szoftver a kijelölt számítógépen elindítja az alapbeállítás szerinti grafikus alkalmazást.

- 1 Helyezze be a dokumentumot.
- 2 Nyomja meg a(z) 💫 (SCAN (Szkennel)) gombot.
- 3 Nyomja meg a(z) ▲ vagy a(z) ▼ gombot a(z) Képbe szken. kiválasztásához. Nyomja meg a(z) OK gombot.
- 4 Nyomja meg a(z) ▲ vagy a(z) ▼ gombot a célszámítógép kiválasztásához. Nyomja meg a(z) OK gombot. Ha az LCD a PIN kódot kéri, írja be a célszámítógép 4 számjegyű PIN kódját a vezérlőpultba. Nyomja meg a(z) OK gombot.

## Megjegyzés

DCP modellek esetén nyomja meg a ▲, ▼, ◀ vagy ► gombot a PIN kód első jegyének megadásához. A(z) **OK** gomb megnyomásával vigye tovább a kurzort, majd a ▲, ▼, ◀ vagy ► segítségével adja meg a második számjegyet. Ismételje meg a műveletet, míg a PIN kód négy számjegyét meg nem adta.

5 Nyomja meg a(z) Mono Start vagy a(z) Colour Start (Színes Start) gombot. A készülék megkezdi a dokumentum szkennelését.

## 🦉 Megjegyzés

- A szkennelés típusa a Készülék gomb fül beállításaitól függ, a(z) Mono Start vagy Colour Start (Színes Start) nem módosítja a beállítást.
- Ha a színes és a fekete-fehér szkennelés között váltani kíván, a ControlCenter beállítási képernyőjének Készülék gomb füle segítségével válassza ki a színes vagy a fekete-fehér szkennelési típust. (Windows<sup>®</sup> esetén lásd: Szkennelés című részt a(z) 61. oldalon!. Macintosh esetén lásd: Szkennelés című részt a(z) 165. oldalon!.)

## Szkennelés OCR-be (DCP-J125, DCP-J315W, DCP-J515W, MFC-J220 és MFC-J265W modellek esetén nem elérhető)

Ha a Szkennelés OCR-be opciót választotta, a dokumentum közvetlenül a hálózaton megadott számítógépre kerül. A ControlCenter szoftver elindítja a ScanSoft™ PaperPort™11SE alkalmazást az OCR szoftverrel vagy a Presto! PageManager alkalmazással, majd a dokumentumot szöveggé alakítja át, amely a megadott számítógépen lévő szövegszerkesztő alkalmazással megtekinthető és szerkeszthető.

- 1 Helyezze be a dokumentumot.
- 2 Nyomja meg a(z) 🛛 놀 🛛 (SCAN (Szkennel)) gombot.
- 3 Nyomja meg a(z) ▲ vagy a(z) ▼ gombot a(z) OCR szken. kiválasztásához. Nyomja meg a(z) OK gombot.
- A vagy a(z) ▼ gombot a célszámítógép kiválasztásához.
   Nyomja meg a(z) OK gombot.
   Ha az LCD a PIN kódot kéri, írja be a célszámítógép 4 számjegyű PIN kódját a vezérlőpultba.
   Nyomja meg a(z) OK gombot.

## 🦉 Megjegyzés

DCP modellek esetén nyomja meg a ▲, ▼, ◀ vagy ► gombot a PIN kód első jegyének megadásához. A(z) **OK** gomb megnyomásával vigye tovább a kurzort, majd a ▲, ▼, ◀ vagy ► segítségével adja meg a második számjegyet. Ismételje meg a műveletet, míg a PIN kód négy számjegyét meg nem adta.

5 Nyomja meg a(z) Mono Start vagy a(z) Colour Start (Színes Start) gombot. A készülék megkezdi a dokumentum szkennelését.

## Megjegyzés

 A szkennelés típusa a Készülék gomb fül beállításaitól függ, a(z) Mono Start vagy Colour Start (Színes Start) nem módosítja a beállítást.

#### (Windows<sup>®</sup>)

- Ha a színes és a fekete-fehér szkennelés között váltani kíván, a ControlCenter beállítási képernyőjének Készülék gomb füle segítségével válassza ki a színes vagy a fekete-fehér szkennelési típust. (Lásd: Szkennelés című részt a(z) 61. oldalon!.)
- A ScanSoft<sup>™</sup> PaperPort<sup>™</sup>11SE programot telepítenie kell a számítógépre.

#### (Macintosh)

- Ha azt akarja, hogy az OCR funkció elérhető legyen a SCAN (Szkennel) gombról vagy a ControlCenter2-ből, akkor le kell töltenie a Presto! PageManagert, majd telepítenie kell a Macintosh számítógépére. A telepítésre vonatkozó további információkért lásd A Presto! PageManager használata (DCP-J125, DCP-J315W, DCP-J515W, MFC-J220 és MFC-J265W modellek esetén nem elérhető) című részt a(z) 160. oldalon!.
- A Szkennelés OCR-be funkció az alábbi nyelveken érhető el: angol, francia, német, holland, olasz, spanyol, portugál, dán, svéd, japán, tradicionális kínai, egyszerűsített kínai.

Hálózati szkennelés (Beépített hálózati támogatással rendelkező modelleken)

### Fájlba szkennelés

Ha a Szkennelés fájlba opciót választotta, a fekete-fehér vagy színes dokumentum szkennelés után közvetlenül a hálózaton megadott számítógépre kerül. Az állomány mentése a ControlCenter-ben megadott mappába és fájlformátumban történik meg.

- 1 Helyezze be a dokumentumot.
- 2 Nyomja meg a(z) 🔁 (SCAN (Szkennel)) gombot.
- 3 Nyomja meg a(z) ▲ vagy a(z) ▼ gombot a(z) Fájlba szken. kiválasztásához. Nyomja meg a(z) OK gombot.
- A vomja meg a(z) ▲ vagy a(z) ▼ gombot a célszámítógép kiválasztásához. Nyomja meg a(z) OK gombot. Ha az LCD a PIN kódot kéri, írja be a célszámítógép 4 számjegyű PIN kódját a vezérlőpultba. Nyomja meg a(z) OK gombot.

## 🦉 Megjegyzés

DCP modellek esetén nyomja meg a ▲, ▼, ◀ vagy ► gombot a PIN kód első jegyének megadásához. A(z) **OK** gomb megnyomásával vigye tovább a kurzort, majd a ▲, ▼, ◀ vagy ► segítségével adja meg a második számjegyet. Ismételje meg a műveletet, míg a PIN kód négy számjegyét meg nem adta.

5 Nyomja meg a(z) Mono Start vagy a(z) Colour Start (Színes Start) gombot. A készülék megkezdi a dokumentum szkennelését.

## 🦉 Megjegyzés

- A szkennelés típusa a Készülék gomb fül beállításaitól függ, a(z) Mono Start vagy Colour Start (Színes Start) nem módosítja a beállítást.
- Ha a színes és a fekete-fehér szkennelés között váltani kíván, a ControlCenter beállítási képernyőjének Készülék gomb füle segítségével válassza ki a színes vagy a fekete-fehér szkennelési típust. (Windows<sup>®</sup> esetén lásd: *Szkennelés* című részt a(z) 61. oldalon!. Macintosh esetén lásd: *Szkennelés* című részt a(z) 165. oldalon!.)
- Ha meg kívánja változtatni a beolvasott dokumentumok fájlnevét, akkor írja be a fájlnevet a **Fájl neve** részbe a **Készülék gomb** lapon a ControlCenter-ben.
# A Index

## Á

| Állapotjelző           |   |     |
|------------------------|---|-----|
| Macintosh .            | 1 | 126 |
| Windows <sup>®</sup> . |   | 4   |

### С

| ControlCenter2       |  |
|----------------------|--|
| Macintosh            |  |
| ControlCenter3       |  |
| Windows <sup>®</sup> |  |

#### E

| Eszközválasztó | 146. | 186. | 204 |
|----------------|------|------|-----|
|                | 140, | 100, | 204 |

#### F

| FaceFilter Studio<br>FAX (PC-FAX) | 29, 80   |
|-----------------------------------|----------|
| Macintosh                         |          |
| küldés                            | 140, 143 |
| Windows <sup>®</sup>              |          |
| címjegyzék                        | 100      |
| csoport                           | 102      |
| egyszerű formátum                 |          |
| faxformátum                       |          |
| fedőlap                           |          |
| fogadás                           | 106      |
| küldés                            |          |

#### I

| Illesztőprogramok                |      |
|----------------------------------|------|
| Macintosh                        |      |
| Brother Ink illesztőprogram      | 128  |
| TWAIN                            | 146  |
| Windows <sup>®</sup>             |      |
| Brother nyomtató illesztőprogram | 2, 6 |
| TWAIN                            | 36   |
| WIA                              | 43   |
|                                  |      |

# NY Nyon

| Nyomtatás                        |     |
|----------------------------------|-----|
| Macintosh                        |     |
| Brother Ink illesztőprogram      | 128 |
| Windows <sup>®</sup>             |     |
| Brother nyomtató illesztőprogram | 6   |

### Ρ

| PaperPort™11SE (Windows <sup>®</sup> ) | . 53, 55, 57 |
|----------------------------------------|--------------|
| exportálás                             | 56           |
| importálás                             | 56           |
| PhotoCapture Center™                   |              |
| Macintosh                              | 187          |
| Windows <sup>®</sup>                   | 111          |
| Presto! PageManager (Macintosh)        | 160          |

| SZ                        |          |
|---------------------------|----------|
| Szkennelés                |          |
| Macintosh                 |          |
| Felbontás                 | 148      |
| OCR                       | 160      |
| Presto! PageManager       |          |
| TWAIN kompatibilis eszköz | 146      |
| Szkennelés gomb           |          |
| Hálózat                   | 200, 206 |
| USB                       | 191      |
| Windows <sup>®</sup>      |          |
| Felbontás                 | 40       |
| TWAIN kompatibilis        |          |
| WIA kompatibilis          | 43       |
| •                         |          |

# T

| Távbeállítás |                                        |      |
|--------------|----------------------------------------|------|
| Macintosh    | ······································ | 185  |
| Windows®     |                                        | . 90 |

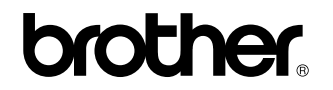

Látogasson meg bennünket a világhálón http://www.brother.com/

Ez a termék kizárólag abban az országban használható, ahol azt megvásárolták. A helyi Brother vállalatok vagy viszonteladóik kizárólag az adott országban megvásárolt gépekhez nyújtanak műszaki szolgáltatást.